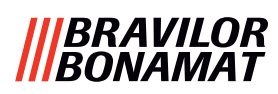

# Bolero Turbo (XL)

# BRUKERHÅNDBOK

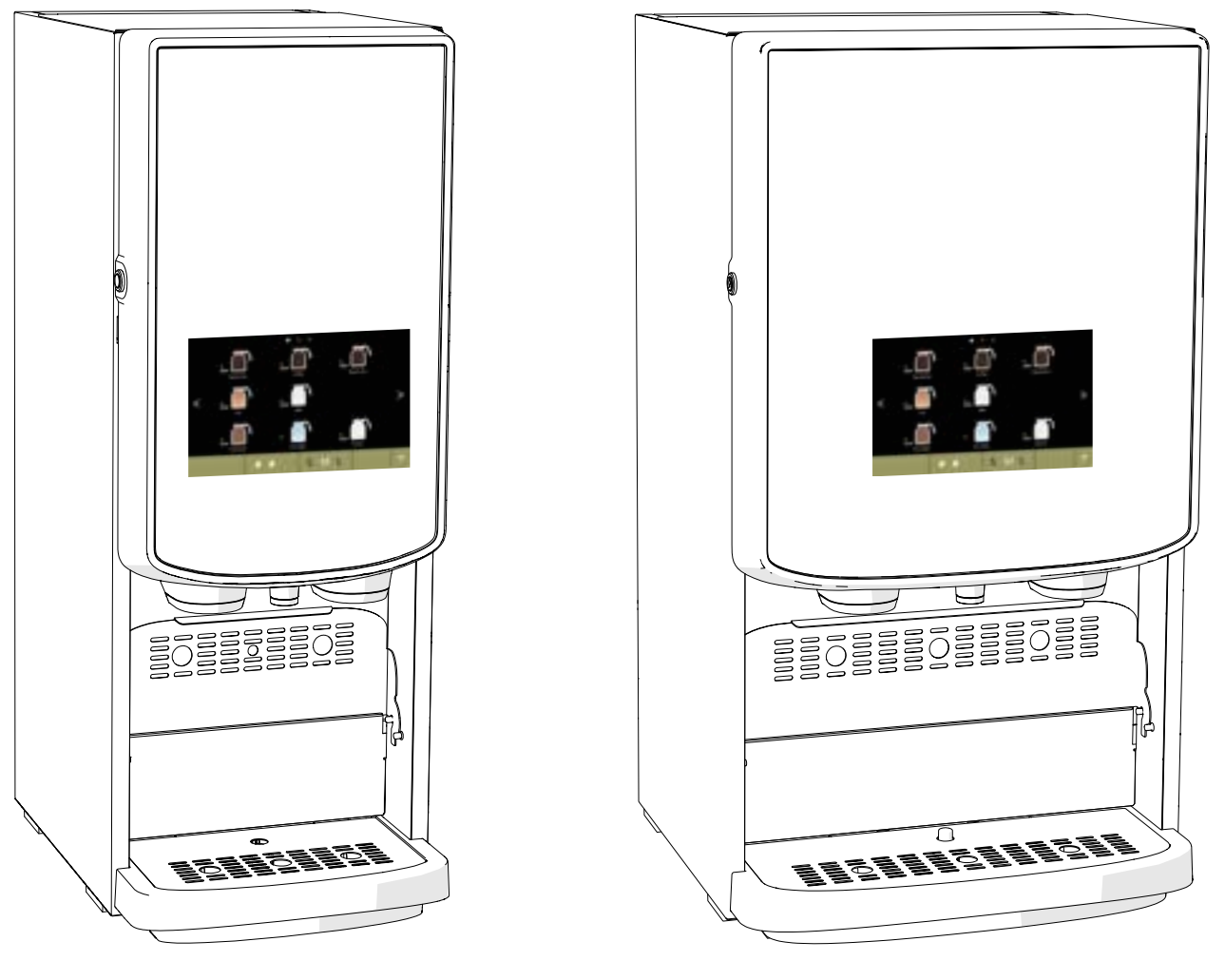

Firmware: V1.0.1 HMI: V1.0.0

Modellnr.: BRLXLF-007 BRLXLF-009 BRLXLF-024 BRLXLF-025 BRLXLF-027 BRLXLF-030 BRLXLF-031 BRLXLF-033

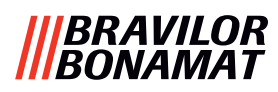

Alle rettigheter forbeholdt.

Det er ikke lov å kopiere og/eller publisere noen del(er) av dette dokumentet ved hjelp av trykking, kopiering, mikrofilm eller andre metoder uten skriftlig forhåndstillatelse fra produsenten. Dette gjelder også tegninger og diagrammer i dokumentet.

Informasjonen i dette dokumentet er basert på data som var tilgjengelig da designen, materielle egenskaper og arbeidsmetoder ble publisert. Dette dokumentet er derfor gjenstand for modifikasjoner.

Den originale bruksanvisningen for denne håndboken er skrevet på engelsk. Andre språkversjoner av denne håndboken er en oversettelse av de originale instruksjonene.

På grunn av dette bør instruksjonene kun anses som en veiledning til installasjon, vedlikehold og reparasjon av maskinen vist på forsiden. Dette dokumentet gjelder standardversjonen av denne maskinen.

Produsenten er derfor ikke ansvarlig for eventuelle skader som oppstår på grunn av spesifikasjoner som avviker fra standardversjonen av maskinen slik den ble levert til deg.

Dette dokumentet er utarbeidet med størst mulig nøyaktighet. Produsenten kan imidlertid ikke holdes ansvarlig for eventuelle feil i dette dokumentet, eller for noen av konsekvensene som kan oppstå som følge av disse feilene.

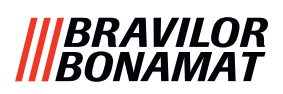

# Innhold

| 1.      | Gene   | relt                              | <u>1</u>          |
|---------|--------|-----------------------------------|-------------------|
| 2.      | Deler  | og funksjoner                     | <u>1</u>          |
| 2.      | 1 De   | ler                               | . 1               |
| 2.      | 2 Val  | gfritt vannfilter                 | . 2               |
| 2       | 3 Val  | g<br>ritt sokkelsett              | 2                 |
| 2.      |        | atrollar                          | · <u>-</u><br>2   |
| 2.      | 4 KU   |                                   | · · <u>∠</u>      |
| 3.      | Opps   | tart                              | <u>3</u>          |
| 4.      | Din d  | rikk                              | • .7              |
| 4.      | 1 Skr  | eddersy drikken din               | . 7               |
| 4.      | 2 Vel  | ge en drikk                       | . <u>8</u>        |
|         | 4.2.1  | Koppbrettet brettes opp eller ned | . <u>8</u>        |
|         | 4.2.2  | Samtidig dispensering             | . <u>9</u>        |
| 4.      | 3 Avl  | pryte hurtig relaterte drikker    | <u>10</u>         |
| 4.      | 4 Skj  | ermbeskytter                      | <u>11</u>         |
| 4.      | 5 Ene  | ergisparemodus (ECO)              | 11                |
| 5       | Dong   | iaring                            | 12                |
| J.<br>E |        | ontlig rongiaring                 | 12                |
| 5.<br>E |        |                                   |                   |
| 5.      | 2 Ma   | nedlig rengjøring                 | <u>14</u>         |
| 6.      | Progr  | rammeringsmeny                    | <u>17</u>         |
| 6.      | 1 Veo  | dlikeholdsmeny                    | <u>18</u>         |
|         | 6.1.1  | Skylle blandesystemet             | <u> 19</u>        |
|         | 6.1.2  | Beleggfjerning                    | . <u>21</u>       |
|         | 6.1.3  | Administrasjon av vannfilter      | . <u>28</u>       |
|         | 6.1.4  | Hurtigtast skyllefunksjon         | . <u>31</u>       |
|         | 6.1.5  | Rensebehandling                   | . <u>32</u>       |
|         | 6.1.6  | Fjerning av belegg-benandling     | . <u>34</u>       |
|         | 6.1.7  | Benolderkallbrering               | . <u>37</u>       |
|         | 610    |                                   | 41<br>12          |
|         | 6 1 10 |                                   | . <u>45</u><br>16 |
|         | 6 1 11 | Rengigringsinstruksioner          | 50                |
|         | 6.1.12 | Tellere                           | 53                |
|         | 6.1.13 | Vedlikeholdshistorikk             | 58                |
| 6.      | 2 Dri  | kkemenv                           | 60                |
| 0.      | 621    | Legg til drikk på skierm          | 61                |
|         | 6.2.2  | Endre drikknav                    | 63                |
|         | 6.2.3  | Endre drikkeikon.                 | 65                |
|         | 6.2.4  | Endre drikkepris                  | 67                |
|         | 6.2.5  | Oppskrifter                       | 69                |
|         | 6.2.6  | Velg ingrediensbeholdere          | 83                |
|         | 6.2.7  | Endre navn på ingrediens          | <u>86</u>         |
|         | 6.2.8  | Tilpasse drikkestyrke             | <u>88</u>         |
|         | 6.2.9  | Angi standardvolum                | <u>90</u>         |
|         | 6.2.10 | Samtidig dispenserbare drikker    | <u>91</u>         |

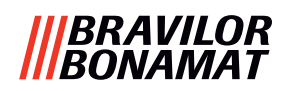

| 62 Mack     | inmony.                                 | 02            |
|-------------|-----------------------------------------|---------------|
|             |                                         | ··· <u>92</u> |
| 6.3.1 D     | Jalo                                    | <u>93</u>     |
| 6.3.2 I     | ۱۵<br>سمیتراند<br>سمیتراند              | <u>94</u>     |
| 6.3.3 S     | ргак                                    | <u>95</u>     |
| 6.3.4 S     | kjermsparer administrasjon              | <u>96</u>     |
| 6.3.5 B     | Bakgrunn                                | <u>98</u>     |
| 6.3.6 L     | ysstyrke display                        | <u>99</u>     |
| 6.3.7 L     | ydnivå på tilbakemelding                | . <u>100</u>  |
| 6.3.8 K     | Geletemperatur                          | . <u>102</u>  |
| 6.3.9 E     | nergisparemodus (ECO)                   | . <u>103</u>  |
| 6.3.10 S    | likkerhetsinnstillinger                 | . <u>105</u>  |
| 6.3.11 T    | ilkoblede enheter                       | . <u>110</u>  |
| 6.3.12 T    | ilbakestill til fabrikkinnstillinger    | . <u>112</u>  |
| 6.3.13 S    | ette opp sperretider                    | . <u>114</u>  |
| 6.3.14 S    | tille inn automatiske PA/AV-tider       | . <u>116</u>  |
| 6.4 Progr   | ramvaremeny                             | . <u>118</u>  |
| 6.4.1 N     | Maskin- og programvareinformasjon       | . <u>119</u>  |
| 6.4.2 F     | eilliste                                | . <u>120</u>  |
| 6.4.3 A     | Advarselliste                           | . <u>121</u>  |
| 6.4.4 Ir    | mporter maskininnstillinger             | . <u>122</u>  |
| 6.4.5 E     | ksporter maskininnstillinger            | . <u>124</u>  |
| 6.4.6 C     | Oppdater programvare                    | . <u>126</u>  |
| 6.4.7 E     | ksporter maskinlogg                     | . <u>128</u>  |
| 6.4.8 P     | Programvareoppdaterings-historikk       | . <u>130</u>  |
| 6.5 Onlin   | ne-informasjon                          | . <u>131</u>  |
| 7. Advarsl  | ler og feil                             | <u>132</u>    |
| 7.1 Adva    | rsler                                   | . 132         |
| 7.2 Feilm   | peldinger                               | 134           |
| 7.2 Tenin   | a problemer                             | 126           |
| 7.5 Anure   |                                         | . <u>150</u>  |
| 8. Vedlegg  | g                                       | . <u>138</u>  |
| 8.1 Filteri | informasjon og vannets hardhetsgrad     | . <u>138</u>  |
| 8.2 Dørbi   | ryter funksjoner                        | . <u>138</u>  |
| 8.3 Grun    | nleggende maskinkonfigurasjoner         | . 139         |
| 8.3.3 B     | Bolero Turbo (standard)                 | . 139         |
| 8.3.1 B     | Bolero Turbo (spesielle).               | . 139         |
| 8.3.2 B     | Bolero Turbo XL (standard).             | 139           |
| 8.3.4 F     | Forhåndsvalgte ingredienser og drikker. | . 140         |
| 8.4 PIN-k   | rode sikkerhetsinnstillinger            | 146           |
|             | ialla funkcionar                        | 1/0           |
| o.s spesi   |                                         | • <u>140</u>  |
| 8.5.1 K     | Ansellering av urikke pa/av             | . 148         |
| 8.5.2 H     | iurugskyning                            | . <u>148</u>  |

# |||BRAVILOR |||BONAMAT

# 1.Generelt

- Du må alltid lese sikkerhetsanvisningene (700.403.347). For å unngå mulig skade må disse sikkerhetsanvisningene leses, forstås og følges.
- Med forbehold om endringer av håndbøker; skann QR-koden for å få den nyeste informasjonen.

**์**11

10

9

Alle bilder er fra Bolero Turbo.
 Men de er også relevante for Bolero Turbo XL.

# 2. Deler og funksjoner

# 2.1 Deler

- 1. beleggfjerningslokk
- 2. beholdere
- 3. beholderutløp
- 4. ventilasjonssjakt
- 5. blandesystem
- 6. drikkutløp
- 7. varmtvannsutløp
- 8. sikkerhetsnøkkel
- 9. USB-tilkobling

1

θ

e

Δ

2

13 😹

- 10. programmeringsknapp
- 11. dørnøkkel
- 12. koppbrett
- 13. oppsamlingsplate
- 14. oppsamlingsplate med flottør
- 15. ventilasjonssystem
- 16. vanninntak
- 17. elektrisk tilkobling
- 18. på/av-bryter

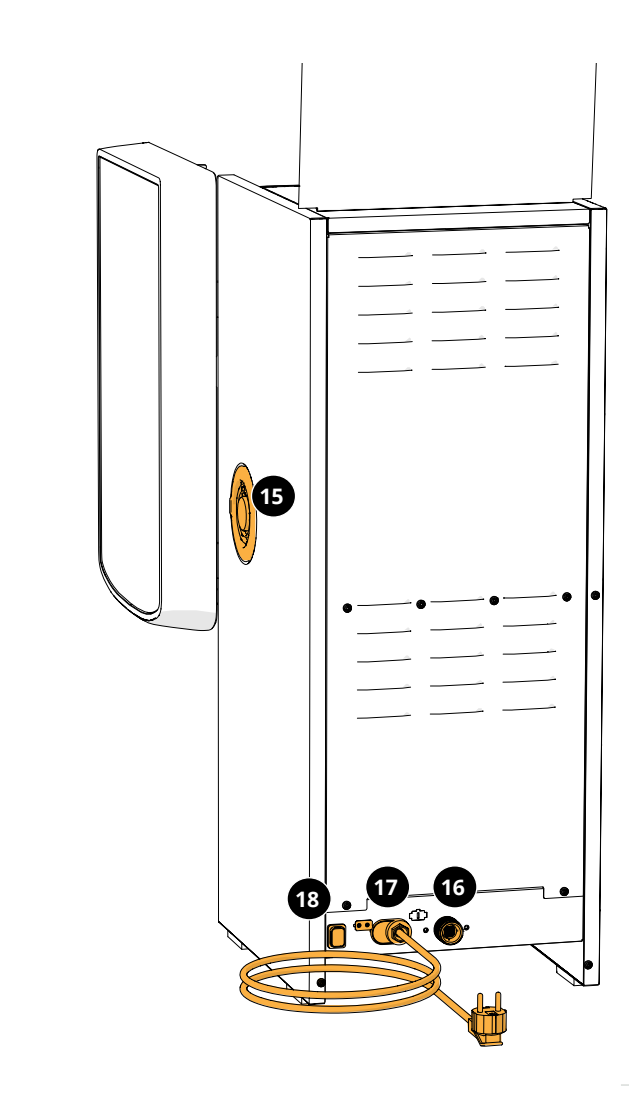

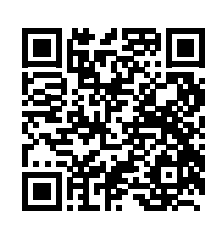

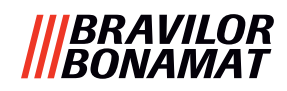

#### 2.2 Valgfritt vannfilter

For å nyte drikkene enda mer og forbedre ytelsen til din Bolero, anbefaler vi at du installerer et avkalkingsfilter. Du kan bestille ett fra Bravilor Bonamat BV.

▶ Når du installerer et avkalkingsfilter, må du varsle Bolero som beskrevet i <u>§6.1.3 på s.28</u>.

#### 2.3 Valgfritt sokkelsett

Sokkelen hever standard Bolero Turbo (XL) med ca. 90 mm og den maksimale kranhøyden til 396 mm.

- Sokkelsett til Bolero Turbo: 7 270 512 101
- Sokkelsett til Bolero Turbo XL: 7 270 513 101

### 2.4 Kontroller

De grunnleggende knappene er beskrevet under. Generelt reagerer Bolero når du slipper opp knappen du har trykket inn.

Dersom ingen knapper er trykket inn i løpet av fem minutter går Bolero tilbake til skjermen som viser drikkevalgene.

| kontroller                   | funksjon                                                  |
|------------------------------|-----------------------------------------------------------|
| < >                          | navigering mellom skjermene                               |
| start                        | starte en handling                                        |
| $\checkmark$                 | bekreft <i>(ikke lagret ennå)</i>                         |
| lagre                        | lagre justeringer                                         |
| X avbryt                     | avbryt                                                    |
| $\langle \rangle \land \vee$ | bla gjennom de tilgjengelige alternativene<br>på skjermen |
|                              | øke eller redusere                                        |

Alle skjermbildene i denne manualen er på engelsk.

► Drikkene, oppskrift og innstillingene er bare ment som eksempler.

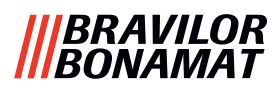

# 3. Oppstart

▶ Bolero kan vise forskjellige skjermbilder, avhengig av Bolero-modell.

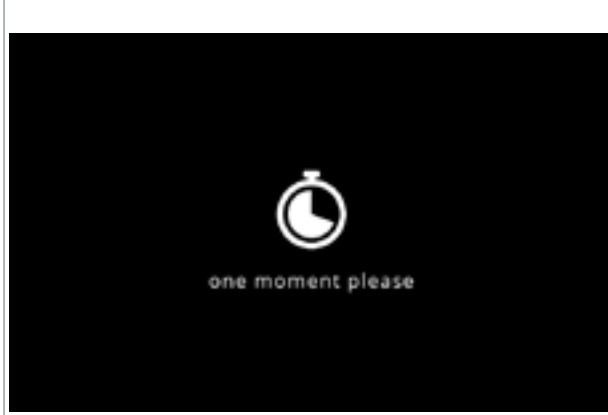

#### Initialisering. • vent på neste skjerm

3a

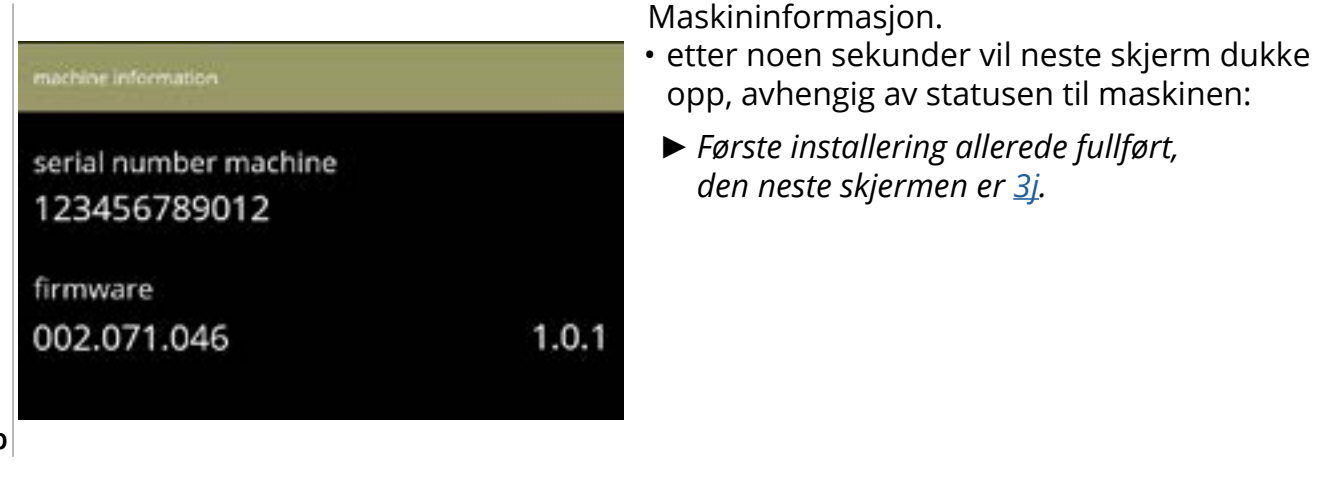

3b

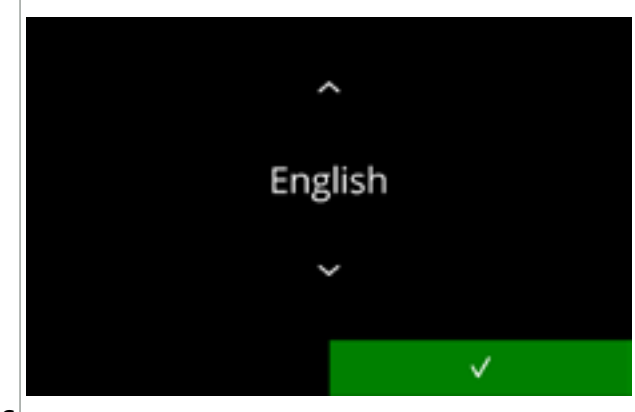

Installering, velg språk:

- trykk på ▲ eller ▲ for å bla gjennom de tilgjengelige språkene
- trykk på 🗹 for å bekrefte
  - Installasjonsmenyen vises bare når maskinen slås på for første gang eller slås på etter at fabrikkinnstillingene er tilbakestilt, se <u>§6.3.12 på s.112</u>.

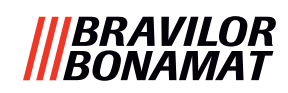

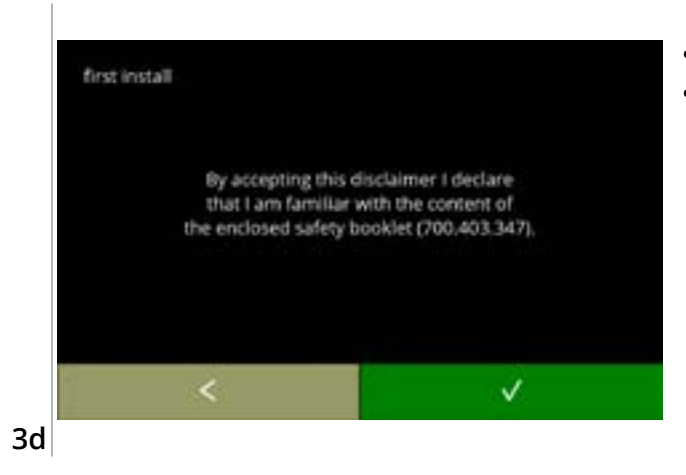

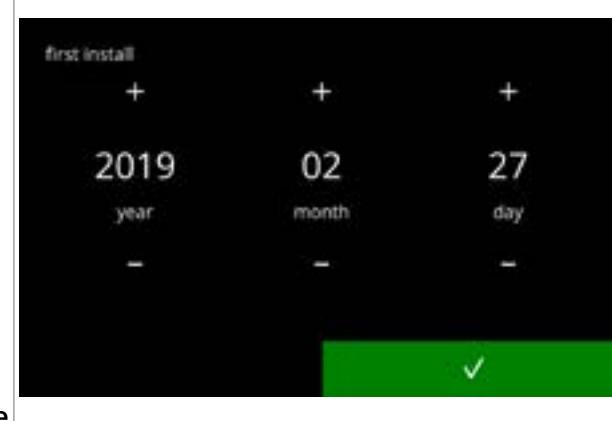

Les sikkerhetsheftet!

- trykk på I for å gå tilbake til forrige skjerm
- trykk på 🗹 for å bekrefte

Angi gjeldende dato:

- trykk på eller for å angi gjeldende år, måned og dag
- trykk på 🗹 for å bekrefte

3e

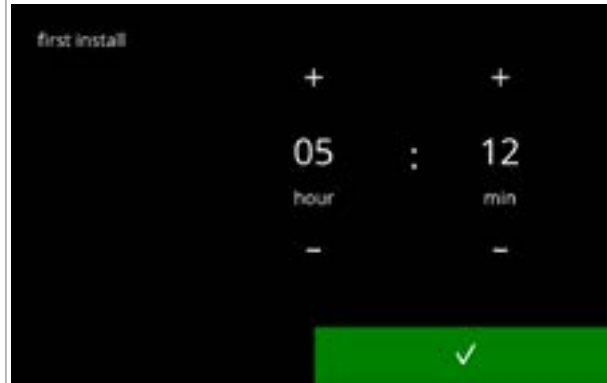

Angi gjeldende tid:

- trykk på eller for å angi gjeldende timer og minutter
- trykk på 🗹 for å bekrefte

3f

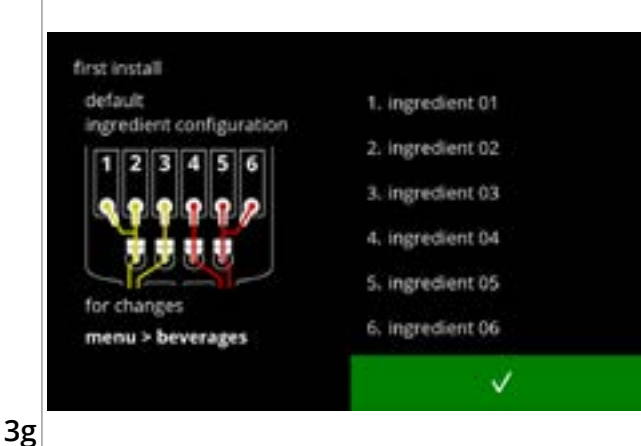

Informasjonsskjerm:

- fyll beholderne med ingredienser i henhold til instruksjonene på skjermen
- Bruk bare ingredienser som er egnet for automater.
- trykk på 🗹 for å bekrefte
  - Skjermen avhenger av konfigurasjonen på maskinen, se <u>§8.3 på s.139</u>.
  - Verdiene kan endres i drikkemenyen, se <u>§6.2.6 på s.83</u>.

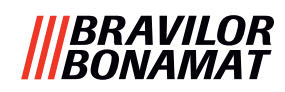

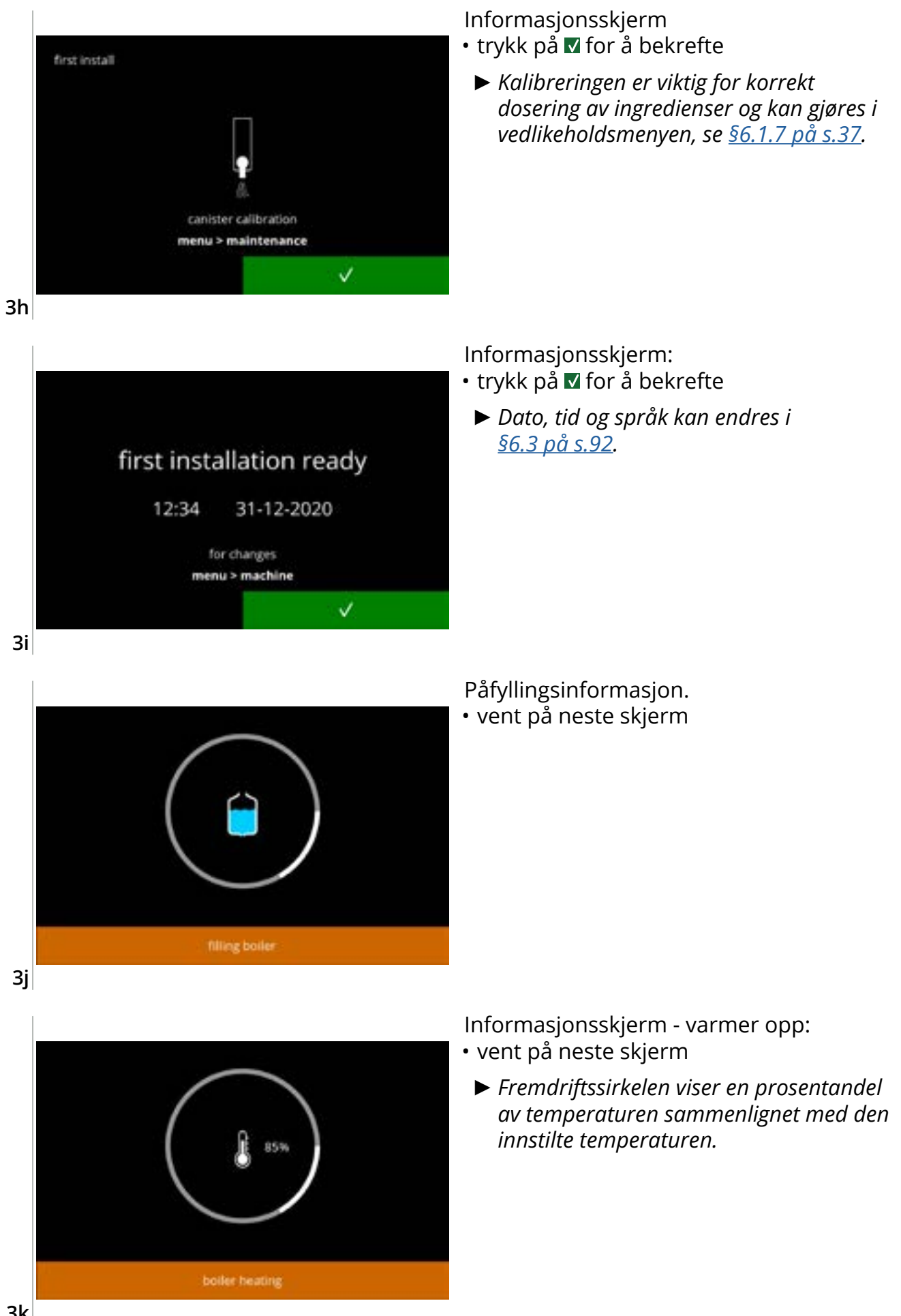

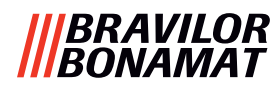

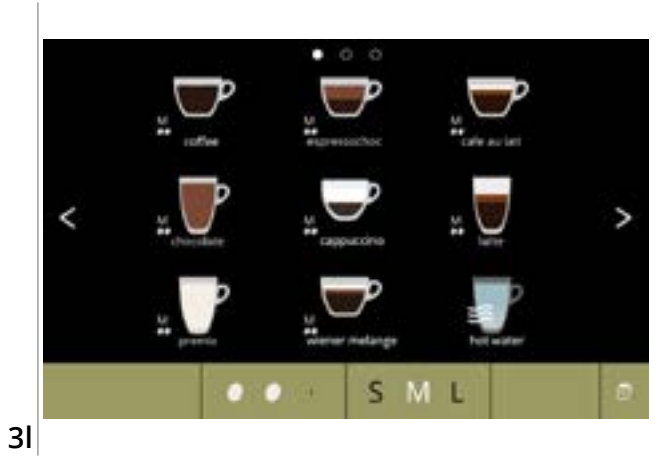

• Nå er maskinen klar til bruk.

#### |||BRAVILOR ||BONAMAT

# 4. Din drikk

Hvis du trykker på bildet av drikken, tilberedes den med en gang i versjonen med ett uttak. I alle andre versjoner må du trykke på bildet og deretter starte.

Hvis du ønsker å tilpasse drikken, velg én av ikonene i figur <u>4.1a</u>, trykk deretter på ønsket drikke.

### 4.1 Skreddersy drikken din

► Disse innstillingene brukes for tilberedning den personlige drikken, og blir ikke lagret.

#### Muligheter

Styrke:

• trykk på bønnen for å velge styrken til drikken (se <u>§6.2.8 på s.88</u> for informasjon om justering)

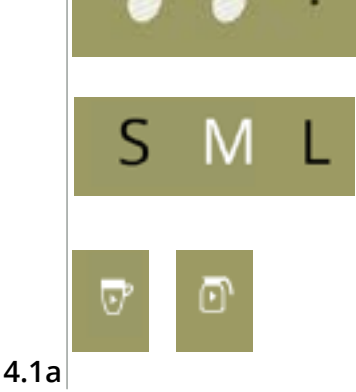

#### Drikkestørrelse:

Bokstavene (S=small / M=medium / L=large) representerer de tre forskjellige volumene

- trykk på "bokstaven" for å velge størrelsen på koppen *Kanne-/kopp-modus:*
- vipp koppbrettet opp/ned for å bytte mellom kanne og kopp
- eller trykk på "bilde med pil" og følg instruksjonene på skjermen

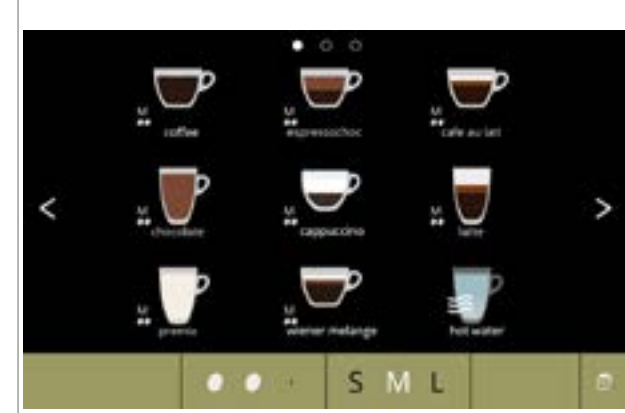

#### Valg av drikke:

- berør drikken du ønsker
  - Når Skrappene er synlige betyr det at mer enn én drikkeskjerm er tilgjengelig.
- En Bolero Turbo (XL) med dobbelt utløp, som kan fylle flere kopper samtidig, har andre skjermbilder (se <u>§4.2.2 Samtidig</u> <u>dispensering på s.9</u>).

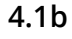

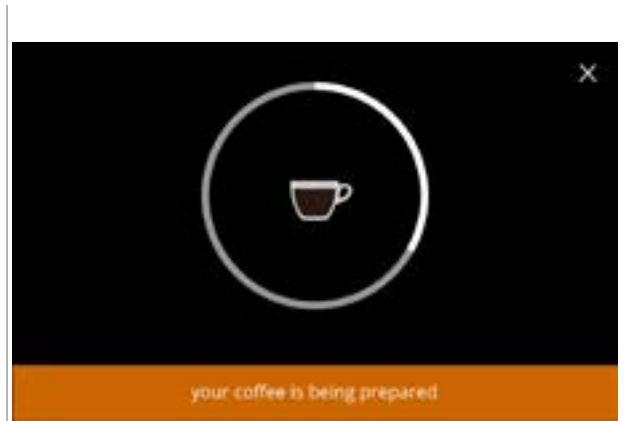

#### Tilbereder drikke:

vennligst vent

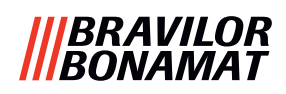

### 4.2 Velge en drikk

#### 4.2.1 Koppbrettet brettes opp eller ned

Bolero Turbo har et koppbrett som kan foldes opp og ned. Dette koppbrettet kan foldes opp for at du skal kunne fylle en kanne, og ned for at du skal kunne fylle en kopp. En sensor vil overvåke plasseringen til koppbrettet.

Når koppbrettet er hevet er maskinen i "kannemodus", og skjermen med drikkevalg viser alle drikker som kan bestilles for kanner (skjermbildet <u>4.2.1b</u>). Når koppbrettet er senket viser skjermen alle drikker som kan bestilles for kopper (skjermbildet <u>4.2.1a</u>).

Du kan også trykke på kopp- eller kanne-ikonet (se fig. <u>4.1a</u>). Når koppbrettet er hevet, vises en kopp-ikon, og et kanne-ikon vises når det er senket. Hvis brukeren trykker på dette ikonet vil det dukke opp en hurtigmelding med instruksjoner om hvordan koppbrettet kan heves (skjermbilde <u>4.2.1d</u>) eller senkes (skjermbilde <u>4.2.1c</u>).

Hvis brukeren følger disse instruksjonene vil skjermen med valg av drikke endres fra kopper til kanne eller omvendt. Denne hurtigmeldingen vises i tre sekunder, men forsvinner raskere hvis sensoren registrerer en endring før det har gått tre sekunder.

Når du bytter fra kanne til kopp eller omvendt settes volumvelgeren til standard volum. Styrkevelgeren viser også standard styrke (hvis tilgjengelig).

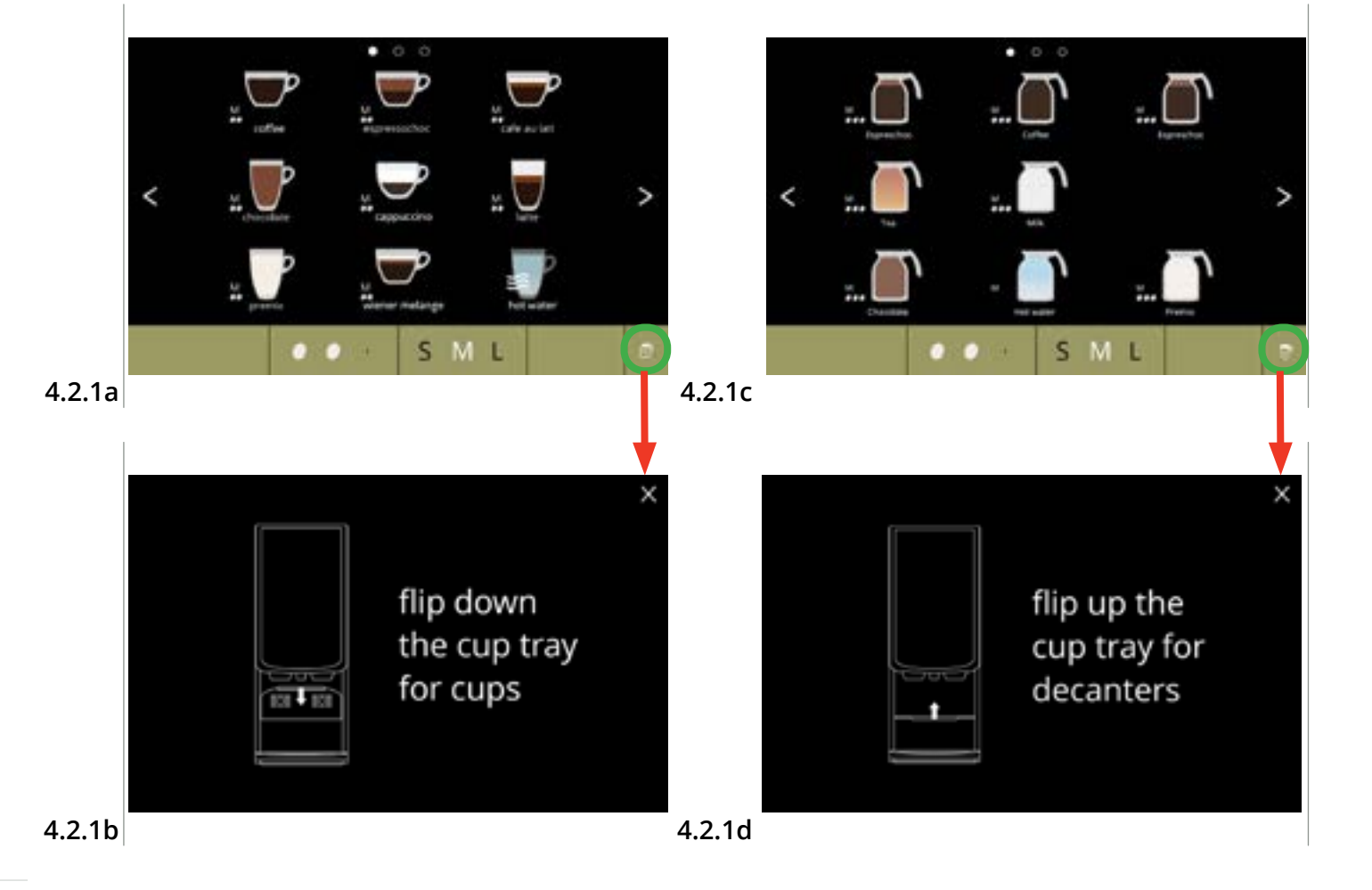

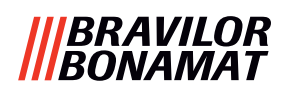

#### 4.2.2 Samtidig dispensering

Bolero Turbo-modeller med *flere* utløp (se <u>§8.3 Grunnleggende</u> <u>maskinkonfigurasjoner på s.139</u>) kan dispensere (enkelte) drikker samtidig. Varmt vann kan ikke dispenseres samtidig som en annen drikke.

Den valgte drikken vises på den siden av skjermen som er over utløpet som drikken vil bli dispensert fra. Resten av skjermen vil bare vise de drikkene som kan dispenseres samtidig gjennom det andre utløpet.

Når den første drikken blir valgt, og en annen kan bli dispensert samtidig, vil skjermen se ut som <u>4.2.2a</u>, som her vises for dispensering fra høyre utløp alene.

Volum og styrke vil nå bare gjelde den drikken som ikke er valgt enda. Denne delen av skjermen er den samme som skjermen du får ved vanlig valg av drikke (når drikke ikke er valgt).

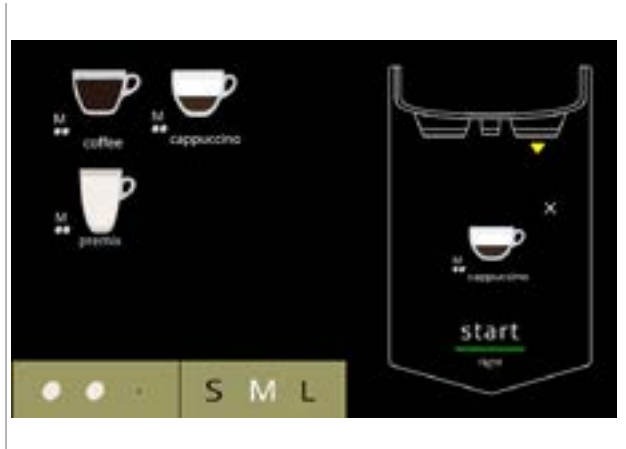

Høyre utløp er klar for dispensering (kopp)

#### 4.2.2a

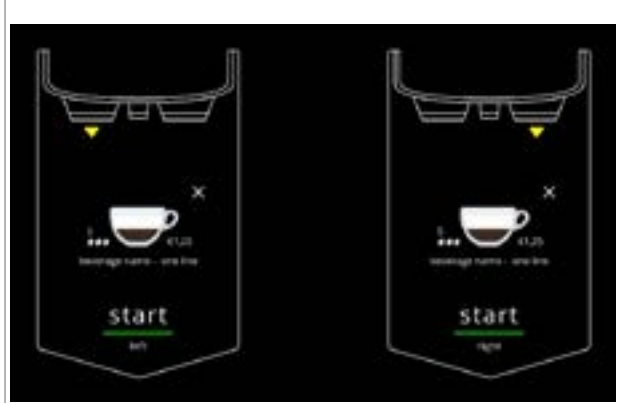

Begge de to utløpene er klare for simultan dispensering (kopper).

 Skjermen vil alltid ha en svart bakgrunn, selv om en egendefinert bakgrunn er valgt på skjermbildet for valg av drikke.

#### 4.2.2b

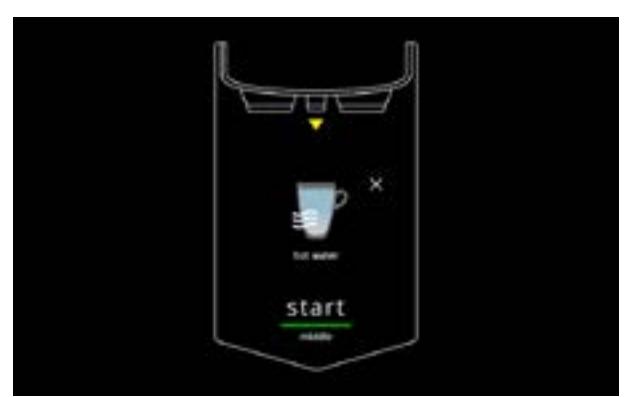

Dispensering av varmt vann.

 Skjermen vil alltid ha en svart bakgrunn, selv om en egendefinert bakgrunn er valgt på skjermbildet for valg av drikke.

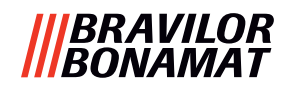

### 4.3 Avbryte hurtig relaterte drikker

Når drikke er valgt vises en avbryt-knapp med en gang.

Avbryt-knappen 🛚 kan ha en begrenset dimensjon, men doseringen kan alltid stoppes uansett hvor skjermen berøres.

Avbryt-funksjonen er aktivert som standard og kan bare slås av i <u>§6.3.11 på s.110</u> Når en drikk er avbrutt vil blanderen fortsette å gå i noen sekunder for å rengjøre blandesystemet.

Varmt vann stoppes umiddelbart.

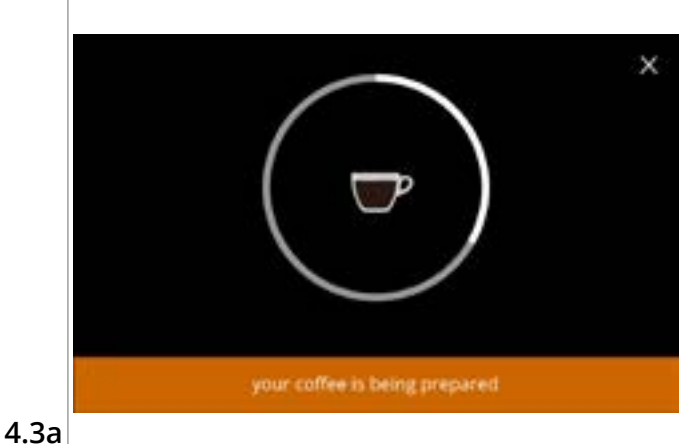

#### Avbryte en drikk:

 berør skjermen hvor som helst for å avbryte drikken

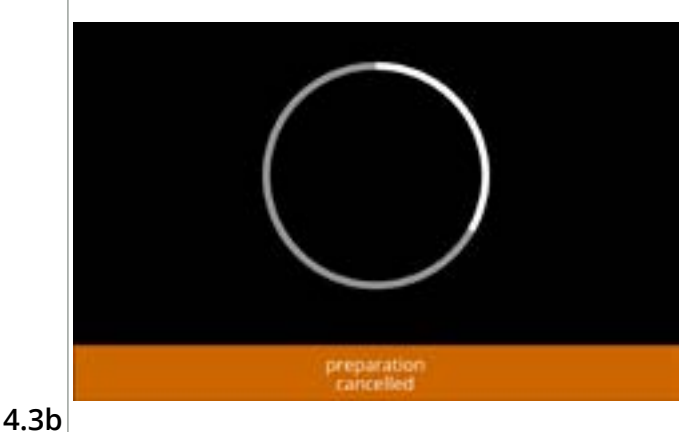

#### Informasjonsskjerm:

• denne skjermen vises for å indikere at drikken er avbrutt.

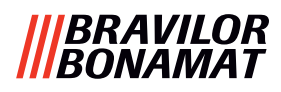

#### 4.4 Skjermbeskytter

Hvis skjermen ikke har blitt berørt i løpet av en viss tid, vil skjermbeskytteren starte. Tidsinnstilling for skjermbeskytteren kan settes opp (tid) i <u>§6.3.4 på s.96</u>.

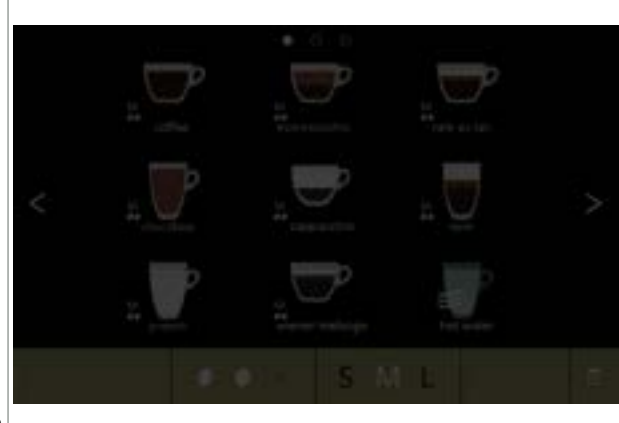

Skjermbeskytter:

• berør skjermen hvor som helst for å gå tilbake til drikkevalg-skjermen

4.4a

### 4.5 Energisparemodus (ECO)

Enheten er utstyrt med energisparemodus (ECO), denne brukes til å lagre energiforbruket når maskinen ikke brukes (f.eks. over natten eller i løpet av en helg).

Når energisparemodus er aktivert utføres følgende tiltak:

- vannivåkontroll
- kjeleoppvarming
- deaktivert deaktivert
- baklysdisplayvifte
- settes til lav prosent koblet ut

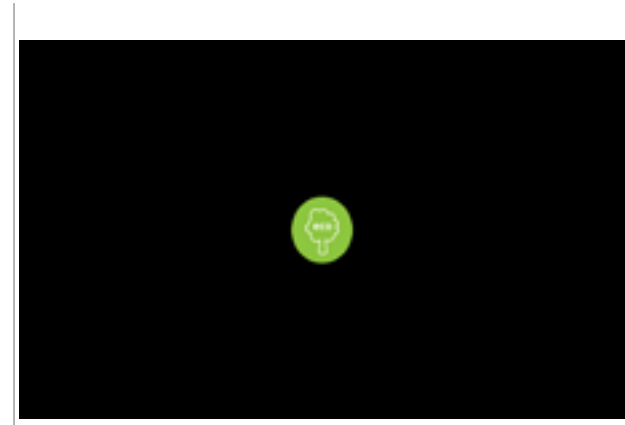

Energikontrollen består av (egendefinert) skjermsparer med et symbol som et halvveis gjennomsiktig overlag. Energisparemodusen har prioritet over skjermspareren.

- berør skjermen hvor som helst for å gå tilbake til drikkevalg-skjermen
  - Avhengig av hvor lenge maskinen er slått av, kan det ta et par minutter før den er klar til bruk.

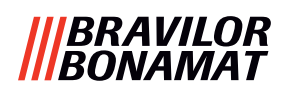

# 5. Rengjøring

Det er viktig at en Bolero holdes ren (det som kan rengjøres) (hvor ofte avhengig av forurensning):

| Daglig                                     | Ukentlig     | Månedlig           |
|--------------------------------------------|--------------|--------------------|
| start skylleprogrammet for blandesystemet, | spillbrett   | ventilasjonssystem |
| <u>§6.1.1 på s.19</u>                      | blandesystem | beholder(e)        |
|                                            | utsiden      |                    |

► Rengjør aldri noen av delene til en Bolero i oppvaskmaskinen, bare hvis dette er uttrykkelig uttalt.

► Ikke bruk aggressive rengjøringsmidler.

### 5.1 Ukentlig rengjøring

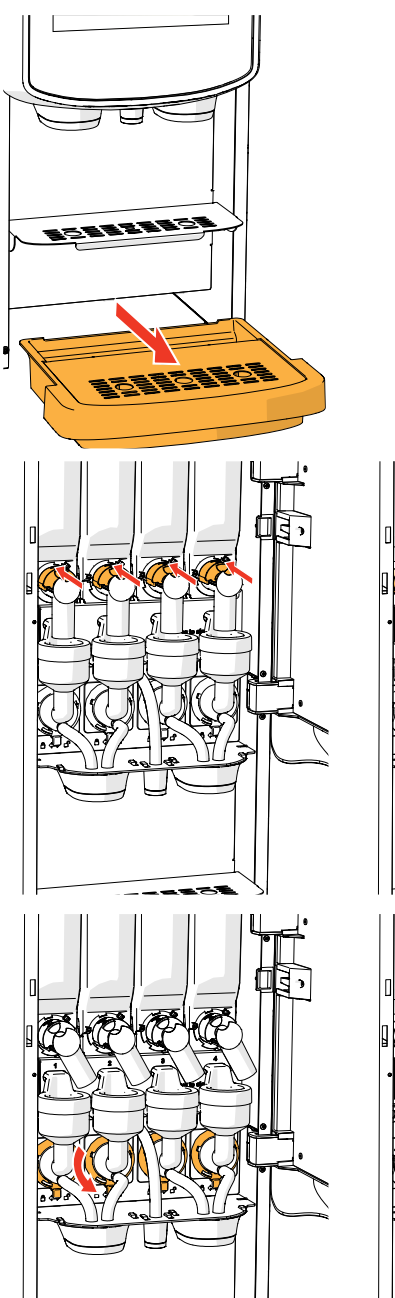

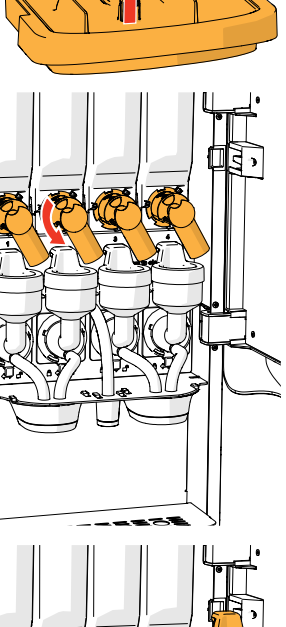

CINCIPE

#### **Oppsamlingbrett:**

- 1. trekk hele oppsamlingbrettet forover
- 2. tøm oppsamlingsbrettet
- 3. rengjør oppsamlingsbrettet (inkludert risten), med *varmt såpevann*
- 4. tørk alt sammen og sett det tilbake på plass
- ► Sjekk om den røde flottøren fortsatt er på plass.

#### Blandesystem:

- 1. åpne døren og lokket
- 2. lukk den "gule" skyvebryteren i utløpet på beholderen
- 3. drei utløpene mot klokken

- 4. drei festeringen mot klokken
- 5. fjern slangene fra metallplaten
- 6. fjern hele blandesystemet

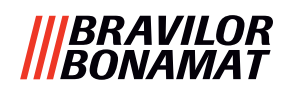

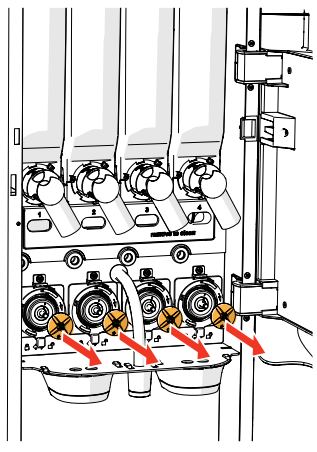

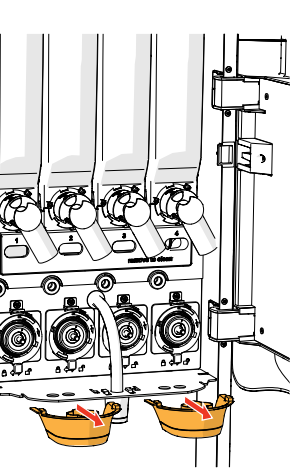

7. fjern blanderen
 8. fjern de to drikkutløpene

9. rengjør de angitte delene med en fuktig klut

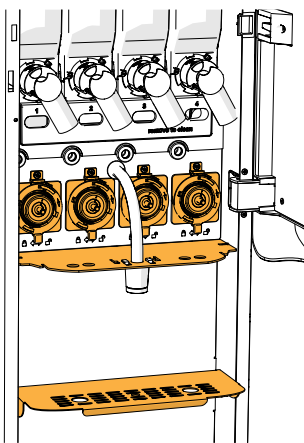

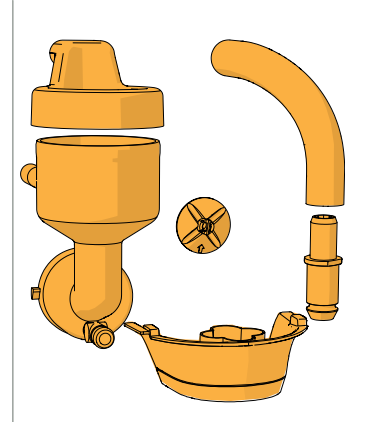

- 10. rengjør de fjernede delene (oppvaskmaskinsikker(< 65 °C))
- 11. monter blandesystemet i motsatt rekkefølge
- Pass på den flate siden på akselen og blanderen.
- 12. koble slangen til blandesystemet tilbake på utløpet
- 13. sett tilbake beholderen(e) i dens/deres riktige posisjon
- 14. åpne den "gule" skyvebryteren på beholderen(e)
- 15. lukk lokket og døren

► For å forhindre tilstopping av ingredienser som har falt inn i blandekoppen, anbefales det å skylle maskinen etter den daglige rengjøringen, se <u>§6.1.1 på s.19</u>.

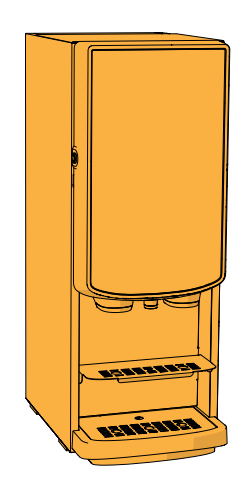

#### Utsiden:

- 1. slå av maskinen (på grunn av berøringsskjermen)
- 2. rengjør utsiden med en fuktig klut
- 3. slå maskinen på igjen

#### |||BRAVILOR |||BONAMAT

### 5.2 Månedlig rengjøring

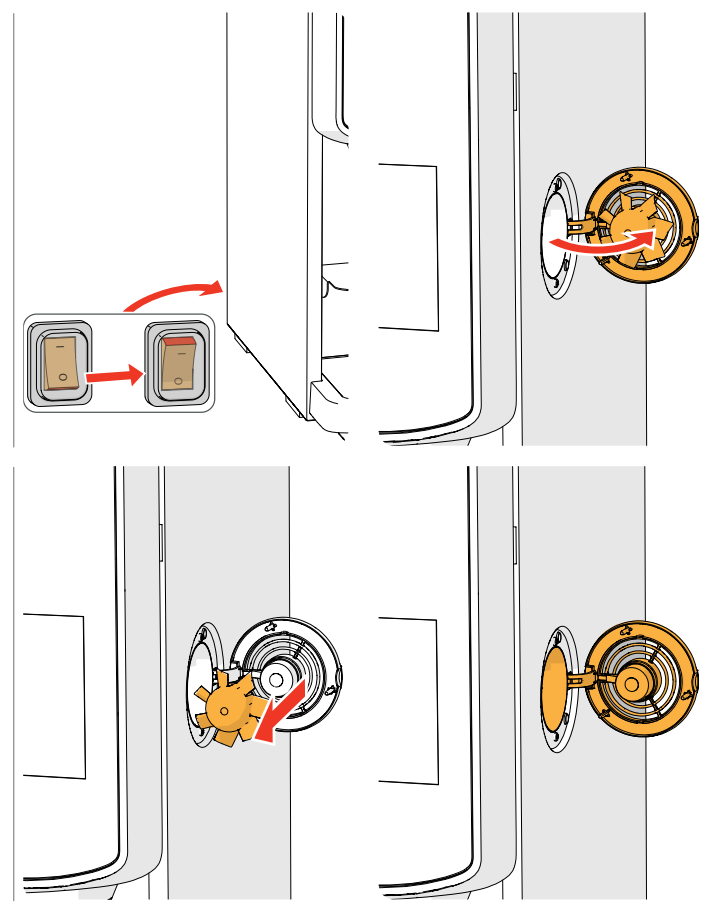

- Ventilasjonssystem:
  - 1. slå av maskinen
  - 2. åpne viften bak

- 3. dra forsiktig rotoren av motoren
- 4. rengjør viftehuset og risten med en *fuktig* klut

- 5. rengjør vifterotoren med varmt såpevann
- 6. tørk alt sammen og sett rotoren tilbake på plass
- 7. slå maskinen på igjen

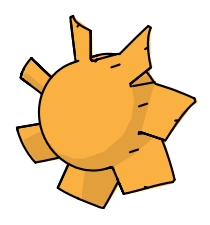

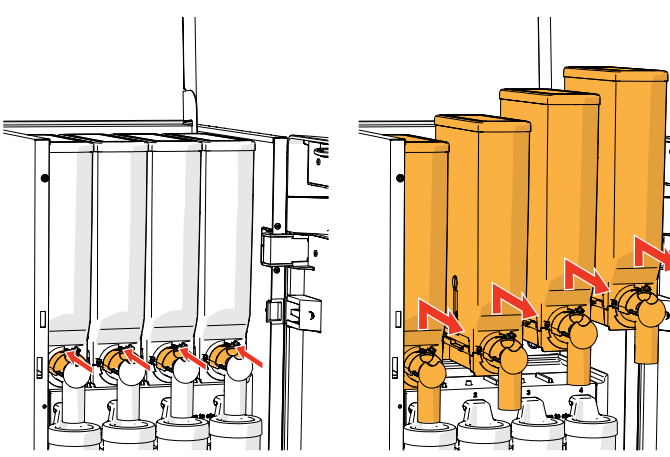

#### Viftekanal:

- 1. åpne døren og lokket
- 2. lukk den "gule" skyvebryteren i utløpet på beholderen(e)
- 3. ta beholderen(e) ut av maskinen

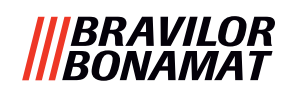

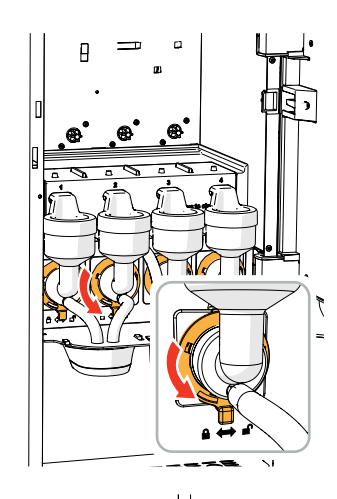

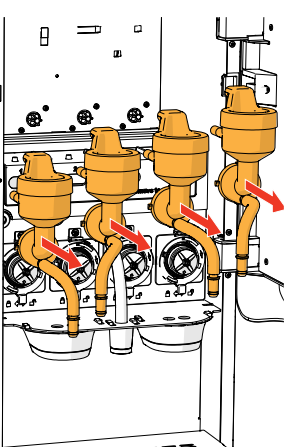

- drei festeringen mot klokken
   fjern hele blandesystemet

- 6. fjern viftekanalen
- 7. rengjør viftekanalen med varmt såpevann
- ▶ Pass på at alt blir tørket skikkelig.

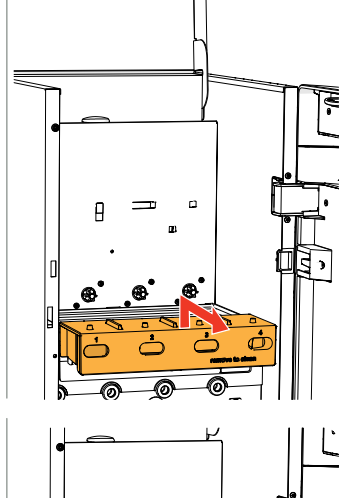

@

- 8. rengjør innsiden av maskinen med en *fuktig* klut
- 9. bytt ut viftekanalen
- 10. sett tilbake beholderen(e) i dens/deres riktige posisjon
- 11. åpne den "gule" skyvebryteren på beholderen(e)
- 12. lukk lokket og døren

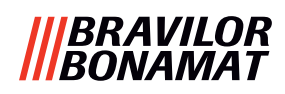

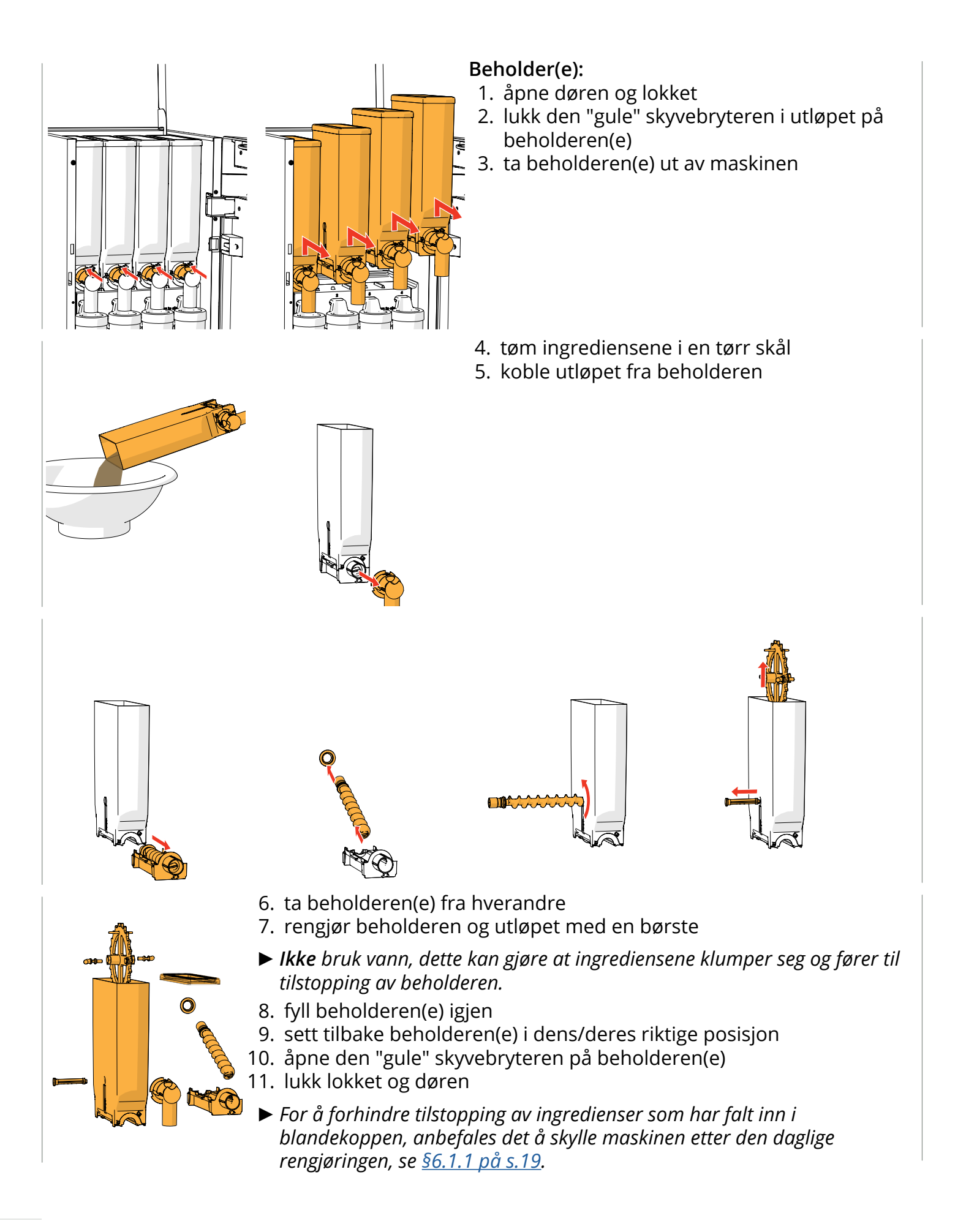

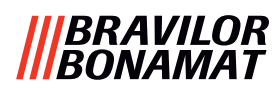

# 6. Programmeringsmeny

to continue place service key or close door Gå inn i programmeringmenyen:

- når du åpner døren på en Bolero vises denne meldingen på skjermen
- sett inn servicenøkkelen (nr. <u>8 på s.1</u>)
- trykk på programmeringsknappen (nr. <u>10 på s.1</u>)
- ► Alle skjermbildene i denne manualen er på engelsk.

Velg ett av de tilgjengelige valgene i programmeringsmenyen:

- trykk på 🗹 eller Ď for å velge neste alternativ "programmeringsmenyen"
- trykk i "tekstområdet" for å velge neste nivå i den menyen
- trykk på 🛛 for å gå ut av programmeringsmenyen og gå tilbake til drikkevalgmenyen
- Hvis det ikke er angitt noen PIN-kode er alle menyelementene tilgjengelige. Hvis en PIN-kode er angitt kan brukeren gå inn på menyen med eller uten PIN-kode. Menyelementene som er sikret med PIN-kode er nedtonede, se <u>§8.4 på s.146</u>.
- Dersom ingen knapper er trykket inn i løpet av fem minutter går Bolero tilbake til skjermen som viser drikkevalgene.

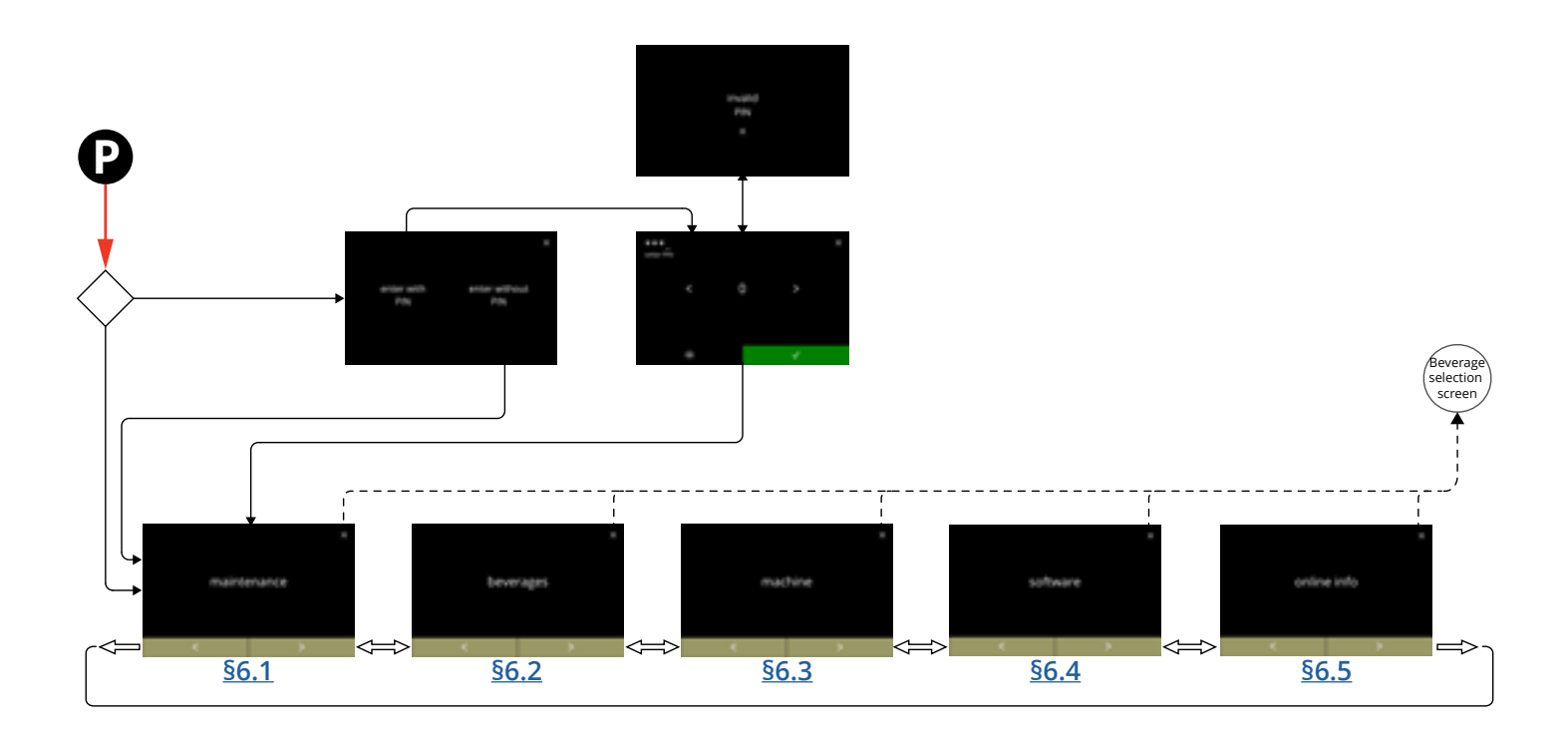

#### |||BRAVILOR |||BONAMAT

## 6.1 Vedlikeholdsmeny

Vedlikeholdsmenyen inneholder alle funksjonene som er tilgjengelige i forhold til vedlikehold av automaten.

Velg ett av de tilgjengelige valgene:

- trykk på 🗹 eller Ď for å velge neste alternativ i vedlikeholdsmenyen
- trykk i "tekstområdet" for å velge neste nivå i den menyen
- trykk på ⊠ for å gå tilbake til <u>kapittel 6. Programmeringsmeny på s.17</u>.

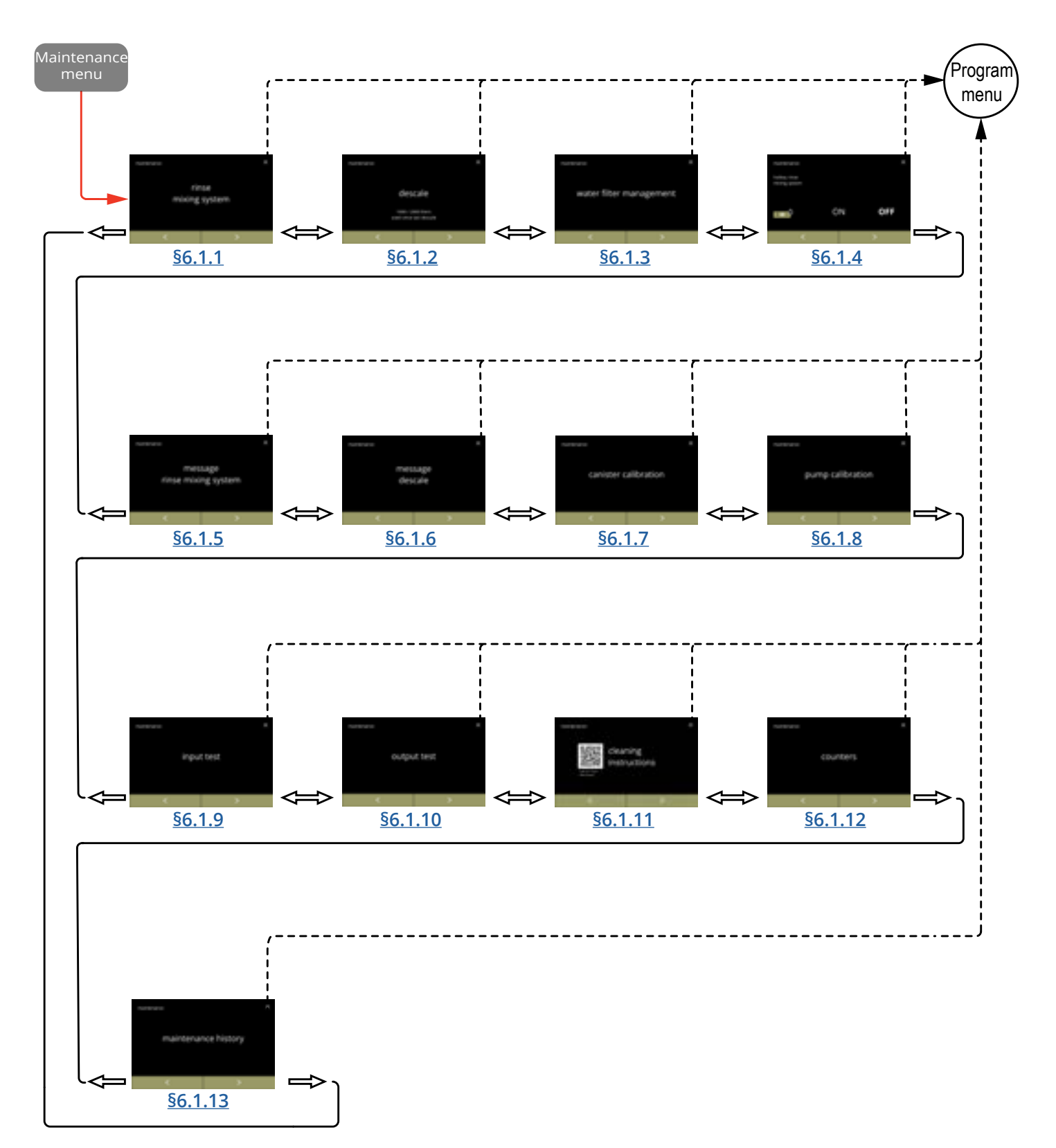

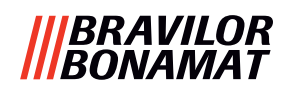

#### 6.1.1 Skylle blandesystemet

For å opprettholde at din Bolero fungerer som den skal, må blandesystemet skylles flere ganger om dagen, og rengjøres ukentlig, se <u>\$5.1 på s.12</u>. Denne prosedyren skyller blandesystemet og utløpslangen.

Blandesystemet kan også skylles uten at du må åpne dørene ved hjelp av en hurtigtast. For å angi denne funksjonen, se <u>§6.1.4 på s.31</u>

#### Nødvendigheter:

• beholder (0,5 liter)

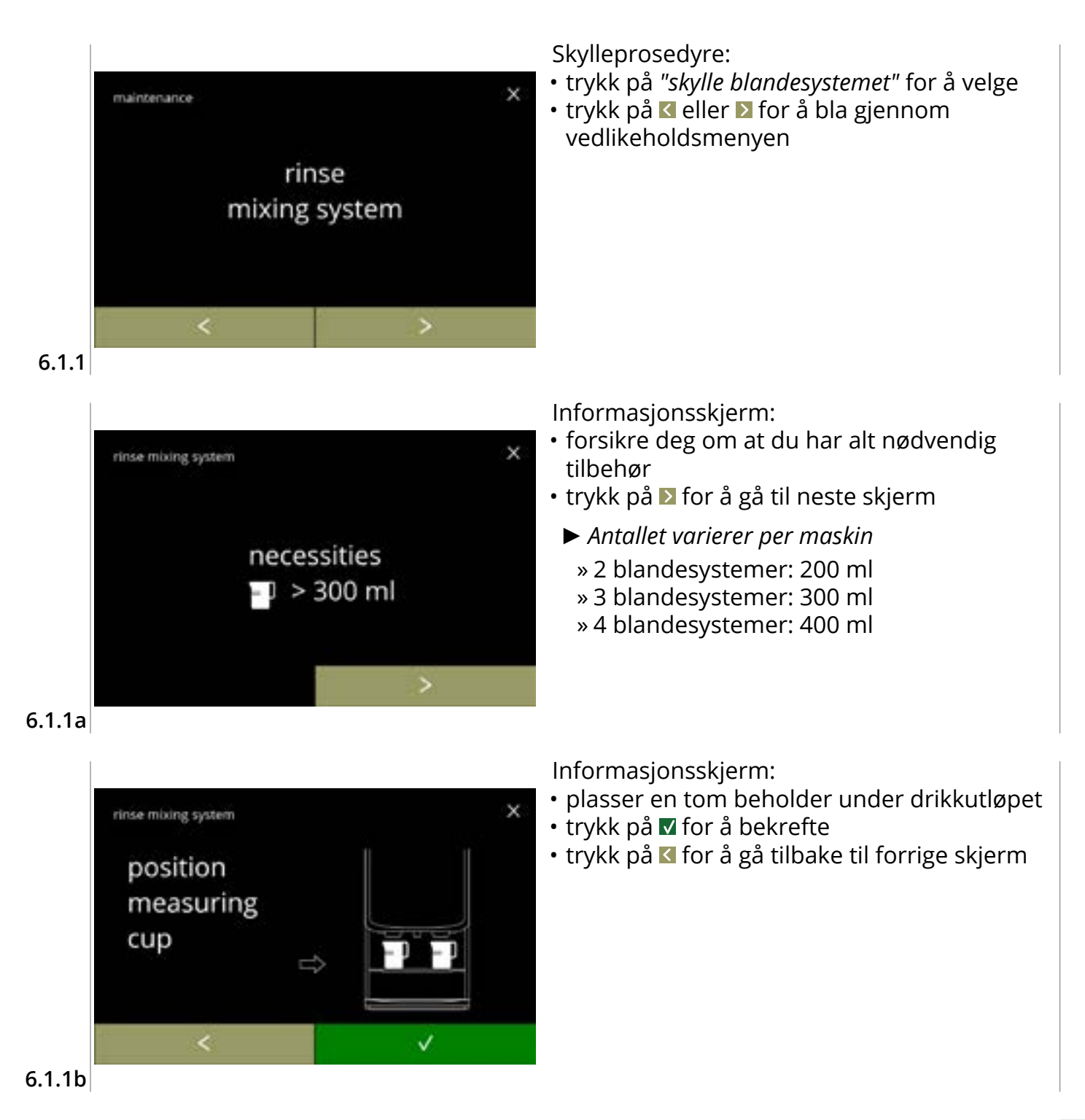

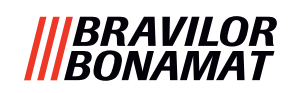

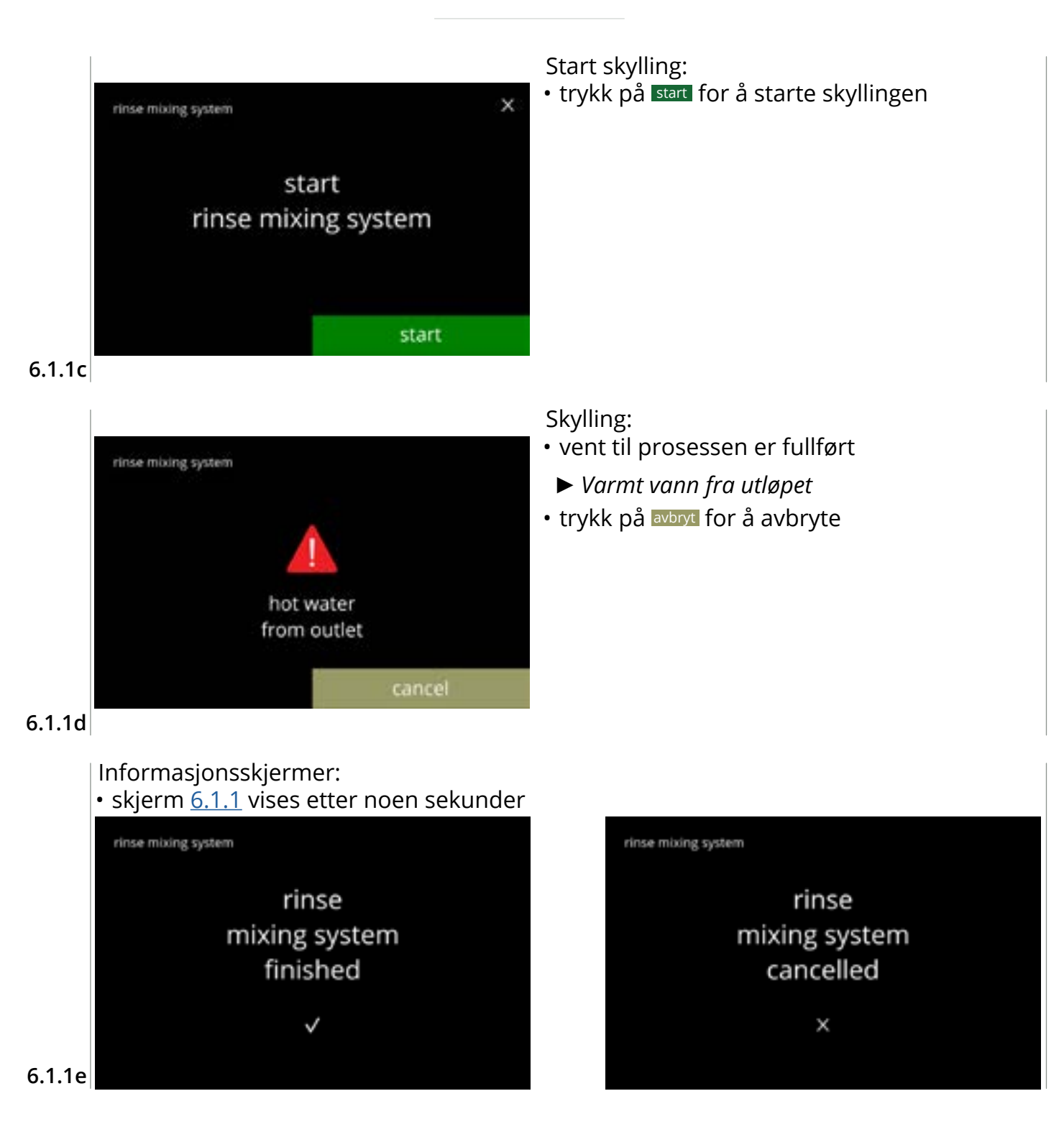

#### |||BRAVILOR |||BONAMAT

#### 6.1.2 Beleggfjerning

Hvis vannets hardhetsgrad er satt korrekt for avkalkningssignalet (se <u>§6.1.6 på s.34</u>), vil avkalking av Bolero fjerne alt av kalk. Dette vil forlenge levetiden til en Bolero. **Nødvendigheter:** 

- avkalkingsmiddel (anbefalt: "RENEGITE", vårt velprøvde avkalkingsmiddel)
- målebeger

- trakt
- gjennomsnittstid: ± 40 minutter

- » kanne, 1 liter (Bolero turbo) » kanne, 2 liter (Bolero turbo XL)
- bøtte (10 liter)
- vernehansker og vernebriller
- ► Avkalkingsprosessen kan ikke avbrytes etter skjermbildet <u>6.1.2c</u>!

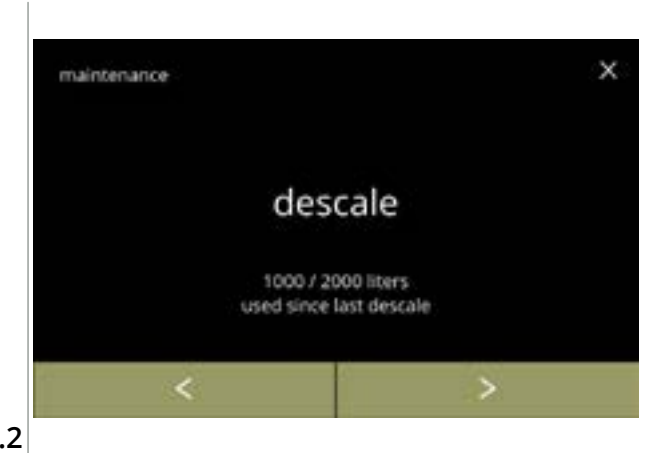

#### Avkalkingsprosedyren:

- trykk på "fjerning av belegg" for å velge

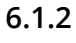

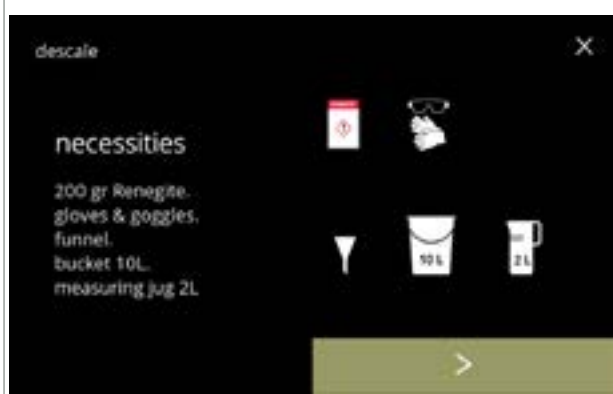

Forberedelse:

- forsikre deg om at du har alt nødvendig tilbehør
- trykk på 赵 for å gå til neste skjerm

6.1.2a

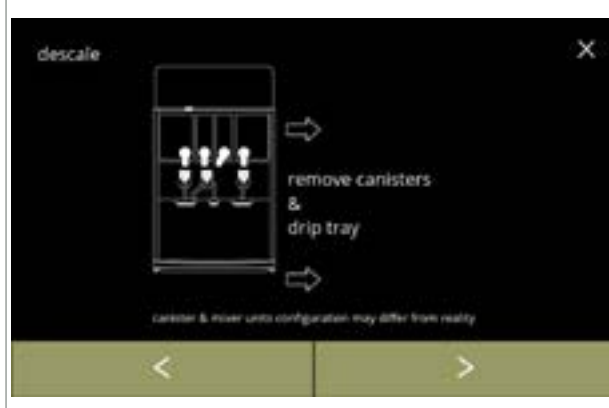

Forberedelse:

- følg instruksjonene på skjermen
- trykk på ▶ for å gå til neste skjerm
- trykk på 🗹 for å gå tilbake til forrige skjerm
- Antallet/plasseringen av beholdere, blandeenheter og utløp(ene) kan variere ut fra konfigurasjonen, se <u>§8.3 på s.139</u>.

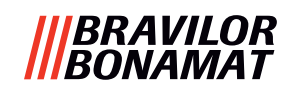

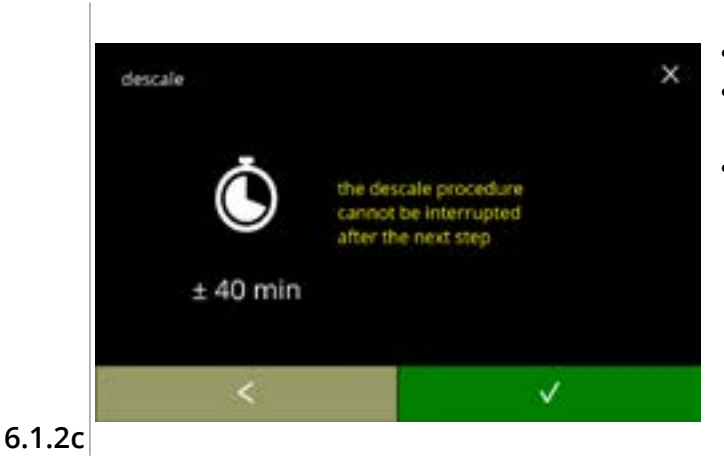

pull out hose.

position bucket under hose. remove cap Informasjonsskjerm:

- gjennomsnittlig tid
- trykk på 🗹 for å gå tilbake til forrige skjerm
  - Avkalkingsprosessen kan ikke avbrytes etter dette trinnet!

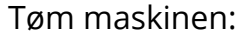

- følg instruksjonene på skjermen
  - Bruk vernehansker, vannet er varmt!
- når vannet flyter ut av slangen vises følgende skjerm

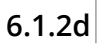

descale

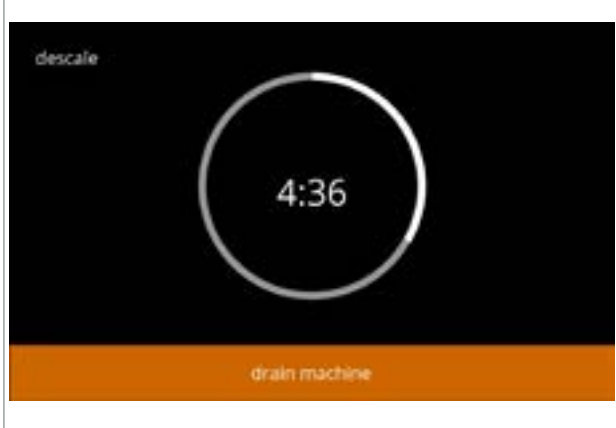

Tømming av maskinen:

Lukk slangen:

nødvendig tid angitt for tømming

• følg instruksjonene på skjermen

• trykk på ▶ for å gå til neste skjerm

• når kjelen er tom vises følgende skjerm

#### 6.1.2e

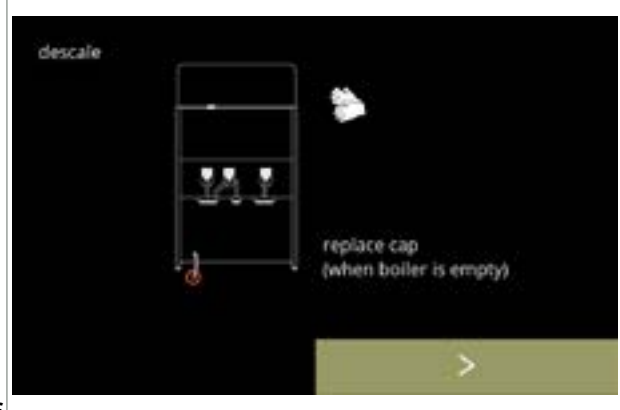

6.1.2f

22

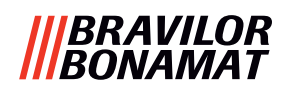

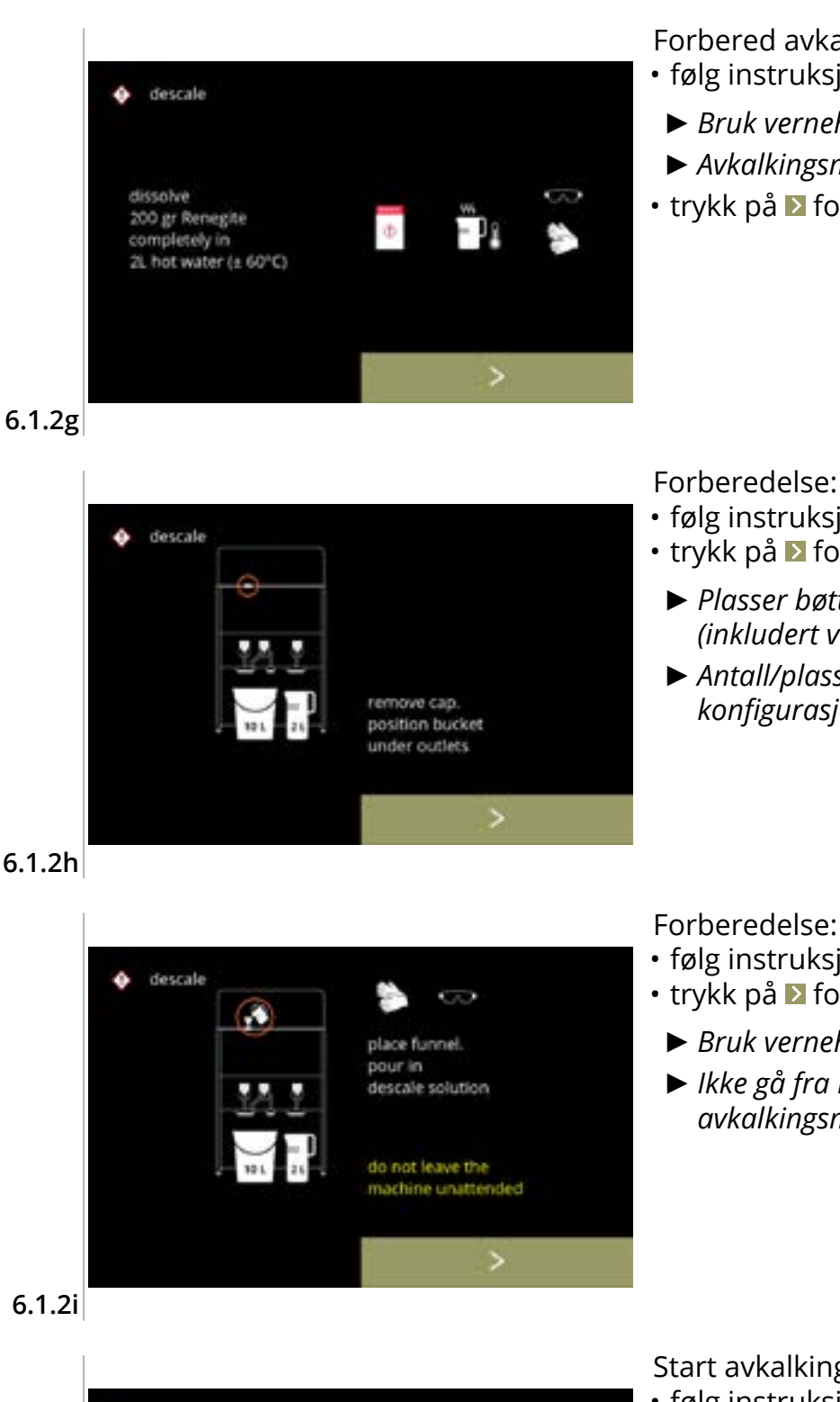

remove funnel. reposition cap

to not leave the achine unattended

start

Forbered avkalkingsmiddelet:

- følg instruksjonene på skjermen
  - ▶ Bruk vernehansker og vernebriller.
  - ► Avkalkingsmiddelet må løses helt opp.
- trykk på ▶ for å gå til neste skjerm

- følg instruksjonene på skjermen
- trykk på **≥** for å gå til neste skjerm
  - Plasser bøtten og målebeger under alle utløp (inkludert varmtvannsutløpet).
  - ► Antall/plassering av utløp kan variere ut fra konfigurasjon, se <u>§8.3 på s.139</u>.

6.1.2h

Forberedelse:

- følg instruksjonene på skjermen
- trykk på ≥ for å gå til neste skjerm
  - Bruk vernehansker og vernebriller.
  - ► Ikke gå fra maskinen uten tilsyn mens det er avkalkingsmiddel i maskinen.

Start avkalking:

- følg instruksjonene på skjermen
- trykk på start for å starte avkalkingen

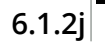

descale

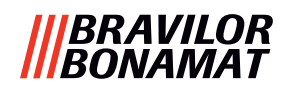

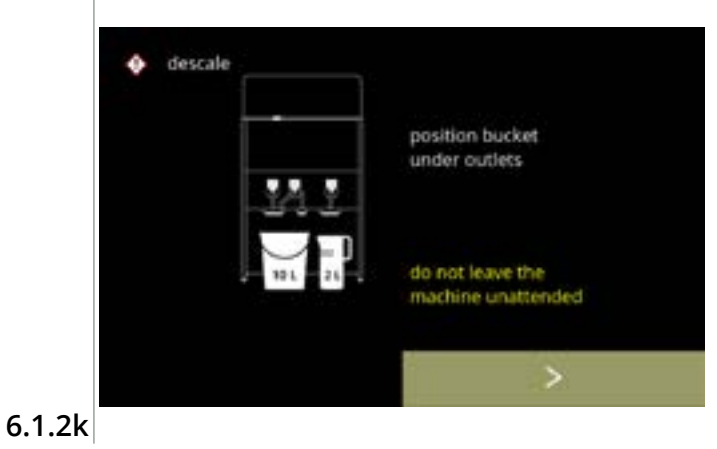

#### Avkalking:

- Forsikre deg om at bøtten og målebeger er plassert under utløpene, for i det neste trinnet vil vann med avkalkingsmiddel komme ut av **alle** utløp (inkludert varmtvannsutløpet).
- trykk på D for å gå til neste skjerm
  - Antall/plassering av utløp kan variere ut fra konfigurasjon, se <u>§8.3 på s.139</u>.

#### Avkalking:

kjelen er oppvarmet, vent på neste skjerm

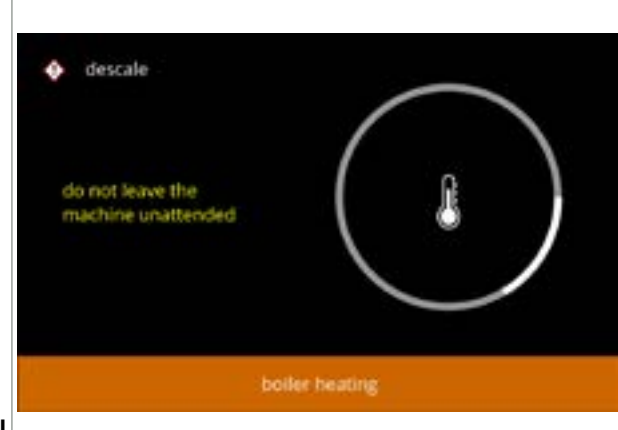

#### 6.1.2l

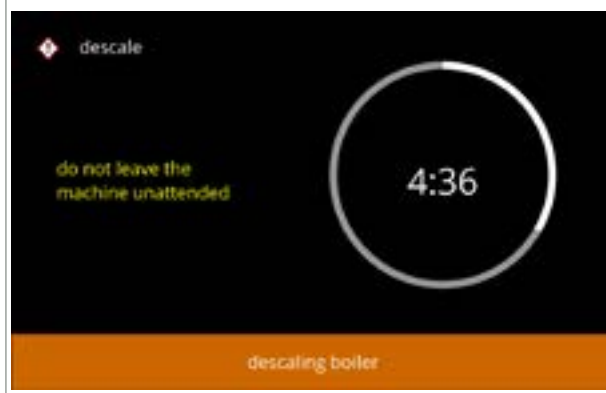

#### Avkalking:

 når tiden er utløpt vil neste skjerm vises og varmt vann med avkalkingsmiddel kommer ut av utløpene

#### 6.1.2m

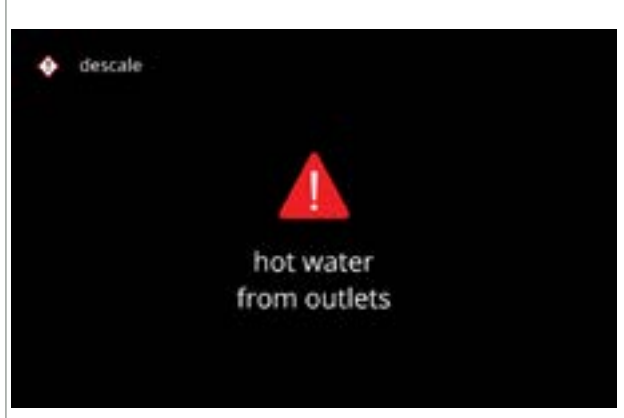

#### Avkalking – advarselsskjerm:

- vent på neste skjerm
- Varmt vann med avkalkingsmiddel vil komme ut av utløpene.

6.1.2n

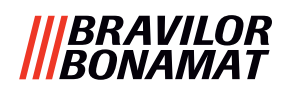

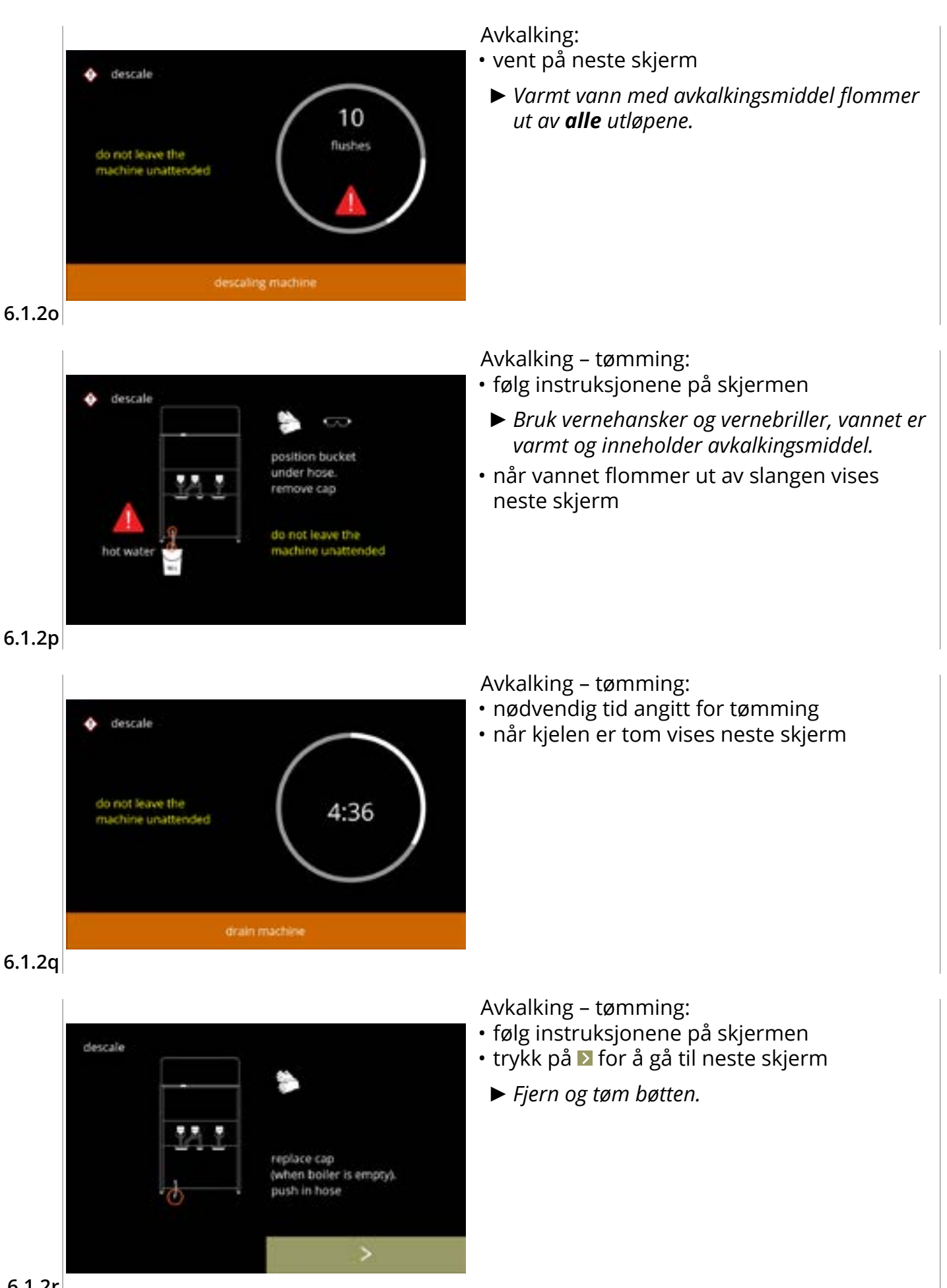

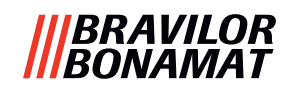

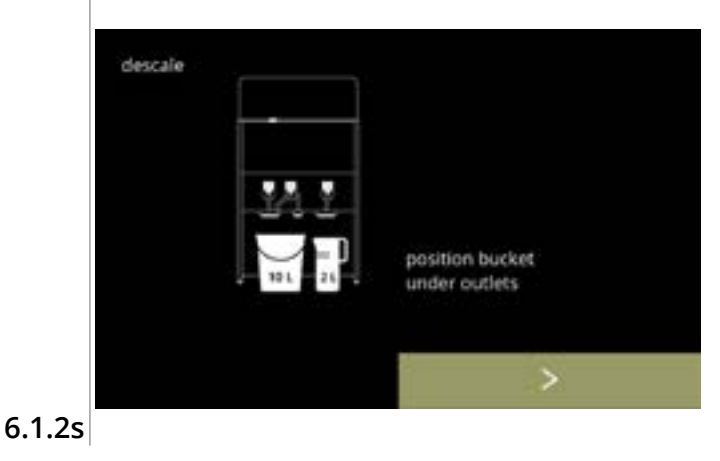

Avkalking - skylle:

- følg instruksjonene på skjermen
  - ▶ Bruk en tom bøtte.
  - ▶ Plasser også bøtten under **alle** utløpene (inkludert varmtvannsutløpet).
- trykk på ▶ for å gå til neste skjerm
  - ► Antall/plassering av utløp kan variere ut fra konfigurasjon, se <u>§8.3 på s.139</u>.
- Avkalking skylle:
- kjelen fylles, vent på neste skjerm

6.1.2t

descale

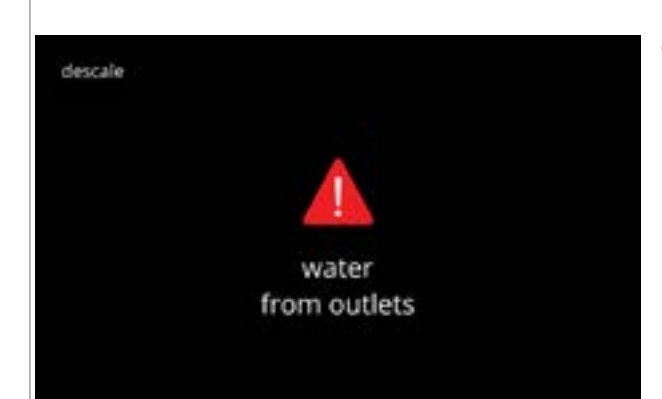

Avkalking – advarselsskjerm for skylling:

- vent på neste skjerm
- ► Vann vil komme ut av **alle** utløpene.

6.1.2u

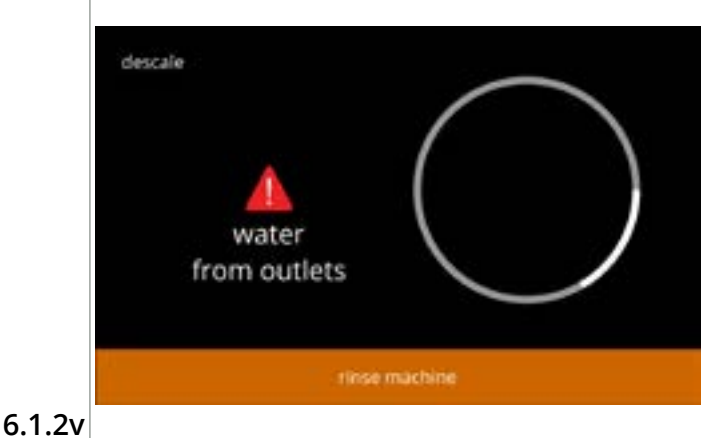

Avkalking – skylle: vent på neste skjerm

26

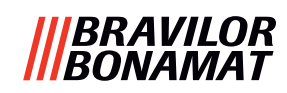

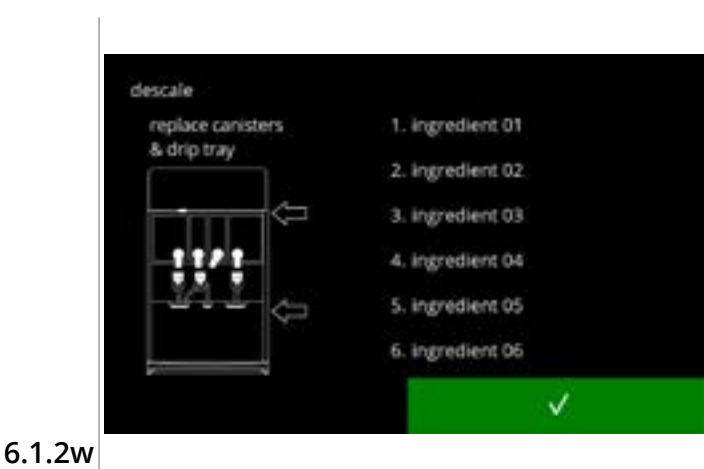

Avkalking – avslutning:

- følg instruksjonene på skjermen
- - Antallet/plassering av utløp kan variere ut fra konfigurasjon, se <u>§8.3 på s.139</u>.

Informasjonsskjerm: • skjerm <u>6.1.2</u> vises etter noen sekunder

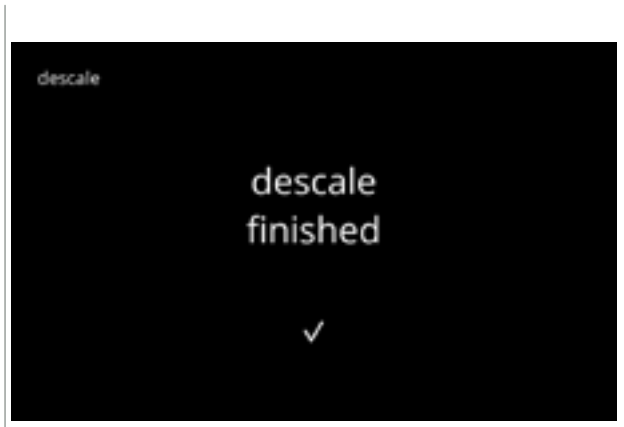

6.1.2x

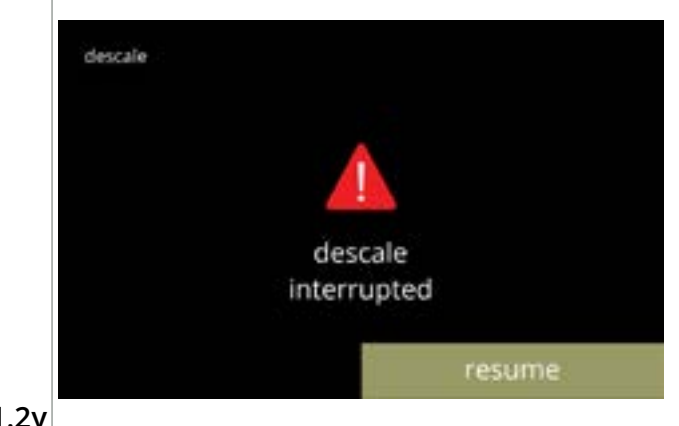

Advarselskjermen avbryter avkalkingsprosessen:

• trykk på genoppta for å fortsette prosedyren fra der den ble avbrutt for å fullføre avkalkingsprosessen

6.1.2y

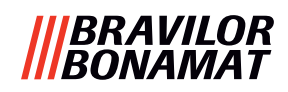

#### 6.1.3 Administrasjon av vannfilter

Hvis et vannfilter er montert, byttet eller fjernet, må det bekreftes i programvaren slik at telleren er oppdatert. Et vannfilter minsker kalkavsetninger og reduserer urenheter i vannet. En Bolero trenger da ikke avkalkes like ofte, se <u>§8.1 på s.138</u>.

I tillegg sikrer det en konsekvent kvalitet på den varme drikken både når det gjelder smak og aroma.

| vannfilterinnstillinger | standard | minimum | maksimum |
|-------------------------|----------|---------|----------|
| kapasitet (liter)       | A17      | 100     | 10000    |
| måneders holdbarhet     | AV       | 1       | 24       |

|        | maintenance<br>water filter manage                    | ×<br>ment | <ul> <li>Installere, bytte ut eller fjerne vannfilteret:</li> <li>trykk på "administrasjon av vannfilter" for å velge <ul> <li>vannfilter er allerede installert, gå til skjerm 6.1.3c</li> <li>vannfilter er ennå ikke installert, gå til neste skjerm</li> </ul> </li> <li>trykk på ≤ eller ≥ for å bla gjennom vedlikeholdsmenyen</li> </ul> |
|--------|-------------------------------------------------------|-----------|----------------------------------------------------------------------------------------------------|
| 6.1.3  |                                                       |           |                                                                                                    |
| 6.1.3a | water filter management<br>install<br>water filter    | ×         | <ul> <li>Installering:</li> <li>trykk på "installer vannfilter" for å velge</li> <li>► Les instruksjonene som følger med filteret.</li> </ul>                                                                                                    |
| 6.1.3b | water filter management<br>water filter<br>installed? | ×<br>•    | <ul> <li>Bekreftelseskjerm:</li> <li>installere vannfilter (følg instruksjonene)</li> <li>trykk ♥ for å bekrefte, og gå deretter til skjerm <u>6.1.3f</u></li> </ul>                                                                                                    |

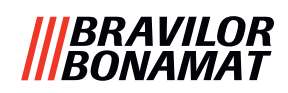

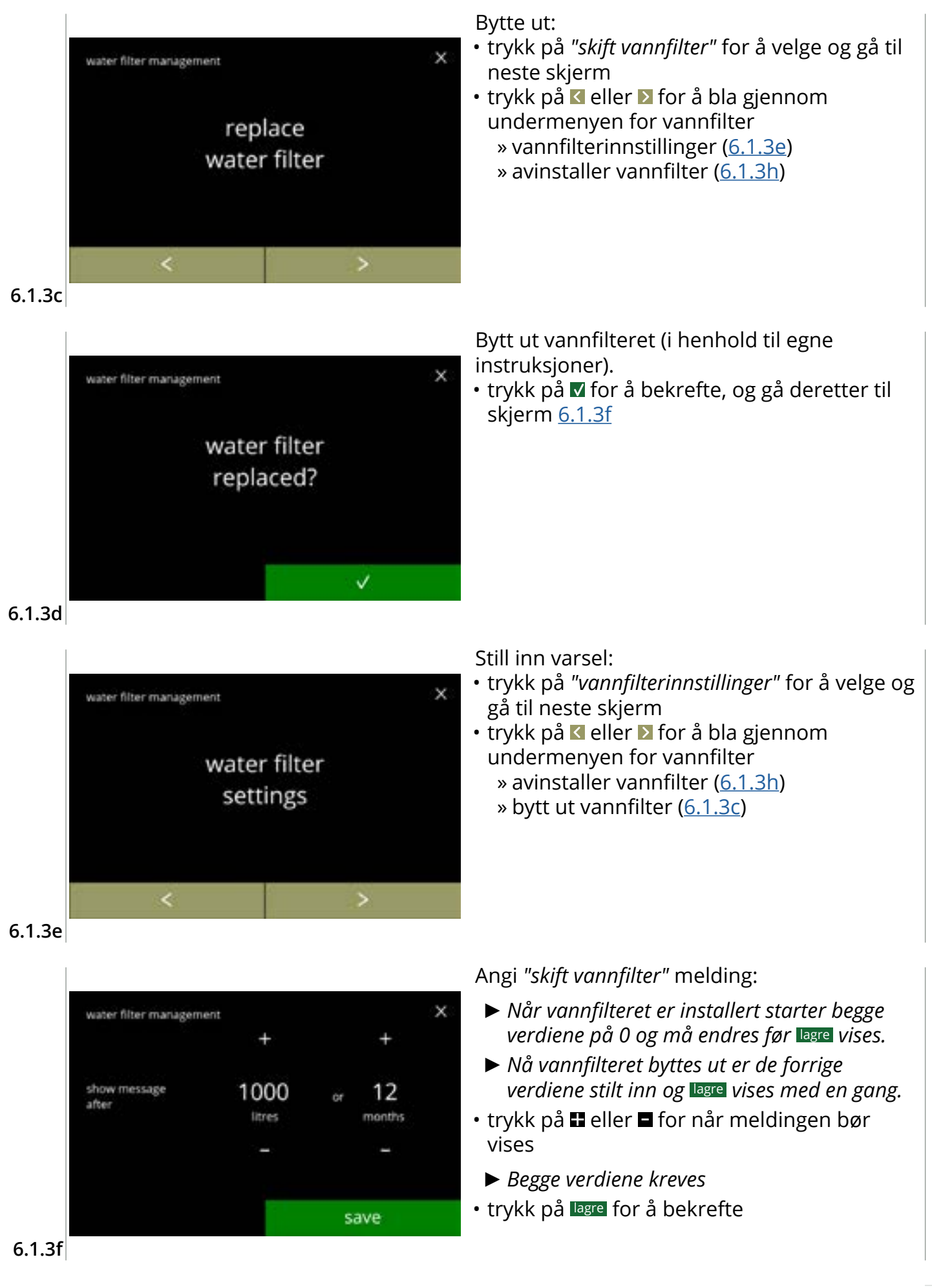

#### |||BRAVILOR ||BONAMAT

Informasjonsskjermer: • skjerm <u>6.1.3</u> vises etter noen sekunder

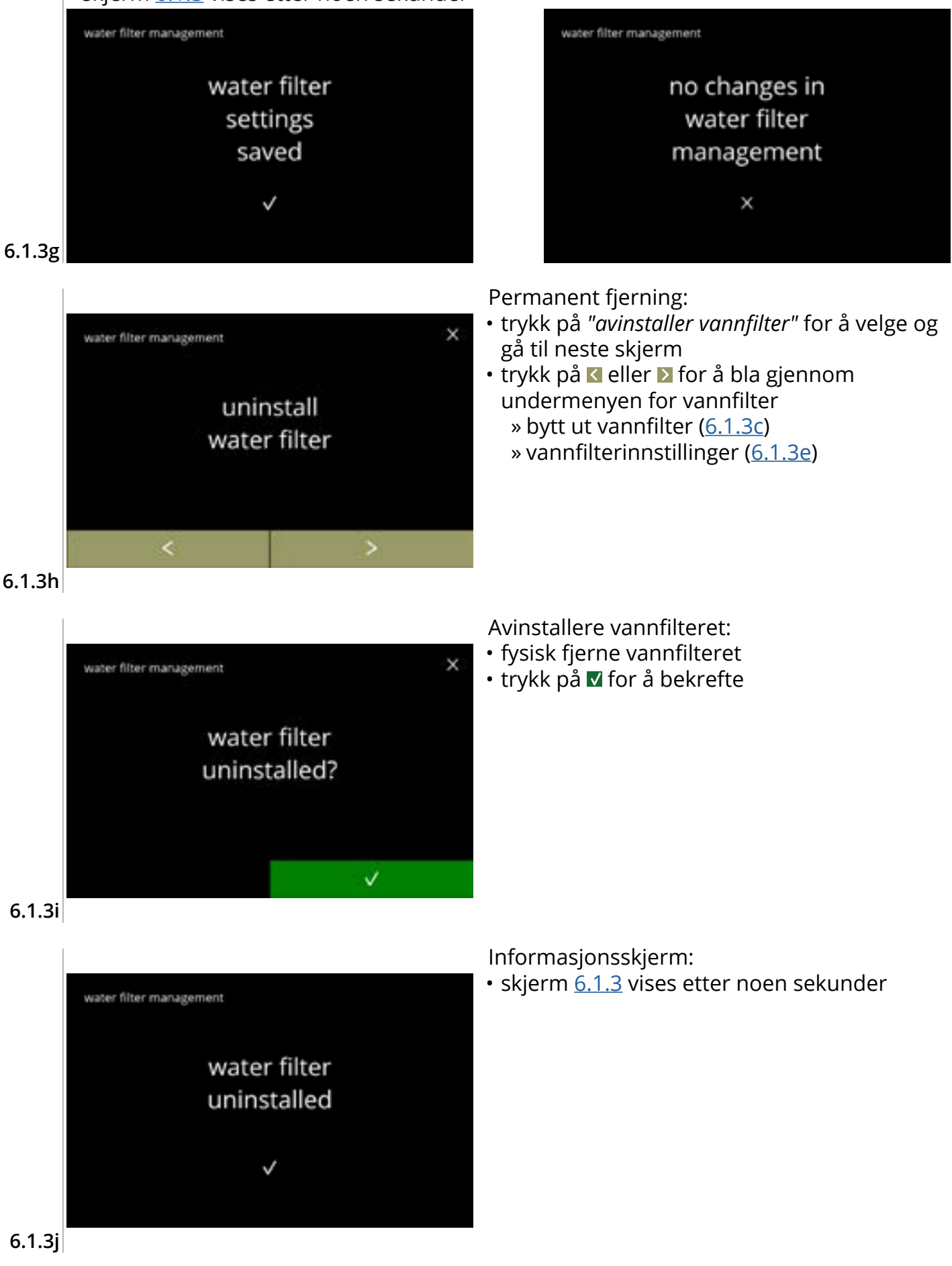

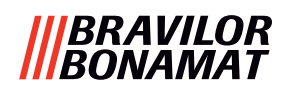

#### 6.1.4 Hurtigtast skyllefunksjon

Det er nødvendig å skylle blandesystemet flere ganger om dagen for å hindre tilstopping. For denne hensikten er det en mulighet å angi en hurtigtast på skjermen.

I denne menyen er det mulig å aktivere eller deaktivere skyllefunksjonen til denne hurtigtasten for skylling på drikkevalgskjermen.

#### Standard: AV

Trykk inn S, M eller L i fem sekunder på drikkevalgskjermen for å bruke hurtigtasten for skylling – skyllingen av blandesystemet starter da med en gang.

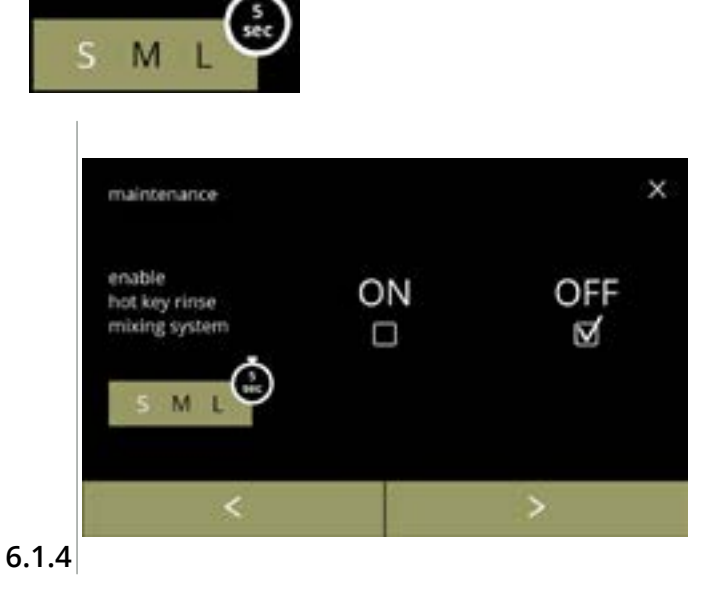

#### Tilgjengelighet for hurtigtasten for skylling:

- trykk på avkrysningboksen under "PÅ" for å gjøre hurtigtasten for skylling synlig
- trykk på ≤ eller > for å bla gjennom vedlikeholdsmenyen

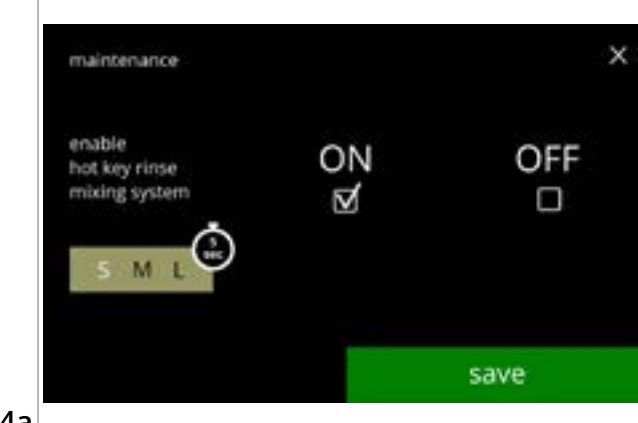

#### Stille inn hurtigtasten for skylling:

- trykk på lagre for å bekrefte
  - Lagring er bare mulig dersom det er gjort en endring.

6.1.4a

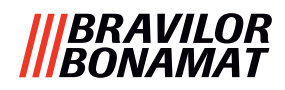

#### 6.1.5 Rensebehandling

I denne menyen er det mulig å stille inn kopptelleren til å vise en advarsel før maskinen skylles. Advarselen kan avbrytes når som helst uten at maskinen skylles. *Standard: PÅ* 

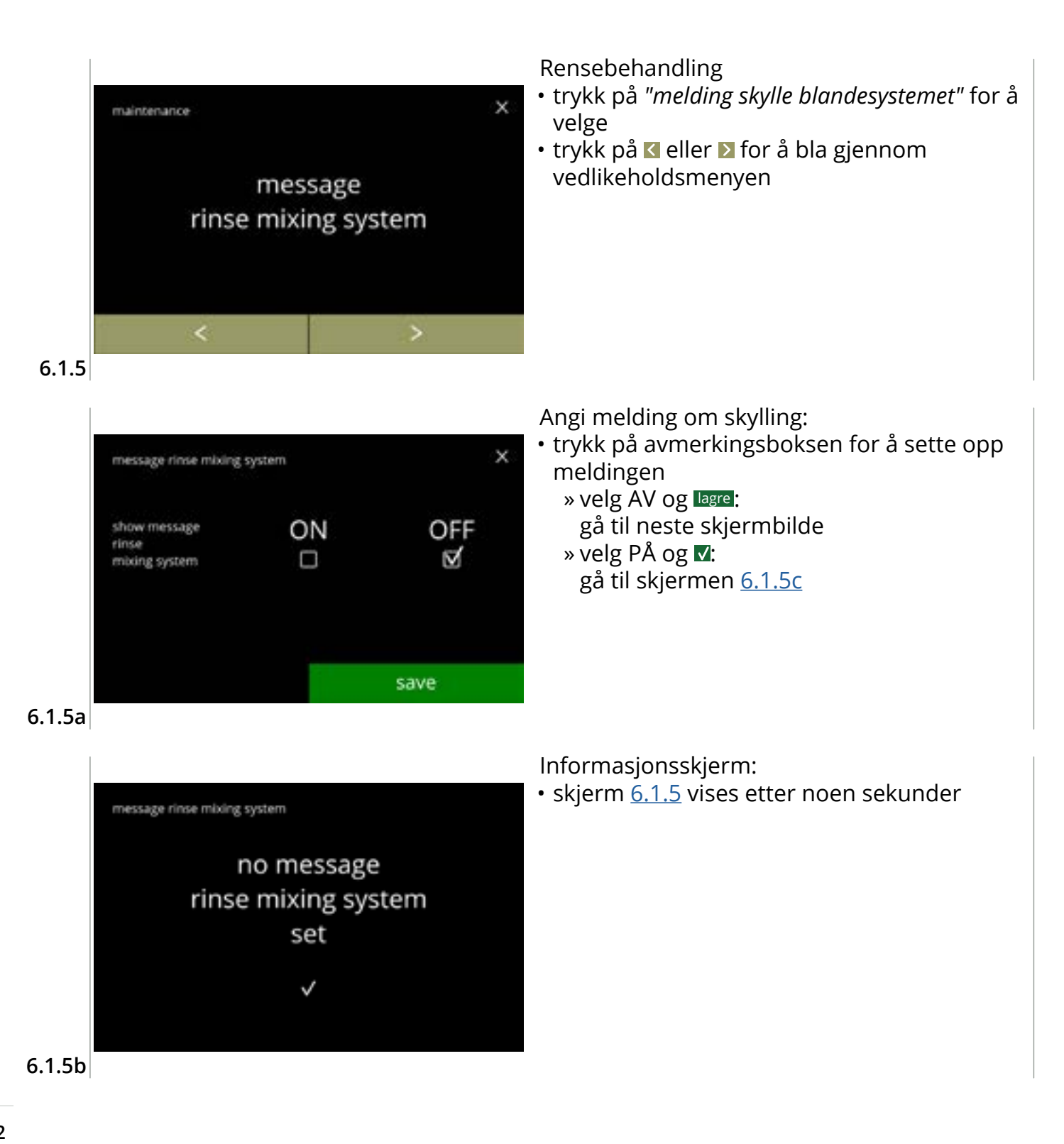
## |||BRAVILOR |||BONAMAT

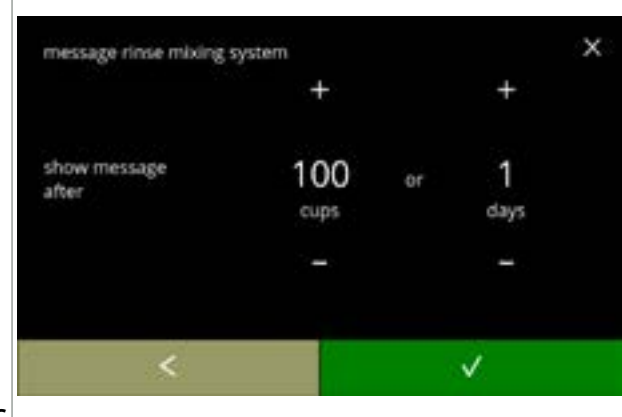

#### 6.1.5c

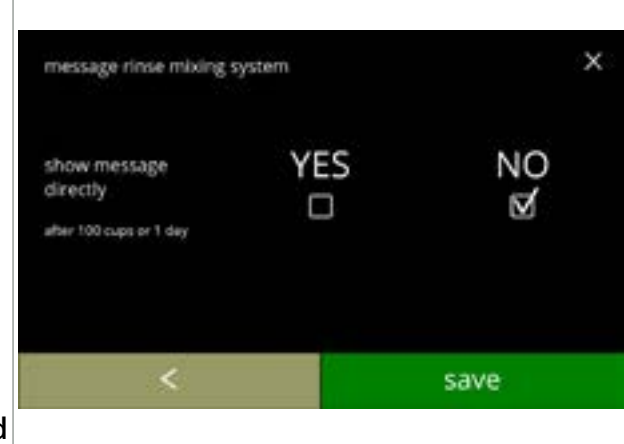

## 6.1.5d

| message rinse mixing s | system |     |
|------------------------|--------|-----|
|                        | +      | +   |
| show message           | 08     | 00  |
| unet us.               | hour   | min |
|                        | -      | +   |
|                        |        |     |

## 6.1.5e

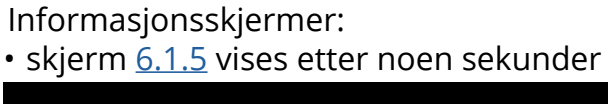

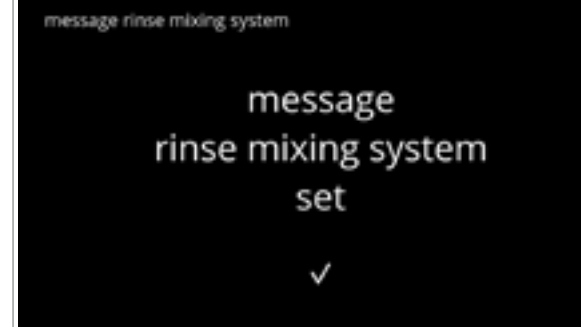

Angi dato og tid:

- trykk på eller for å stille inn antall kopper eller dager det skal gå før advarselen dukker opp
- trykk på for å bekrefte og gå til neste skjerm
- trykk på 🗹 for å gå tilbake til skjermen <u>6.1.5a</u>

Melding direkte eller ved et senere tidspunkt:

- trykk på avmerkingsboksen for å sette opp tidsjustering for meldingen:
   » velg JA og lagrel:
  - gå til den andre skjermen for <u>6.1.5f</u>
  - » velg NEI og **⊠:** gå til neste skjermbilde
- trykk på 🗹 for å gå tilbake til forrige skjerm

## Stille inn tidsuret:

- trykk på eller for å angi timer og minutter
- trykk på lære for å bekrefte og gå til den første skjermen for <u>6.1.5f</u>
- trykk på 🗹 for å gå tilbake til forrige skjerm

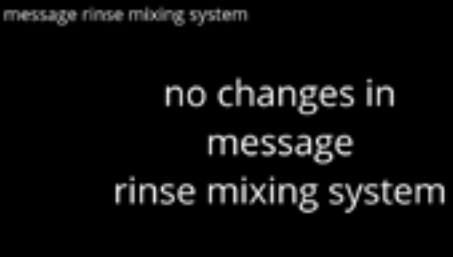

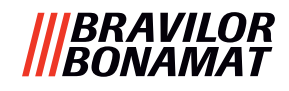

## 6.1.6 Fjerning av belegg-behandling

Det er viktig å vite den nøyaktige hardheten på vannet på stedet der Bolero er i bruk (for å stille inn avkalkningssignalet).

Få eventuelt informasjon fra det lokale vannverket om vannets hardhetsgrad, eller mål vannets hardhetsgrad selv med en vannhardhetstester (i henhold til de medfølgende instruksjonene).

## Standard: ON (med middels hardhetsgrad)

Se også <u>§8.1 på s.138</u>.

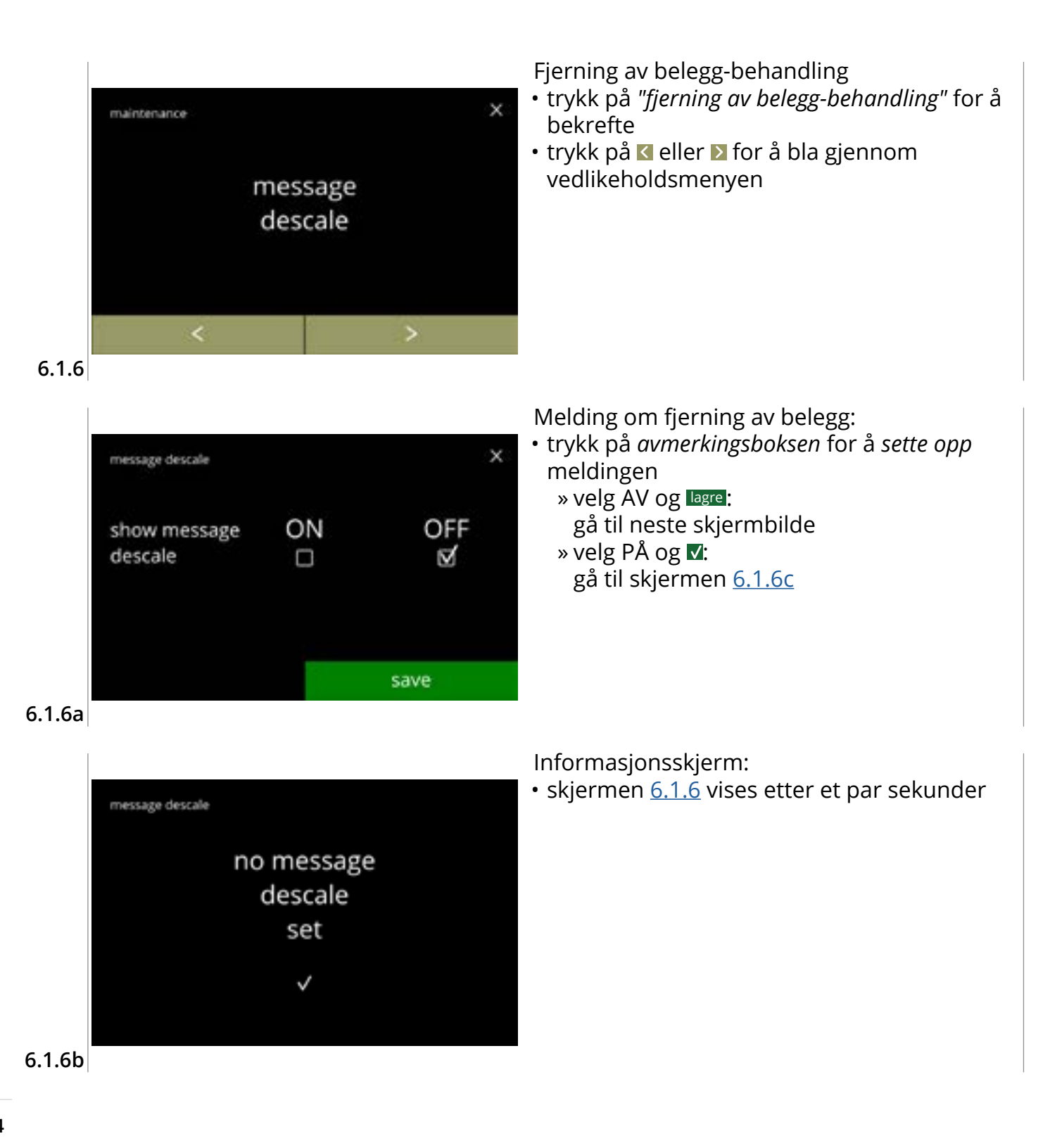

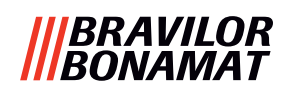

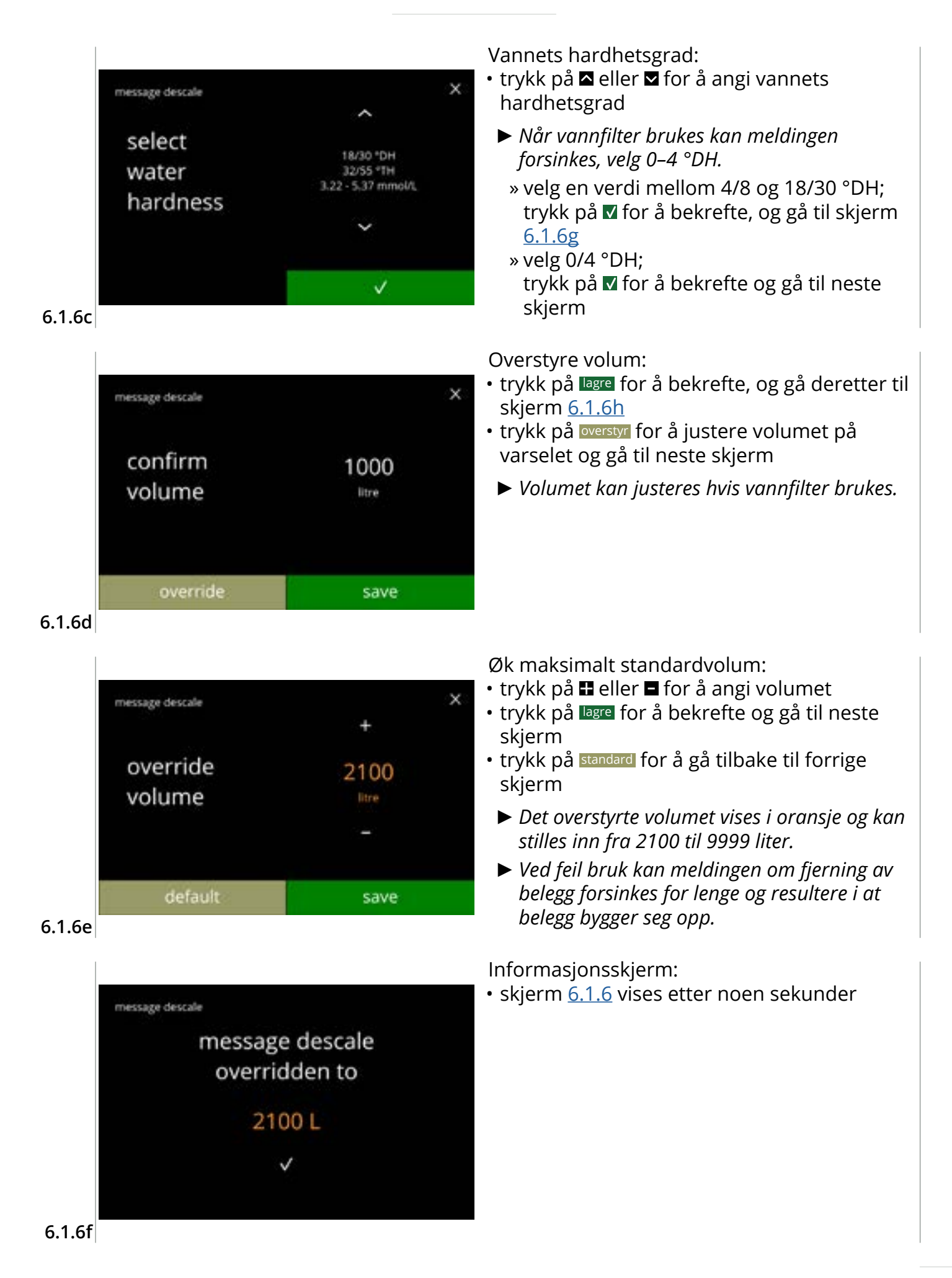

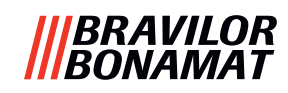

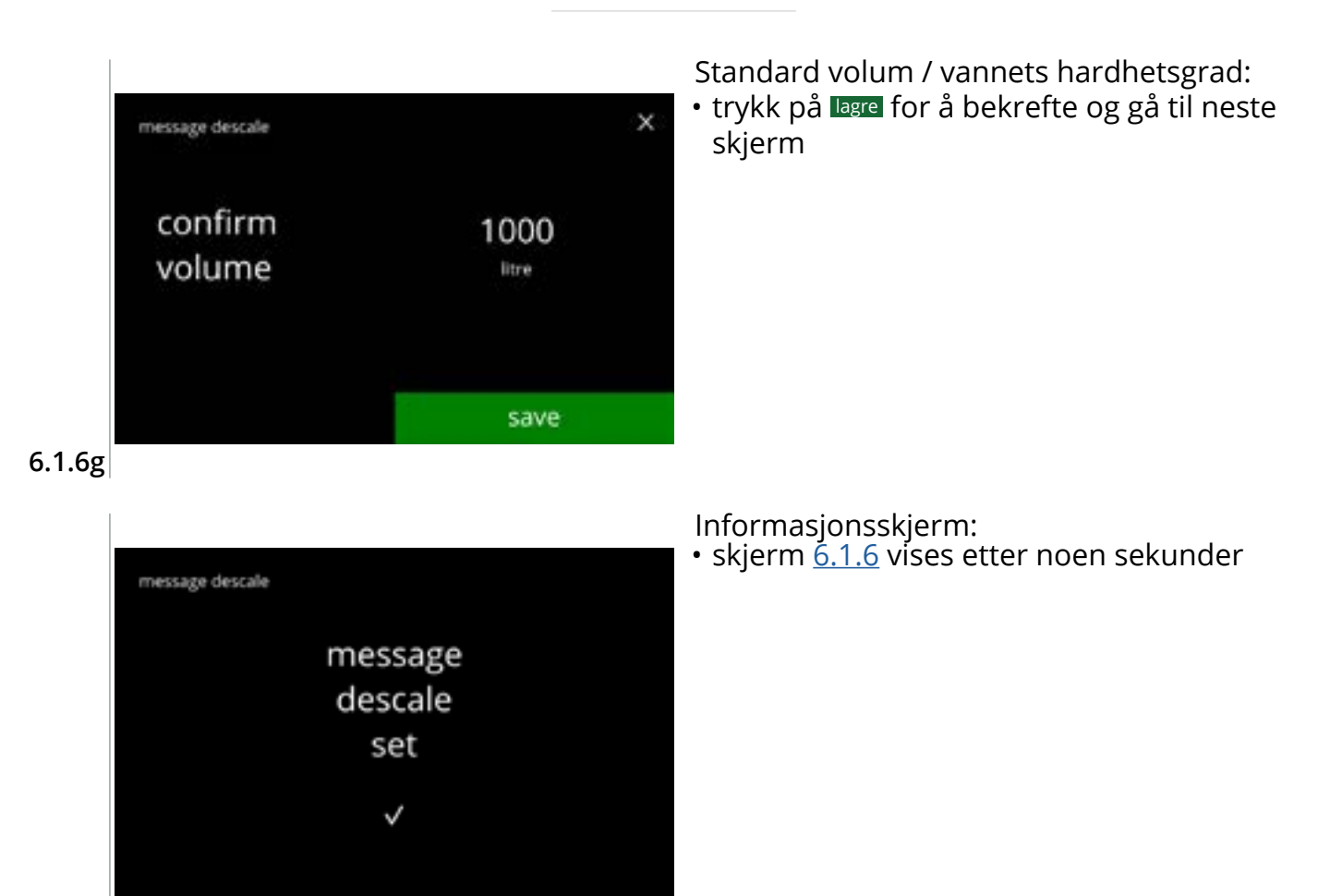

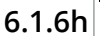

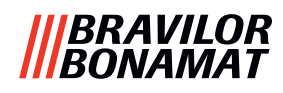

## 6.1.7 Beholderkalibrering

Beholderen(e) kan kalibreres i denne menyen. Kalibreringen bestemmer mengden for ingrediensen når en beholdermotor går med en bestemt hastighet i en bestemt tid. Når det er ferdig må den målte vekten fylles inn.

#### Nødvendigheter:

- tom kopp
- nøyaktig vekt

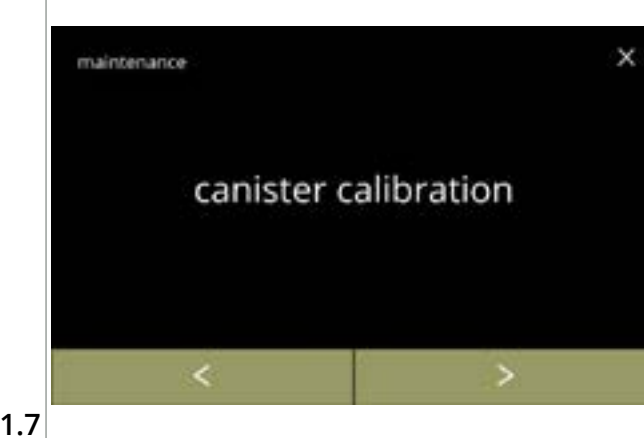

Kalibreringsprosedyre for beholder:

- trykk på "beholderkalibrering" for å bekrefte

6.1.7

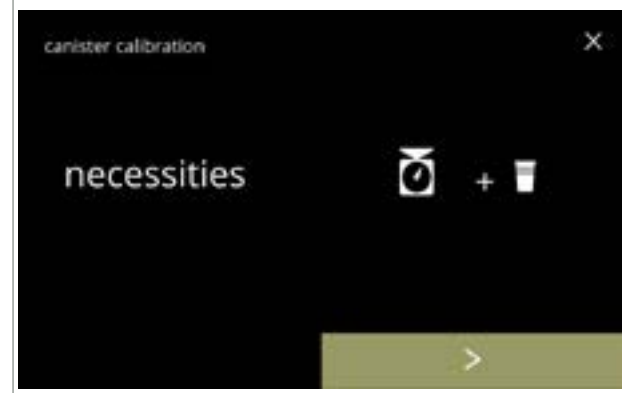

Forsikre deg om at du har alt nødvendig tilbehør.

• trykk på ▶ for å gå til neste skjerm

#### 6.1.7a

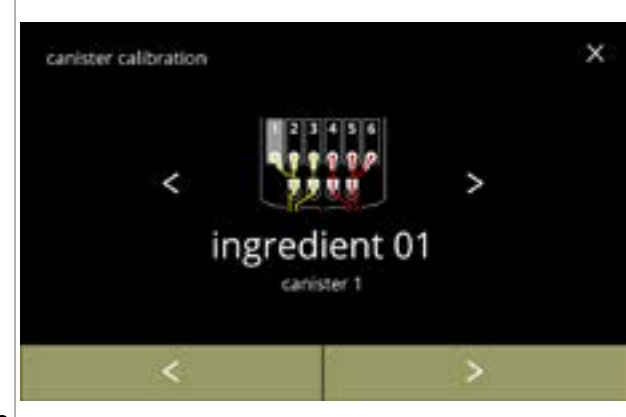

Utvalg av beholdere:

- Antall beholdere kan variere avhengig av konfigurasjon, se <u>§8.3 på s.139</u>.
- trykk på **I** eller **I** for å velge en beholder
- trykk på **D** for å gå til neste skjerm
- trykk på 🗹 for å gå tilbake til forrige skjerm

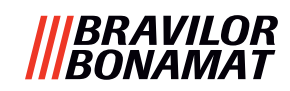

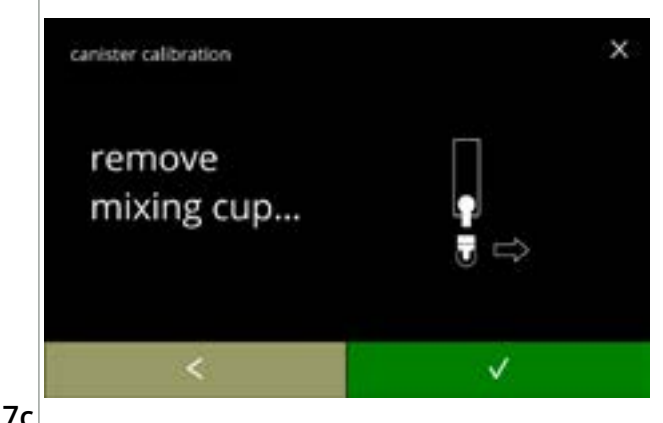

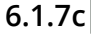

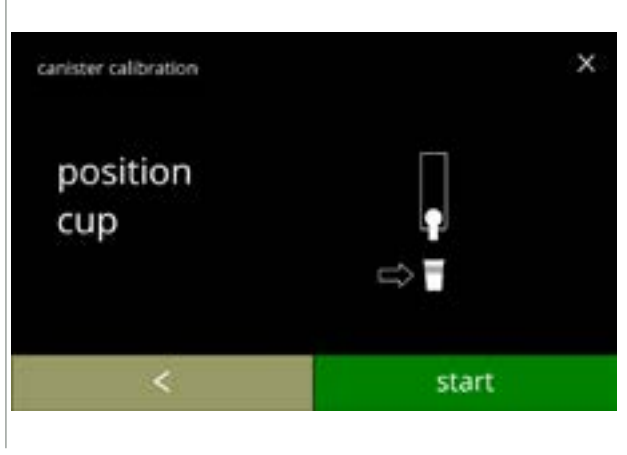

Informasjonsskjerm:

- drei festeringen mot klokken
- fjern hele blandesystemet og kondenstanken
- trykk på 🗹 for å gå tilbake til forrige skjerm

Informasjonsskjerm:

- Nullstill nøyaktig vekt med en tom og tørr kopp
- sett en tom, tørr kopp under beholderutløpet
- trykk på start for å starte før-kalibrering av doseringen
- trykk på 🗹 for å gå tilbake til forrige skjerm

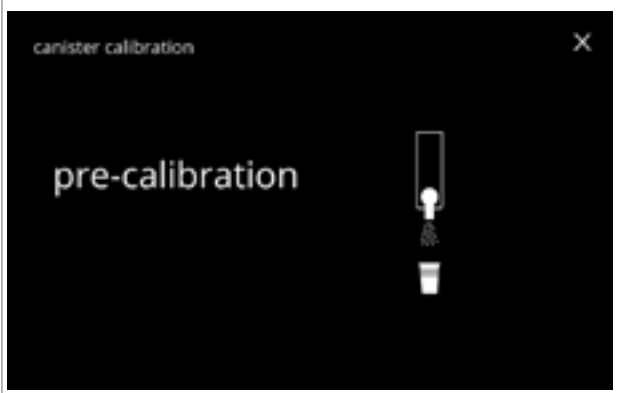

Før-kalibrering av dosering:

- vent på neste skjerm
- Beholdermotoren vil snu for å fylle opp utløpet.

6.1.7e

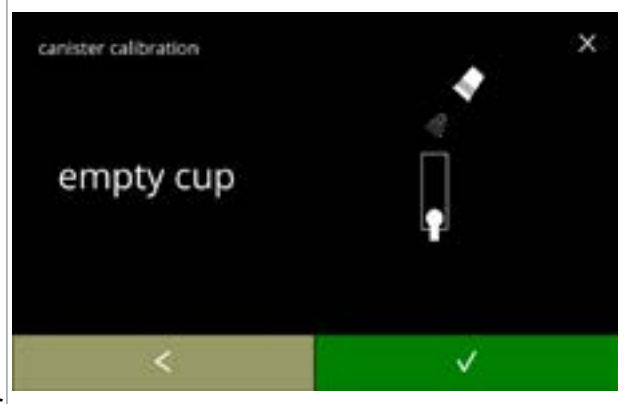

6.1.7f

Før-kalibrering av dosering:

- sende den valgte ingrediensen tilbake til beholderen
- trykk på **I** for å gå tilbake til skjermen <u>6.1.7d</u>

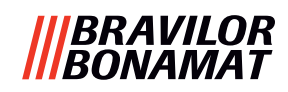

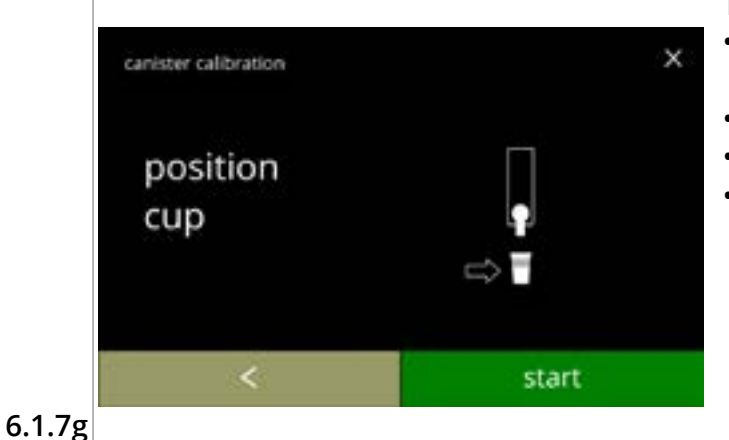

## Reell kalibrering:

- sett en *tom, tørr* kopp i balanse for å kalibrere
- sett koppen under beholderutløpet
- trykk på start for å starte doseringen
- trykk på 🗹 for å gå tilbake til forrige skjerm

## Dosering:

х

- vent på neste skjerm
  - Beholdermotoren starter og stopper flere ganger.

## 6.1.7h

canister calibration

calibration in progress

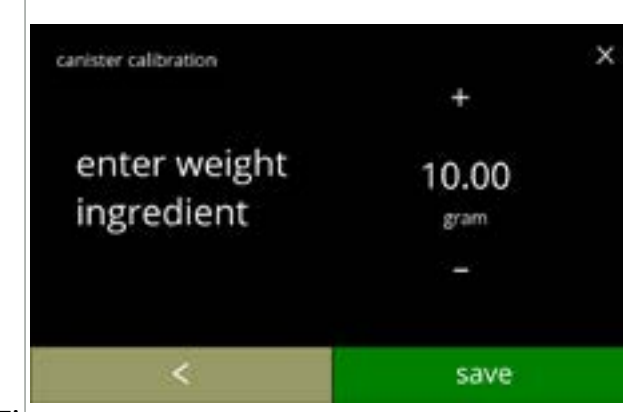

# Veiing av ingrediens:

- sett koppen med ingrediens i balanse
- trykk på lagre for å bekrefte og gå til neste skjerm
- trykk på **I** for å gå tilbake til skjermen <u>6.1.7f</u>

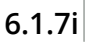

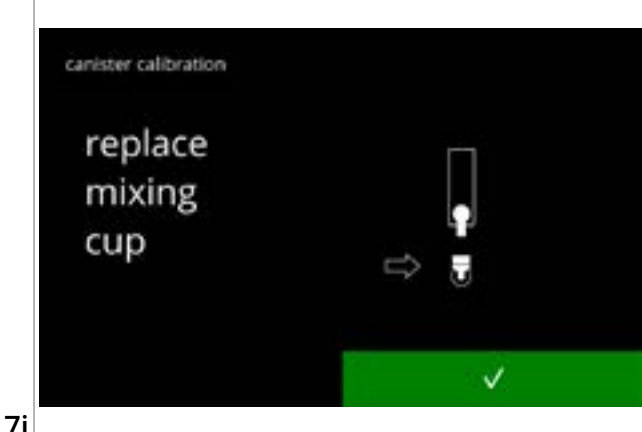

# Kalibrering fullført:

- sett blandesystemet tilbake på plass
- trykk på 🗹 for å bekrefte

## |||BRAVILOR |||BONAMAT

Informasjonsskjermer: • skjerm <u>6.1.7</u> vises etter noen sekunder

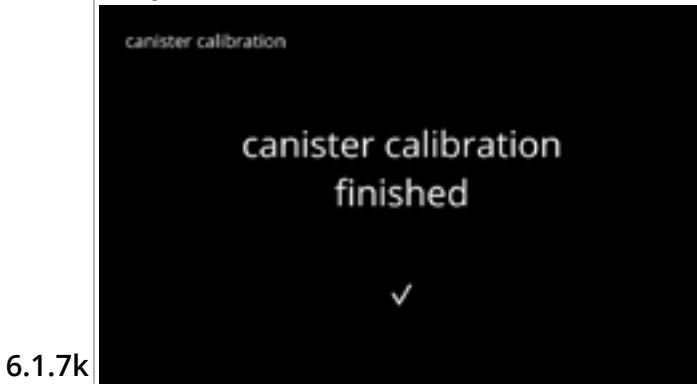

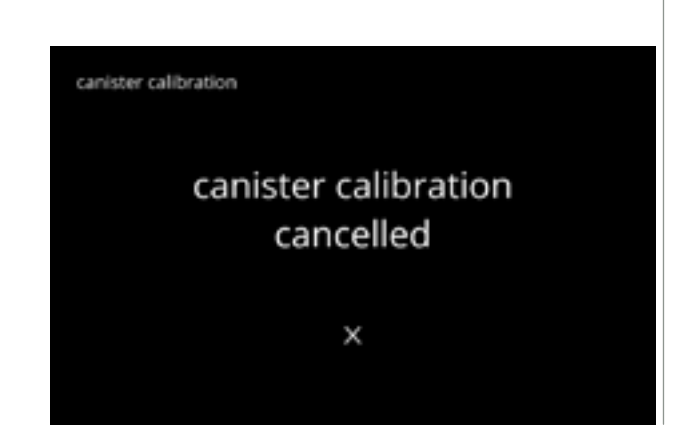

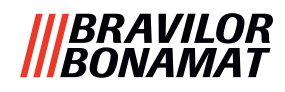

## 6.1.8 Pumpekalibrering

Pumpen kan kalibreres i denne menyen. Med kalibrering bestemmes volumet av vannet for en definert strømning og tid. Når det er ferdig må det målte volumet fylles inn.

#### Nødvendigheter:

• målebeger (minimum 200 ml)

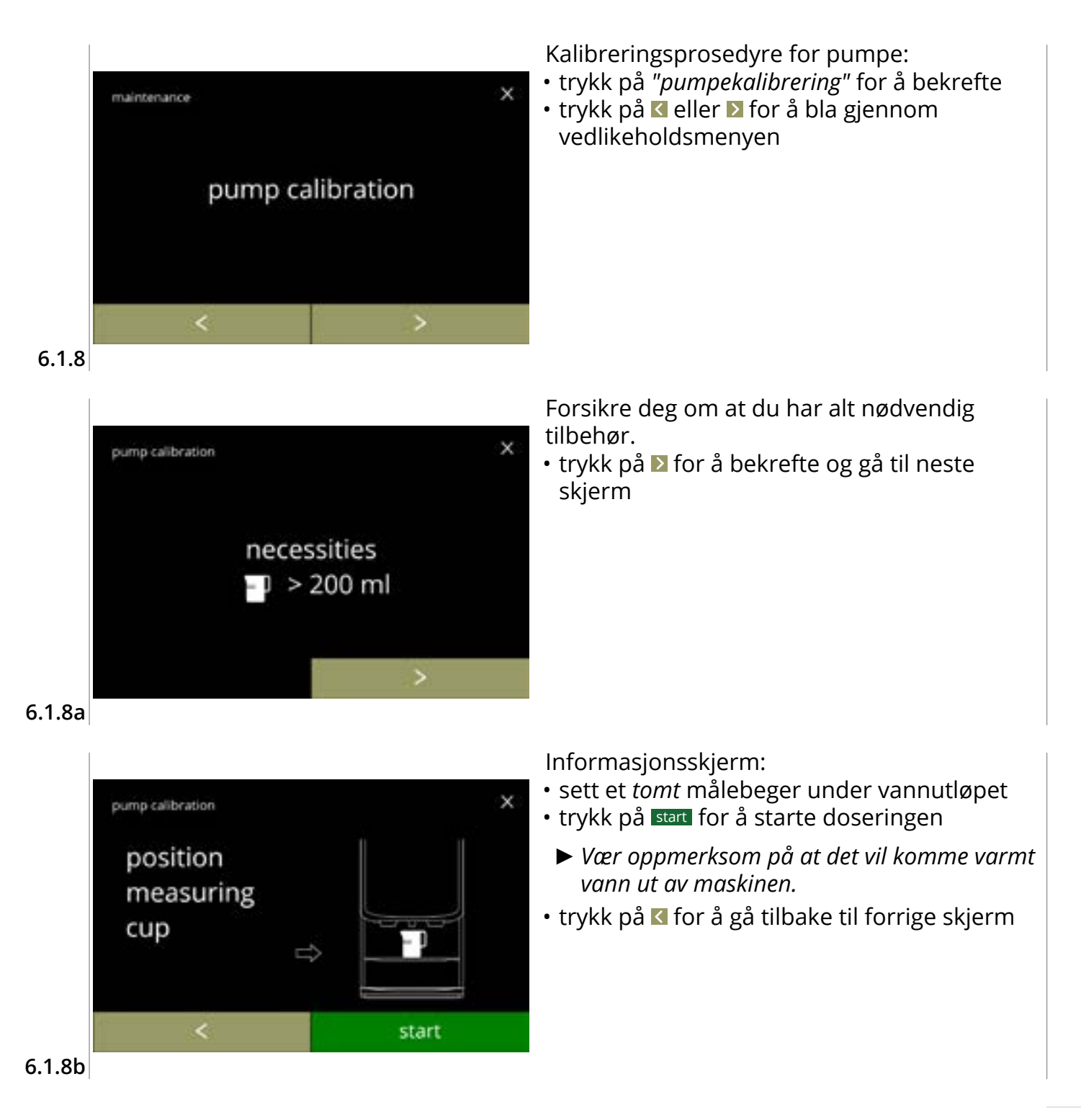

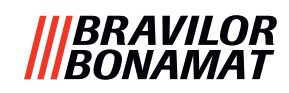

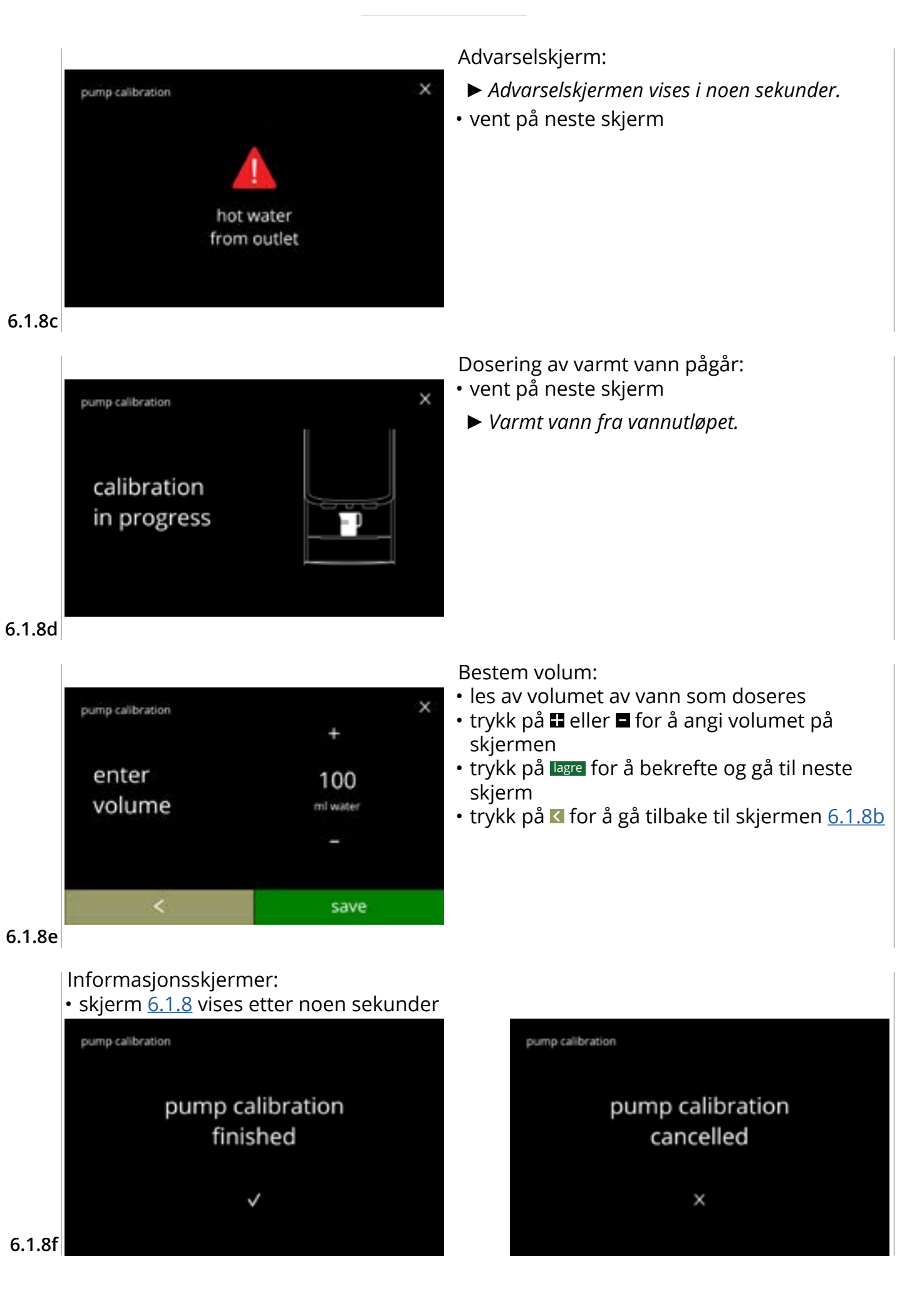

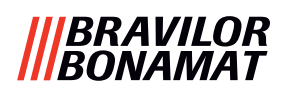

## 6.1.9 Inngangstest

For en riktig feilanalyse bør en diagnose lages først. En inngangstest kan utføres for følgende komponenter:

touchscreen

lavtrykkspumpe

bryter for brettet

- dørbryter / sikkerhetsnøkkel NTC1 (lav plassering) og
  - NTC2 (høy plassering)

- flottør
- Trass i at man tar tilstrekkelige forholdsregler for sikkerhet, kan det å arbeide med systemene medføre fare. Vi setter som betingelse at personene som aktiverer denne menyen, er godt nok opplært og derfor i stand til å vurdere disse farene på en riktig måte.

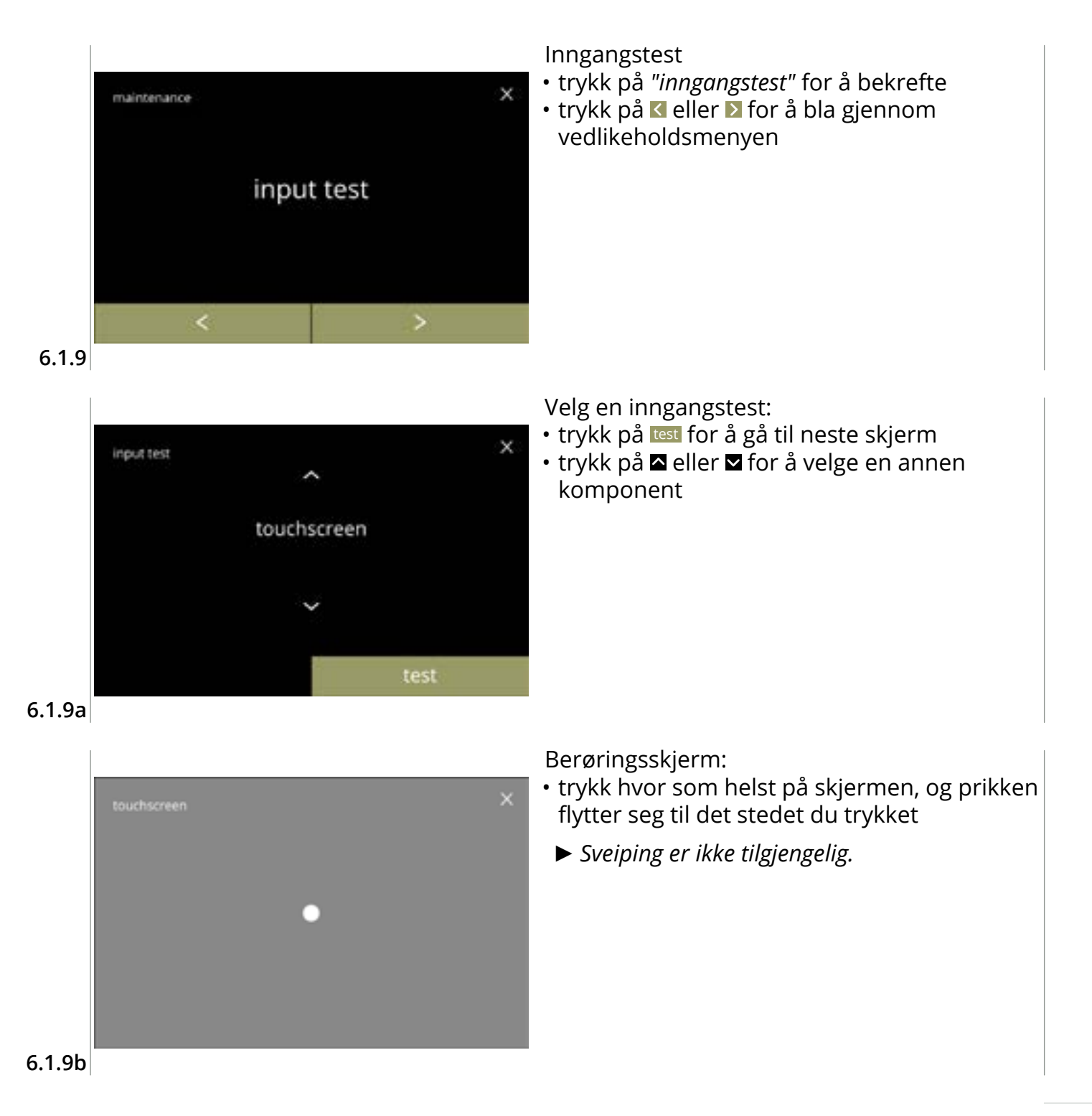

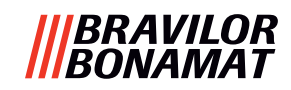

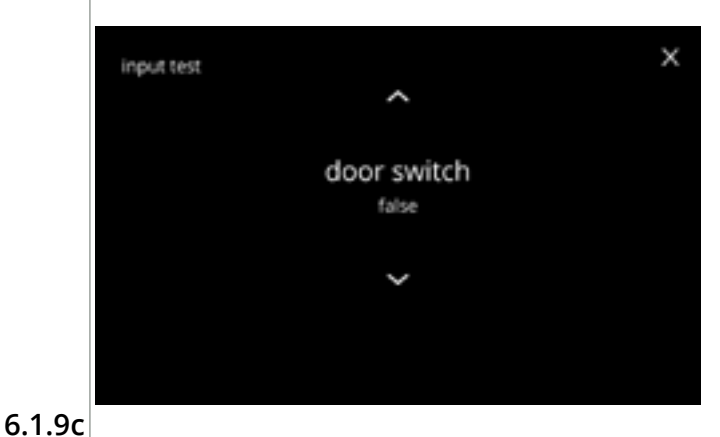

Dørbryter / sikkerhetsnøkkel:

- fjern servicenøkkelen og erstatt den, noe som resulterer i usant/sant
- komponent

#### Flottør:

- viser gjeldende tilstand på skjerm (true=wet eller false=dry)
- trykk på eller for å velge en annen komponent

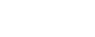

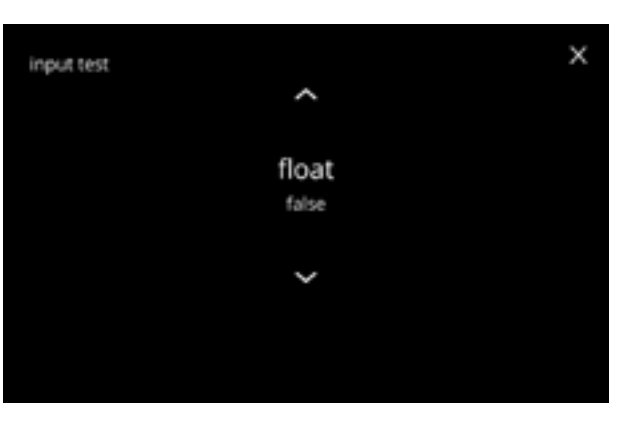

6.1.9d

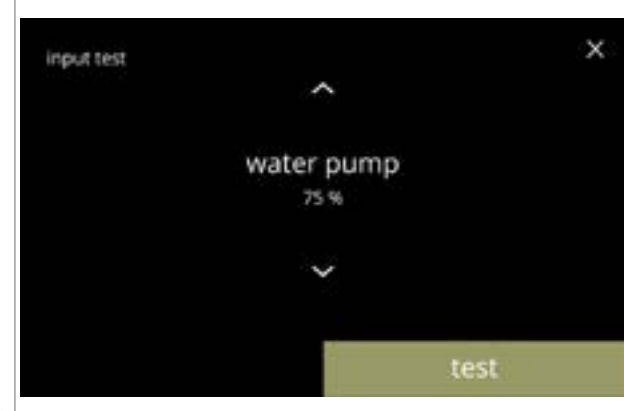

Lavtrykkspumpe:

stopper.

skjerm

- viser gjeldende tilstand for sensoren på skjerm
- trykk på test for å gå til neste skjerm
- trykk på eller for å velge en annen komponent

Pumpemotoren går sakte, så det ikke kommer noe vann ut av utløpet.

6.1.9e

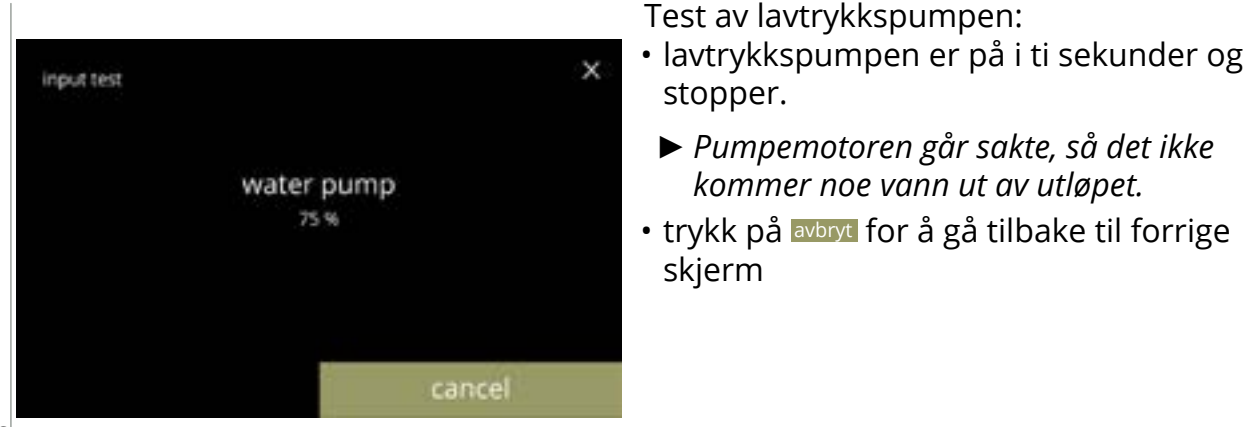

6.1.9f

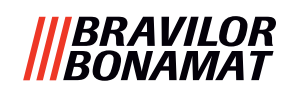

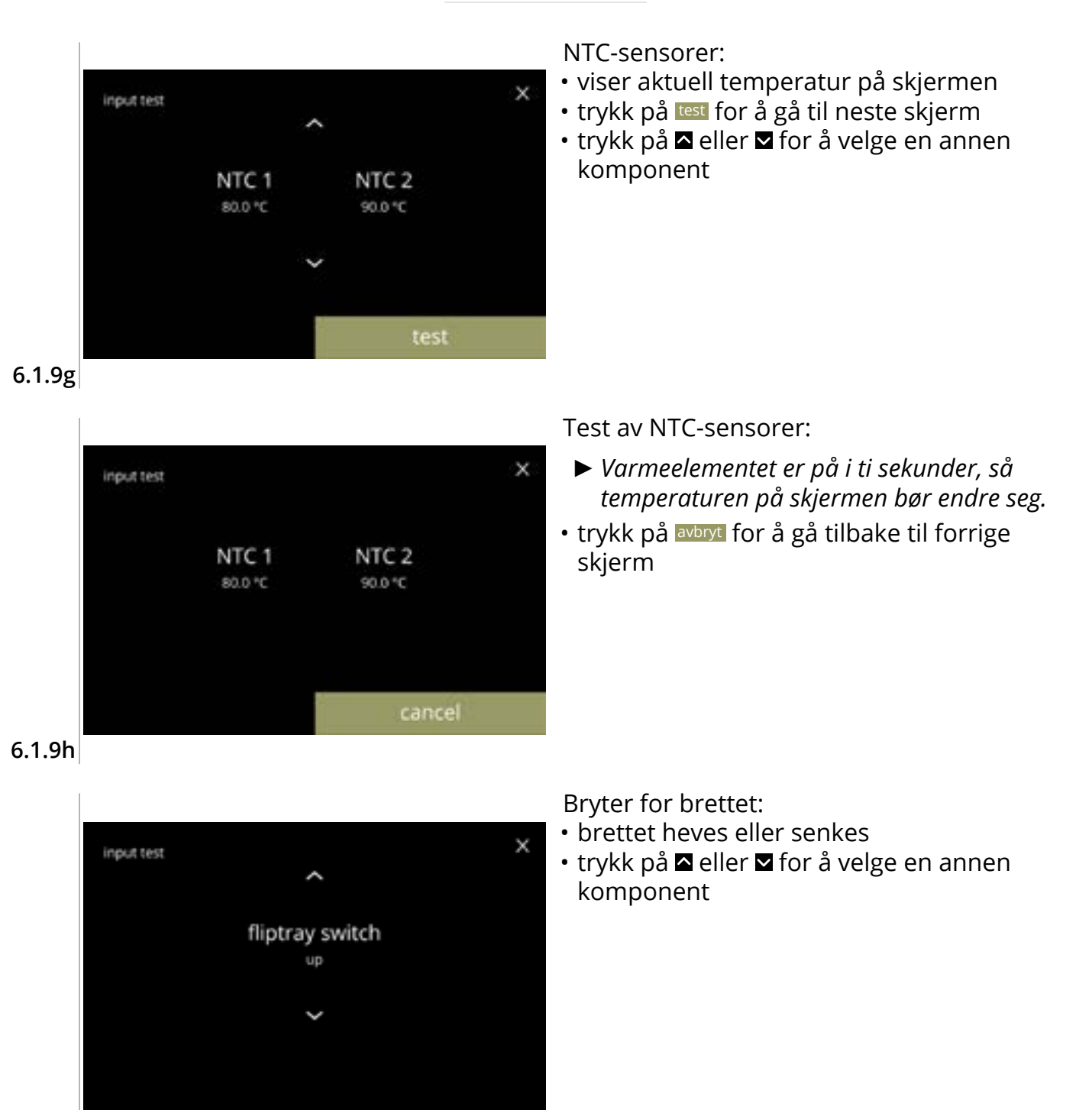

6.1.9i

\_\_\_\_

45

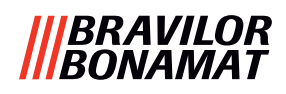

## 6.1.10 Uttakstest

For en riktig feilanalyse bør man lage en diagnose først.

Uttakstesten gir en oversikt over alle delene som kan gi signaler (elektriske komponenter). Komponenter som kan testes:

- summer
- blandermotor
- varmeelement
- viftemotor

- beholdermotor
- lavtrykkspumpe
- magnetisk inntaksventil
- vannvelger / motor
- Trass i at man tar tilstrekkelige forholdsregler for sikkerhet, kan det å arbeide med systemene medføre fare. Vi setter som betingelse at personene som aktiverer denne menyen, er godt nok opplært og derfor i stand til å vurdere disse farene på en riktig måte.

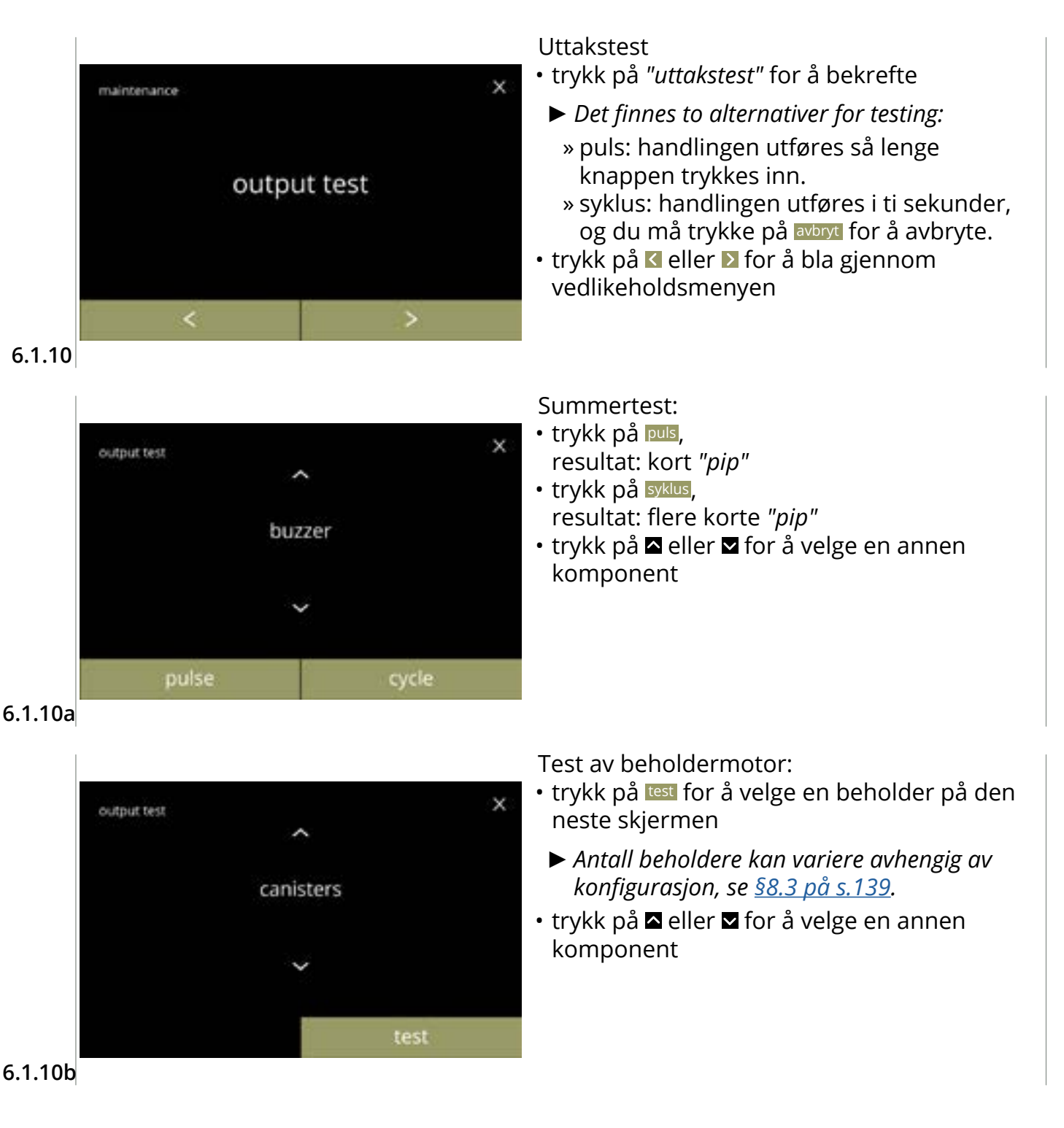

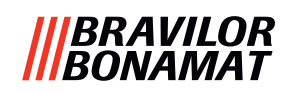

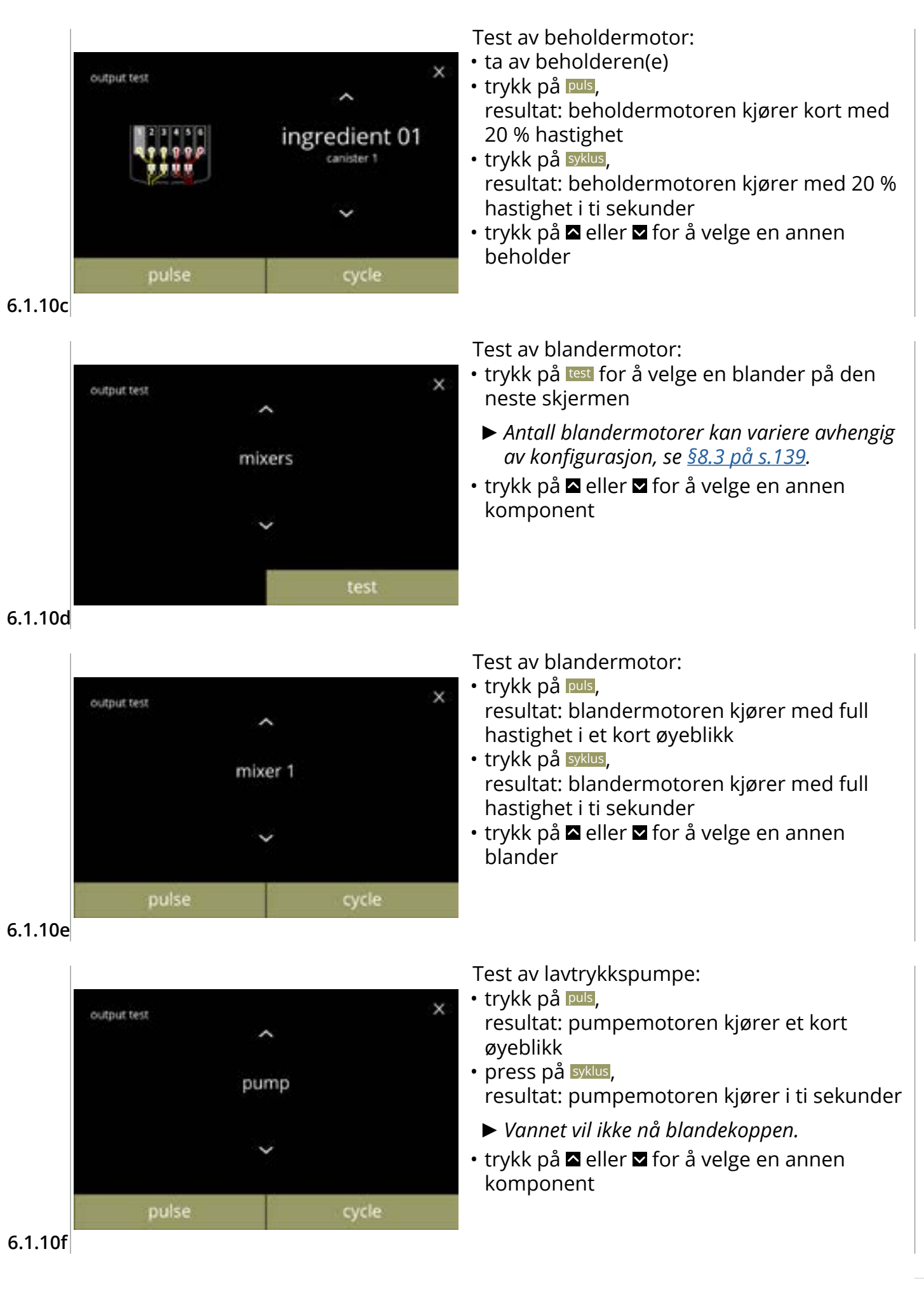

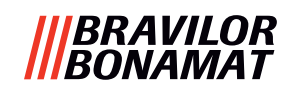

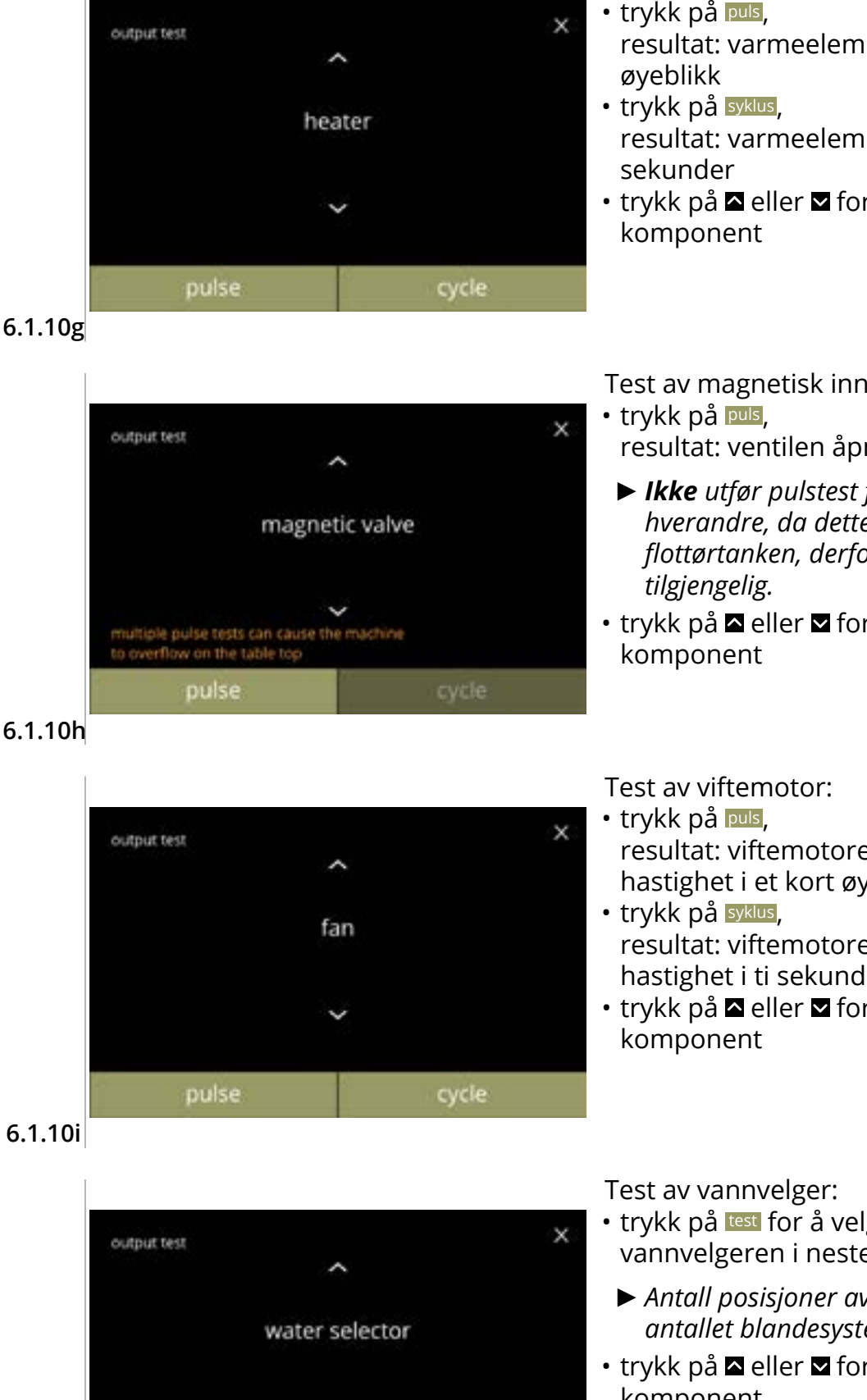

Test av varmeelement:

- trykk på puls, resultat: varmeelementet slås på i et
- resultat: varmeelementet slås på i ti

Test av magnetisk inntaksventil:

- resultat: ventilen åpnes i et øyeblikk
- ► **Ikke** utfør pulstest flere ganger etter hverandre, da dette kan føre til overløp av flottørtanken, derfor er ikke syklusknappen
- trykk på 🖾 eller 🖾 for å velge en annen
- resultat: viftemotoren kjører med full hastighet i et kort øyeblikk
- resultat: viftemotoren kjører med full hastighet i ti sekunder

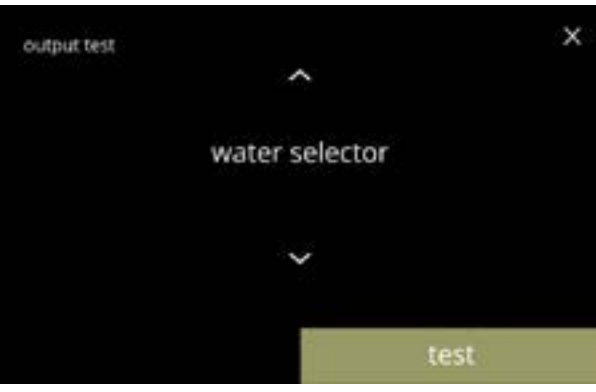

- trykk på test for å velge en plassering for vannvelgeren i neste skjerm
  - ► Antall posisjoner avhenger blant annet av antallet blandesystemer, se §8.3 på s.139.
- komponent

6.1.10j

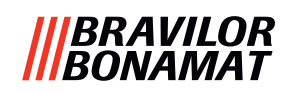

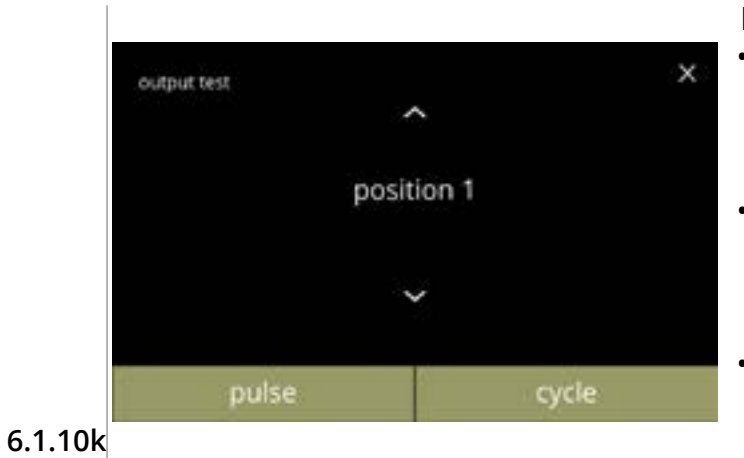

Posisjonstest av vannvelger:

 trykk på puls, resultat: velgeren kjører fra den valgte posisjonen for varmt vann (posisjon 0) til valgt posisjon og tilbake

- trykk på sykus, resultat: velgeren kjører fra den valgte posisjonen for varmt vann (posisjon 0) til valgt posisjon, trykk avbryt for å returnere
- trykk på eller for å velge en annen plassering

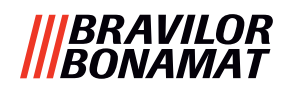

## 6.1.11 Rengjøringsinstruksjoner

Rengjør en Bolero regelmessig for å opprettholde riktig drift.

| ukentlig     | månedlig                        |  |  |
|--------------|---------------------------------|--|--|
| • spillbrett | <ul> <li>beholder(e)</li> </ul> |  |  |

- blandesystem
   ventilasjonssystem
- utsiden
- innsiden
- Rengjøringsinstruksjonene er også tilgjengelige som en animasjon ved å skanne QR-koden i denne menyen.
- ► Se også <u>kapittel 5. Rengjøring på s.12</u> for detaljerte beskrivelser.

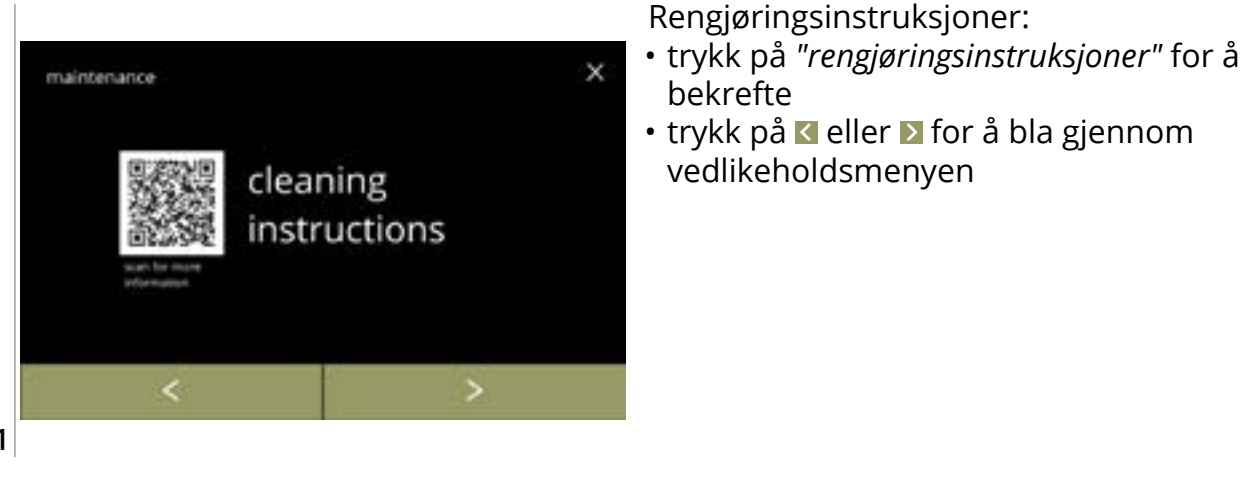

6.1.11

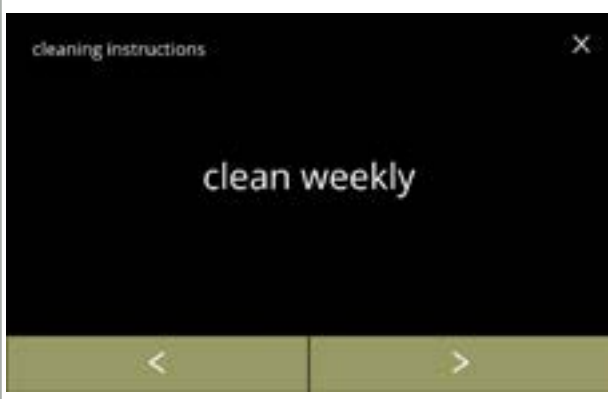

Instruksjoner for ukentlig rengjøring:

- trykk på *"rengjør ukentlig"* for å gå til neste skjerm
- ► For detaljerte instruksjoner, se <u>§5.1 på s.12</u>.

Rengjøring av oppsamlingsbrettet: • følg instruksjonene på skjermen

instruksjon for daglig rengjøring

• trykk på ≰ eller ≥ for å velge en annen

 trykk på ≤ eller ≥ for å gå til månedlig rengjøring (<u>6.1.11f</u>)

#### 6.1.11a

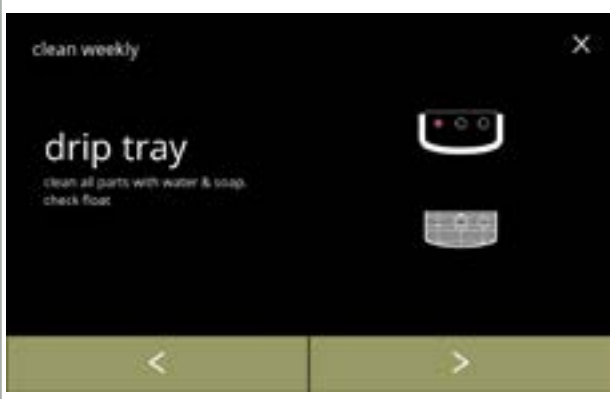

6.1.11b

50

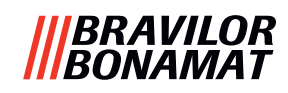

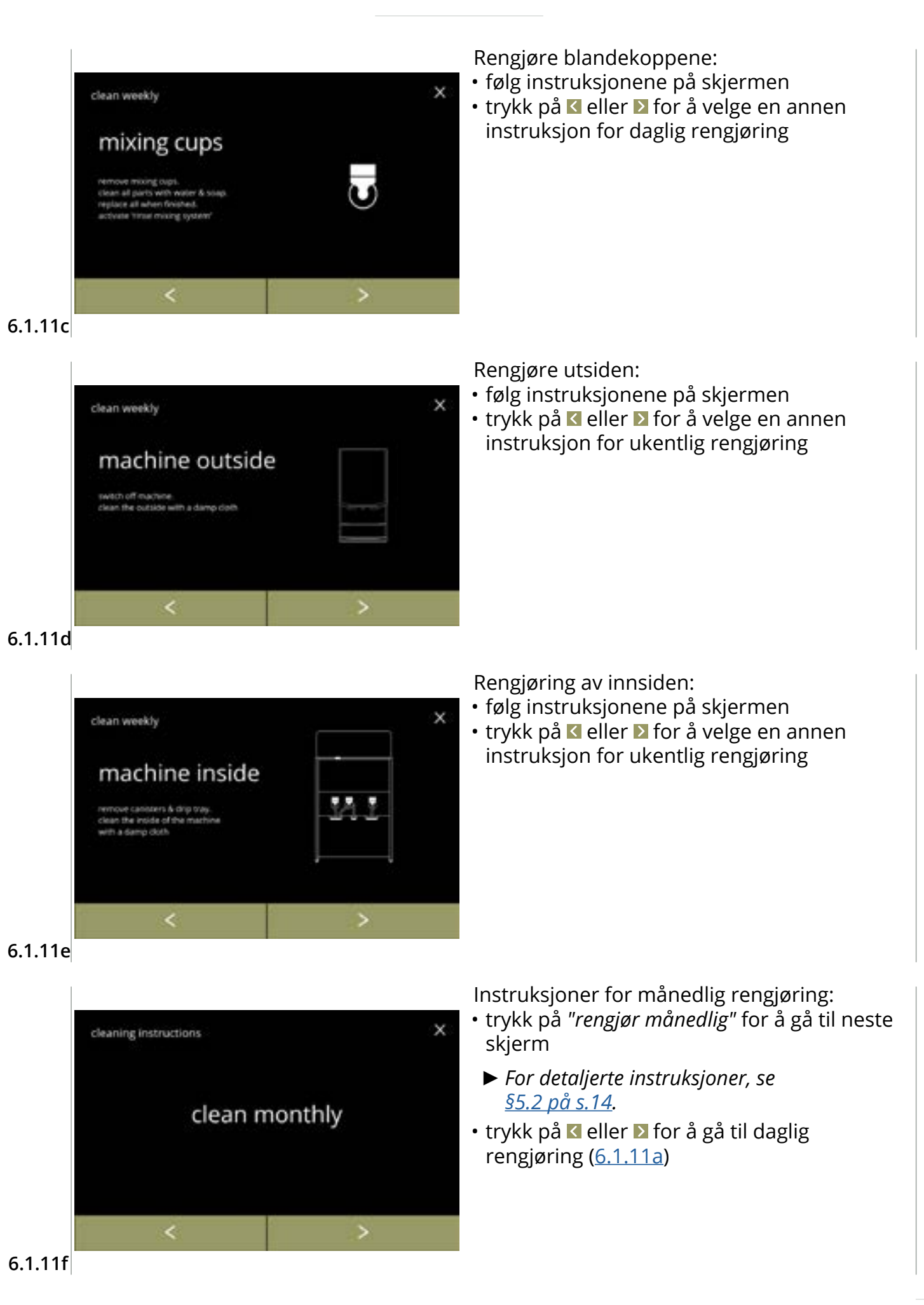

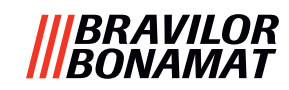

Rengjøring av beholdere:

- følg instruksjonene på skjermen
- trykk på ≤ eller ≥ for å velge en annen instruksjon for ukentlig rengjøring

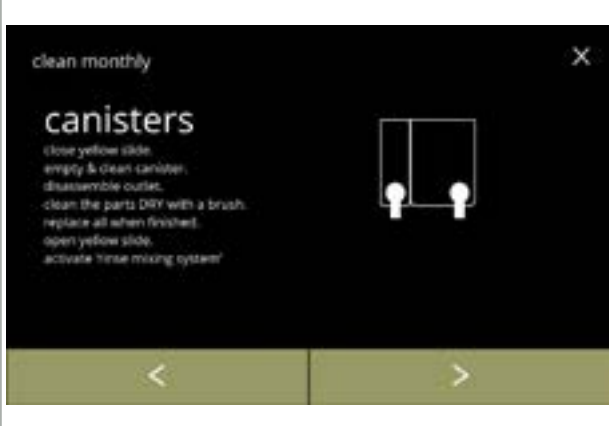

#### 6.1.11g

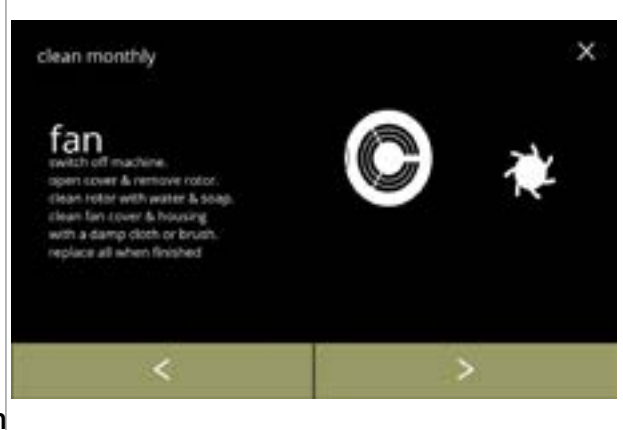

- Rengjøring av viften:
- følg instruksjonene på skjermen
- trykk på ≤ eller > for å velge en annen instruksjon for ukentlig rengjøring

6.1.11h

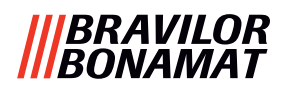

## 6.1.12 Tellere

Tellerne forteller deg hvor mange drikker som er blitt tilberedt for kopper og kanner. En total teller for alle bestilte drikker vises også.

Dersom en drikk fjernes vil den drikken fortsatt telles med i maskinens totale antall.

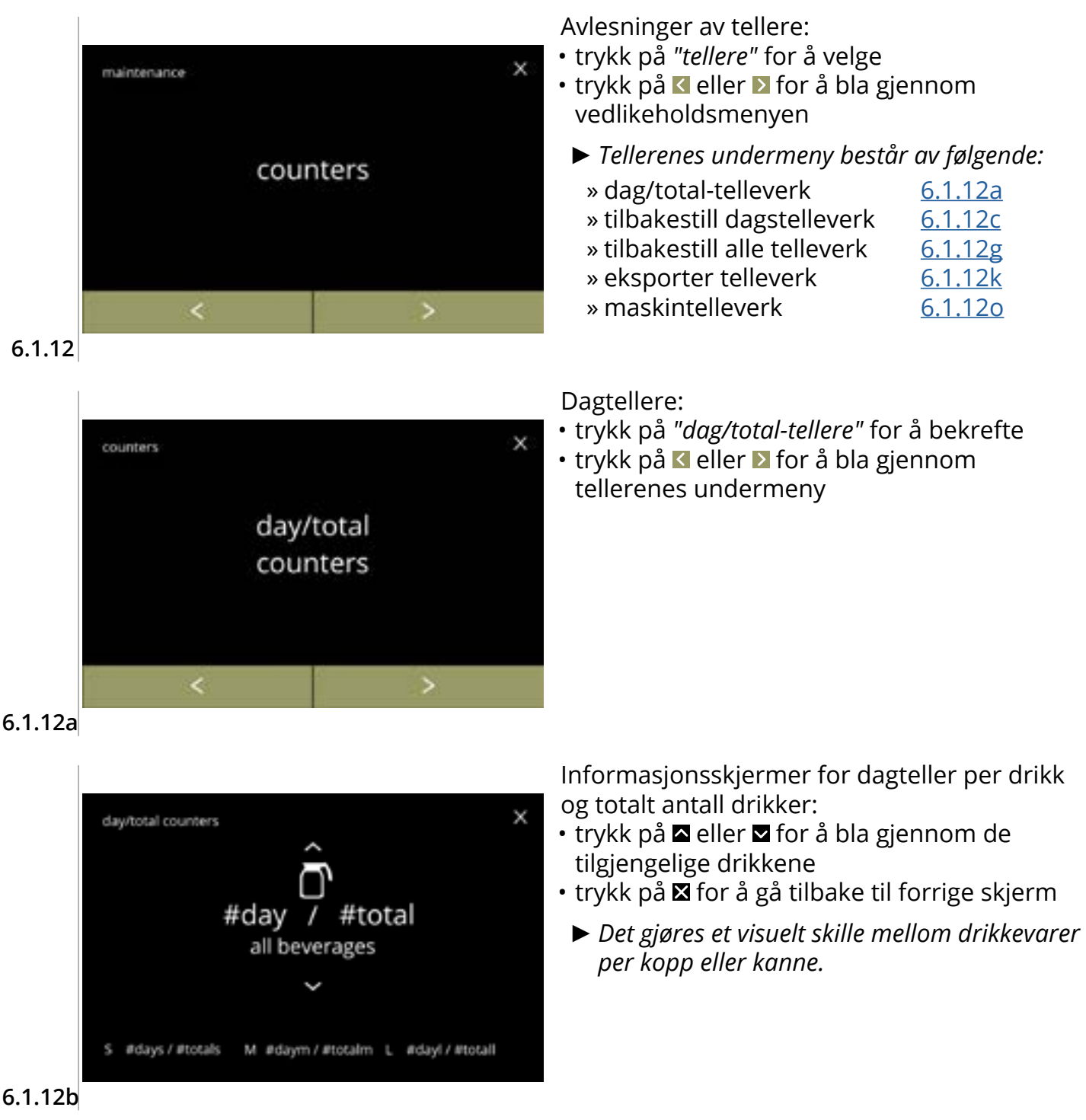

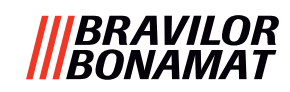

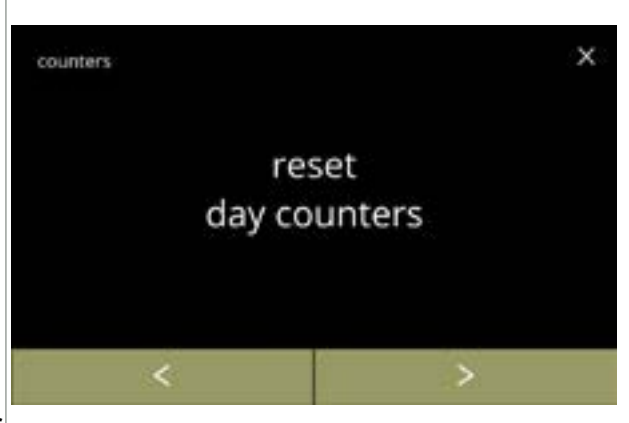

Tilbakestill alle dagtellere:

- trykk på *"tilbakestill alle dagtellere"* for å velge
- trykk på ≤ eller ≥ for å bla gjennom tellerenes undermeny

6.1.12c

| M #daym / #to | taim |
|---------------|------|
| 1             |      |

Start tilbakestilling:

• trykk på tilbakestill dagstelleverk for å bekrefte tilbakestilling av alle dagtellere

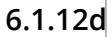

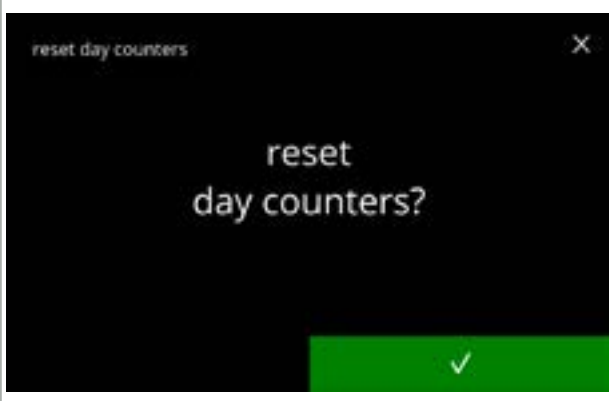

Bekreftelseskjerm:

Informasjonsskjerm:

- trykk på **v** for å bekrefte og fortsette tilbakestilling av alle dagtellere
- trykk på for å avbryte og gå tilbake til forrige skjerm

• skjerm <u>6.1.12c</u> vises etter noen sekunder

6.1.12e

| total    |   | day | reset day counters |
|----------|---|-----|--------------------|
| #totals  | / | 0   | s                  |
| #totalm  | / | 0   | М                  |
| #totall  | / | 0   | L                  |
| #total   | 7 | 0   | all                |
| in cotor | ŕ | 0   | 0.1                |

6.1.12f

2f

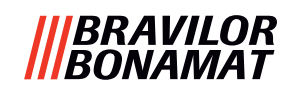

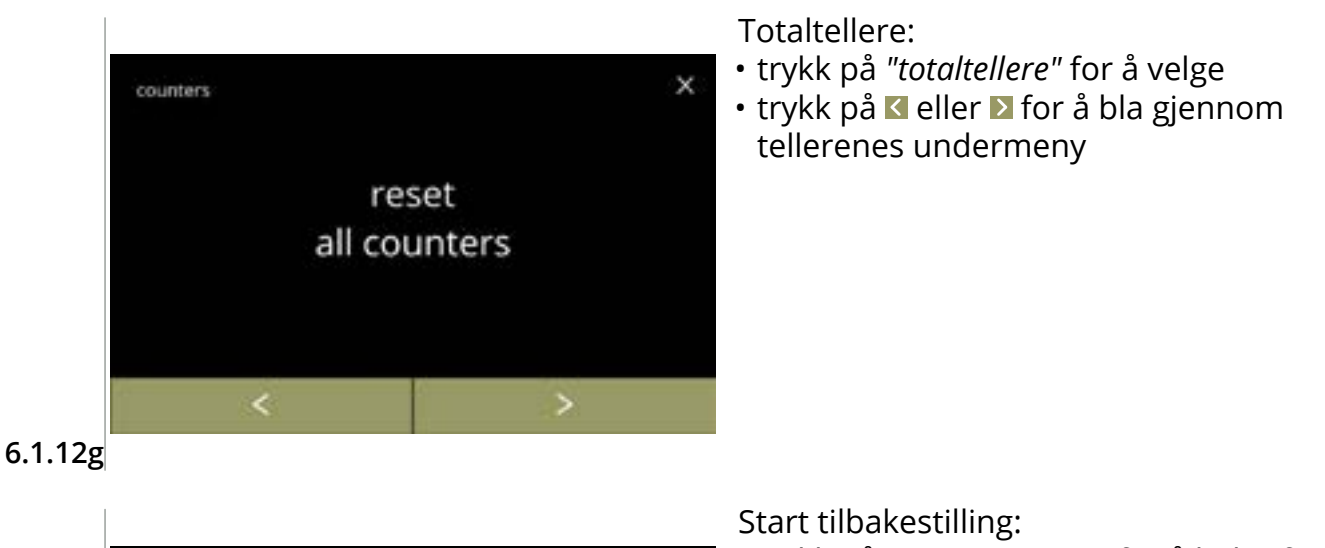

• trykk på tilbakestill alle telleverk for å bekrefte tilbakestilling av alle tellere

| #totals | 1 | #days | S   |
|---------|---|-------|-----|
| #totalm | 1 | #daym | М   |
| #total  | 1 | #dayl | L   |
| #total  | 1 | #day  | all |

## 6.1.12h

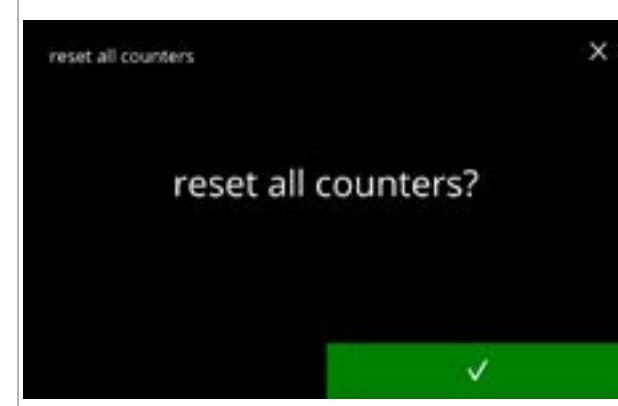

# Bekreftelseskjerm:

- trykk på **v** for å bekrefte og fortsette tilbakestilling av alle tellere
- trykk på ⊠ for å avbryte og gå tilbake til forrige skjerm

# 6.1.12i

| reset all counters |     |   |       |  |
|--------------------|-----|---|-------|--|
|                    | day |   | total |  |
| S                  | 0   | / | 0     |  |
| М                  | 0   | / | 0     |  |
| L                  | 0   | / | 0     |  |
| all                | 0   | / | 0     |  |
|                    |     |   |       |  |

## Informasjonsskjerm

• skjerm <u>6.1.12g</u> vises etter noen sekunder

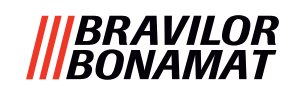

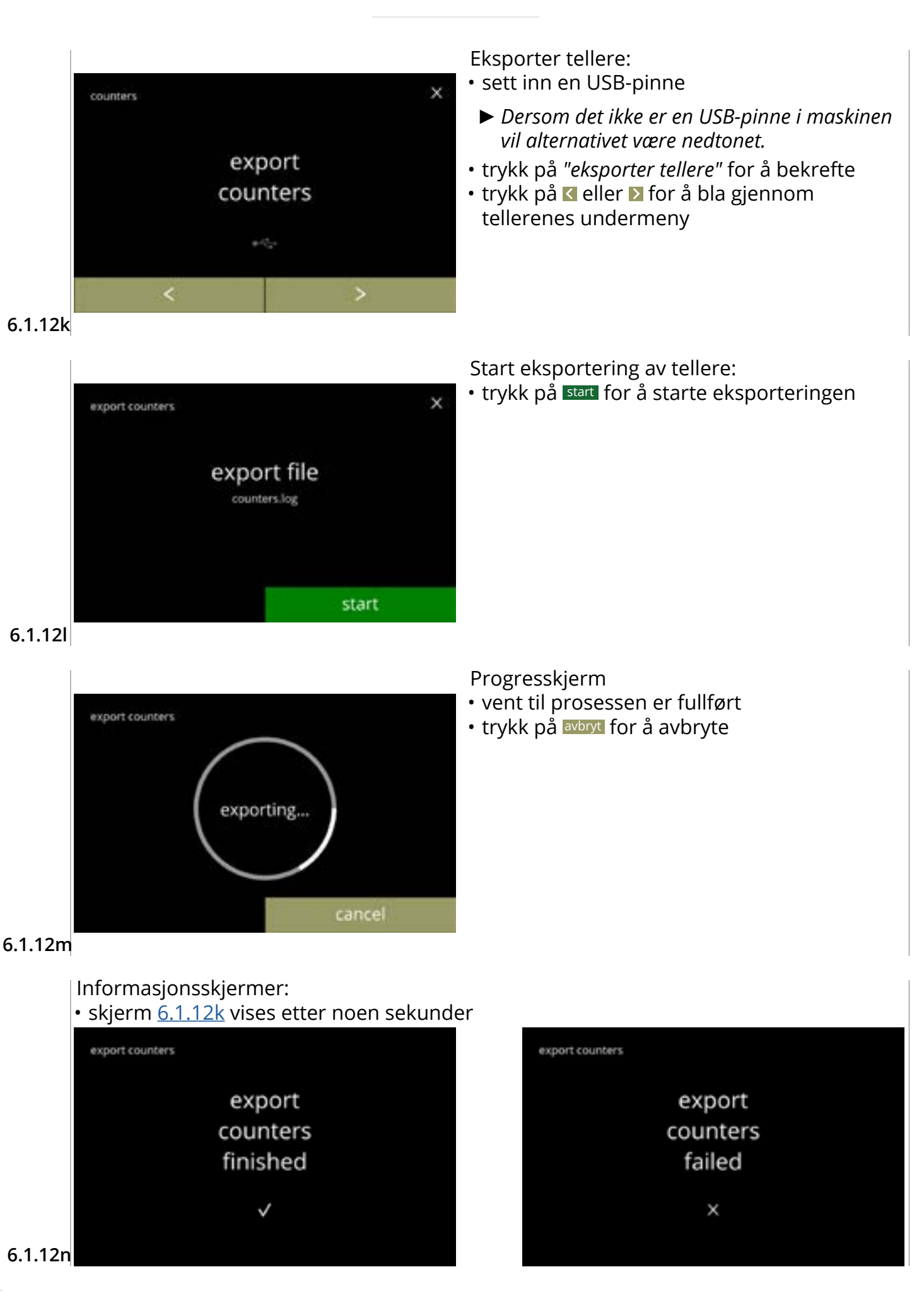

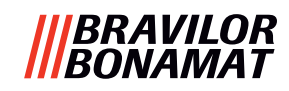

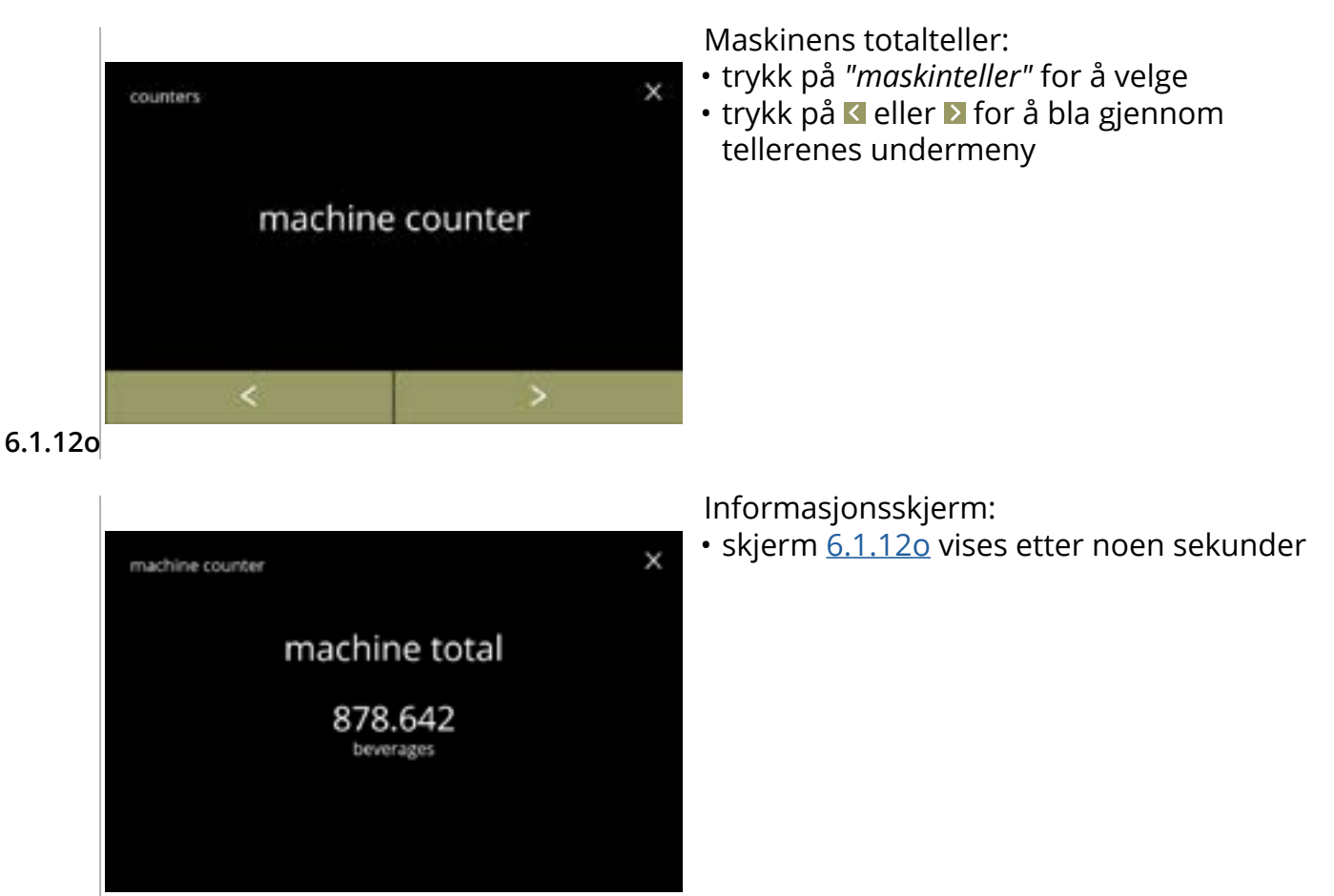

6.1.12p

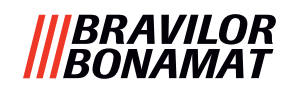

## 6.1.13 Vedlikeholdshistorikk

Denne menyen viser vedlikeholdshistorikken. Følgende vises med dato og klokkeslett:

- skylle blandesystemet
- rens
- vannfilter (der spesifikk handling, installering, bytter eller demontering er listet opp over dato og klokkeslett)

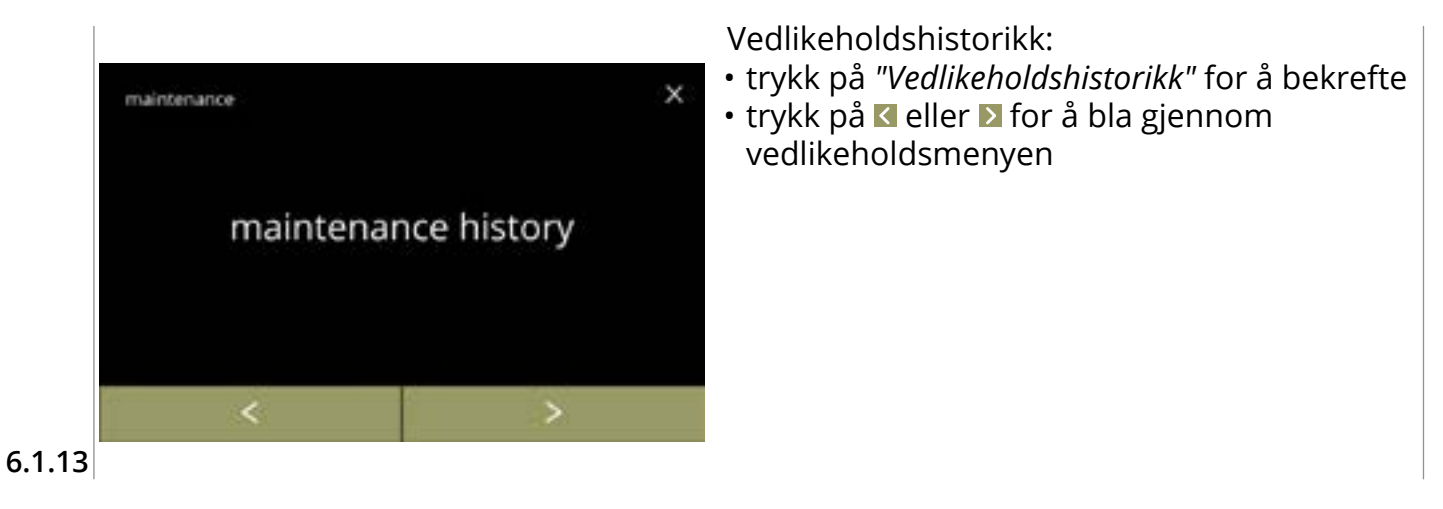

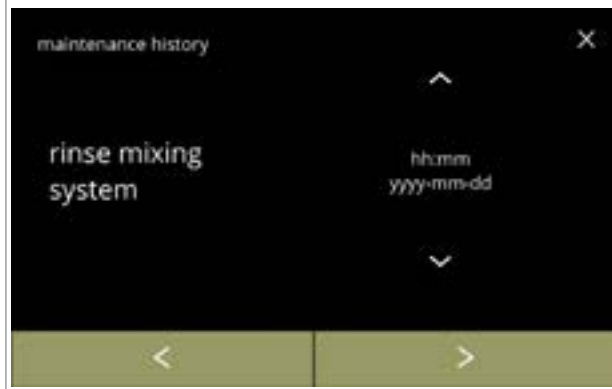

Informasjonsskjerm (skylling):

- trykk på a eller a for å hente skyllehistorikken
- trykk på ≤ eller ≥ for å bla gjennom vedlikeholdshistorikken

6.1.13a

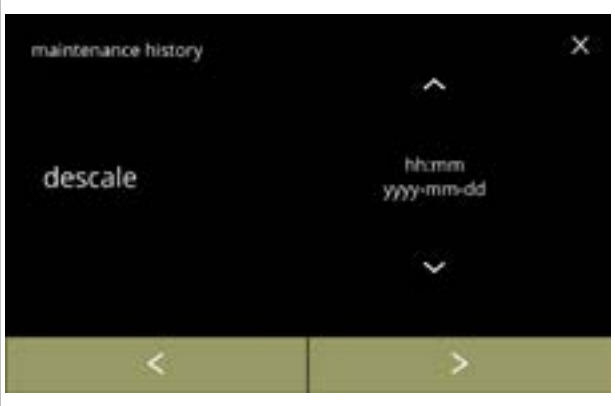

6.1.13b

Informasjonsskjerm (avkalking):

- trykk på eller for å hente avkalkingshistorikken
- trykk på ≤ eller ≥ for å bla gjennom vedlikeholdshistorikken

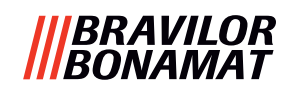

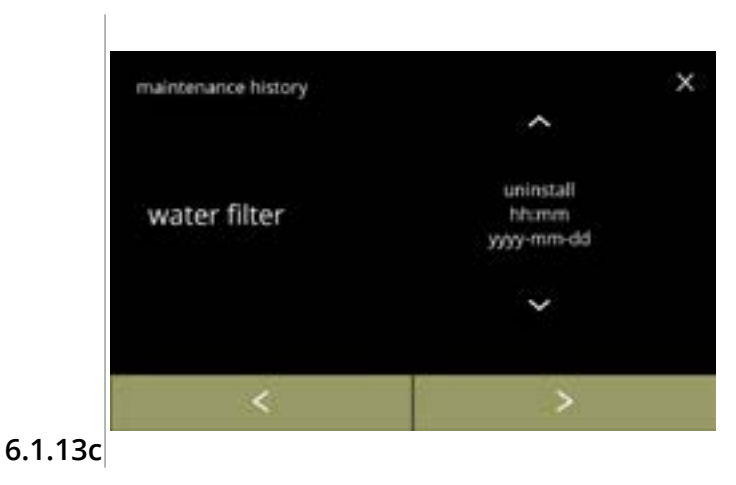

- Informasjonsskjerm (vannfilter):
  trykk på ▲ eller ▲ for å hente filterhistorikken
  trykk på < eller ▶ for å bla gjennom vedlikeholdshistorikken

## |||BRAVILOR |||BONAMAT

# 6.2 Drikkemeny

Drikkemenyen inneholder alle funksjonene for å justere drikker i henhold til dine ønsker. Velg ett av de tilgjengelige valgene:

- trykk på I eller I for å velge neste alternativ av "drikkemenyen"
- trykk i *"tekstområdet"* for å velge neste nivå i den menyen
- trykk på ⊠ for å gå tilbake til kapittel 6. Programmeringsmeny på s.17
- ► Drikkene, oppskrift og innstillingene er bare ment som eksempler.

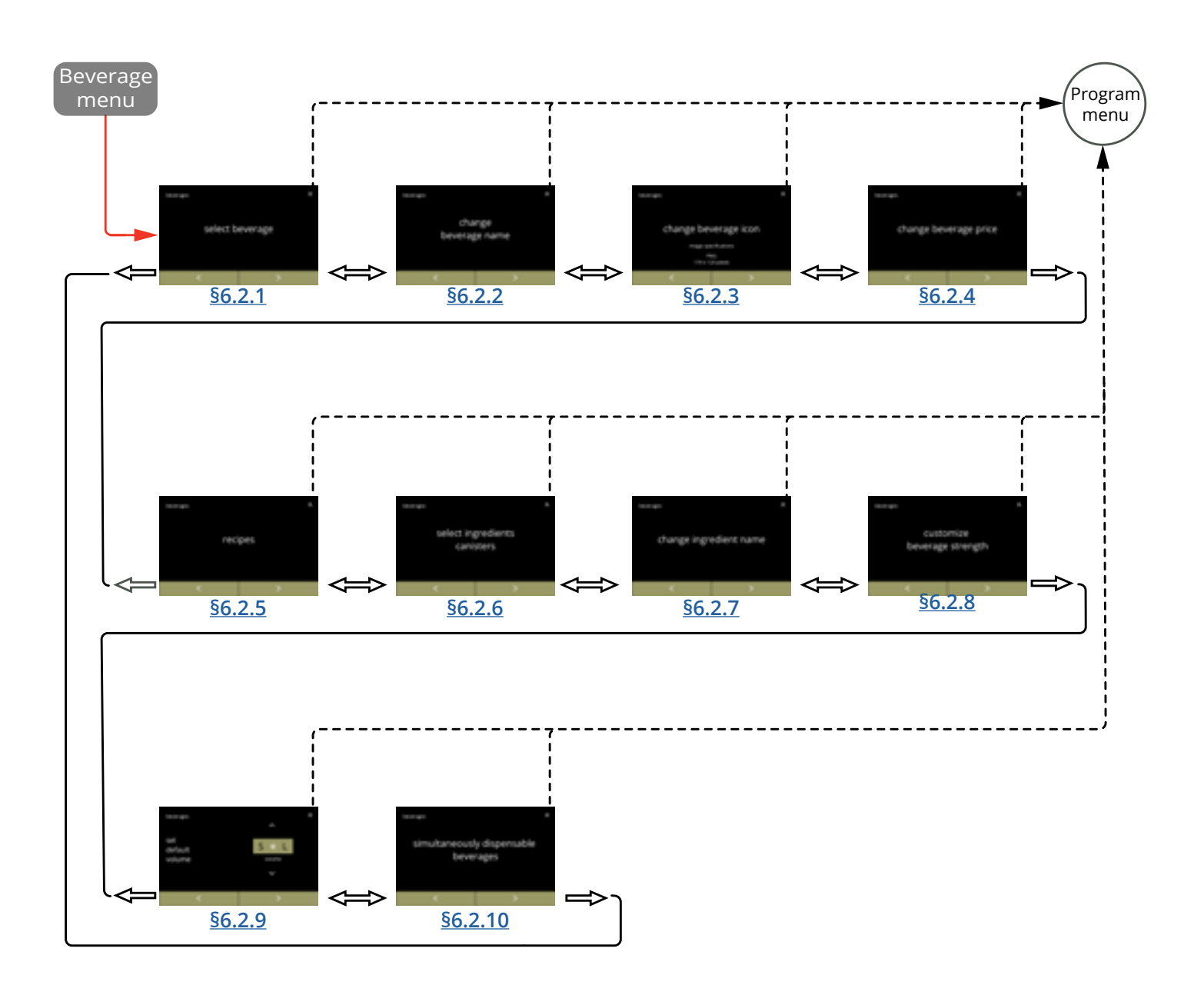

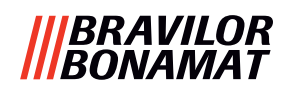

# 6.2.1 Legg til drikk på skjerm

I denne menyen kan de tilgjengelige drikkene (oppskriftene) velges og knyttes til en plassering. Det er mulig å bytte drikke, men drikkene kan ikke dras til et nytt sted.

De åpne stedene der en annen drikke kan plasseres er merket med tre prikker.

► Tilgjengeligheten til drikkene vil avhenge av ingrediensene som er valgt i beholderne.

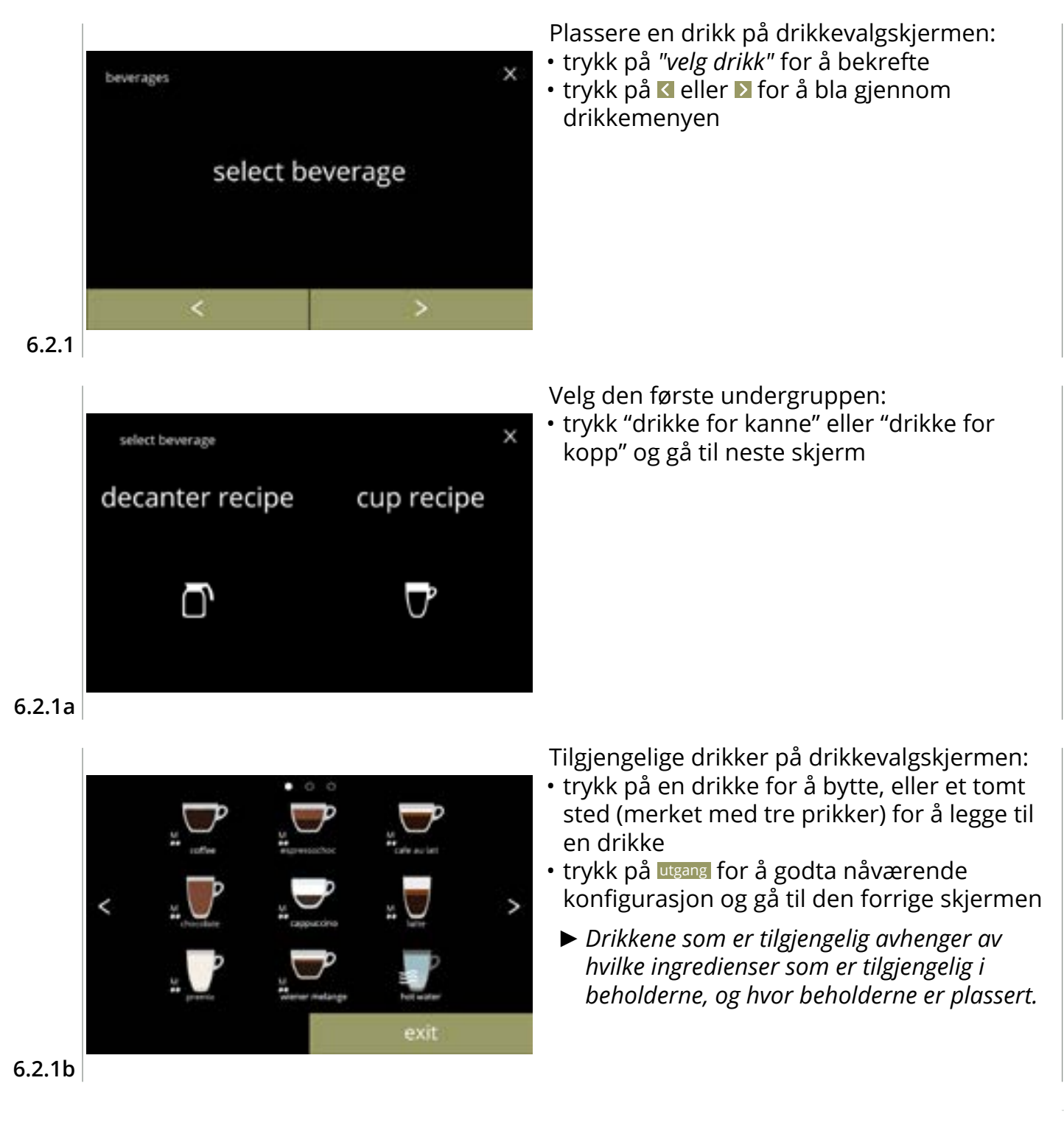

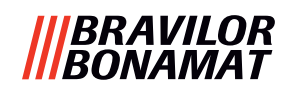

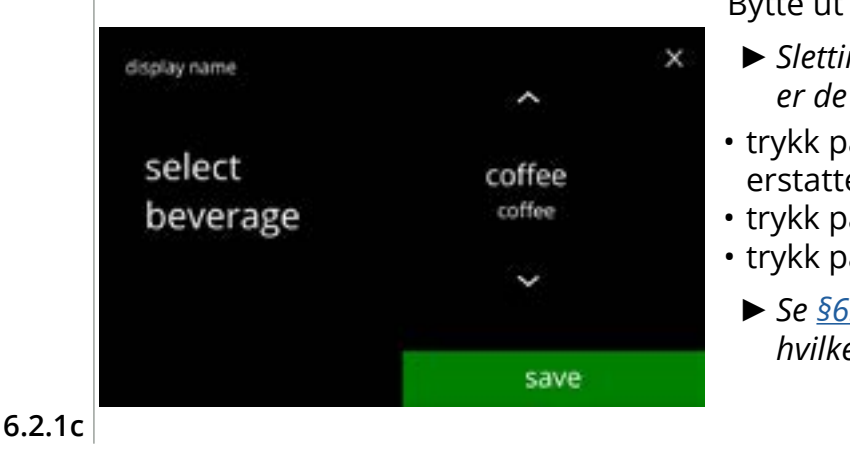

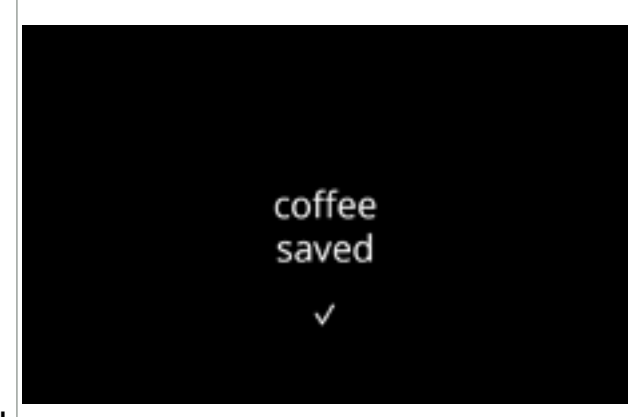

6.2.1d

Bytte ut eller slette en drikk fra skjermen

- Sletting er aktiv så lenge navnene på drikkene er de samme.
- trykk på sett for å fjerne drikken (tre prikker erstatter denne drikken) eller
- trykk på 🛯 eller 🗳 for å velge en annen drikke
- trykk på lagre for å erstatte drikken
  - Se <u>§6.2.10 på s.91</u> for informasjon om hvilke drikker som kan dispenseres samtidig.

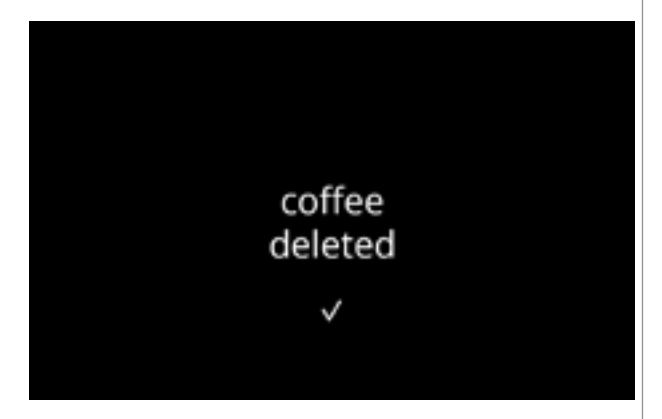

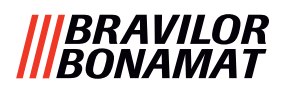

## 6.2.2 Endre drikknav

I denne menyen kan navnet på en drikk byttes ut med et egendefinert drikknavn.

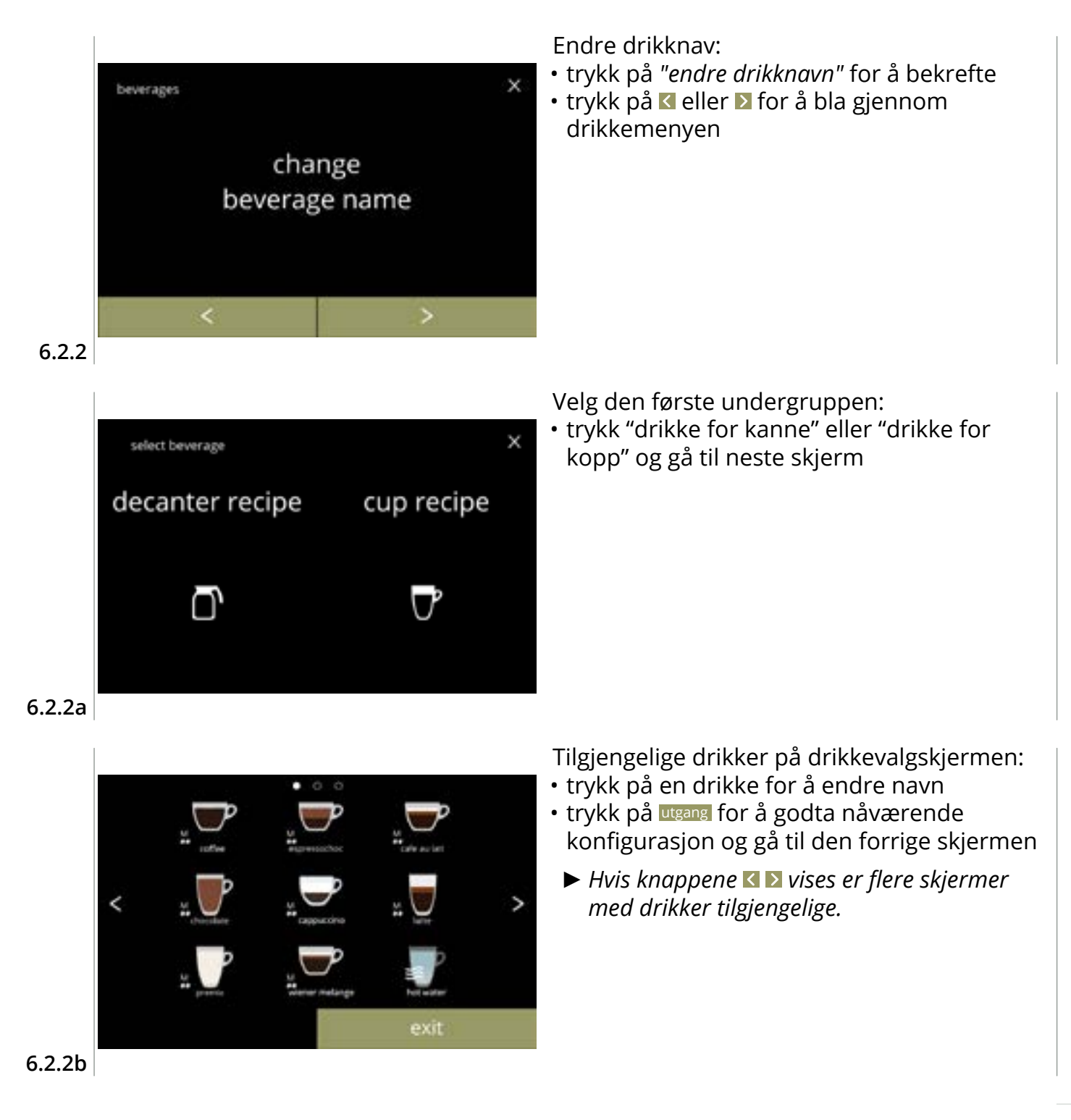

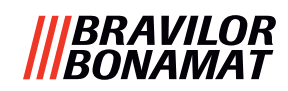

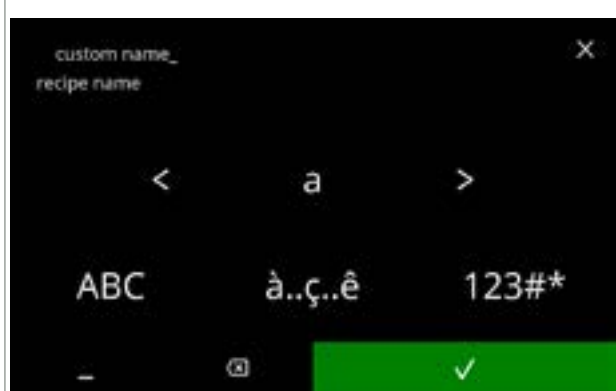

#### 6.2.2c

a » trykk på à.ç.ê for spesialtegn » trykk på 123#\* for tall

- » trykk på 📕 for et mellomrom
- » trykk på 🐼 for å fjerne forrige inntasting

Skriv inn det nye egendefinerte drikknavnet: • trykk på eller for å bla gjennom alfabetet

• trykk på tegnet mellom **⊠ D** for å sette

sammen det nye navnet på drikken » trykk på ABC for store bokstaver

 trykk på v for å bekrefte det nye navnet på drikken

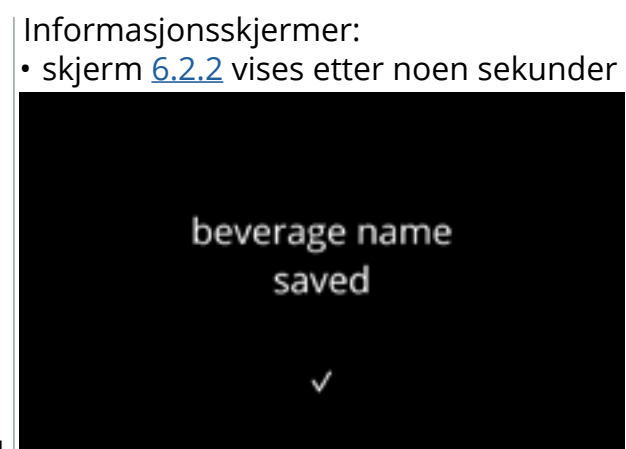

6.2.2d

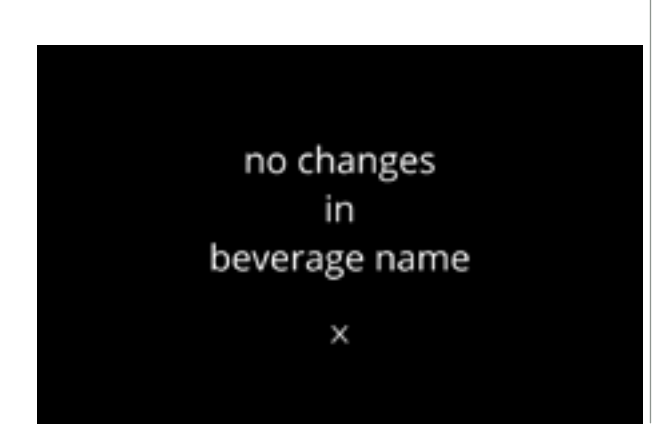

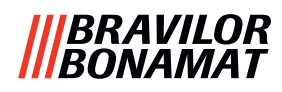

## 6.2.3 Endre drikkeikon

I denne menyen kan drikkeikonet endres til et egendefinert drikkeikon knyttet til den valgte drikken.

- ► Standard drikkeikonene er alltid tilgjengelige.
- ▶ Vi anbefaler at du bruker en transparent bakgrunn.

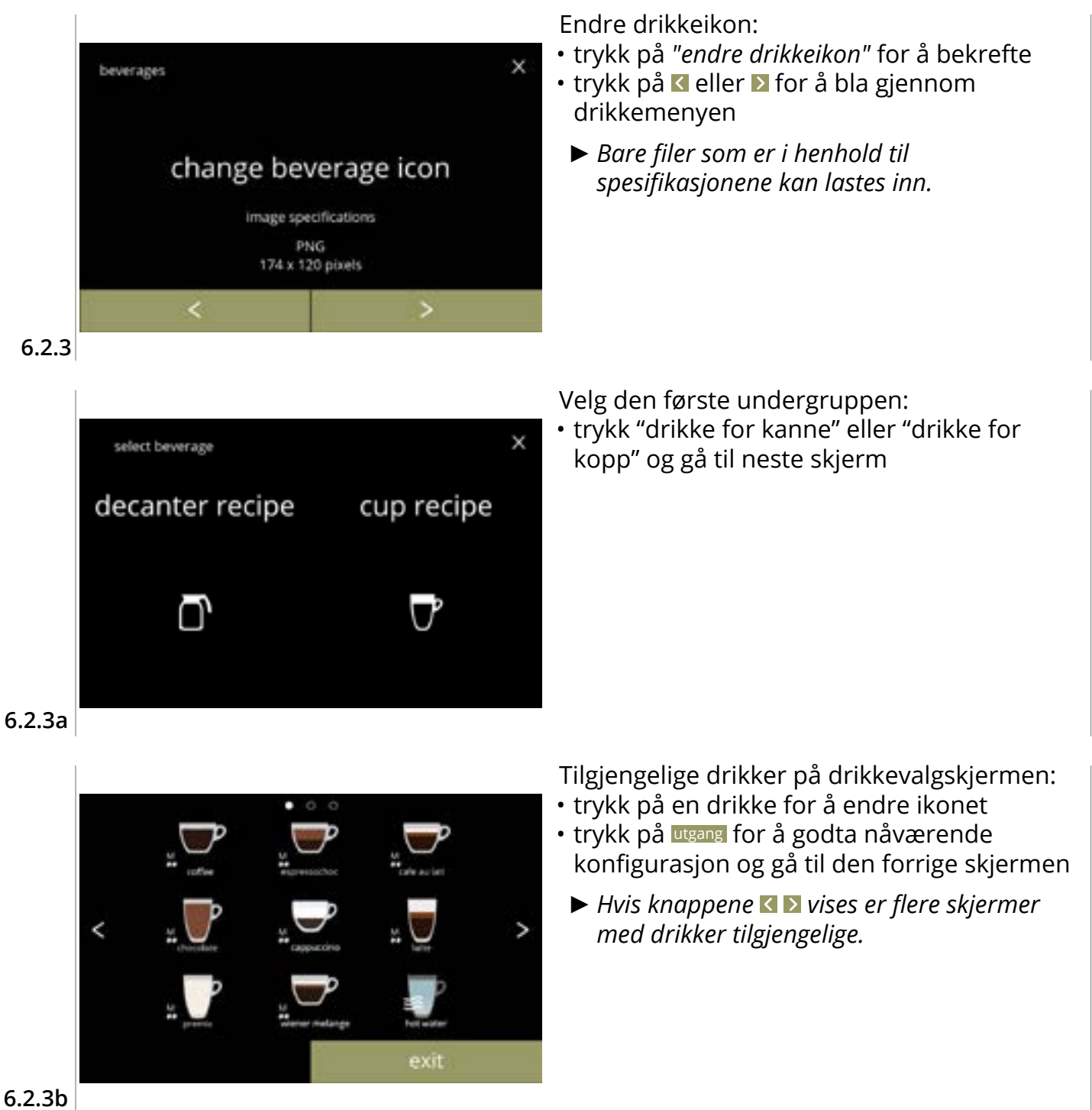

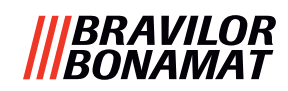

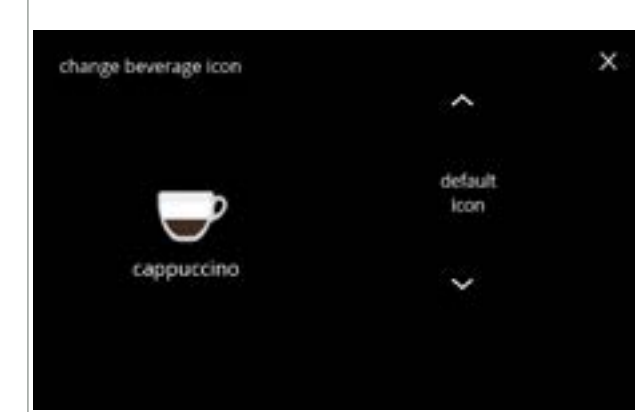

#### 6.2.3c

Informasjonsskjermer:

• skjerm <u>6.2.3</u> vises etter noen sekunder

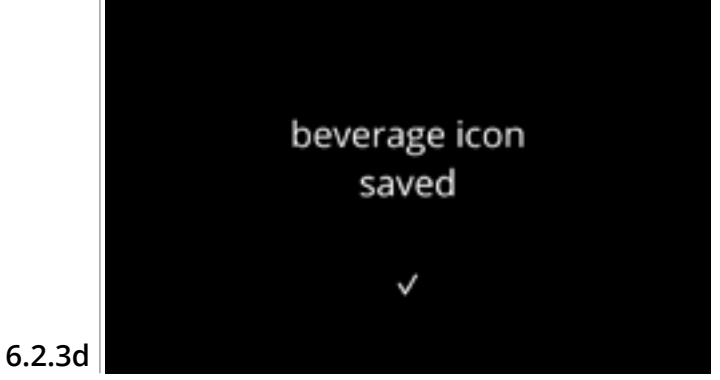

Drikkeikon (tilbakestille til standard / endre):

- sett inn en USB-pinne for å velge nytt drikkeikon
  - Velg kundespesifikke drikkeikon, eller last ned settet med Bolero drikkeikon fra nettsiden vår til en USB-pinne.
- trykk på eller for å bla deg gjennom alternativene
- trykk på lagre for å bekrefte

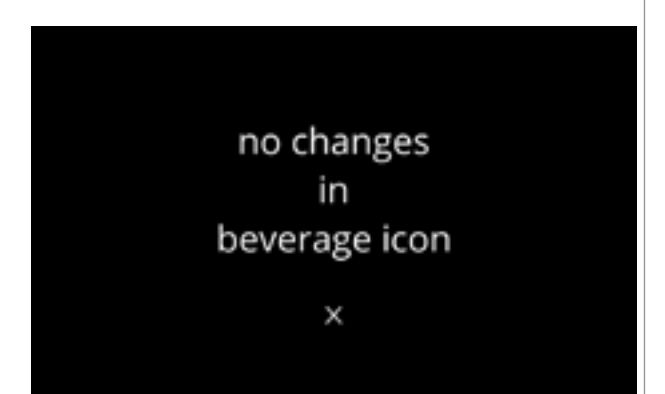

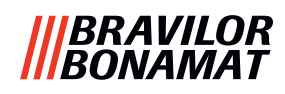

## 6.2.4 Endre drikkepris

I denne menyen kan prisen på drikker angis eller endres. Prisene kan være et polett eller en valuta.

Prisen kan angis per type av kopp (kopp, krus, kanne).

- ▶ Mynter som kan brukes spesifiseres i <u>§6.3.11 på s.110</u>.
- ► Valutasymbolet og valutaseparator bestemmes av det eksterne betalingssystemet

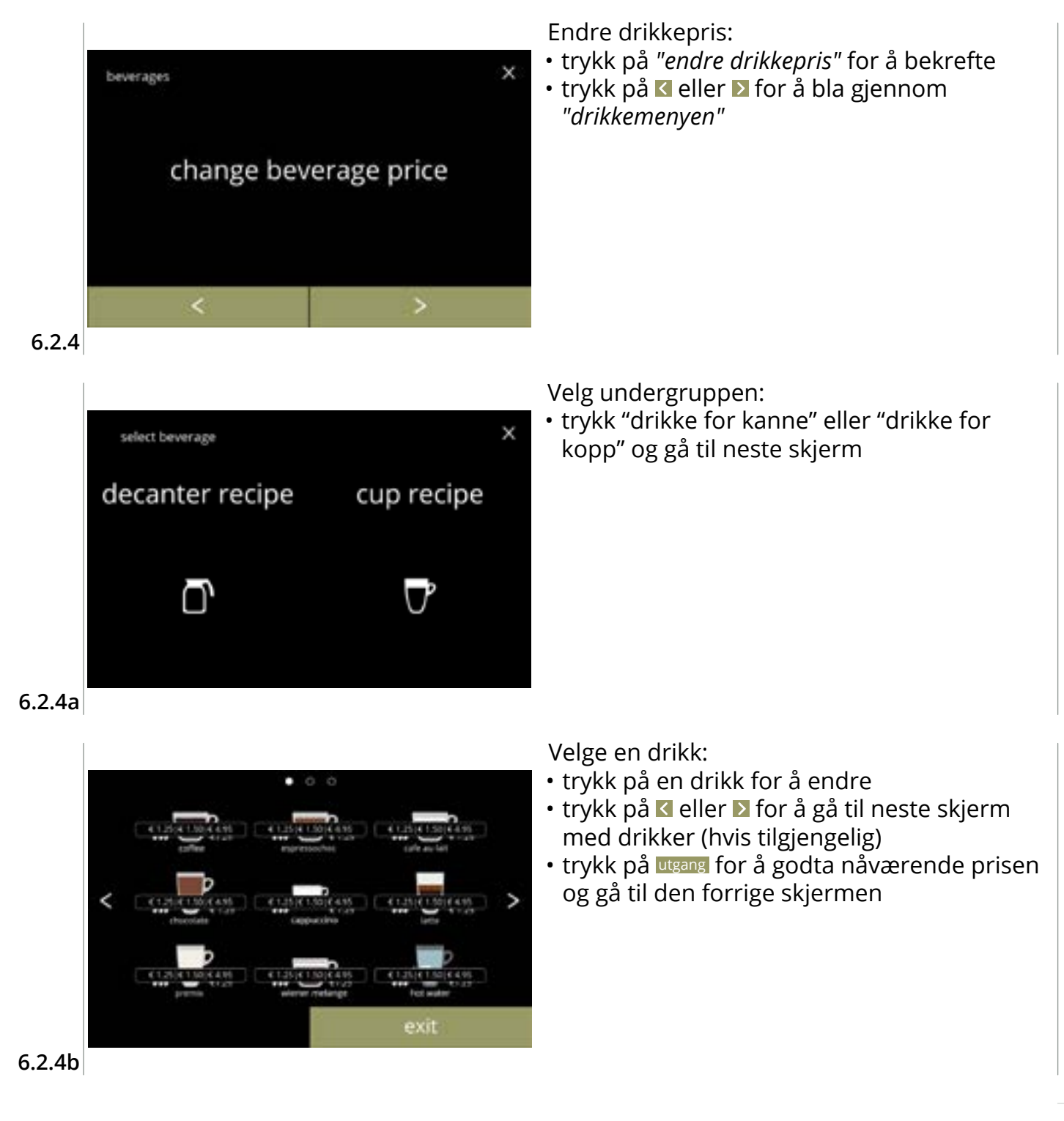

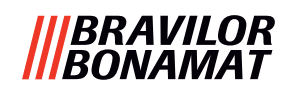

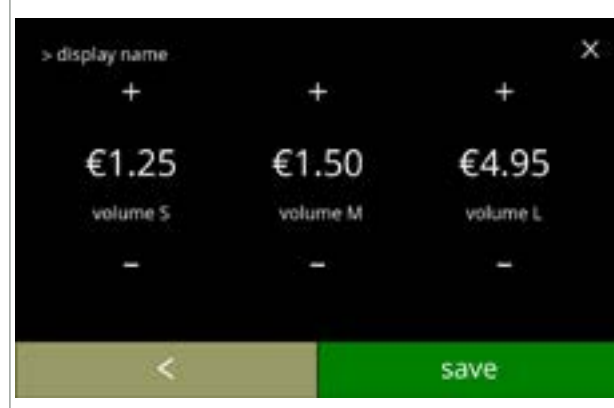

#### 6.2.4c

## Informasjonsskjermer:

• skjerm 6.2.4a vises etter noen sekunder

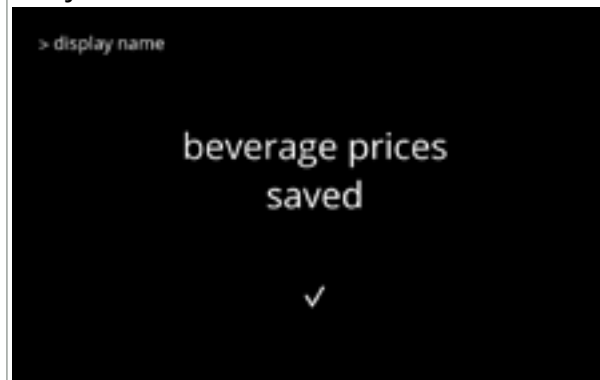

6.2.4d

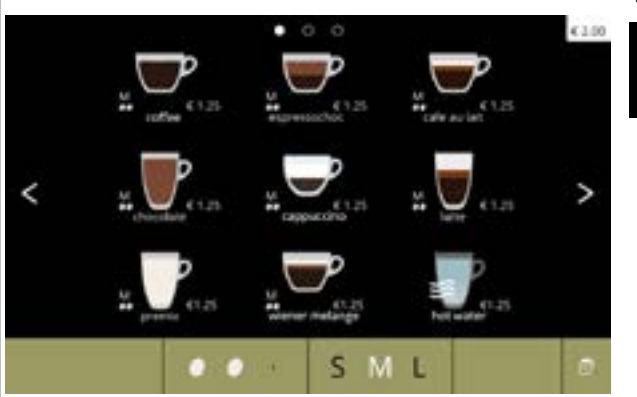

# Eksempel på skjermpriser

> display name

Velg en volumpris for drikke: • trykk på 
■ eller 
■ for å endre

• trykk på lagre for å gå tilbake til forrige skjerm

no changes

in

beverage price

х

drikkevolumprisen

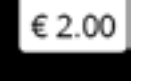

#### 6.2.4e

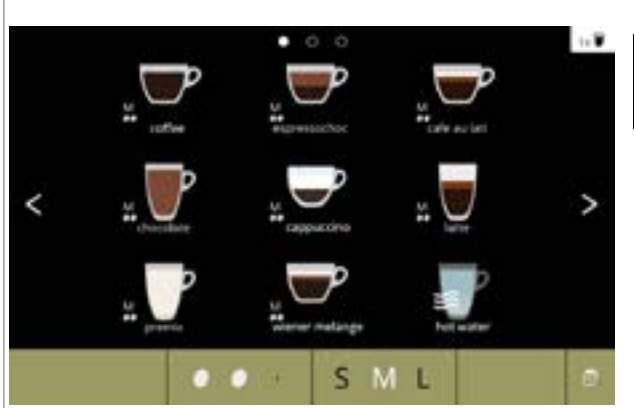

#### Eksempel på skjermpolett

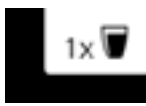

 En token er kun tilgjengelig hvis betalingsenheten er programmer korrekt.

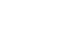

6.2.4f
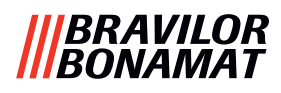

## 6.2.5 Oppskrifter

I denne menyen kan oppskriftene på drikken endres.

| oppskriftsredaktør basic            | oppskriftsredaktør ekspert                     |                                                       |
|-------------------------------------|------------------------------------------------|-------------------------------------------------------|
| • volum                             | • volum                                        | <ul> <li>forhold mellom vann og ingrediens</li> </ul> |
| • styrke                            | • styrke                                       | <ul> <li>mikserhastighet</li> </ul>                   |
| <ul> <li>mikserhastighet</li> </ul> | <ul> <li>forhold påvirket av styrke</li> </ul> |                                                       |

- Bare bruk ingredienser som er egnet for automater, og bruk anbefalt dosering som angitt på pakningen.
- Med oppskriftsredaktør kan en standard oppskrifter bli endret (du kan ikke legge til nye oppskrifter her)
- ► En endret standard oppskrifter kan bli satt tilbake til standardverdiene ved hjelp av oppskriftstesten, se <u>6.2.5av på s.82.</u>
- Med oppskriftsbygger kan du opprette en ny oppskrift fra bunnen av ved hjelp av alternativet "lag ny oppskrift". Du kan også kopiere en standard oppskrift og deretter endre denne under et nytt navn ved hjelp av alternativet "oppskriftsredaktør ekspert", og på denne måten lar du den opprinnelige oppskriften være uendret. Merk deg endringene, da nye oppskriften ikke kan gjenopprettes individuelt.
- Med funksjonen slett oppskrift kan du slette oppskrifter som er opprettet med oppskriftsbygger fra maskinen.
- Maskinen vil ikke kunne gi en tilbakemelding (feilmelding) hvis blandermotor ikke kjører, eller når beholdermotor er satt opp med en svært lav hastighet.

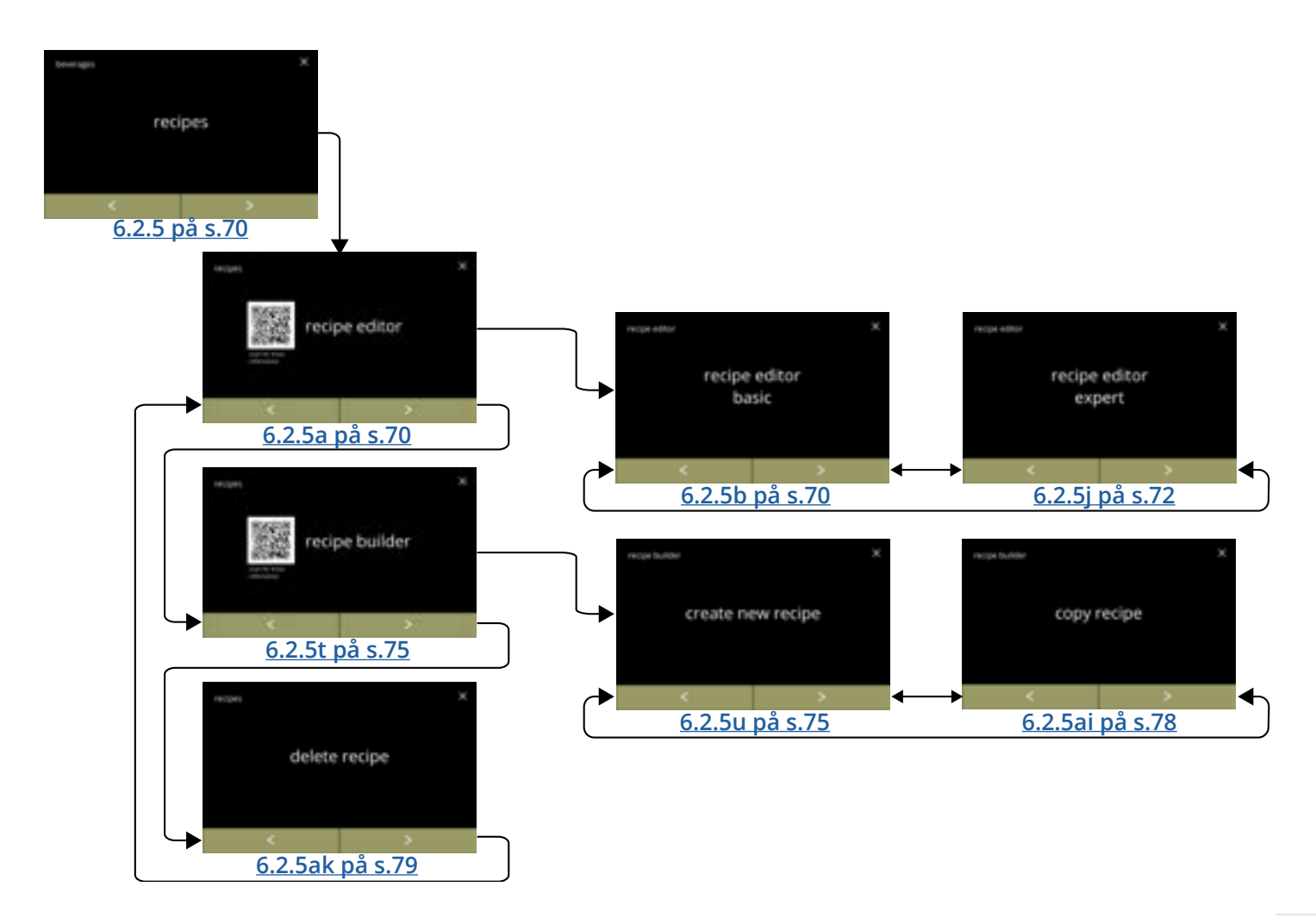

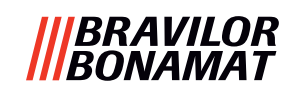

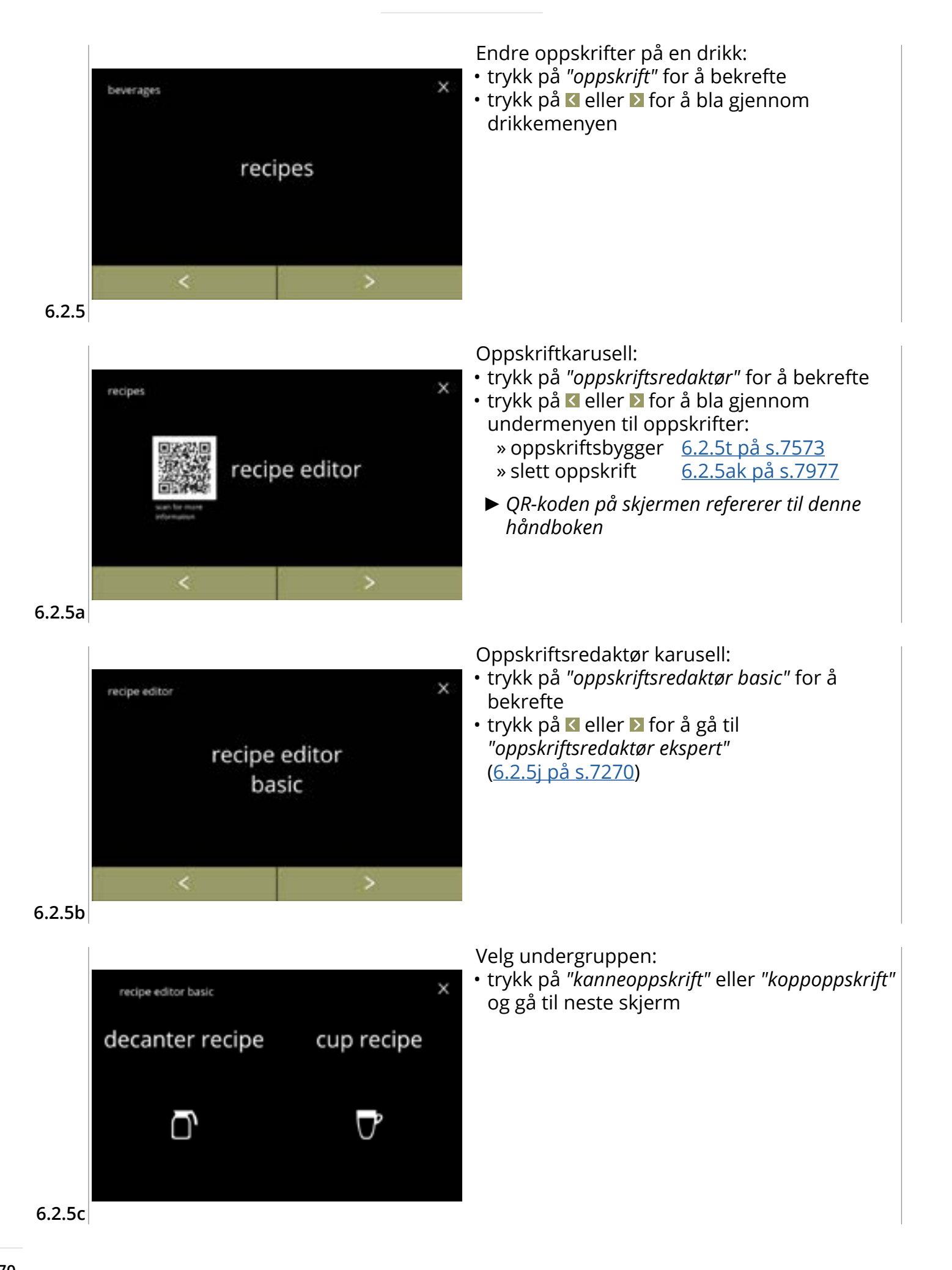

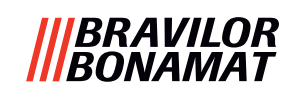

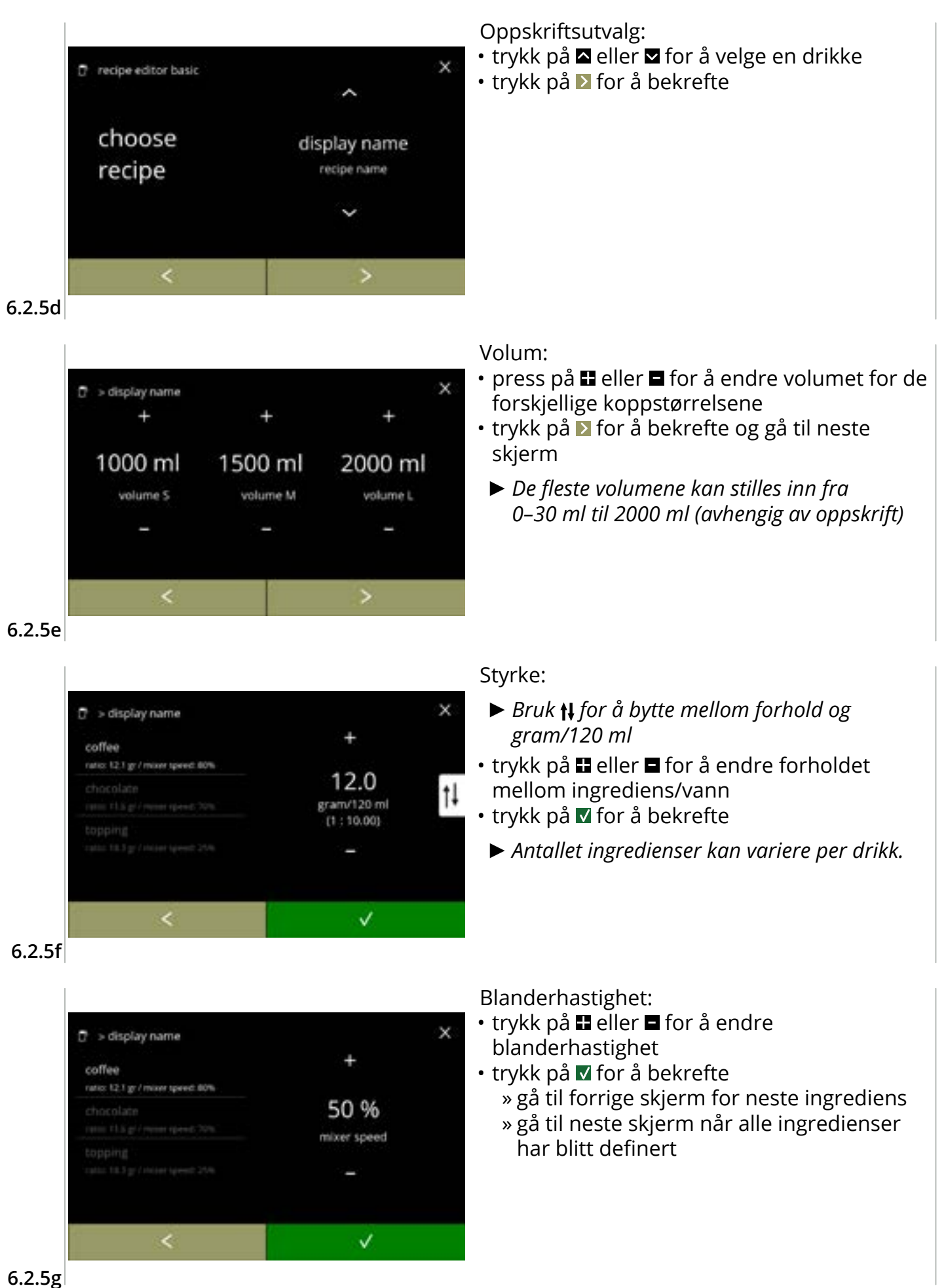

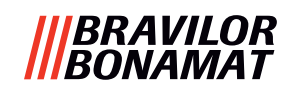

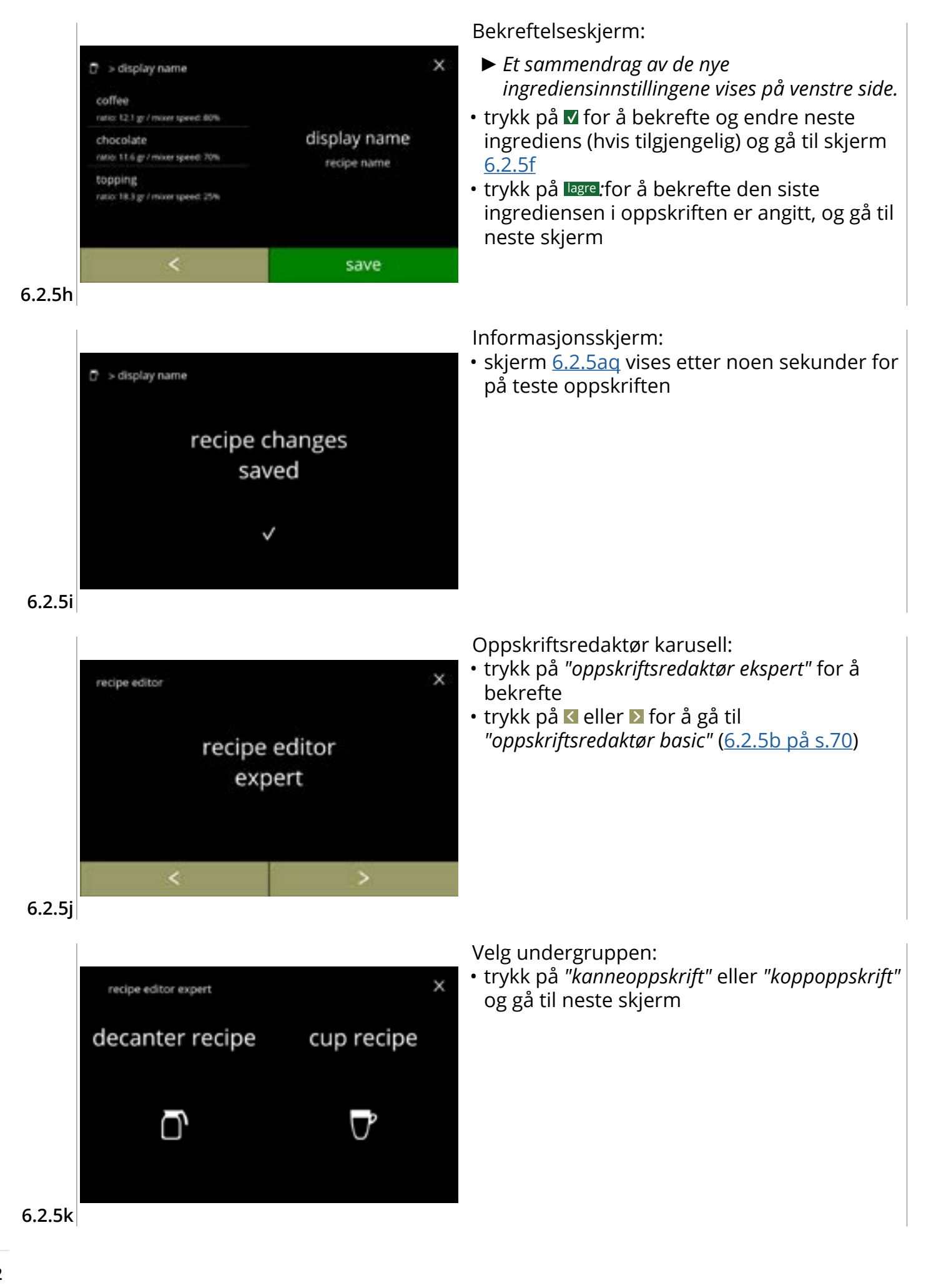

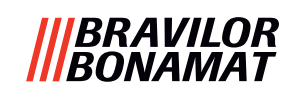

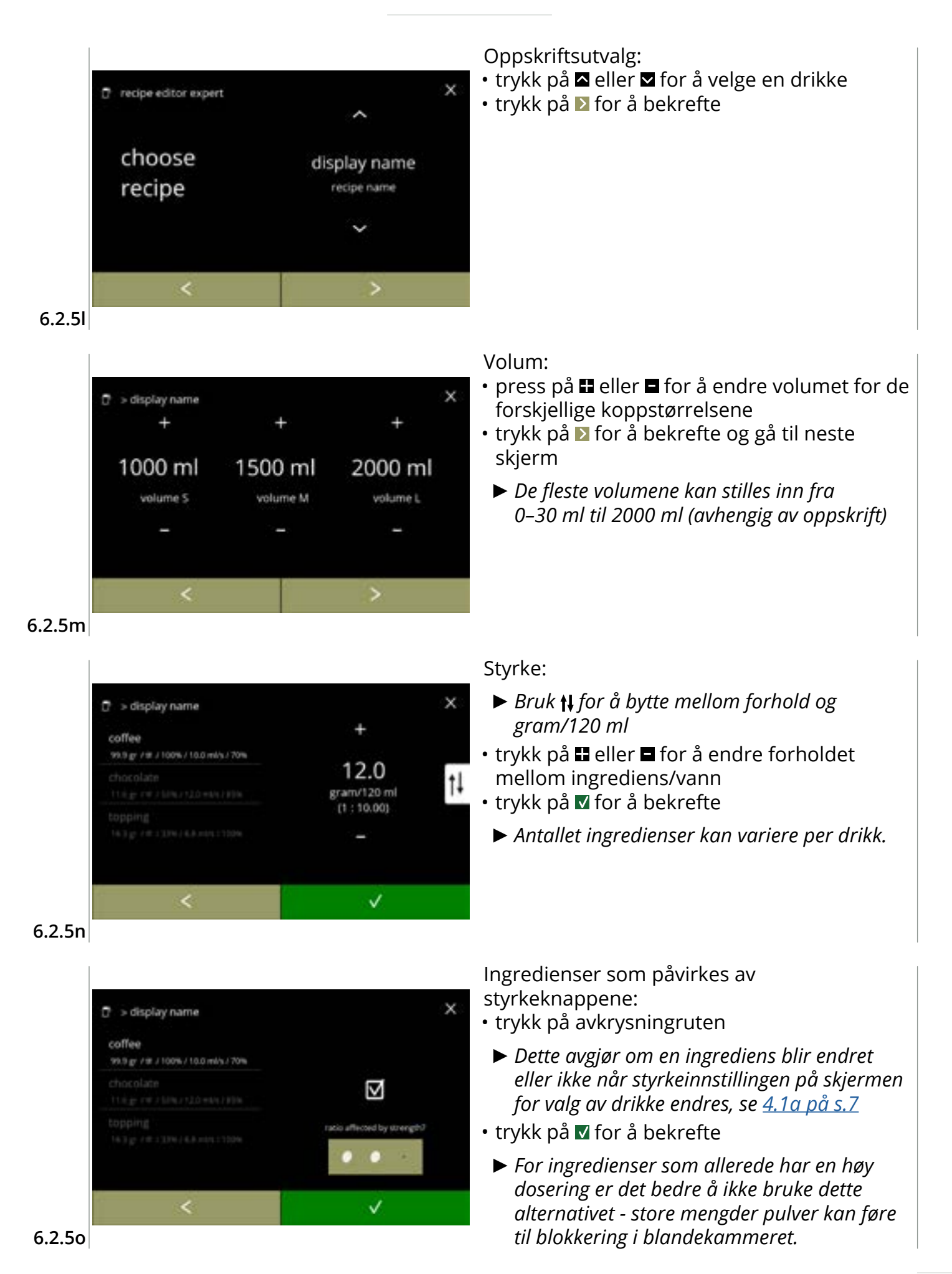

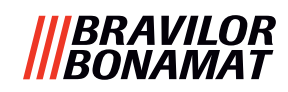

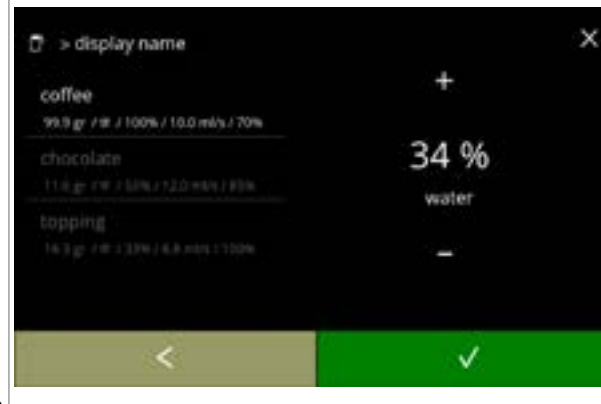

#### 6.2.5p

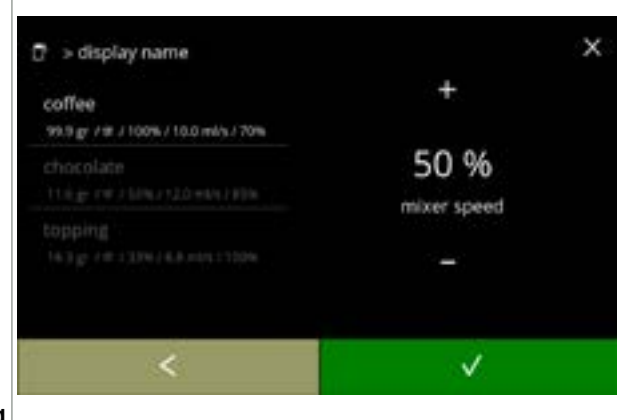

Forhold mellom vann og ingrediens:

- trykk eller for å endre prosentandelen for valgte ingrediens
- Alle ingredienser må samlet distribueres ved 100 %.
- trykk på 🗹 for å bekrefte

## Blanderhastighet:

- trykk eller for å endre blanderhastigheten for valgte ingrediens
- trykk på 🗹 for å bekrefte
  - » gå til forrige skjerm for neste ingrediens
  - » gå til neste skjerm når alle ingredienser har blitt definert

#### 6.2.5q

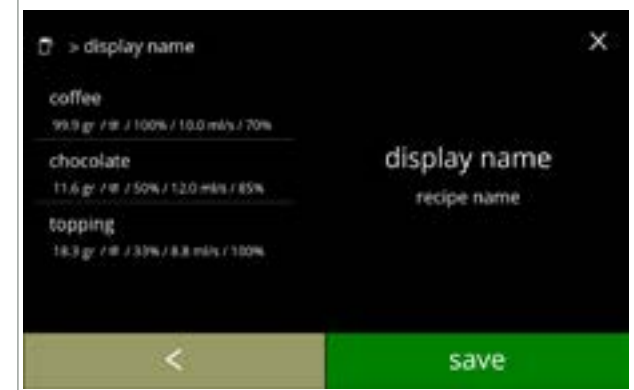

#### 6.2.5r

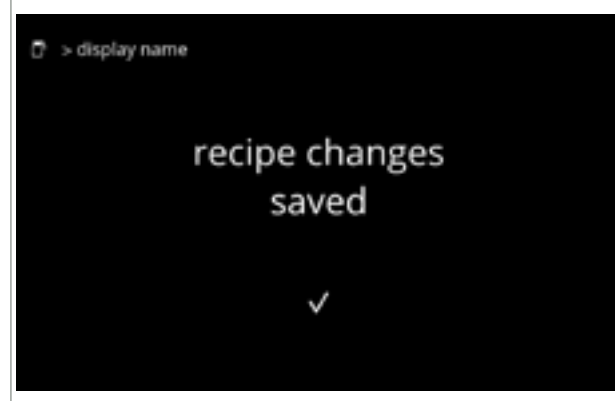

#### 6.2.5s

#### Bekreftelseskjerm:

- Et sammendrag av de nye ingrediensinnstillingene vises på venstre side.
- trykk på lagre for å bekrefte at den siste ingrediensen i oppskriften er angitt, og gå til neste skjerm

#### Informasjonsskjerm:

• skjerm <u>6.2.5aq</u> vises etter noen sekunder for på teste oppskriften

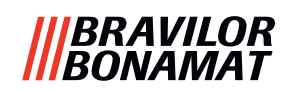

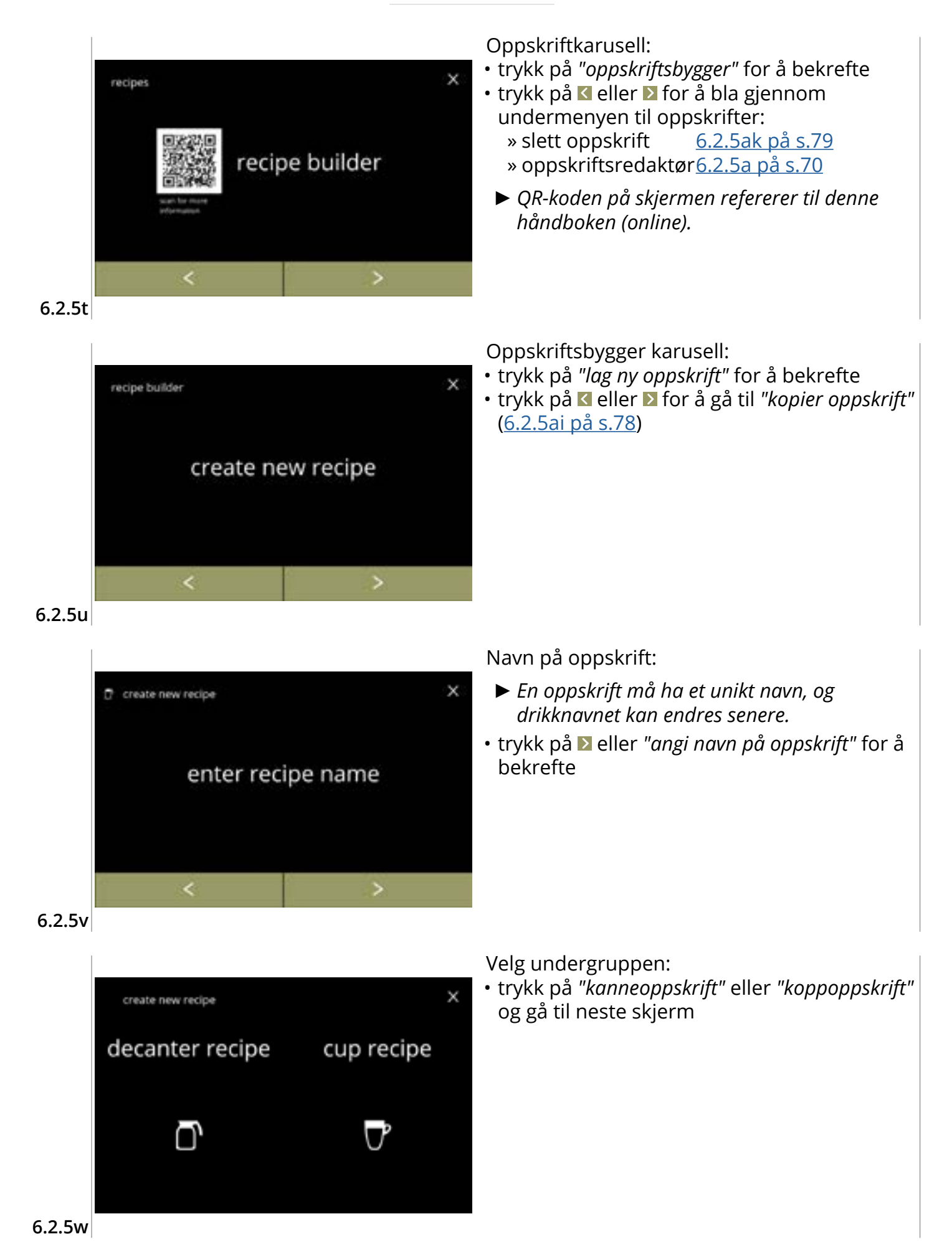

## |||BRAVILOR |||BONAMAT

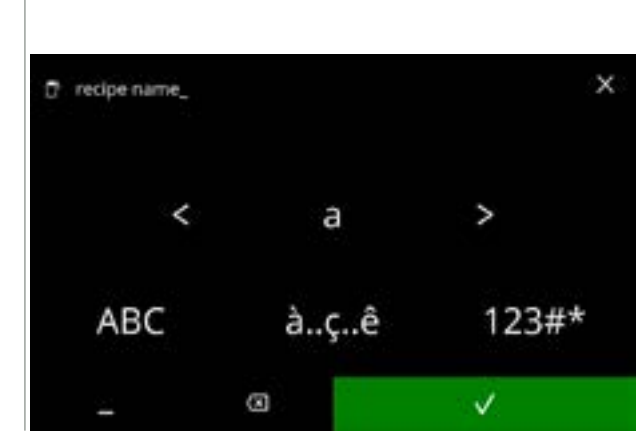

6.2.5x

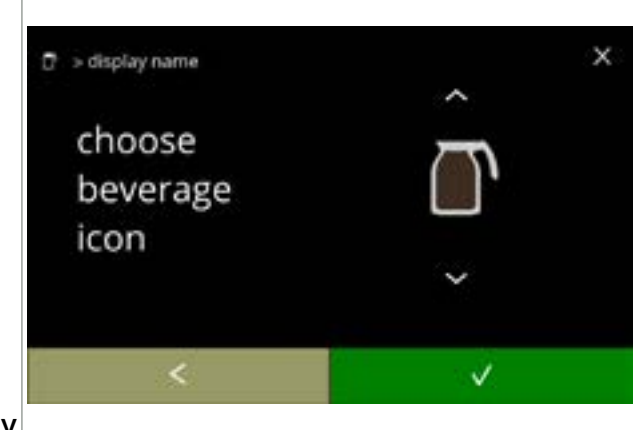

Skriv inn det nye unike oppskriftsnavnet:

- trykk på 🗹 eller 🗅 for å bla gjennom alfabetet
- - » trykk på à..ç.ê for spesialtegn
  - » trykk på 123#\* for tall
  - » trykk på 📕 for et mellomrom
  - » trykk på 🐼 for å fjerne forrige inntasting

Velg et drikkeikon (valgfritt):

- trykk på et ikon for å velge det
- trykk på 🗹 for å bekrefte
  - Det er bare mulig å bekrefte dersom det er gjort en endring.
- Du kan velge kundespesifikke drikkebilder på et senere tidspunkt (<u>§6.2.3 på s.65</u>)

6.2.5y

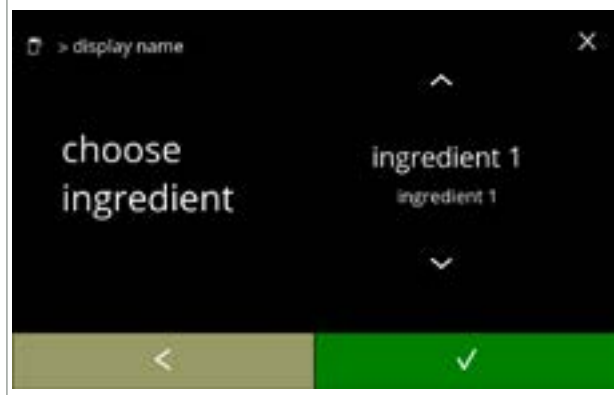

Velg en ingrediens:

- trykk på eller for å bla gjennom ingrediensene
- trykk på navnet til en ingrediens for å velg den
- trykk på 🗹 for å bekrefte
- Du kan ikke legge til ingredienser Hvis en ingrediens ikke eksisterer, kan en "premiks" brukes og navnet på denne kan endres.

6.2.5z

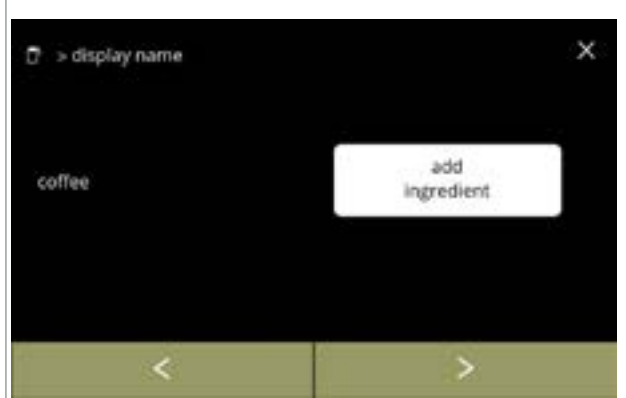

#### Velg en annen ingrediens:

- trykk på *tilsett ingrediens* for å gå tilbake til forrige skjerm
- trykk på D for å gå til neste skjerm
  - Ingen andre ingredienser kan velges i en kopiert oppskrift, så tilsett ingrediens kan ikke velges.

6.2.5aa

## |||BRAVILOR ||BONAMAT

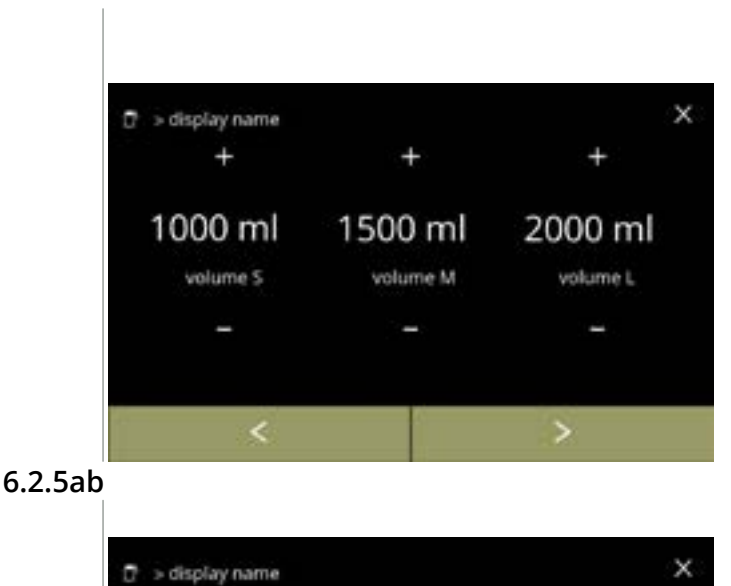

12.0

gram/120 ml

[1:10.00]

#### Volum:

- press på eller for å endre volumet for de forskjellige koppstørrelsene
- trykk på ▶ for å bekrefte og gå til neste skjerm
- De fleste volumene kan stilles inn fra 0-30 ml til 2000 ml (avhengig av oppskrift)

#### Styrke:

†ļ

- Bruk tl for å bytte mellom forhold og gram/120 ml
- - ► Antallet ingredienser kan variere per drikk.

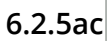

coffee

99.9 gr / # / 100% / 10.0 ml/s / 70%

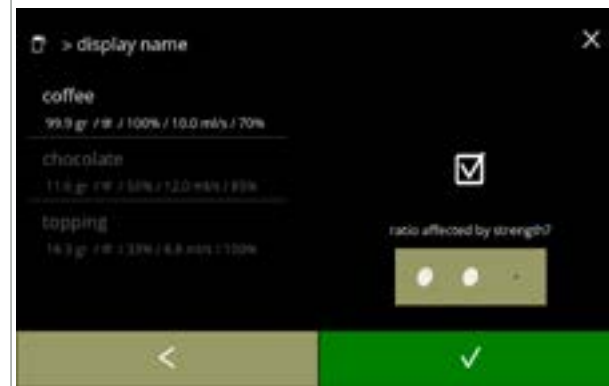

#### 6.2.5ad

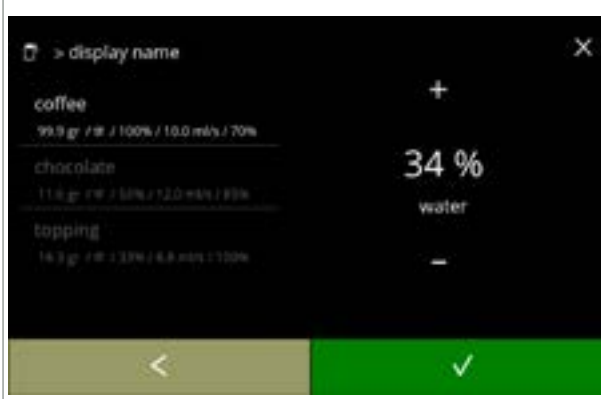

Ingredienser som påvirkes av styrkeknappene:

- trykk på avkrysningruten
  - Dette avgjør om en ingrediens blir endret eller ikke når styrkeinnstillingen på skjermen for valg av drikke endres, se <u>4.1a på s.7</u>
- trykk på 🗹 for å bekrefte
  - For ingredienser som allerede har en høy dosering er det bedre å ikke bruke dette alternativet - store mengder pulver kan føre til blokkering i blandekammeret.

Forhold mellom ingrediensene:

- trykk eller for å endre prosentandelen for valgte ingrediens
- Alle ingredienser må samlet distribueres ved 100 %.
- trykk på 🗹 for å bekrefte

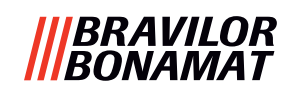

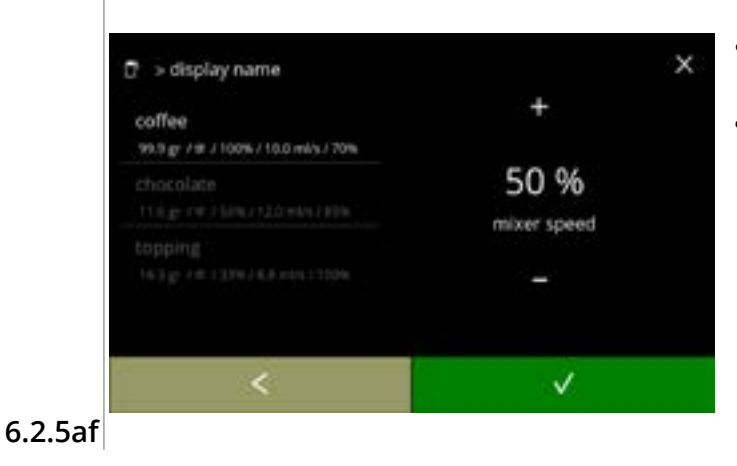

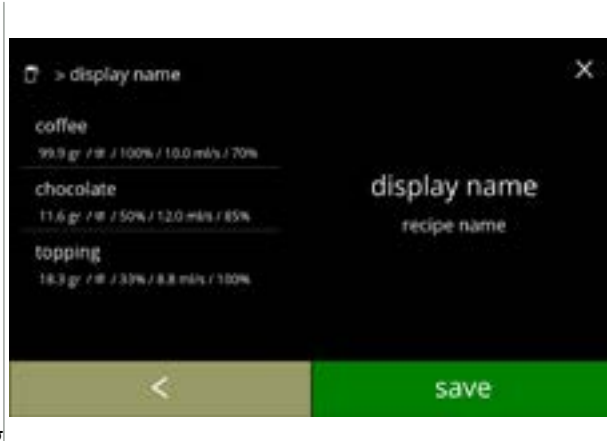

recipe changes saved

Blanderhastighet:

- trykk 🖽 eller 🗖 for å endre blanderhastigheten for valgte ingrediens
- - » gå til forrige skjerm for neste ingrediens
  - » gå til neste skjerm når alle ingredienser har blitt definert

Bekreftelseskjerm:

- Et sammendrag av de nye ingrediensinnstillingene vises på venstre side.
- ingrediens (hvis tilgjengelig) og gå til skjerm 6.2.5ac
- trykk på lagre for å bekrefte at den siste ingrediensen i oppskriften er angitt, og gå til neste skjerm

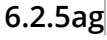

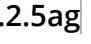

🖻 🗇 display name

#### Informasjonsskjerm:

Oppskriftsbygger karusell:

"oppskriftsredaktør".

(<u>6.2.5u på s.75</u>)

 skjermen (<u>6.2.5aq</u>) vises etter noen sekunder for at du skal kunne teste oppskriften

En ny oppskrift opprettes med utgangspunkt

i en eksisterende oppskrift. Etter at denne oppskriften er kopiert, må den nye få et unikt navn, og deretter bli redigert videre i

trykk på ≤ eller ≥ for å gå til "lag ny oppskrift"

• trykk på "kopier oppskrift" for å bekrefte

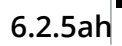

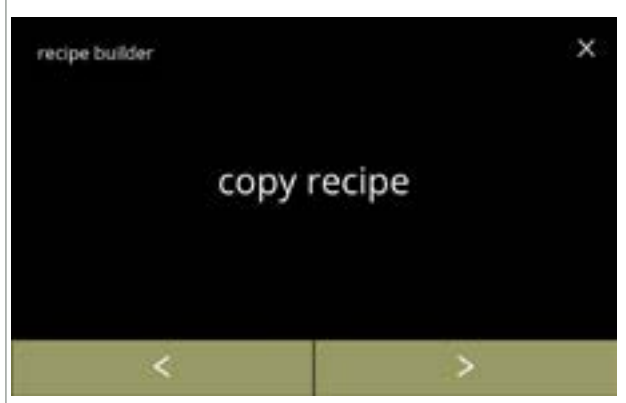

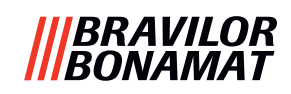

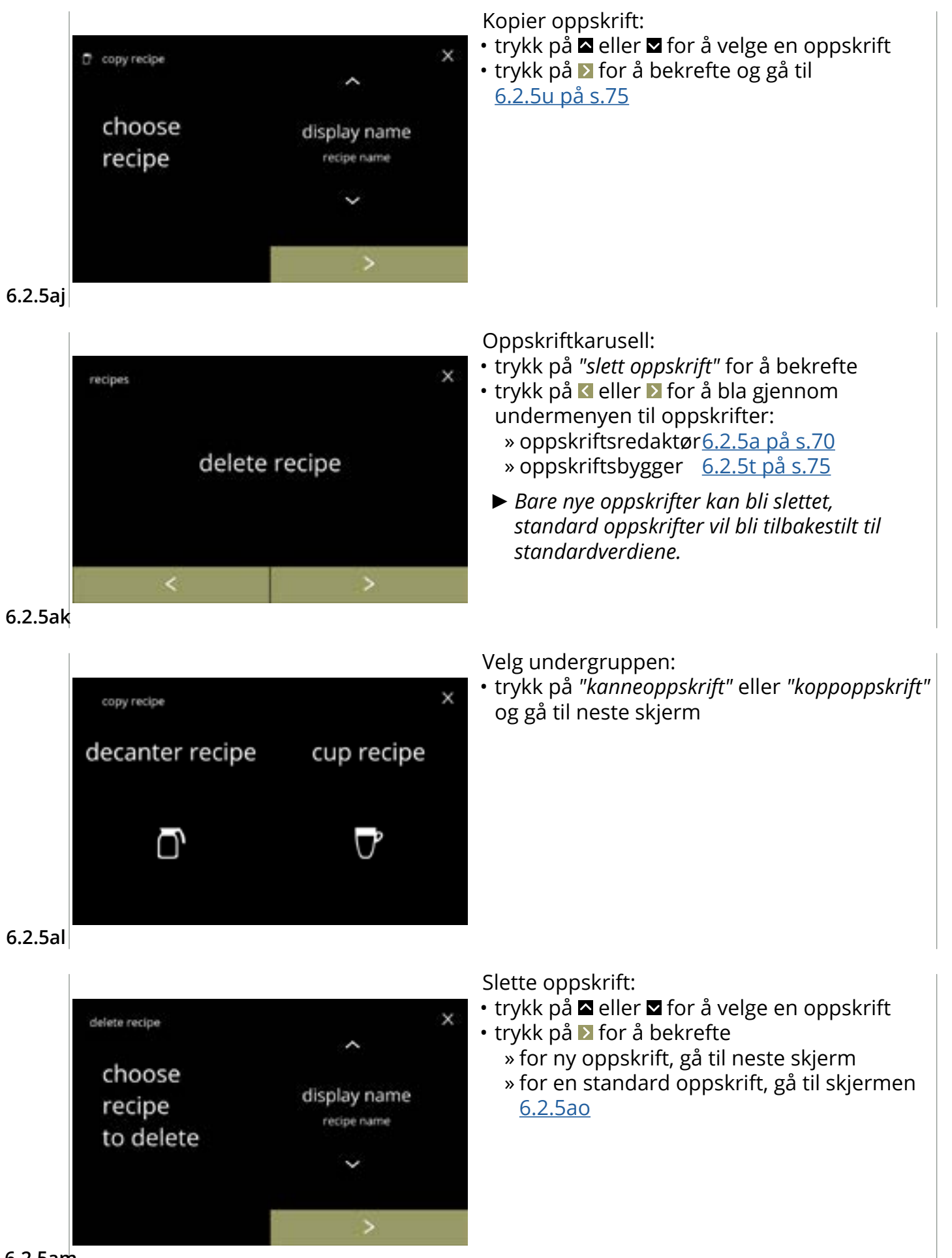

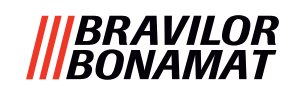

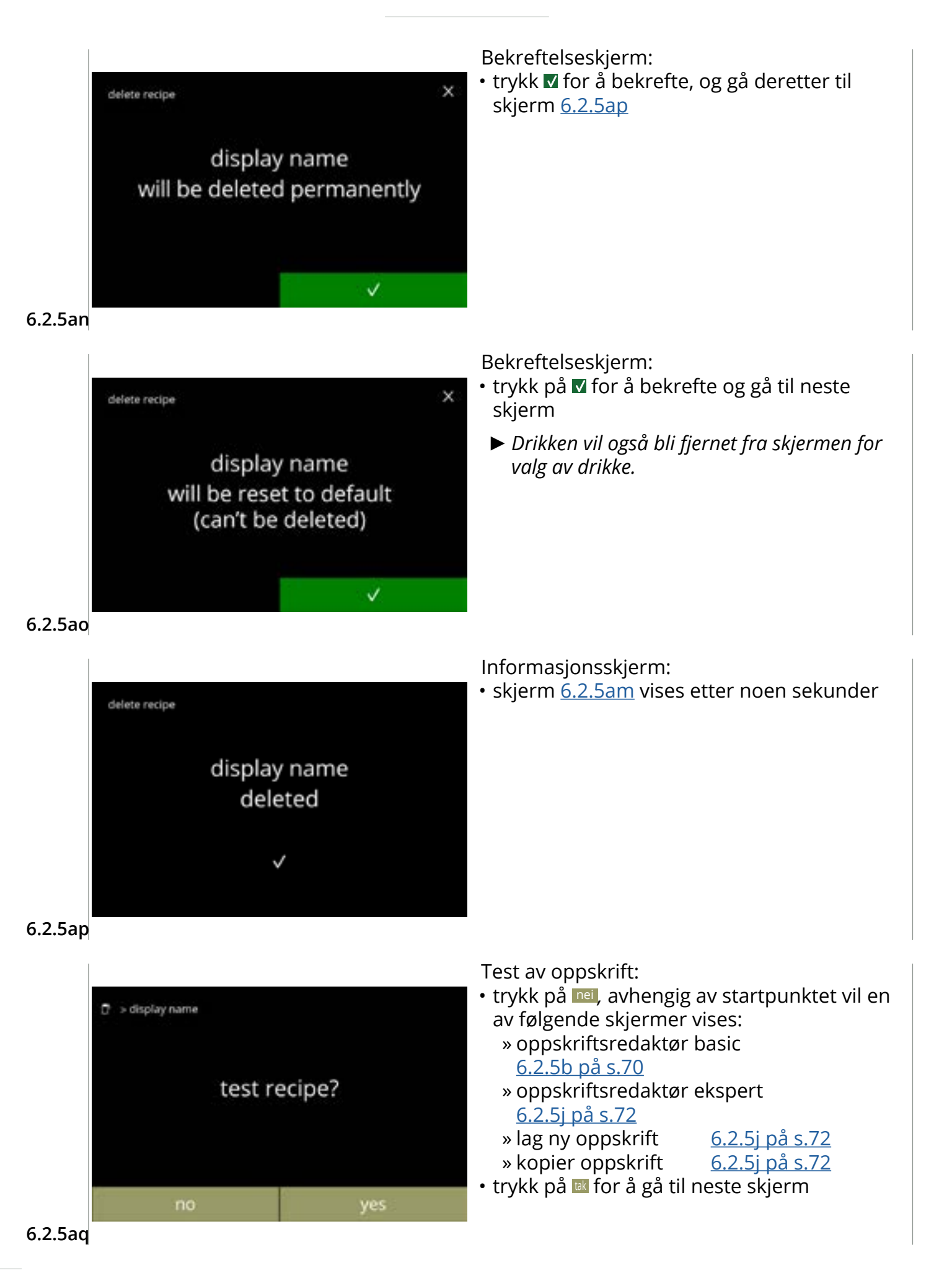

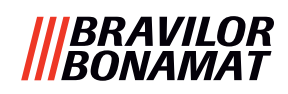

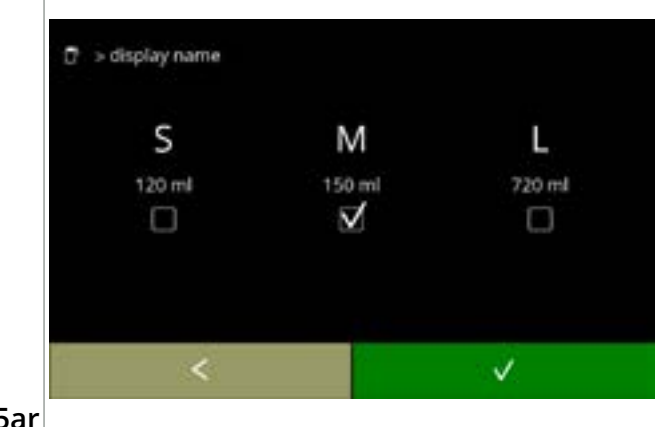

Test av volum:

- trykk på en av volumene
- trykk på 🗹 for å bekrefte
- trykk på 🗹 for å gå tilbake til forrige skjerm

6.2.5ar

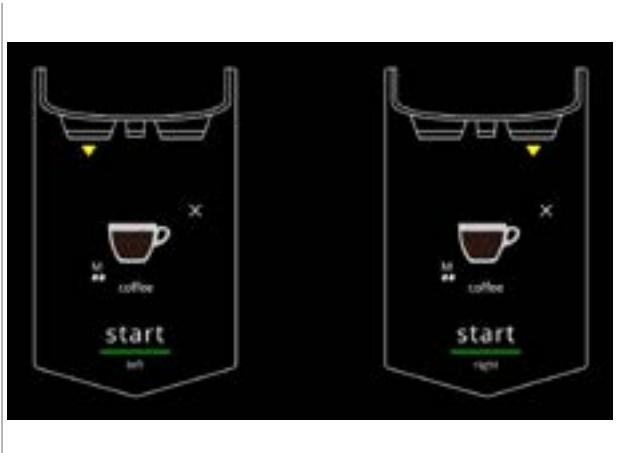

Informasjonsskjerm:

- plasser en tom beholder under drikkutløpet
- trykk på start for å starte doseringen

6.2.5as

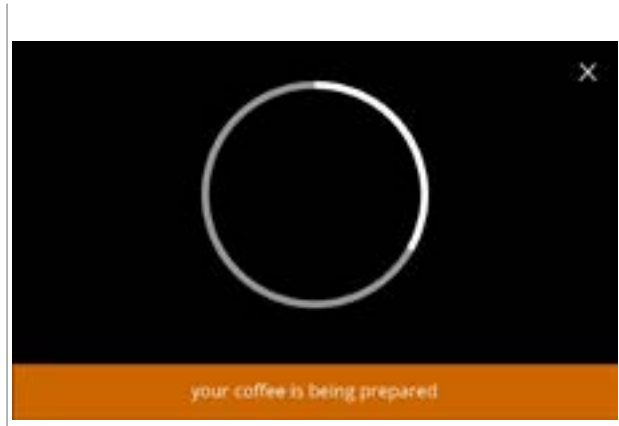

Tilbereder drikke:

vennligst vent

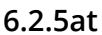

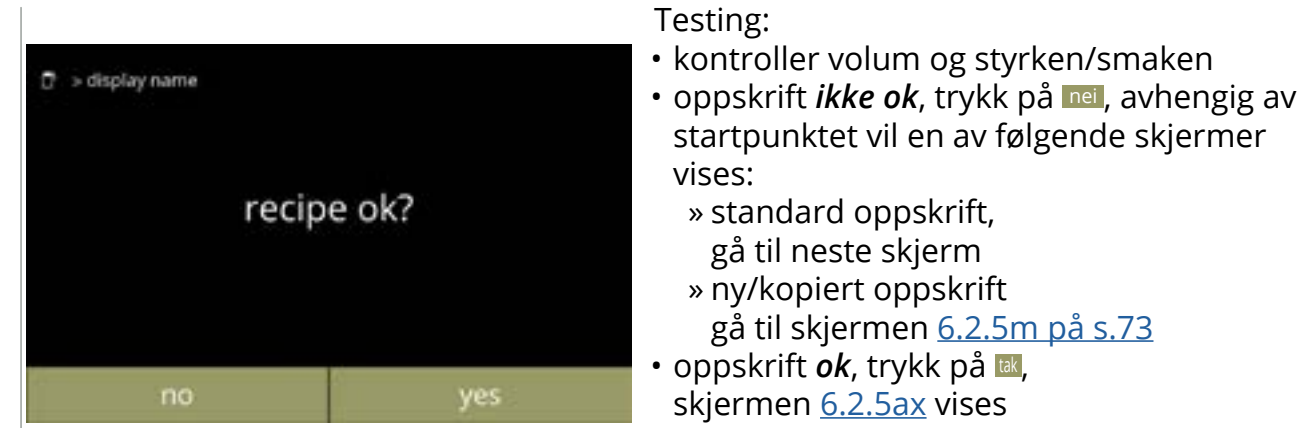

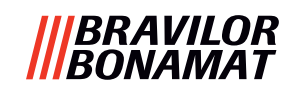

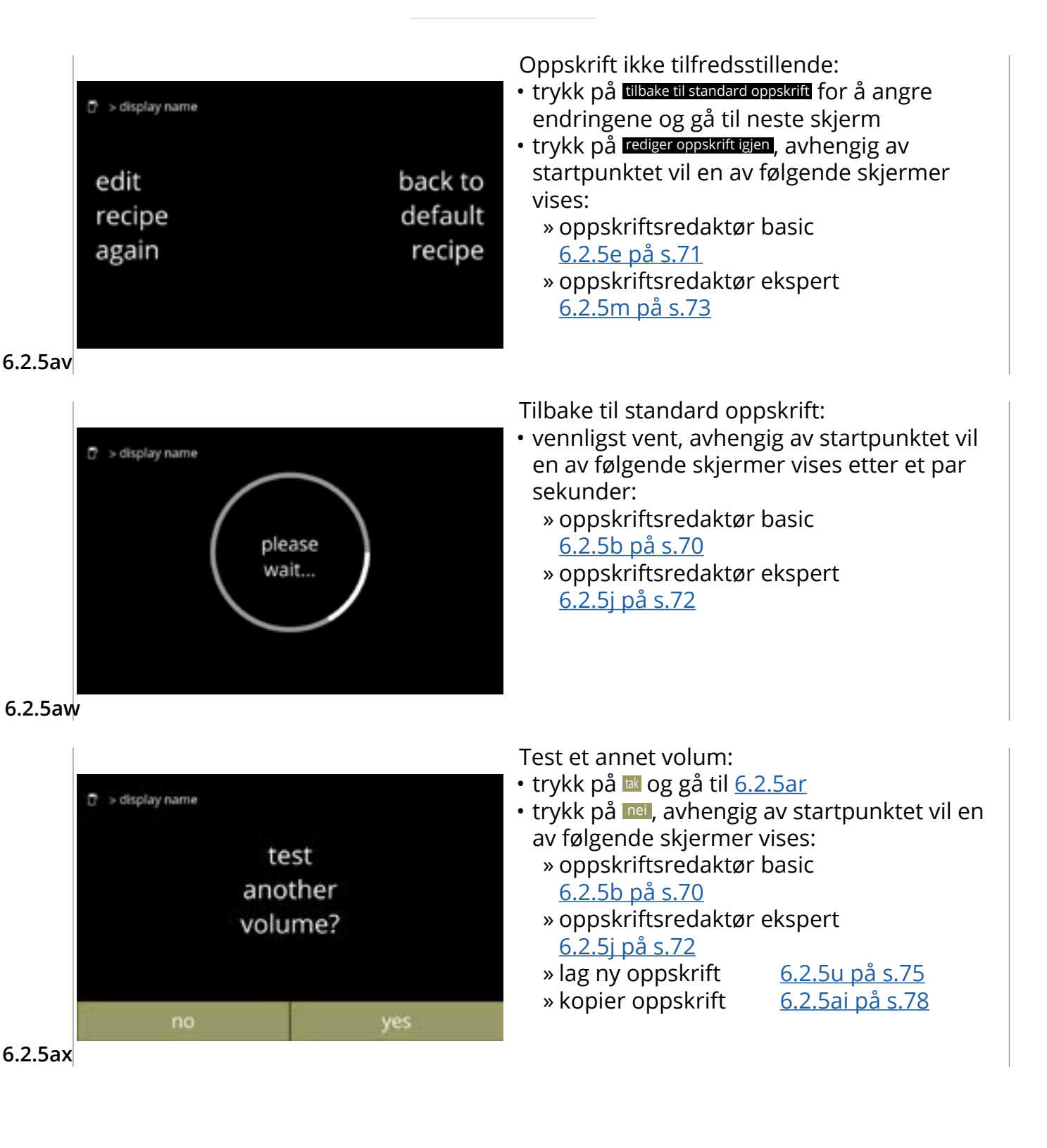

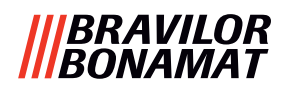

## 6.2.6 Velg ingrediensbeholdere

ingredients canisters

nultaneous dispensing

ly possible for recipes it contain a maximum

of two ingredients

Standard *instant* ingredienser er tilgjengelige i denne maskinen:

- vanlig kaffe topping
- sukker
- egendefinert ingrediens
- espresso kaffe
   e kakao
   suppe
- Premiks 1–6
- ▶ Bruk bare ingredienser som er egnet for automater.
- Navnet på ingrediensene kan endres i <u>§6.2.7 på s.86</u>.
- Hvis en ingrediens blir endret eller fjernet, vil alle drikker som inneholder den ingrediensen bli fjernet fra skjermen.
- For ukjente ingredienser er premiks 1 til 6 tilgjengelig. Endre navnet på premikser i <u>§6.2.7 på s.86</u>.

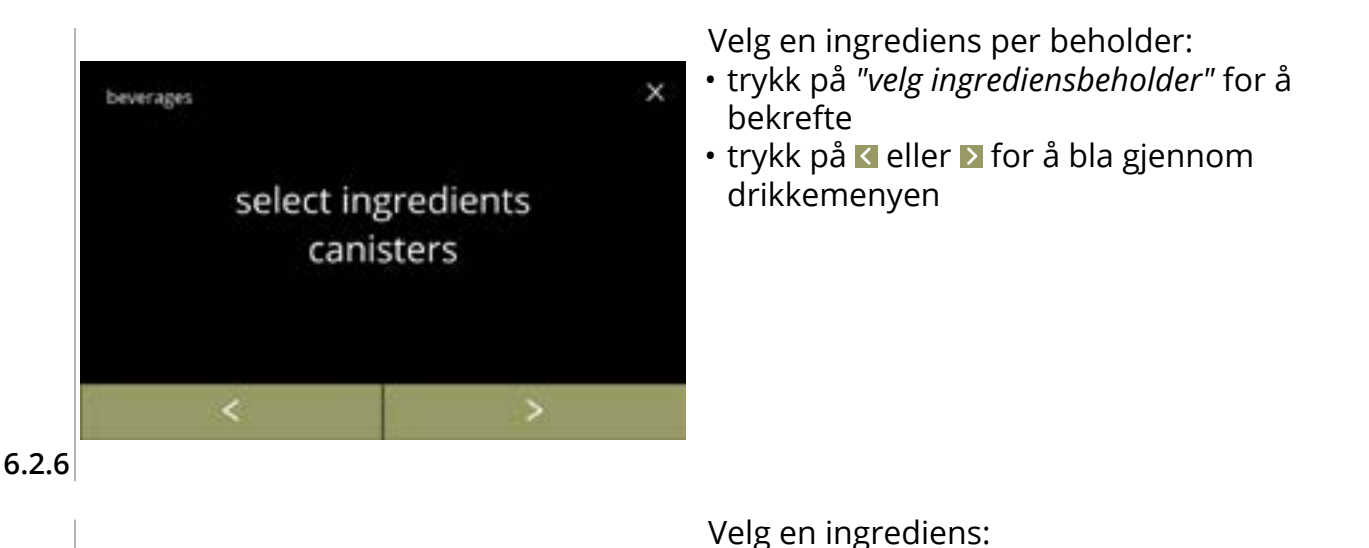

- trykk på ▶ for å velge neste beholder(<u>6.2.6e</u>)
  - Skjermen avhenger av konfigurasjonen på maskinen, se <u>§8.3 på s.139</u>.
- trykk på en ingrediens for å velge og gå til neste skjerm
  - ► Bekreft I er bare mulig dersom det er gjort en endring.

#### 6.2.6a

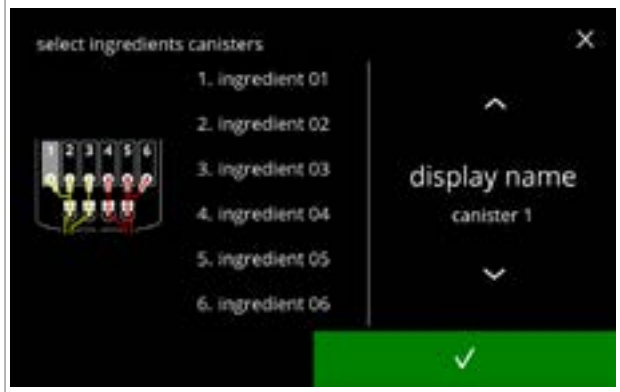

1. ingredient 01

2. ingredient 02

3. ingredient 03

4, ingredient 04

5. ingredient 05

6. ingredient 06

Tildel en ingrediens til en beholder:

- - » velg en eksisterende ingrediens og trykk gå til <u>6.2.6e</u>

  - "Ingen ingrediens" er også mulig
- Antallet trinn på må fullføres avhenger av antall beholdere.

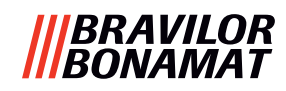

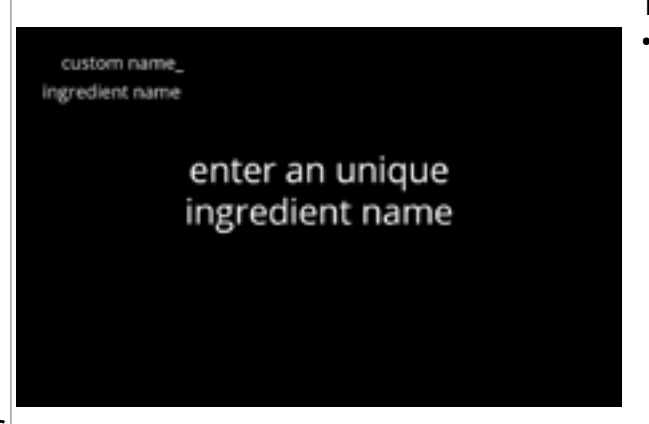

6.2.6c

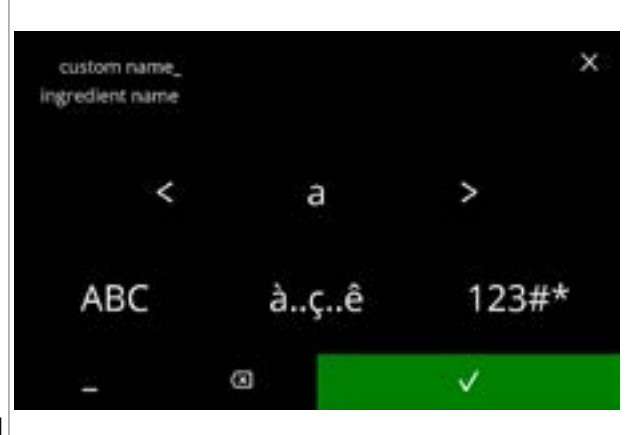

#### 6.2.6d

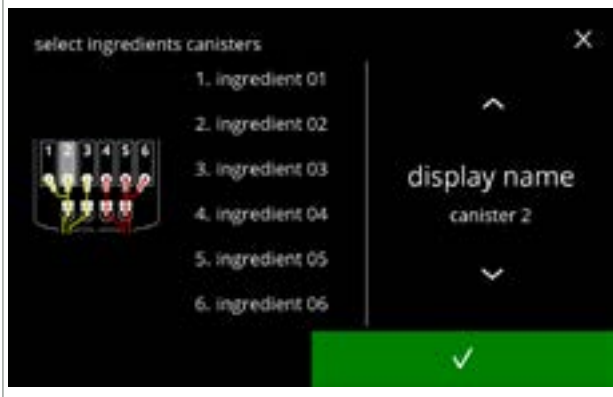

6.2.6e

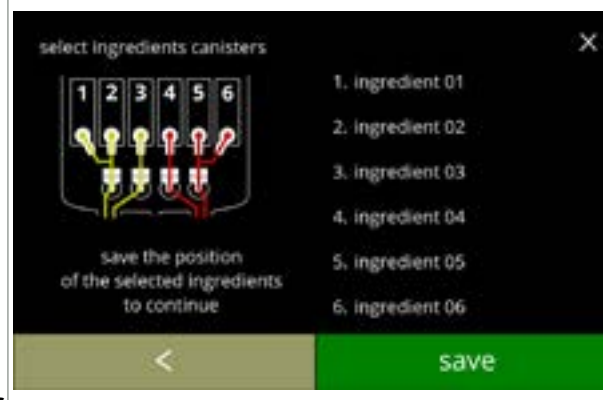

6.2.6f

Informasjonsskjerm:

skjerm <u>6.2.6d</u> vises etter noen sekunder

Skriv inn det nye egendefinerte ingrediensnavnet:

- trykk på **K** eller **D** for å bla gjennom alfabetet
- - » trykk på à..c.ê for spesialtegn
  - » trykk på 123#\* for tall
  - » trykk på 🔄 for et mellomrom
  - » trykk på 🐼 for å fjerne forrige inntasting

#### Neste beholder(e):

- Skjermen avhenger av konfigurasjonen på maskinen, se <u>§8.3 på s.139</u>.
- - ► Bekreft I er bare mulig dersom det er gjort en endring.

#### Kontrollskjerm:

- ► Denne skjermen vises når eller trykkes etter siste beholder.
- trykk på 🗹 for å gå tilbake til forrige skjerm
- trykk på lagre for å bekrefte

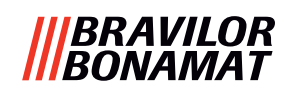

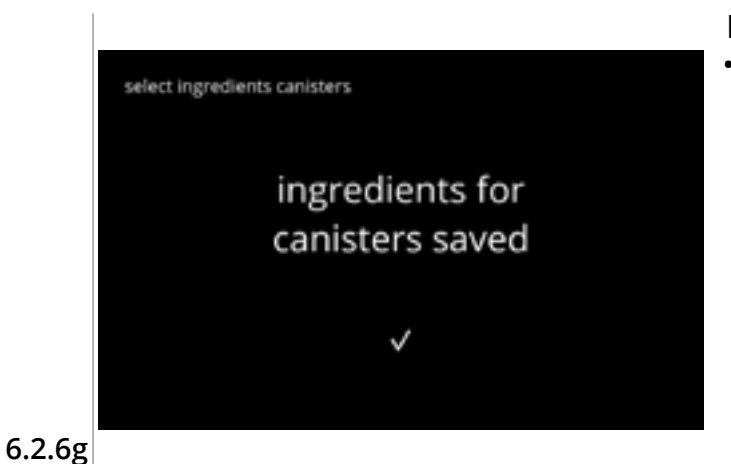

Informasjonsskjerm:

• skjerm 6.2.6 vises etter noen sekunder

 Bare hvis en ny ingrediens er forskjellig fra én av de originale, gå til <u>§6.2.1 på s.61</u>. Drikkene som er laget med den forrige ingrediensen er satt til inaktive, og navnene deres er erstattet av de 3 prikkene. Derfor må du kombinere nye drikker med knappene. Når denne handlingen er fullført, vil maskinen være i drift igjen med de nye ingrediensene.

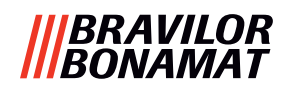

## 6.2.7 Endre navn på ingrediens

I denne menyen kan navnet på ingrediensen endres til et egendefinert ingrediensnavn.

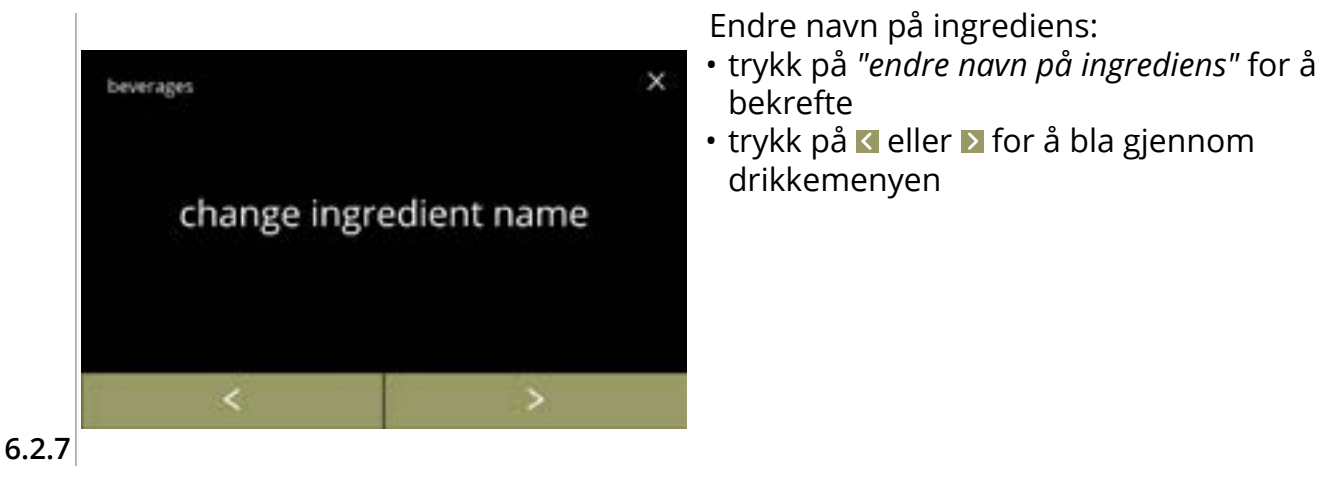

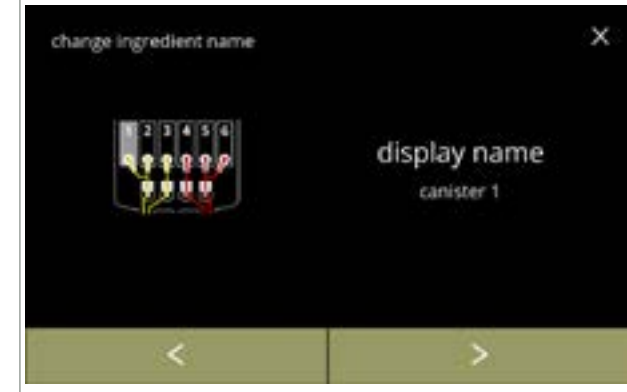

Tilgjengelige ingrediensbeholdere:

- trykk på ≤ eller ≥ for å bla gjennom de tilgjengelige ingrediensbeholderene
- trykk på en ingrediens for å velge og gå til neste skjerm

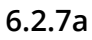

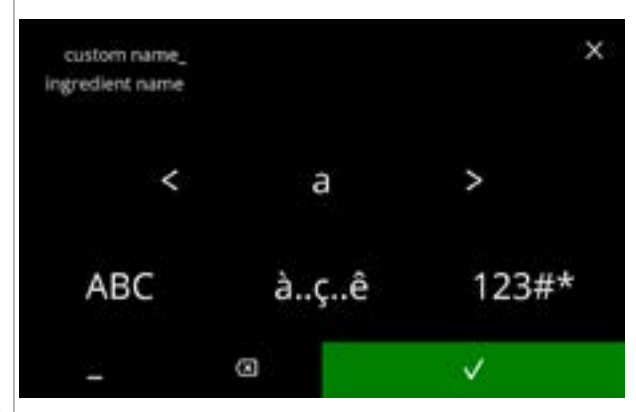

Skriv inn det nye egendefinerte ingrediensnavnet:

- trykk på 🛾 eller 🛛 for å bla gjennom alfabetet
- - » trykk på ABC for store bokstaver
  - » trykk på à.ç.ê for spesialtegn
  - » trykk på 123#\* for tall
  - » trykk på 📕 for et mellomrom
  - » trykk på 🔯 for å fjerne forrige inntasting

6.2.7b

## |||BRAVILOR |||BONAMAT

Informasjonsskjermer: • skjerm <u>6.2.7a</u> vises etter noen sekunder

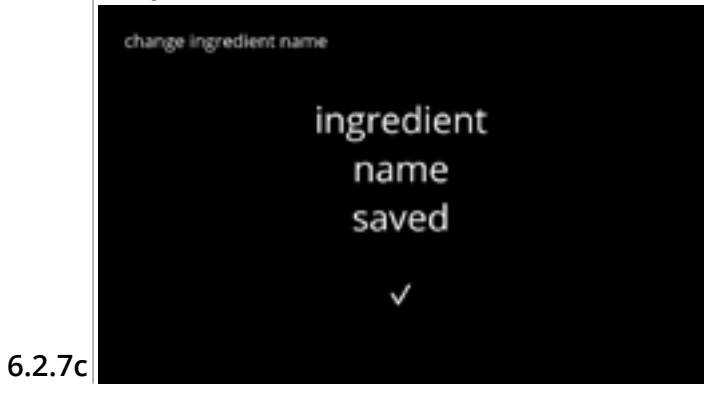

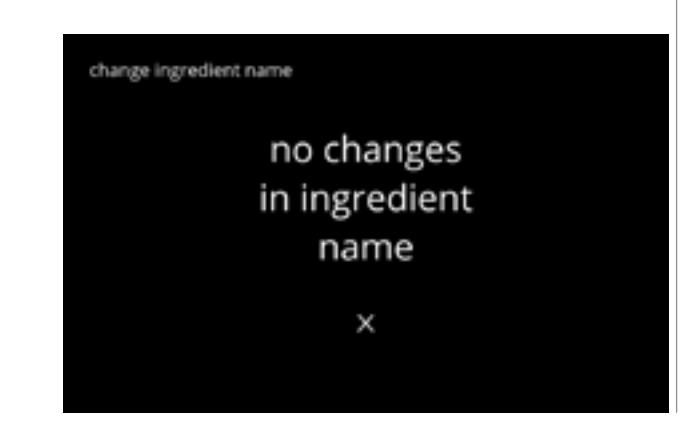

## |||BRAVILOR |||BONAMAT

## 6.2.8 Tilpasse drikkestyrke

I denne menyen kan du velge styrkene som du kan velge på skjermen for drikkevalg. Trinnstørrelsen (%) for styrken kan også justeres (0–20 %).

Denne standardverdien gjelder alle drikker på skjermen for drikkevalg.

| trinnstørrelse ( <u>6.2.8a</u> ) |          |  |
|----------------------------------|----------|--|
| 1 %                              | minimum  |  |
| 10 %                             | standard |  |
| 20 %                             | maksimum |  |

| •••   | 90 %  |
|-------|-------|
| • • • | 100 % |
|       | 110 % |

Når du setter trinnstørrelsen til 0 % så vil du slå av styrkekontrollen, og dermed vil knappen forsvinne fra skjermen med drikkevalg.

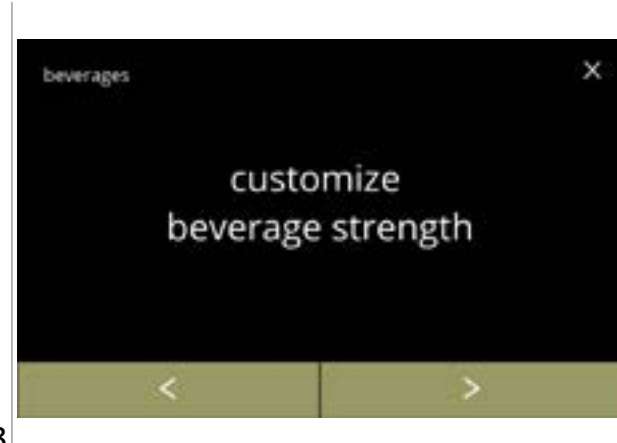

Angi økningen for drikkestyrke (%):

- trykk på "tilpasse drikkestyrke" for å bekrefte

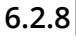

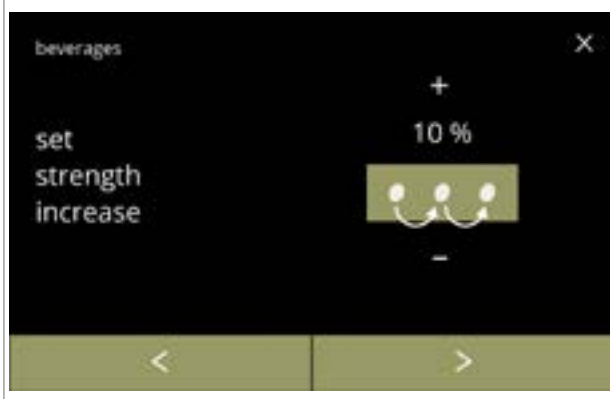

Angi trinnstørrelsen (%) for drikkestyrke:

- trykk på 
  eller 
  for å angi trinnstørrelsen
  (%) til styrkeknappen, og gå til neste skjerm
- trykk på ≤ eller ≥ for å gå til neste skjerm
   <u>6.2.8c</u> for å angi standard styrke
  - Når du setter trinnstørrelsen til 0 % så vil du slå av styrkekontrollen, og dermed vil knappen forsvinne fra skjermen med drikkevalg.

#### 6.2.8a

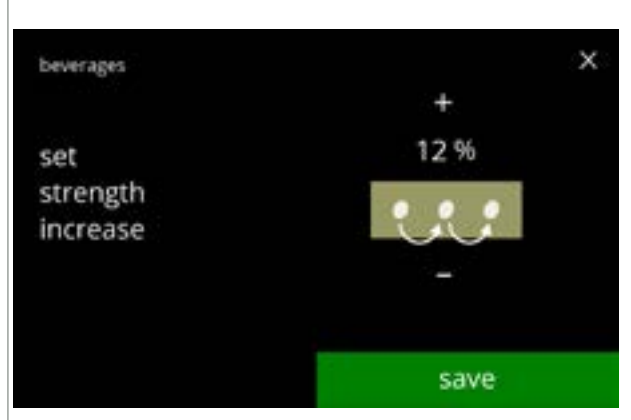

- trykk på lagre for å bekrefte
  - Lagring er bare mulig dersom det er gjort en endring.

6.2.8b

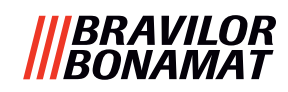

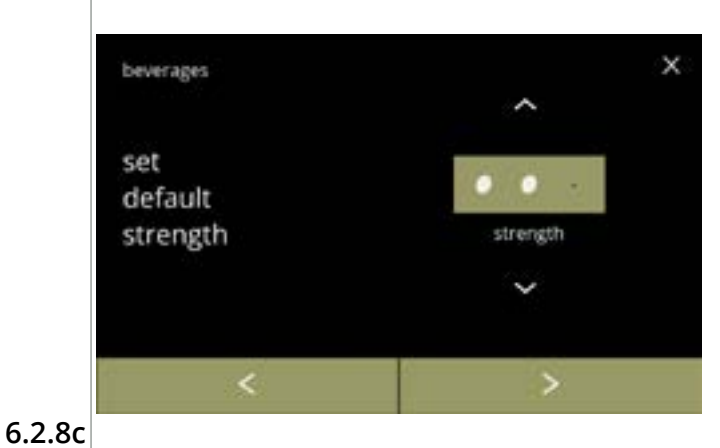

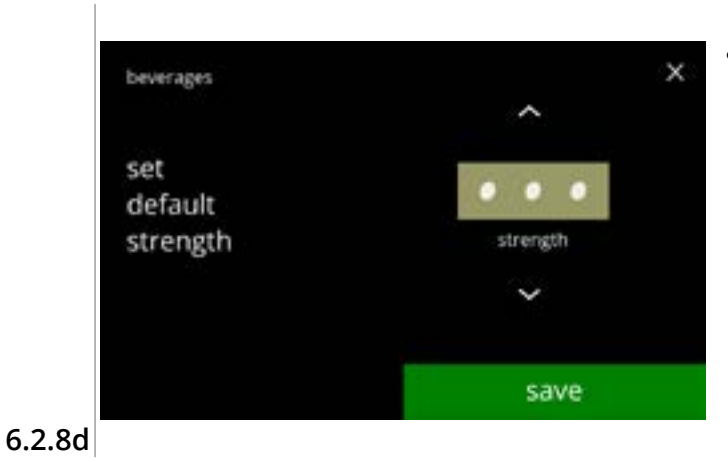

Endre standard styrke:

• trykk på 🛽 eller 🗹 for å angi standard styrke

 trykk på ≤ eller ≥ for å bla gjennom menyen for drikkestyrke

#### Bekreft endringene:

- trykk på lagre for å bekrefte
  - Lagring er bare mulig dersom det er gjort en endring.

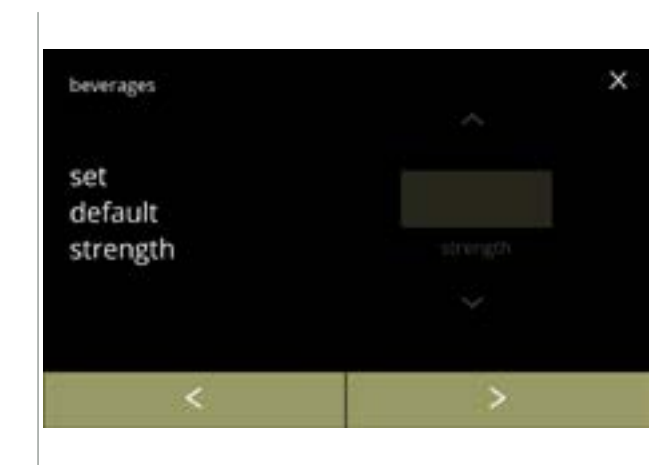

#### Deaktivert styrkeknapp:

Når du setter trinnstørrelsen til 0 % (skjerm <u>6.2.8a</u>) så vil du slå av styrkekontrollen, og dermed vil knappen forsvinne fra skjermen med drikkevalg.

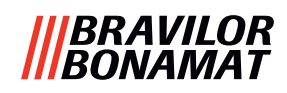

#### 6.2.9 Angi standardvolum

På denne menyen kan du velge standard volum på skjermen for drikkevalg. Denne standardverdien gjelder alle drikker på skjermen for drikkevalg. Mengden i ml per drikke kan justeres på oppskriftsmenyen <u>§6.2.5 på s.69</u>.

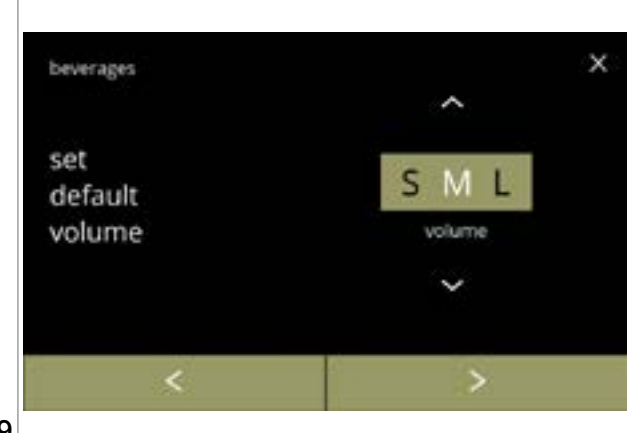

#### Endre standard volum:

- trykk på 🛯 eller 🗳 for å angi standard volum
- trykk på < eller ≥ for å bla gjennom drikkemenyen

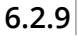

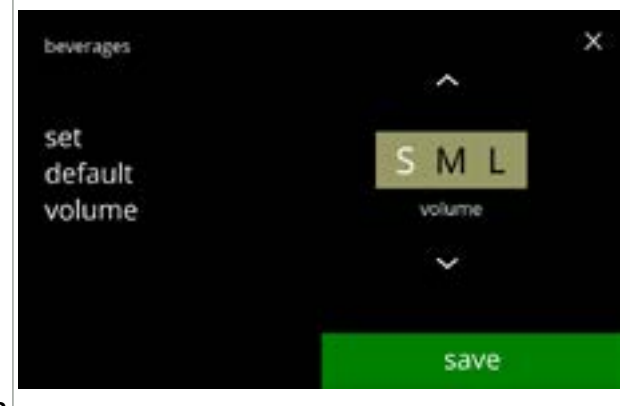

- trykk på lagre for å bekrefte
- Lagring er bare mulig dersom det er gjort en endring.

6.2.9a

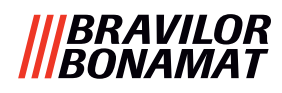

#### 6.2.10 Samtidig dispenserbare drikker

Denne *informasjonsmenyen* kan benyttes til å se hvilke drikker som kan dispenseres samtidig. Drikkene som kan dispenseres samtidig avhenger av ingrediensene som er koblet til blandesystemene som er koblet til respektiv side av drikkutløpene.

Vannvelgeren, som leverer vann til de forskjellige blandesystemene har også en viss påvirkning på hvilke drikker som kan bli dispensert samtidig.

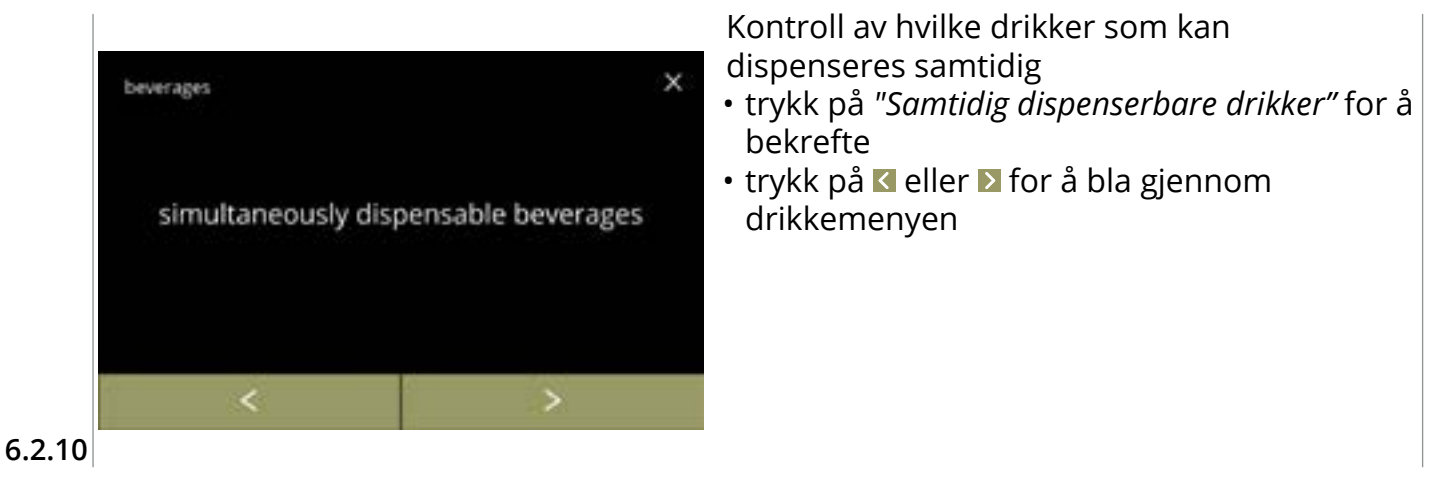

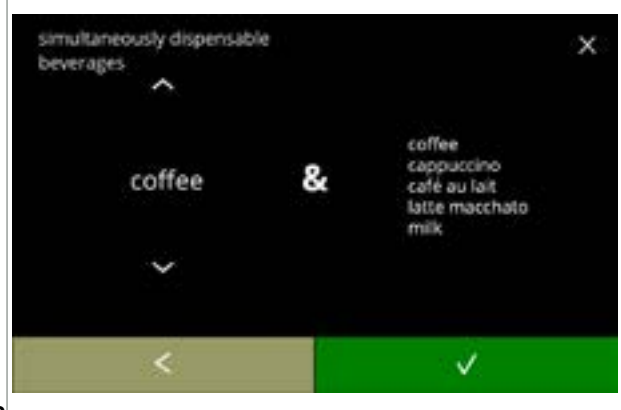

6.2.10a

Informasjonsskjerm:

- trykk på ▲ eller for å velge en drikke
- trykk på 🗹 for å bekrefte
  - På høyre siden av skjermen har du en liste over alle drikker som kan dispenseres samtidig som drikken som er valgt på venstre side.

## BRAVILOR Bonamat

# 6.3 Maskinmeny

Du kan programmere maskininnstillingene i denne menyen. Velg ett av de tilgjengelige valgene:

- trykk på ≤ eller ≥ for å velge neste alternativ av "maskinmenyen"
  trykk i *"tekstområdet"* for å velge neste nivå i den menyen
- trykk på ⊠ for å gå tilbake til kapittel 6. Programmeringsmeny på s.17

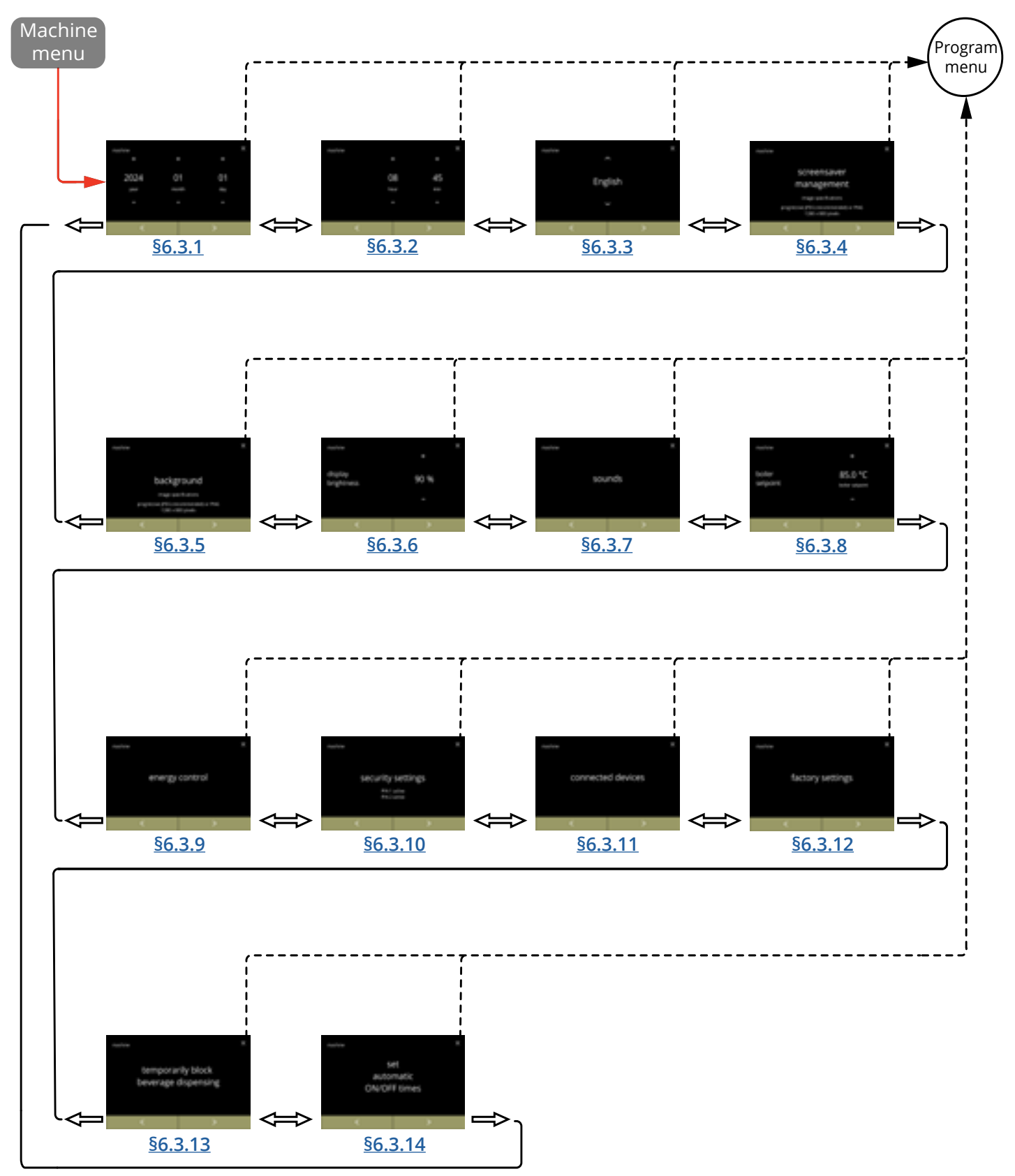

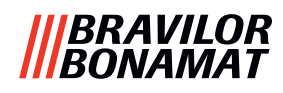

## 6.3.1 Dato

Juster året/måneden/datoer.

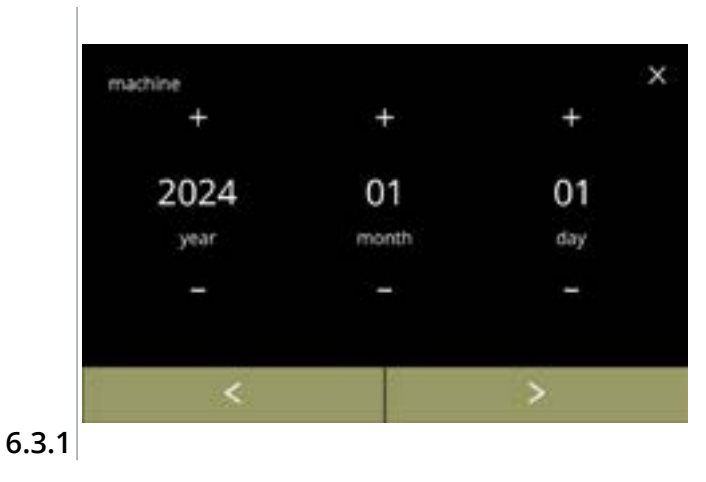

#### Endre datoen:

- trykk på eller for å angi år, måned eller dag
- trykk på 
   eller ≥ for å bla gjennom maskinmenyen

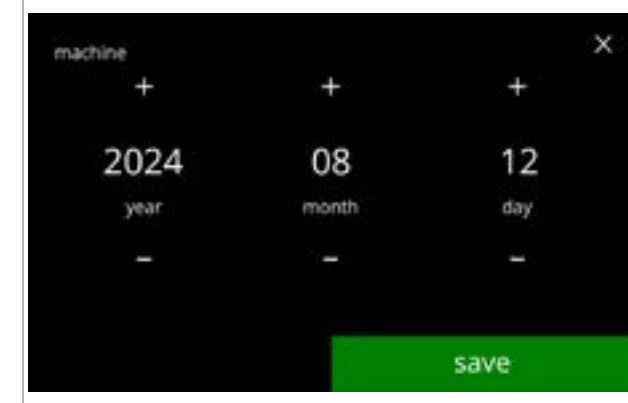

#### 6.3.1a

- trykk på lagre for å bekrefte
  - Lagring er bare mulig dersom det er gjort en endring.

## |||BRAVILOR |||BONAMAT

# **6.3.2 Tid** Juster tiden.

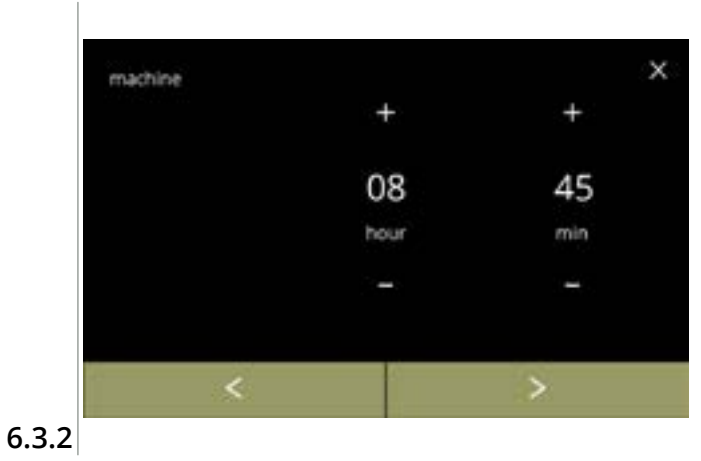

Endre tiden:

- trykk på ∎ eller for å angi gjeldende time og minutter

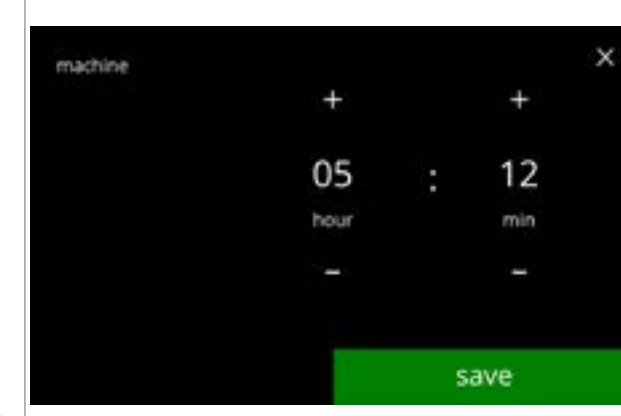

6.3.2a

- trykk på lagre for å bekrefte
  - Lagring er bare mulig dersom det er gjort en endring.

## |||BRAVILOR |||BONAMAT

# 6.3.3 Språk

De tilgjengelige språkene er:

- Engelsk
- Spansk
- Fransk
- Italiensk
- Nederlandsk
- Norsk

# Standard: Engelsk

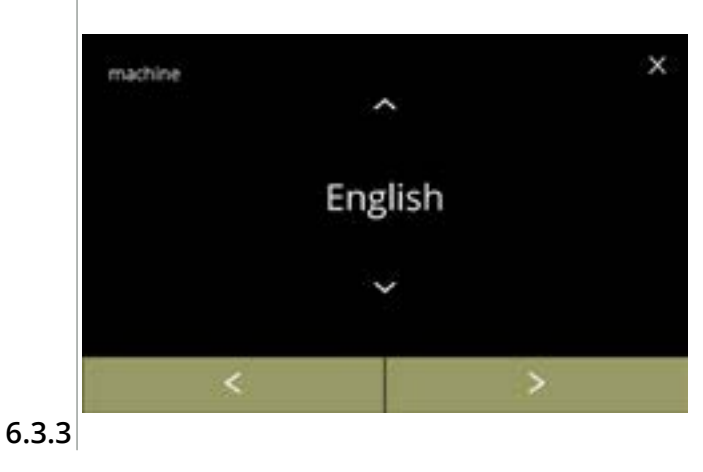

## • Polsk

- Portugisisk
- Svensk
- Dansk
- Tysk

Endre språk:

- trykk på språket for å angi som gjeldende språk
- trykk på < eller ≥ for å bla gjennom maskinmenyen

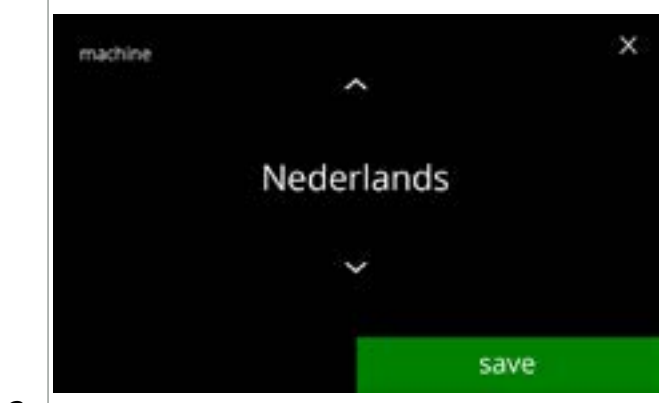

6.3.3a

- trykk på lagre for å bekrefte
- Lagring er bare mulig dersom det er gjort en endring.

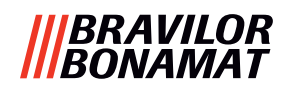

#### 6.3.4 Skjermsparer administrasjon

I denne menyen kan du angi når skjermspareren skal aktiveres.

| innstilling | skjermbeskytter |
|-------------|-----------------|
| standard    | 15 min.         |
| minimum     | 1 min.          |
| maksimum    | 90 min.         |

Skjermspareren kan stilles inn som en egendefinert skjermsparer. Du kan når som helst gå tilbake til standard skjermsparer.

- Skjermsparerbildet trenger ikke en gjennomsiktig bakgrunn.
- ► Skjermspareren kan også deaktiveres (se skjerm <u>6.3.4a</u>)

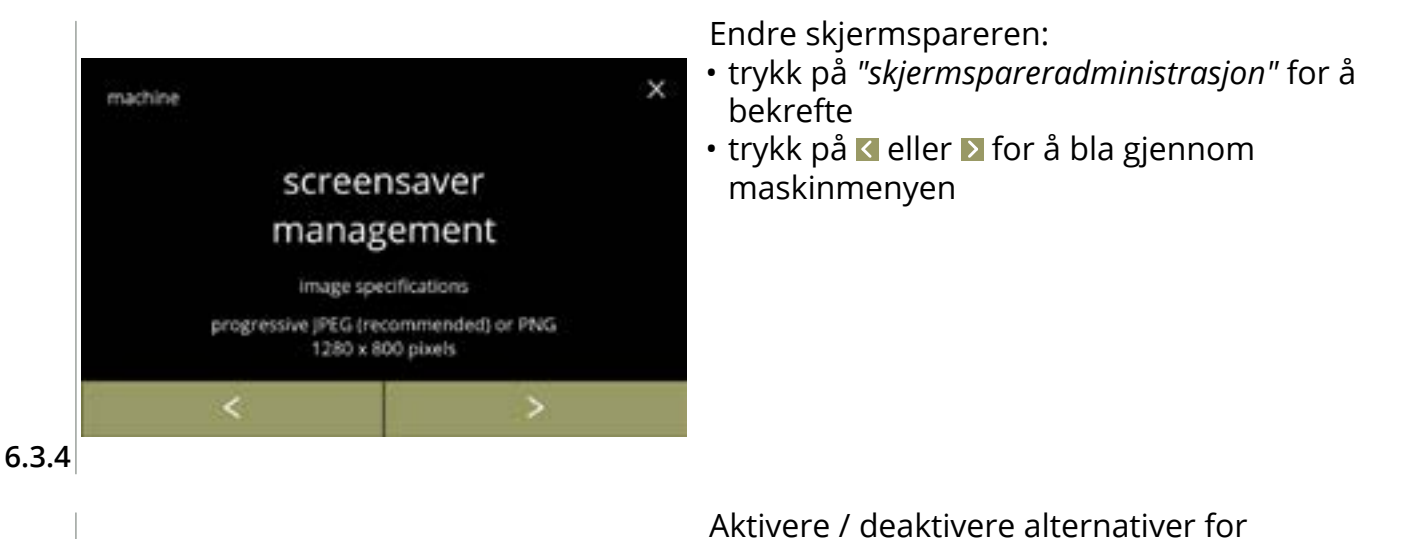

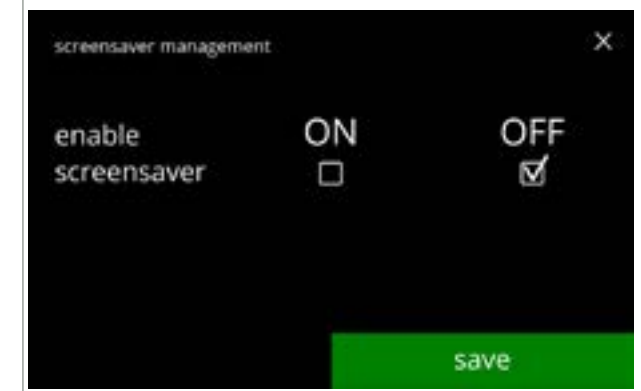

skjermsparer:

- trykk på avmerkingsboksen for å aktivere skjermsparer:
  - » velg AV og lagre: gå til neste skjermbilde
     » velg PÅ og ♥: gå til skjermen <u>6.3.4c</u>
  - Lagring er bare mulig dersom det er gjort en endring.

Informasjonsskjerm:

• skjerm <u>6.3.4</u> vises etter noen sekunder

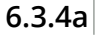

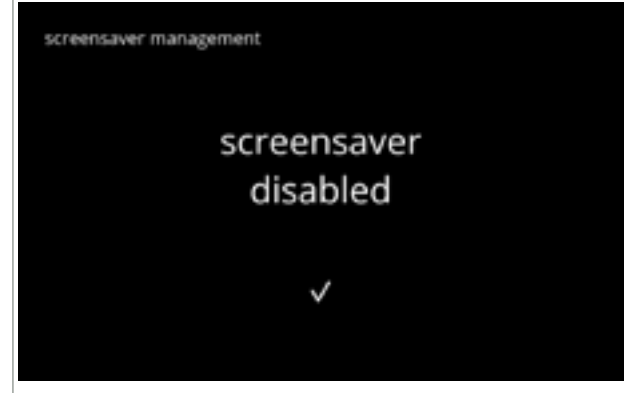

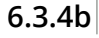

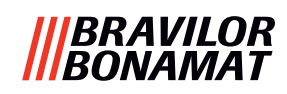

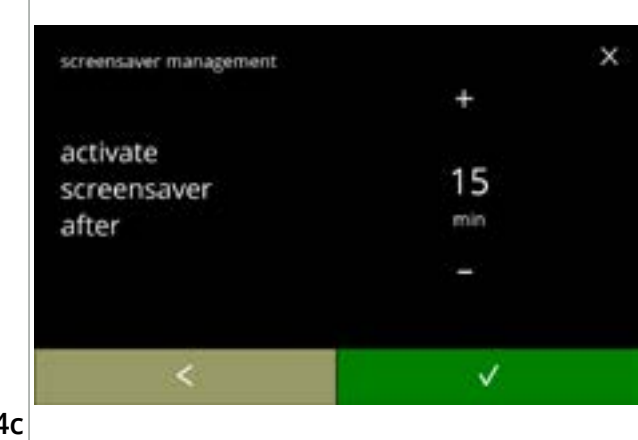

Angi tid for når skjermspareren skal aktiveres

- trykk på eller for å velge tidspunkt for aktivering
- trykk på 🗹 for å bekrefte

6.3.4c

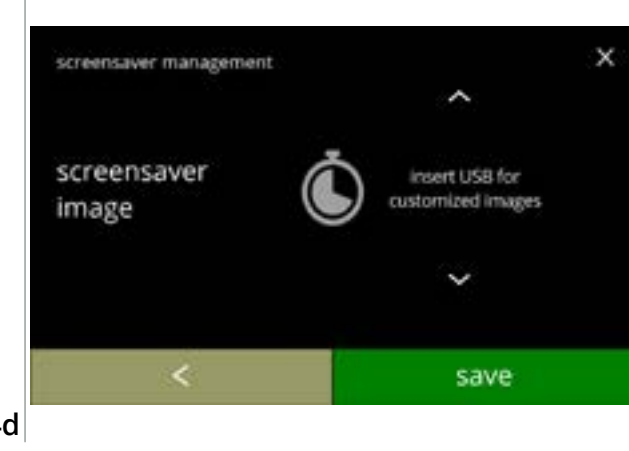

Endre bildet på skjermspareren:

- trykk på Ď for å gå til neste skjerm
- sett inn en USB-pinne
  - Dersom det ikke er en USB-pinne i maskinen vil alternativet være nedtonet.
- trykk på lagre for å gå til neste skjerm
  - Bildet is betyr at det kan ta en stund.

6.3.4d

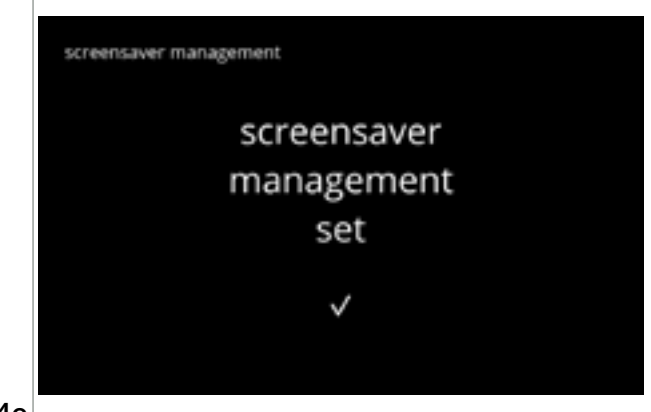

Informasjonsskjermer:

• skjerm 6.3.4 vises etter noen sekunder

6.3.4e

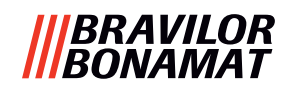

#### 6.3.5 Bakgrunn

I denne menyen kan du velge bakgrunnen for skjermen for drikkevalg. Bakgrunnen kan settes til en egendefinert bakgrunn, se spesifikasjoner. Standardbakgrunnen er fortsatt tilgjengelig i GUI, så du kan alltid gå tilbake til standardbakgrunnen.

► Vi anbefaler *ikke* bruk av lyse farger eller hvitt på grunn av lesbarhet.

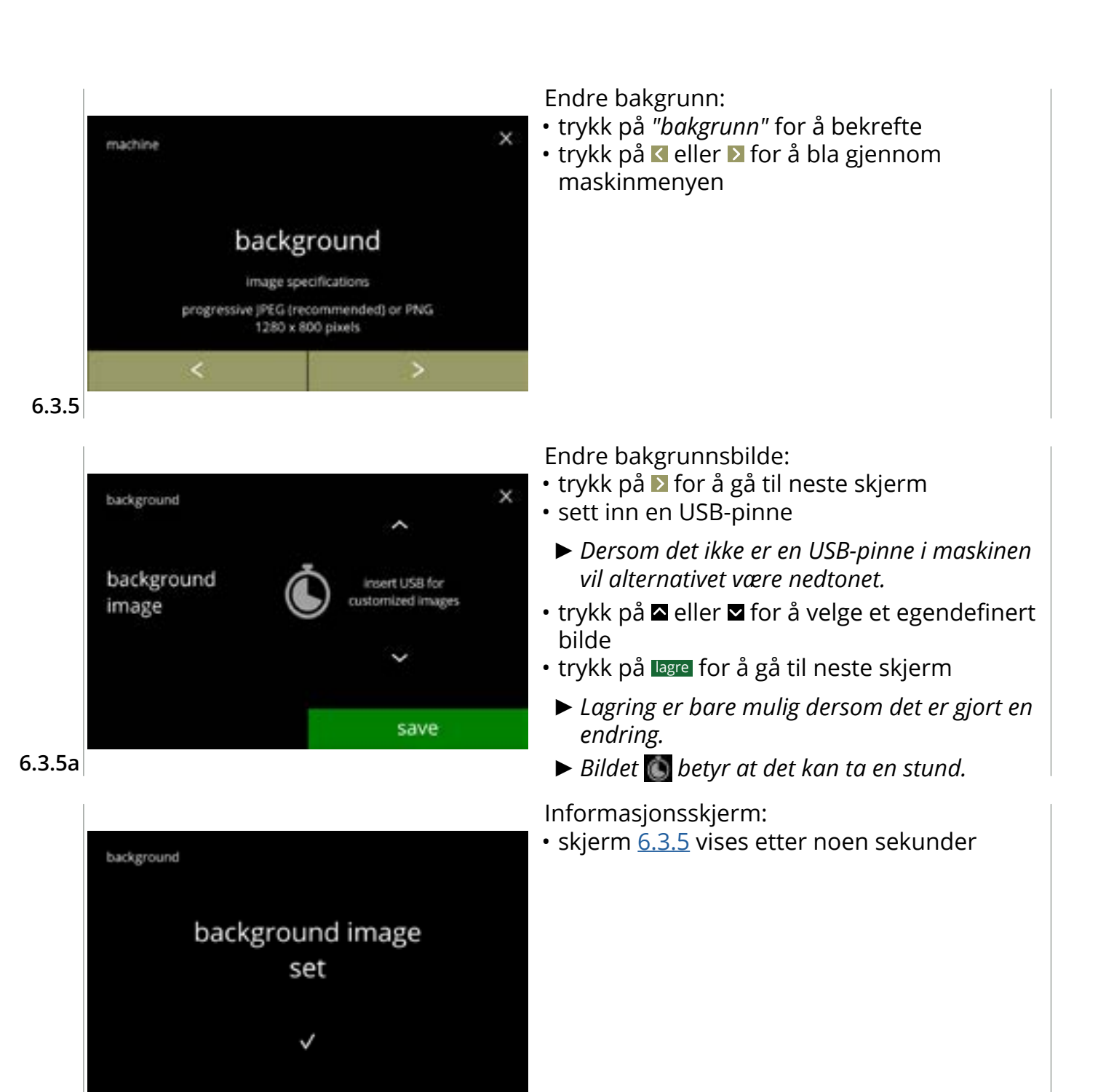

6.3.5b

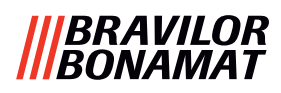

## 6.3.6 Lysstyrke display

Lysstyrken på displayet kan økes eller reduseres i trinn på 5 %.

| innstilling | lysstyrke |
|-------------|-----------|
| standard    | 60 %      |
| minimum     | 20 %      |
| maksimum    | 100 %     |

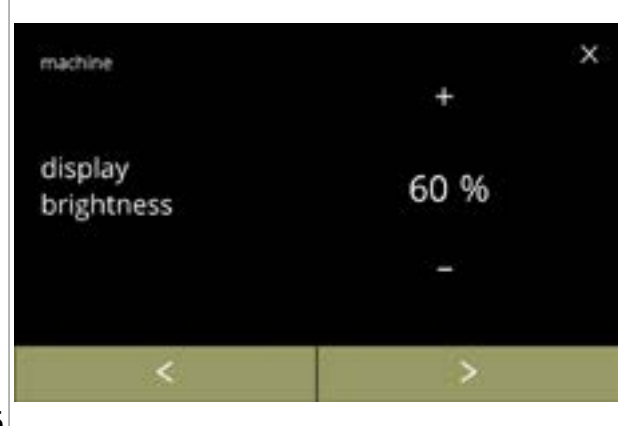

Endre lysstyrken på displayet:

- trykk på 🖽 eller 🗖 for å velge lysstyrke
- trykk på ≤ eller ≥ for å bla gjennom maskinmenyen

6.3.6

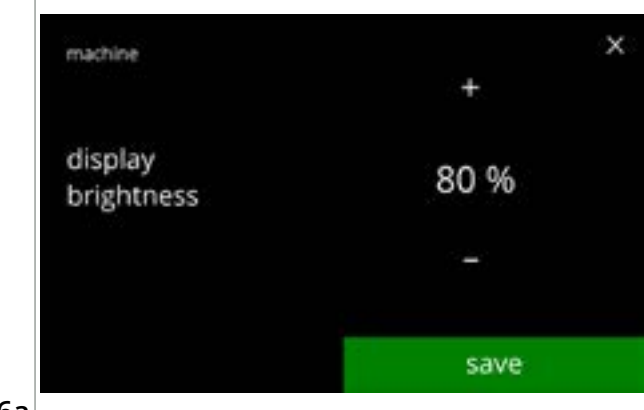

6.3.6a

- trykk på lagre for å bekrefte
  - Lagring er bare mulig dersom det er gjort en endring.

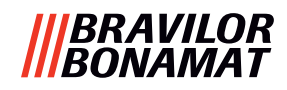

## 6.3.7 Lydnivå på tilbakemelding

Lydnivået til tilbakemeldingen kan økes eller reduseres.

| innstilling | lydnivå  |  |  |
|-------------|----------|--|--|
| standard    | 50 %     |  |  |
| minimum     | 0 % (AV) |  |  |
| maksimum    | 100 %    |  |  |

Du kan aktivere en lyd som angir slutten på doseringen (deaktivert som standard). Dette varsler at doseringen er fullført

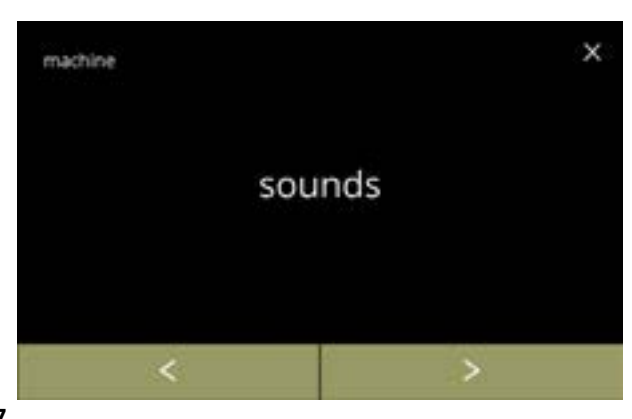

Endre lydtilbakemeldingen:

- trykk på "lyder" for å bekrefte
- trykk på d eller ≥ for å bla gjennom maskinmenyen

6.3.7

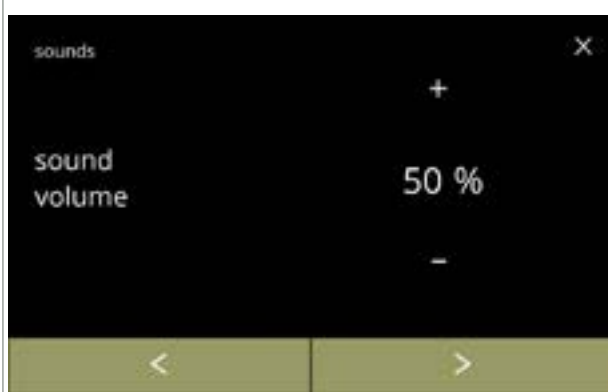

Lydnivå på tilbakemelding:

Bekreft endringene:

skjerm 6.3.7

endring.

- trykk på 🖽 eller 🗖 for å angi lydnivået
  - Når lydvolumet økes eller reduseres, genereres et pip i det volumet for bekreftelse.
- trykk på **I** eller **I** for å gå til skjerm <u>6.3.7c</u>

• trykk lagre for å bekrefte, og gå deretter til

► Lagring er bare mulig dersom det er gjort en

6.3.7a

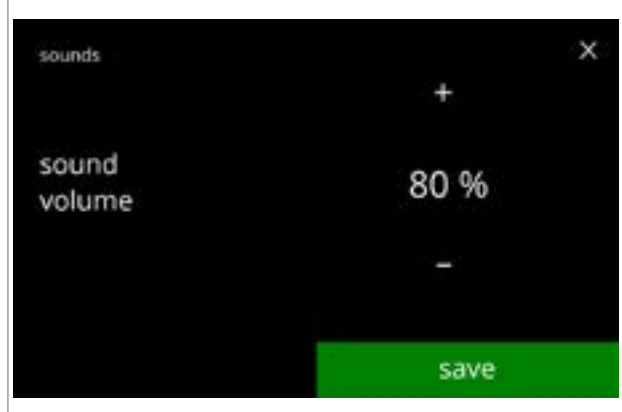

6.3.7b

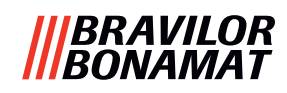

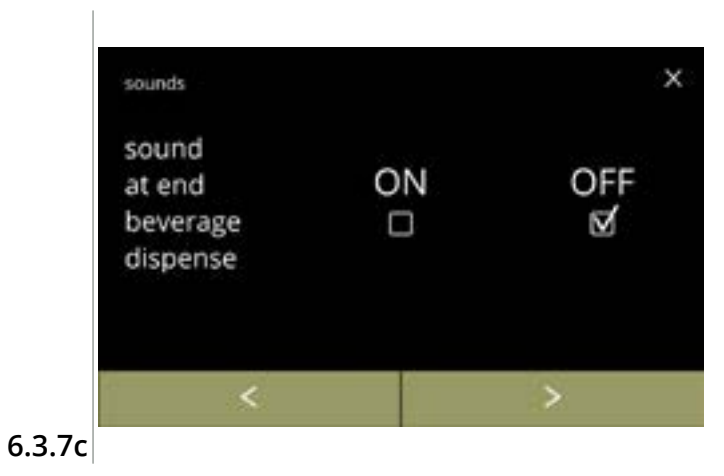

sounds × sound at end ON OFF beverage dispense ⊠ □ save 6.3.7d

Aktivere/deaktivere signalet for at drikken er ferdig:

- trykk på avmerkingsboksen for å velge signalet
- trykk på **I** eller **I** for å gå til skjerm <u>6.3.7a</u>

- trykk lagre for å bekrefte, og gå deretter til skjerm <u>6.3.7</u>
  - Lagring er bare mulig dersom det er gjort en endring.

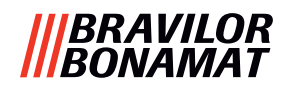

#### 6.3.8 Kjeletemperatur

Temperaturen er angitt med en absolutt temperaturinnstilling i grader Celsius

| innstilling | temperatur |  |  |
|-------------|------------|--|--|
| standard    | 85 °C      |  |  |
| minimum     | 80 °C      |  |  |
| maksimum    | 90 °C      |  |  |

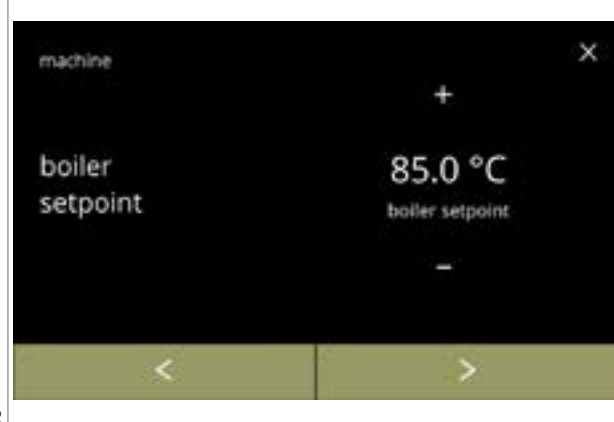

#### Endre kjeletemperatur:

- trykk på 🖽 eller 🗖 for å angi temperaturen

#### 6.3.8

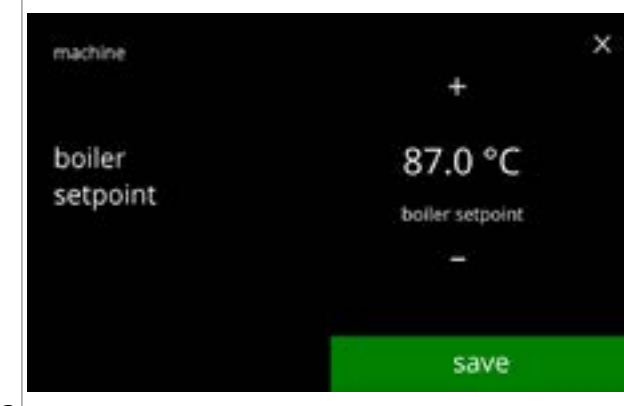

#### 6.3.8a

- trykk på lagre for å bekrefte
  - Lagring er bare mulig dersom det er gjort en endring.

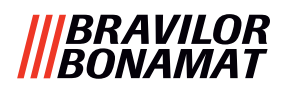

## 6.3.9 Energisparemodus (ECO)

Etter den angitte tiden vil Bolero automatisk gå i hvilemodus. Systemet aktiveres når skjermen berøres.

Tidspunktet for energisparemodus kan angis som definert i tabellen nedenfor.

| 1  | 2       | 3       | 4      | 5       | 6       |
|----|---------|---------|--------|---------|---------|
| Av | 15 min. | 30 min. | 1 time | 2 timer | 4 timer |

#### Standard: 2 timer

Når energisparemodus er aktivert utføres følgende tiltak:

- kjeleoppvarming deaktivert
- baklysdisplay settes til lav prosent.
- vifte koblet ut
- Energikontrollmodus er prioritert foran skjermsparermodus

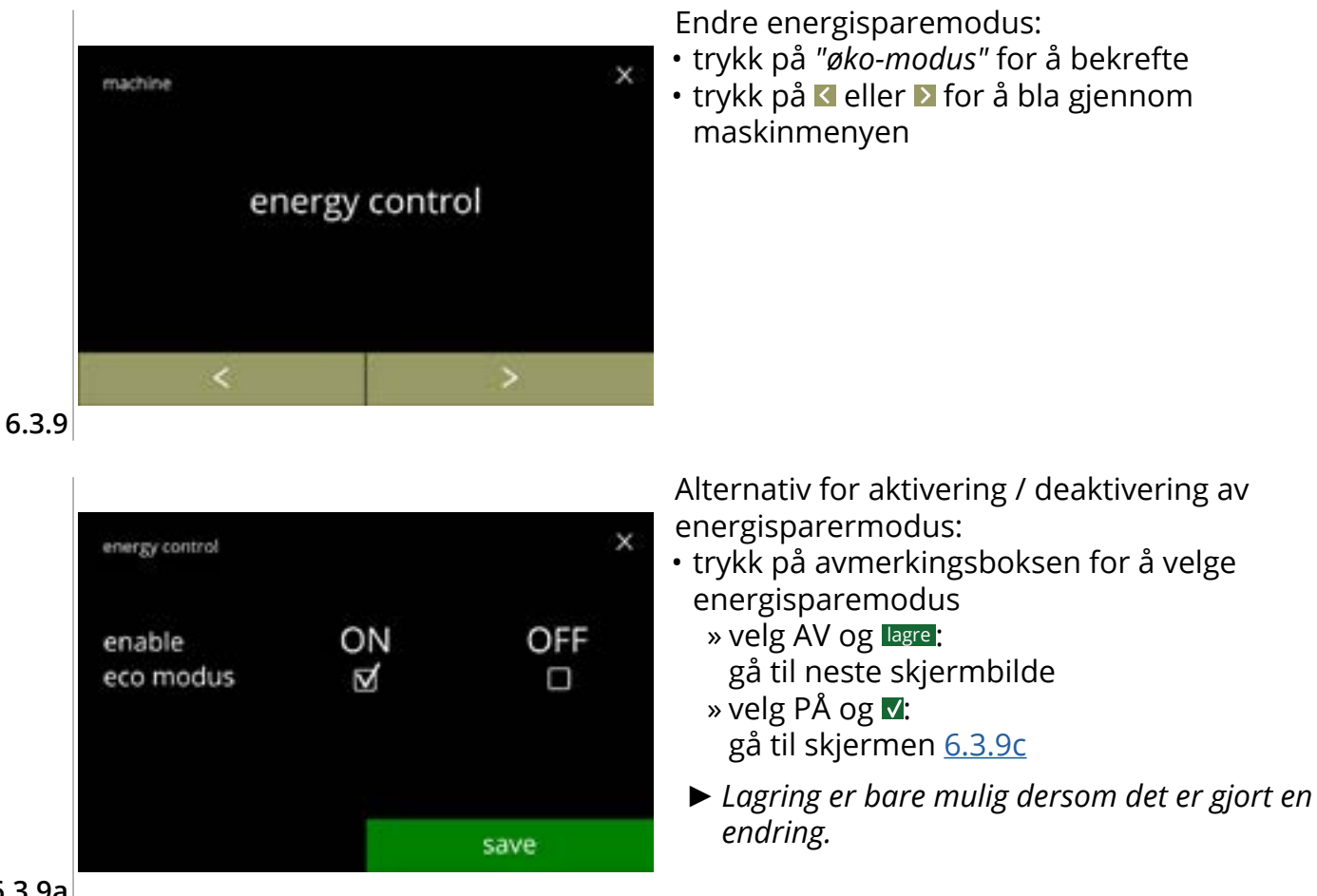

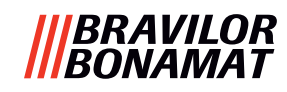

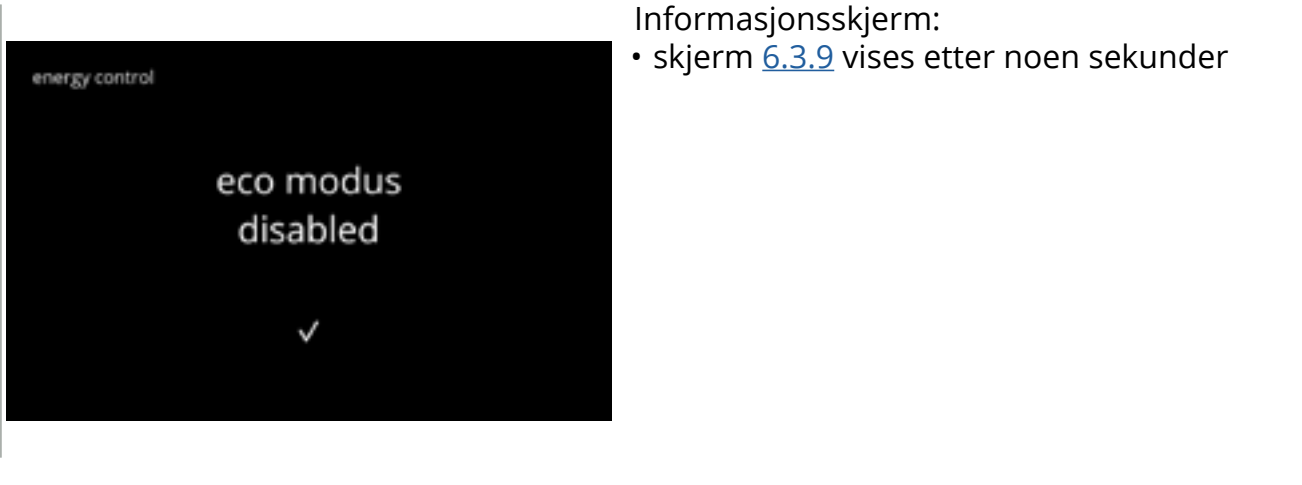

6.3.9b

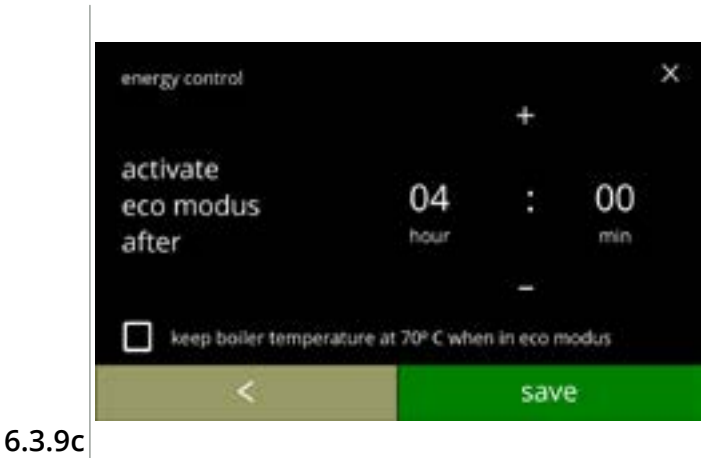

Angi tid for når øko-modus skal aktiveres:

- trykk på eller for å velge tidspunkt for aktivering
- trykk på avmerkingsboksen for å sette kjeletemperatur til 70 °C i eco-modus
- trykk på lagre for å bekrefte
- trykk på ĭ for å gå tilbake til skjermen <u>6.3.9a</u>

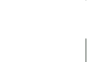

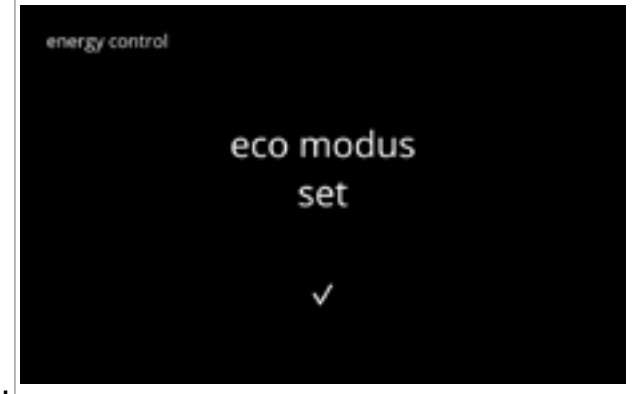

6.3.9d

Informasjonsskjerm:

• skjerm <u>6.3.9</u> vises etter noen sekunder
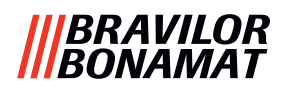

#### 6.3.10 Sikkerhetsinnstillinger

I denne menyen kan innstillinger for PIN-kode defineres. Det er to PIN-koder:

• PIN 1 (generell sikkerhet)

• PIN 2 (spesifikk sikkerhet)

<u>§8.4 på s.146</u> beskriver hvilken PIN-koder som beskytter hvilke alternativer.

Hvis du angir en PIN-kode for å få tilgang til menyen, forblir den gyldig til brukeren forlater menyen igjen.

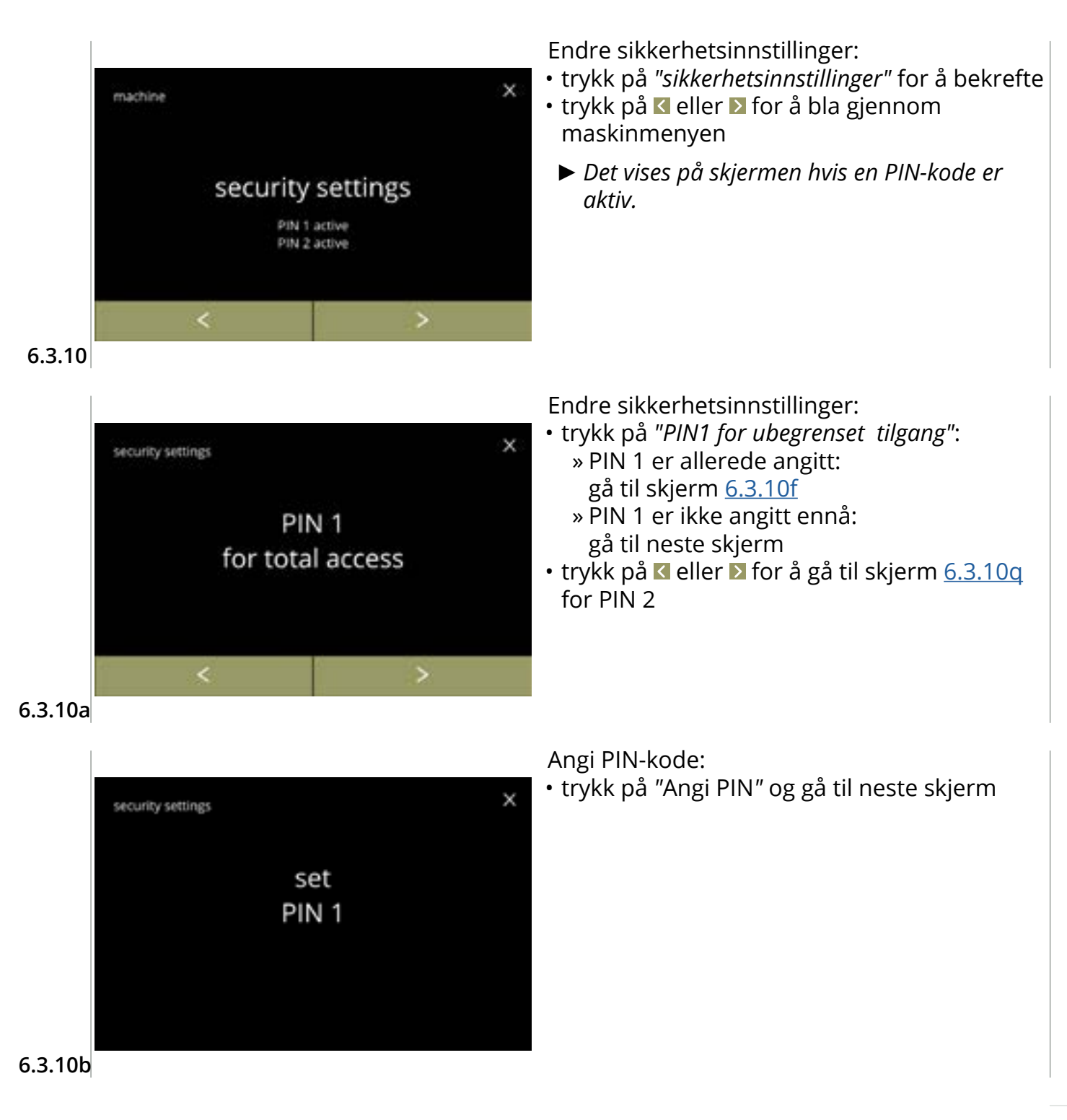

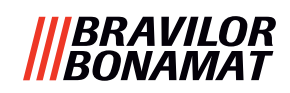

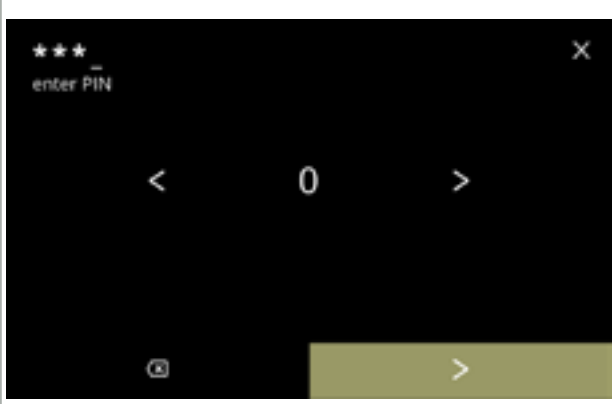

6.3.10c

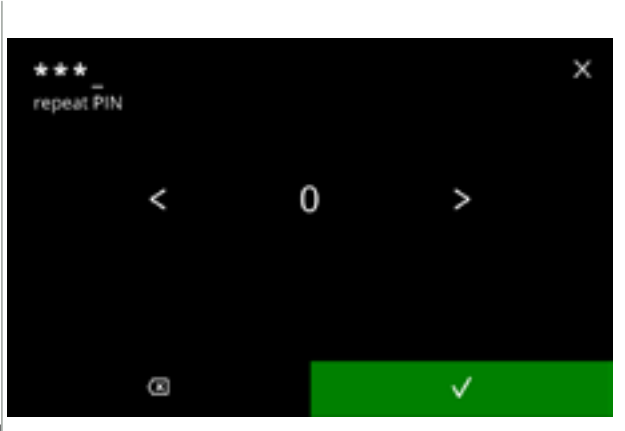

PIN 1 set

Angi PIN-koden på nytt:

- trykk på 🗹 eller 🛛 for å bla gjennom tallene
- trykk på nummeret for å velge
- trykk på 🖾 for å slette et PIN-nummer, se i venstre hjørne
- trykk på **D** når den firesifrede PIN-koden er tastet inn
- ► Når fire tall er tastet inn vises neste skjerm for å bekrefte PIN-koden.

Bekrefte PIN-koden:

- trykk på **I** eller **I** for å bla gjennom tallene
- trykk på nummeret for å velge
- trykk på 🖾 for å slette et PIN-nummer, se i venstre hjørne
- trykk på **v** for å bekrefte den inntastede PINkoden og gå til neste skjerm
  - ▶ Når PIN-koden **ikke** samsvarer vil du få et nytt forsøk på å taste inn riktig kode.

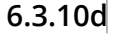

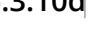

security settings

Informasjonsskjerm:

Endre PIN 1:

neste skjerm

• skjerm <u>6.3.10a</u> vises etter noen sekunder

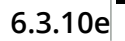

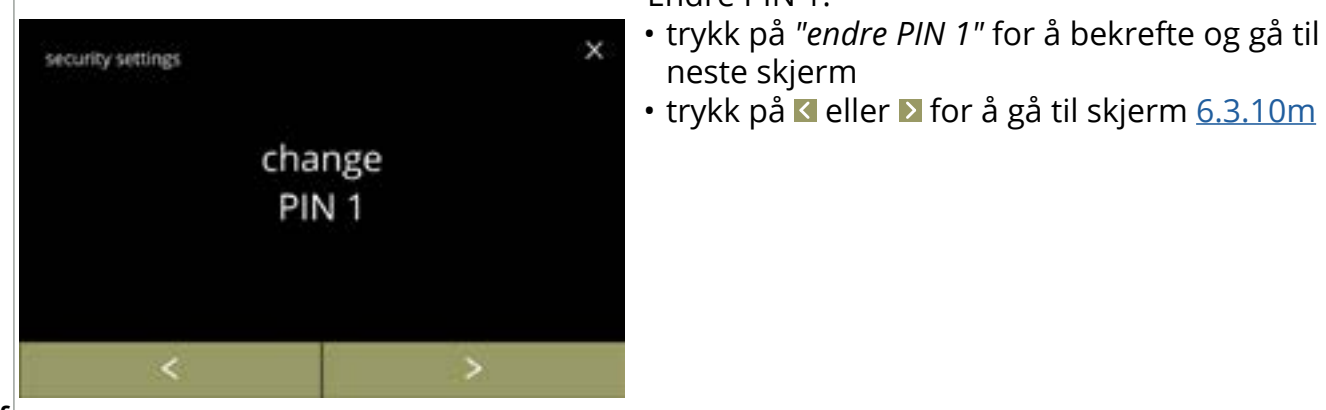

#### 6.3.10f

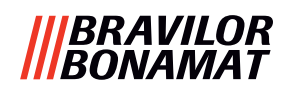

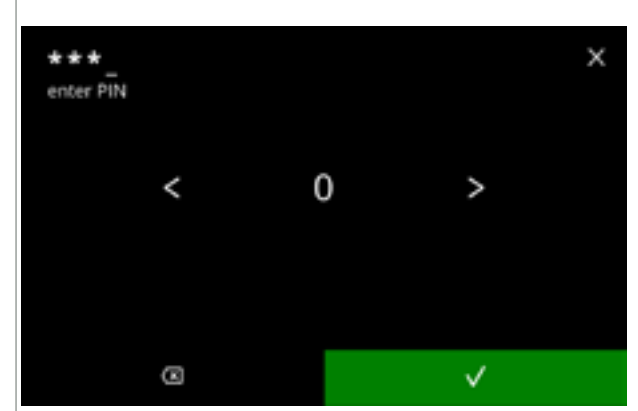

#### 6.3.10g

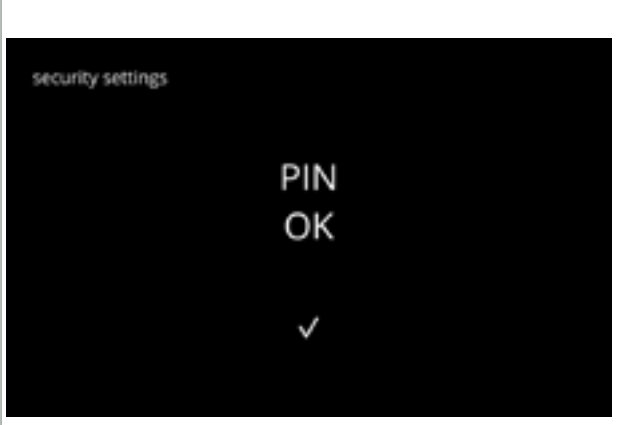

Angi PIN-koden på nytt:

- trykk på 🛾 eller 🛛 for å bla gjennom tallene
- trykk på nummeret for å velge
- trykk på I for å slette et PIN-nummer, se i venstre hjørne
- - Når PIN-koden ikke samsvarer vil du få et nytt forsøk på å taste inn riktig kode.

Informasjonsskjerm:

• den neste skjermen vises etter noen sekunder

#### 6.3.10h

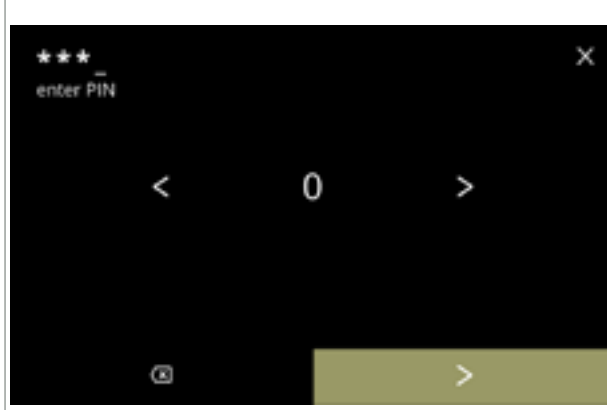

#### 6.3.10i

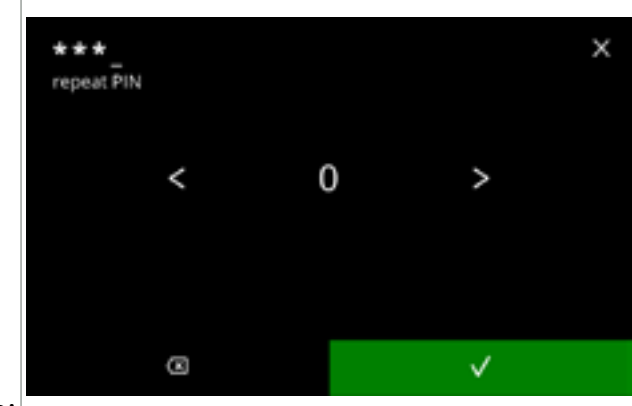

Tast inn den nye PIN-koden:

- trykk på 🛾 eller 🛛 for å bla gjennom tallene
- trykk på nummeret for å velge
- trykk på I for å slette et PIN-nummer, se i venstre hjørne
- trykk på ≥ når den firesifrede PIN-koden er tastet inn
  - Når fire tall er tastet inn vises neste skjerm for å bekrefte PIN-koden.

Bekreft den nye PIN-koden:

- trykk på 🗹 eller 🛛 for å bla gjennom tallene
- trykk på nummeret for å velge
- - Når PIN-koden ikke samsvarer vil du få et nytt forsøk på å taste inn riktig kode.

6.3.10j

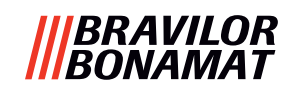

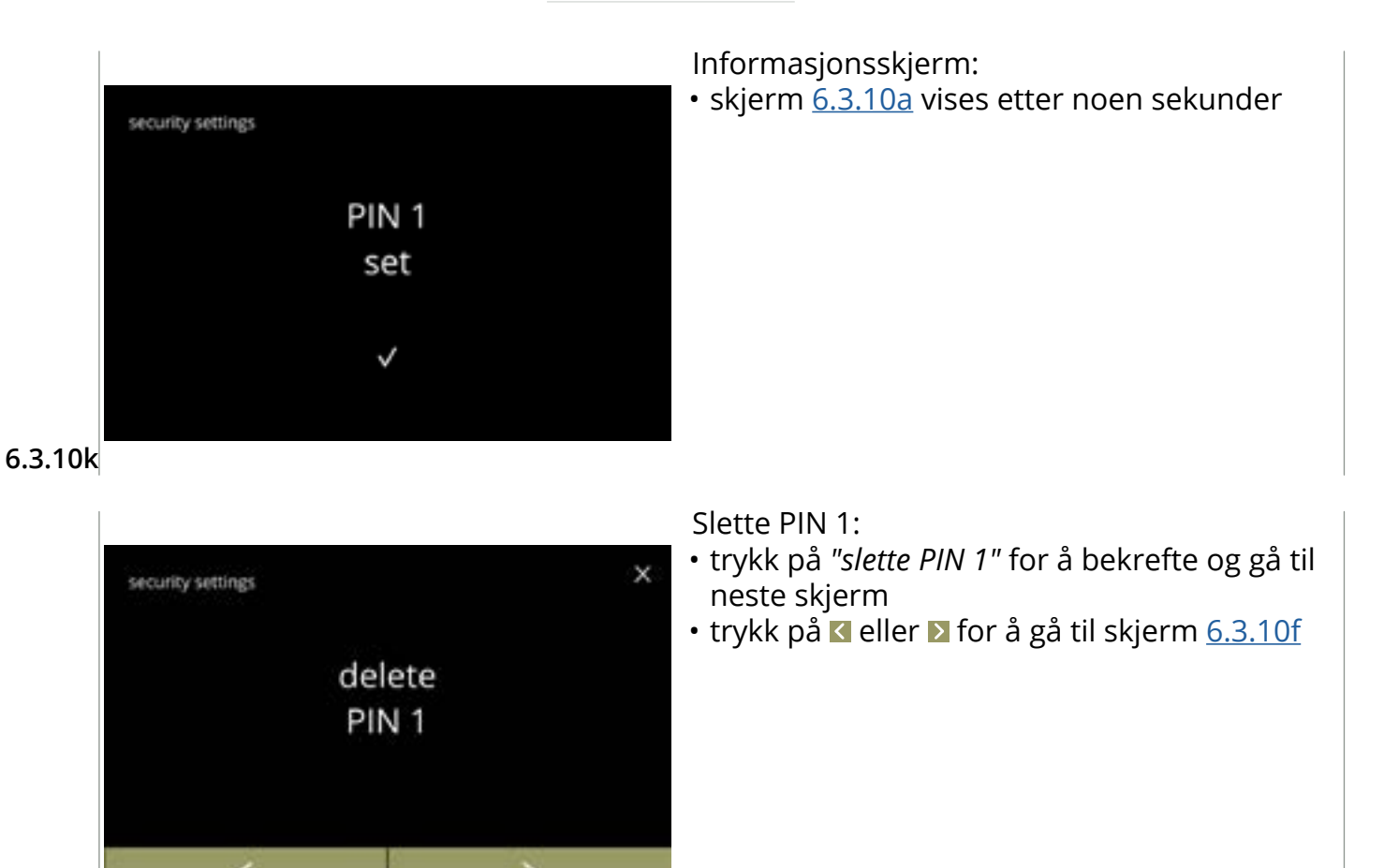

6.3.10l

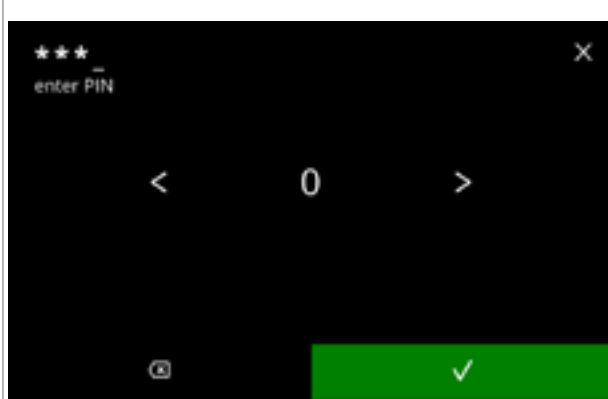

Angi PIN-koden på nytt:

Informasjonsskjerm:

sekunder

- trykk på 🗹 eller 🛛 for å bla gjennom tallene
- trykk på nummeret for å velge
- trykk på ⊠ for å slette et PIN-nummer, se i venstre hjørne
- trykk på v for å bekrefte den inntastede PINkoden og gå til neste skjerm
  - Når PIN-koden ikke samsvarer vil du få et nytt forsøk på å taste inn riktig kode.

den neste skjermen vises etter noen

6.3.10m

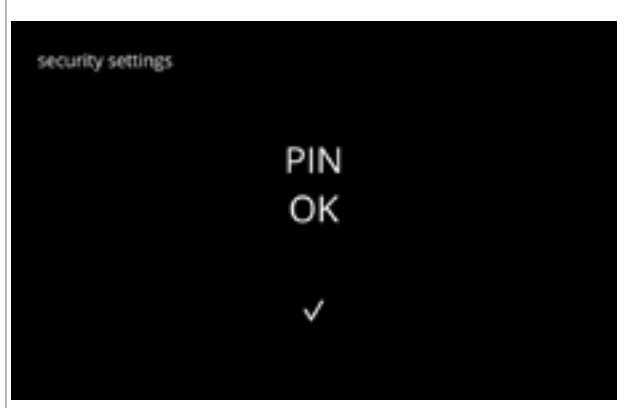

6.3.10n

108

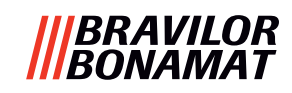

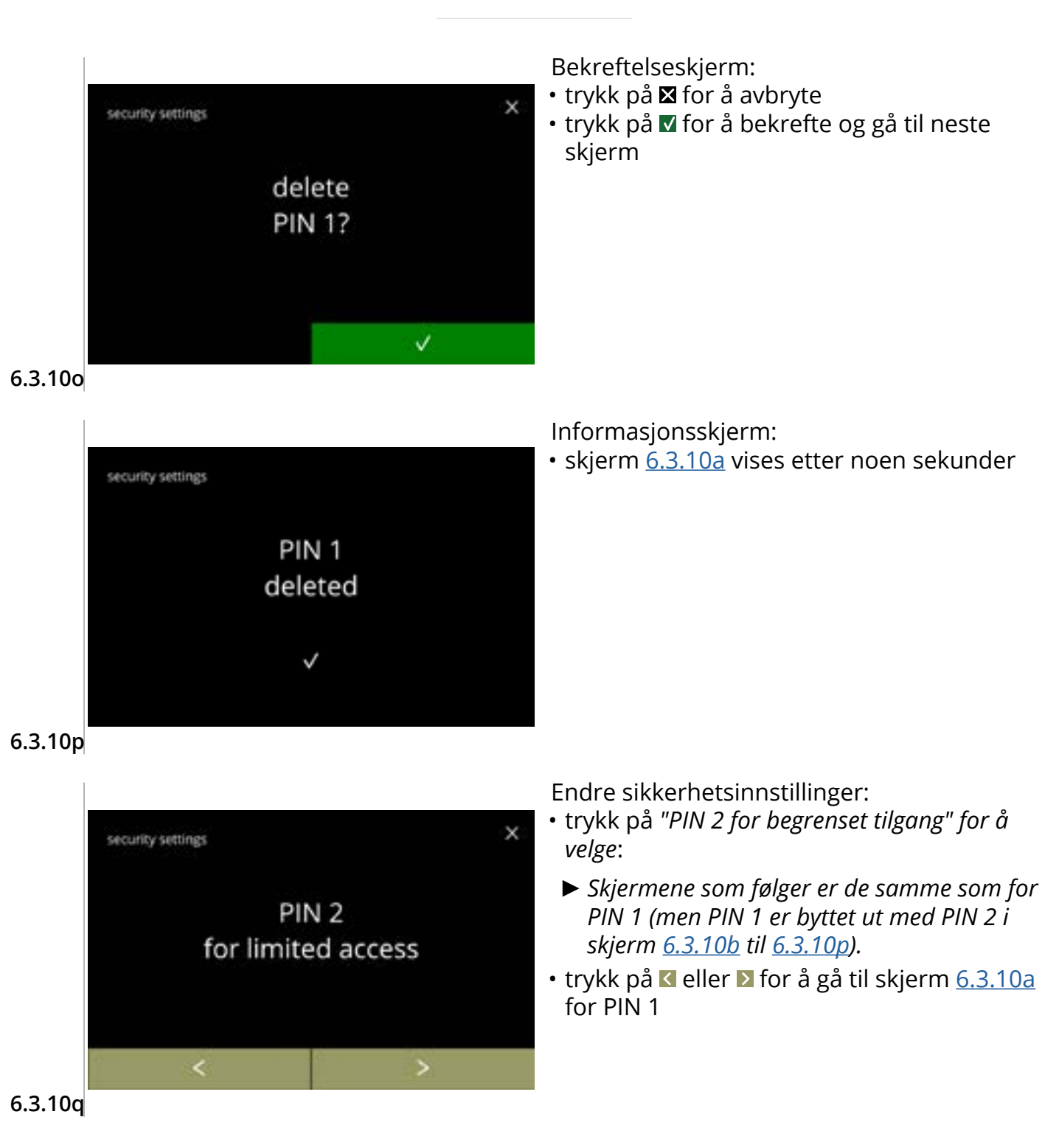

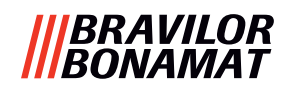

#### 6.3.11 Tilkoblede enheter

I denne menyen kan innstillinger for eksterne enheter som er koblet til maskinen angis eller endres.

Hvis det er tilkoblet en betalingsenhet, kan muligheten til å kansellere en drikke deaktiveres. Enheter som kan kobles til:

- betalingsenhet (med og uten mynter)
- ► Et betalingssystem krever en ekstern strømforsyning, ta kontakt med forhandleren din for alternativer.

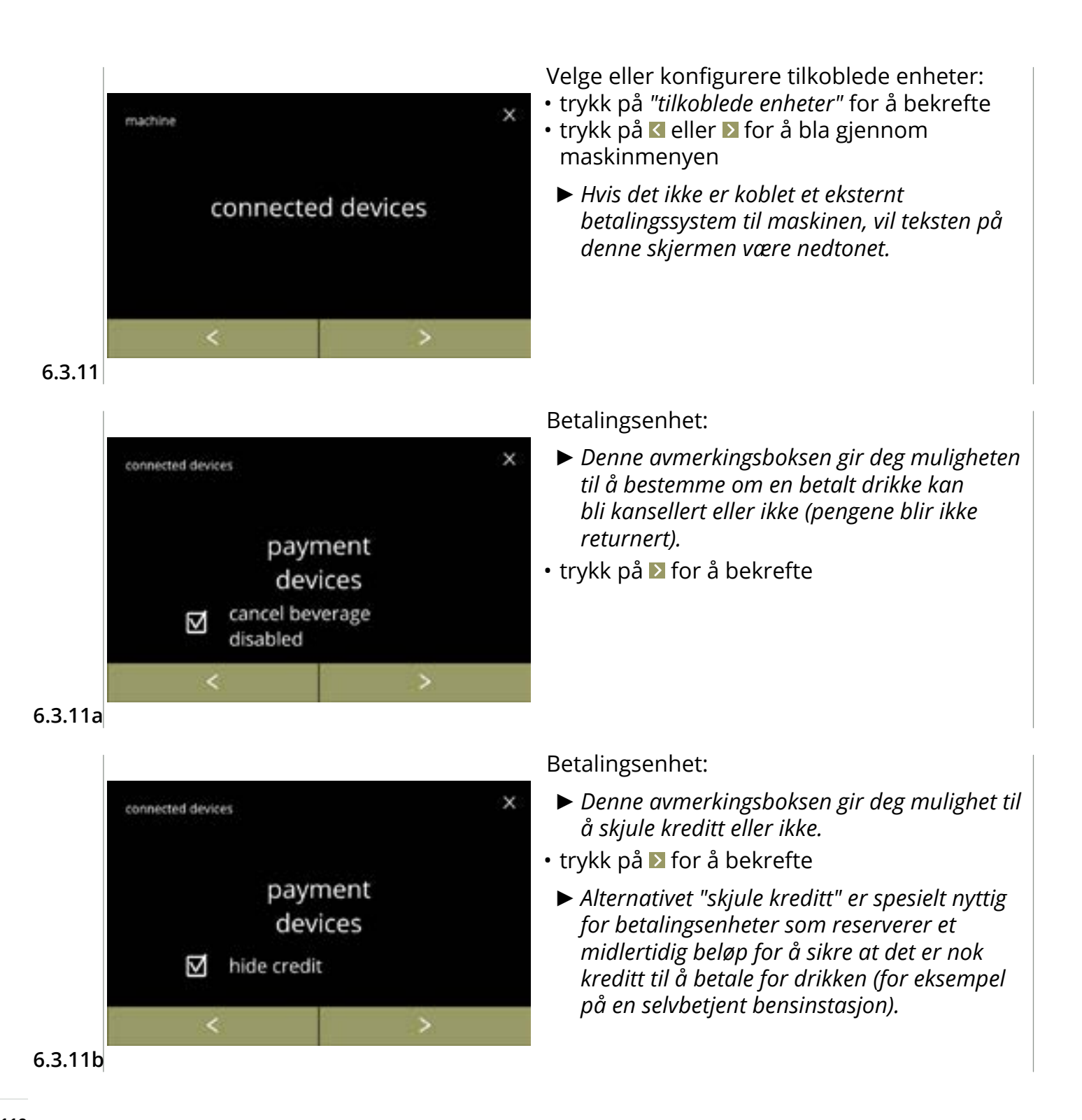

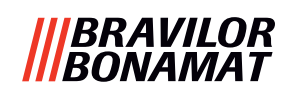

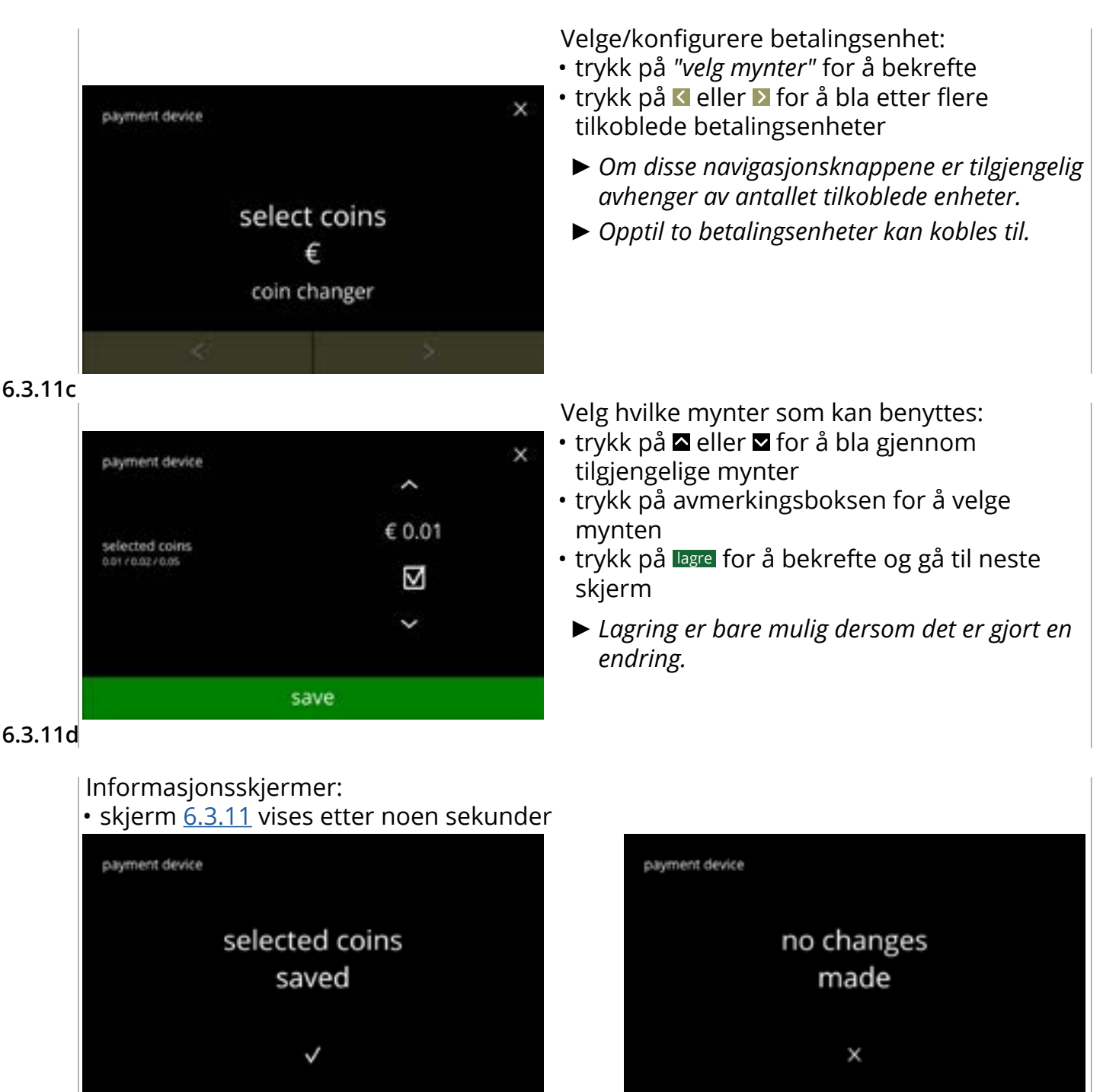

6.3.11e

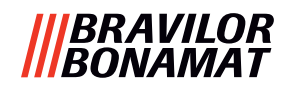

## 6.3.12 Tilbakestill til fabrikkinnstillinger

En tilbakestilling av fabrikkinnstillingene setter maskinen tilbake til sin opprinnelige tilstand.

Unntakene er:

- firmware
- maskinteller (bare dag- og drikktellere blir tilbakestilt)
- avkalkerteller
- vannfilter
- firmwarehistorikk

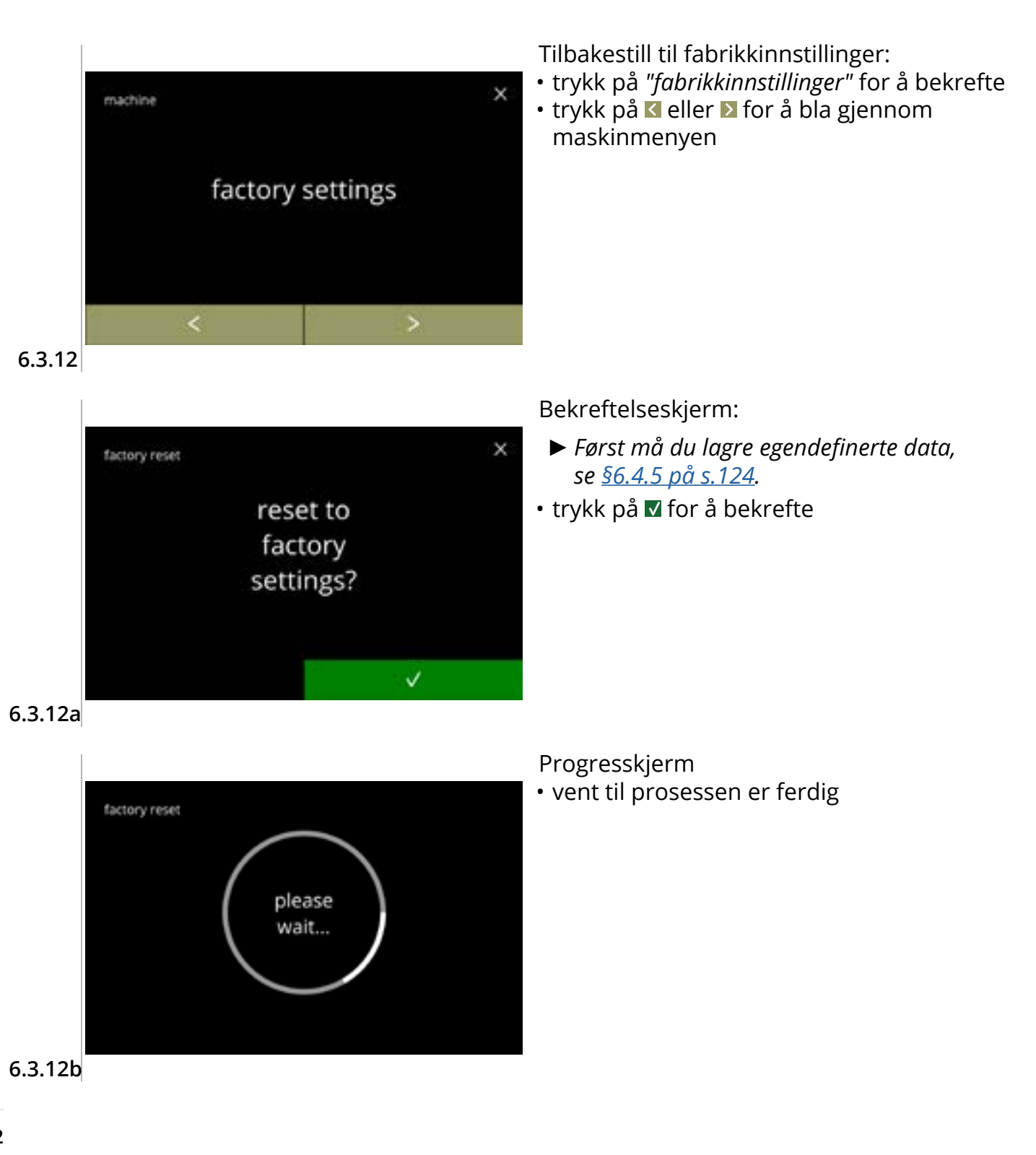

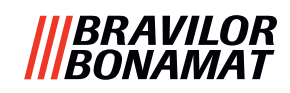

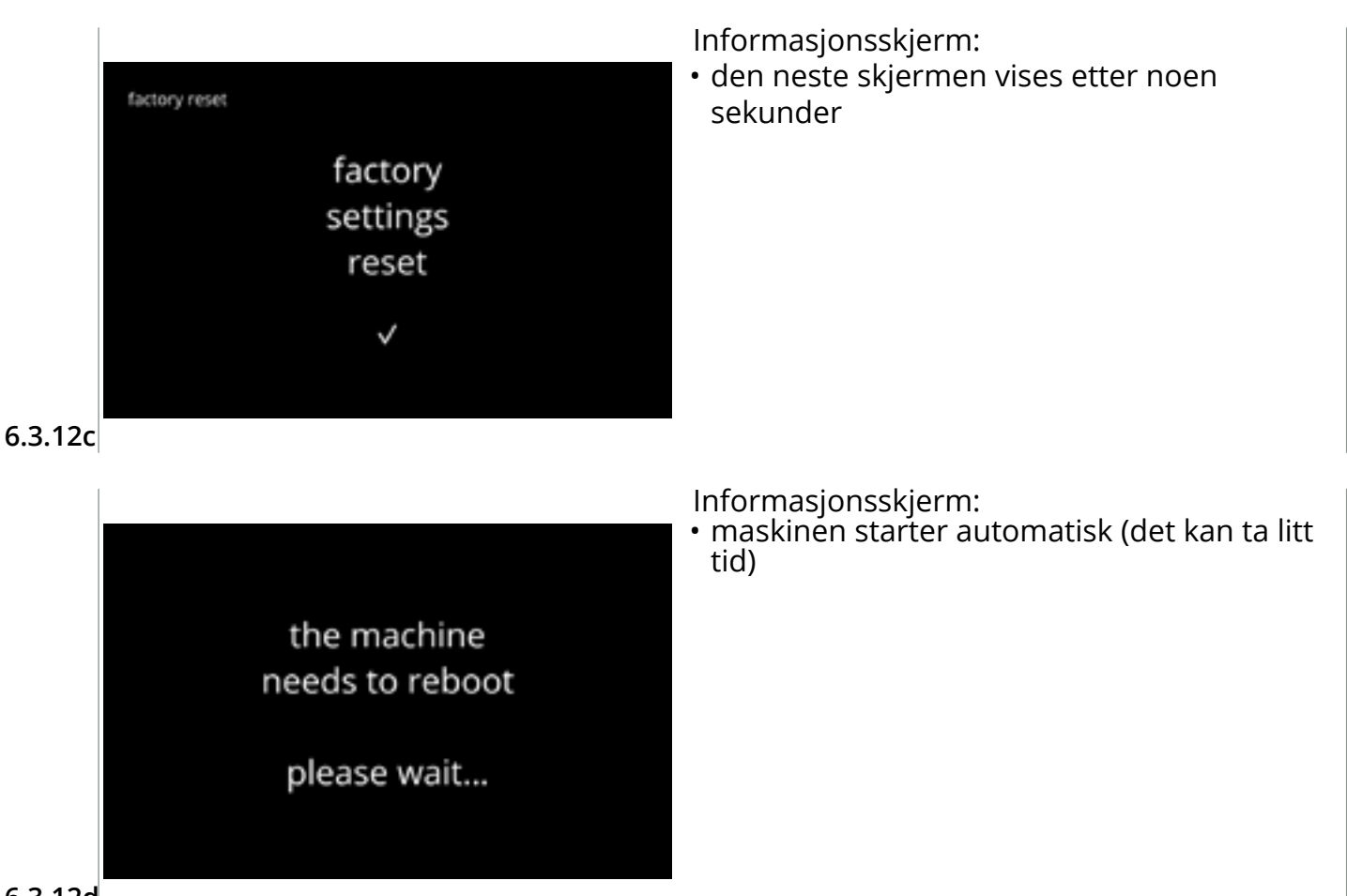

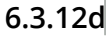

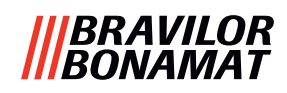

#### 6.3.13 Sette opp sperretider

Det er mulig å blokkere dispensering av drikke i enkelte perioder.

Du kan velge at det skal være mulig å få varmt vann mens resten av drikkene er blokkert. Mens en sperring er i gang vil alle drikkeikon på skjermen for valg av drikke være deaktiverte og nedtonet. Hvis en nedtonet knapp blir trykket mens en sperring er aktivt, vil maskinen vise skjermen <u>6.3.13e</u> i tre sekunder.

Hvis varmt vann er tilgjengelig mens en sperring er aktiv, vil ikonet for varmt vann være det eneste ikonet som er aktivt. Avmerkingsboksen "aktiver varmtvann i sperretiden" er bare aktiv når minst en sperretid er angitt.

Du kan sette opp opptil fire sperringer, hver representert av en hvit knapp.

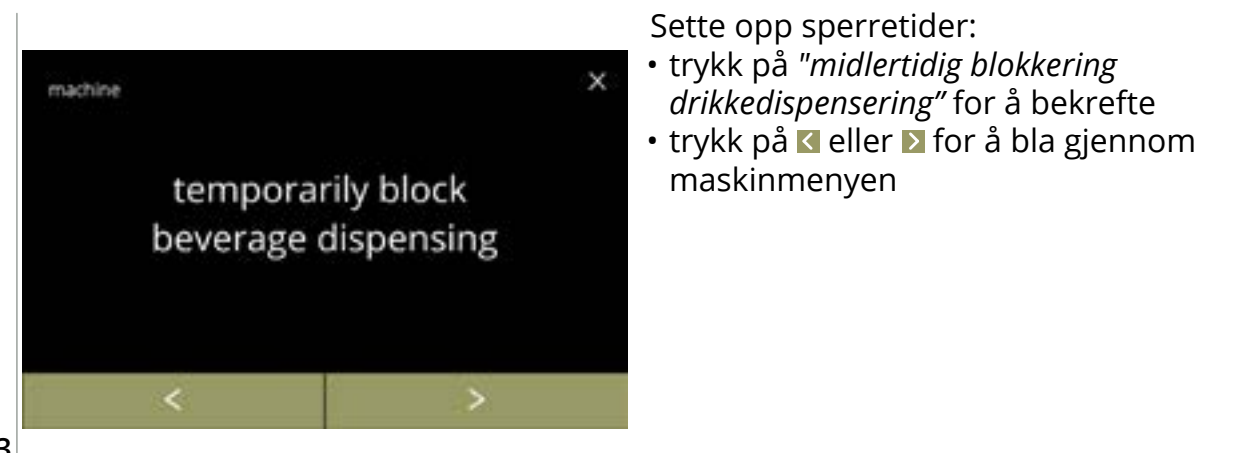

6.3.13

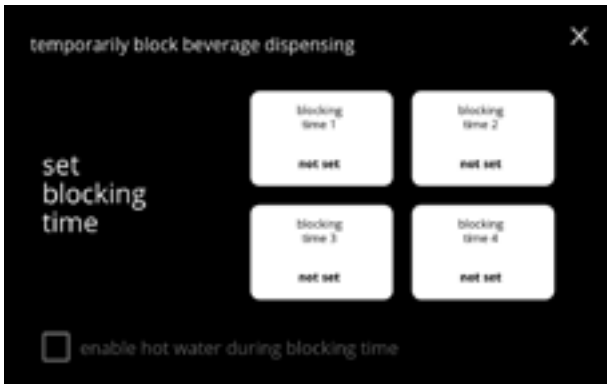

Valgskjerm:

 trykk sperretid for å velge og gå til neste skjerm

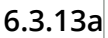

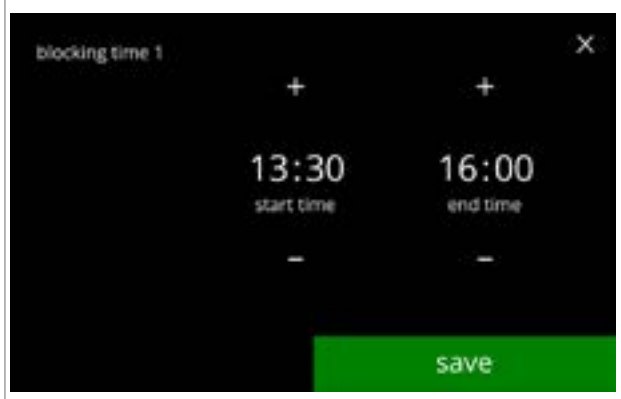

6.3.13b

Endre tiden:

- trykk på lagre for å bekrefte
  - Hvis en sperretid er angitt vil den hvite knappen ha en grønn ramme, se skjerm <u>6.3.13d</u>.
  - Hvis start- og sluttiden er den samme, vil sperretiden ikke bli angitt.

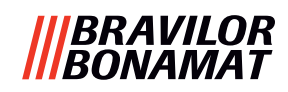

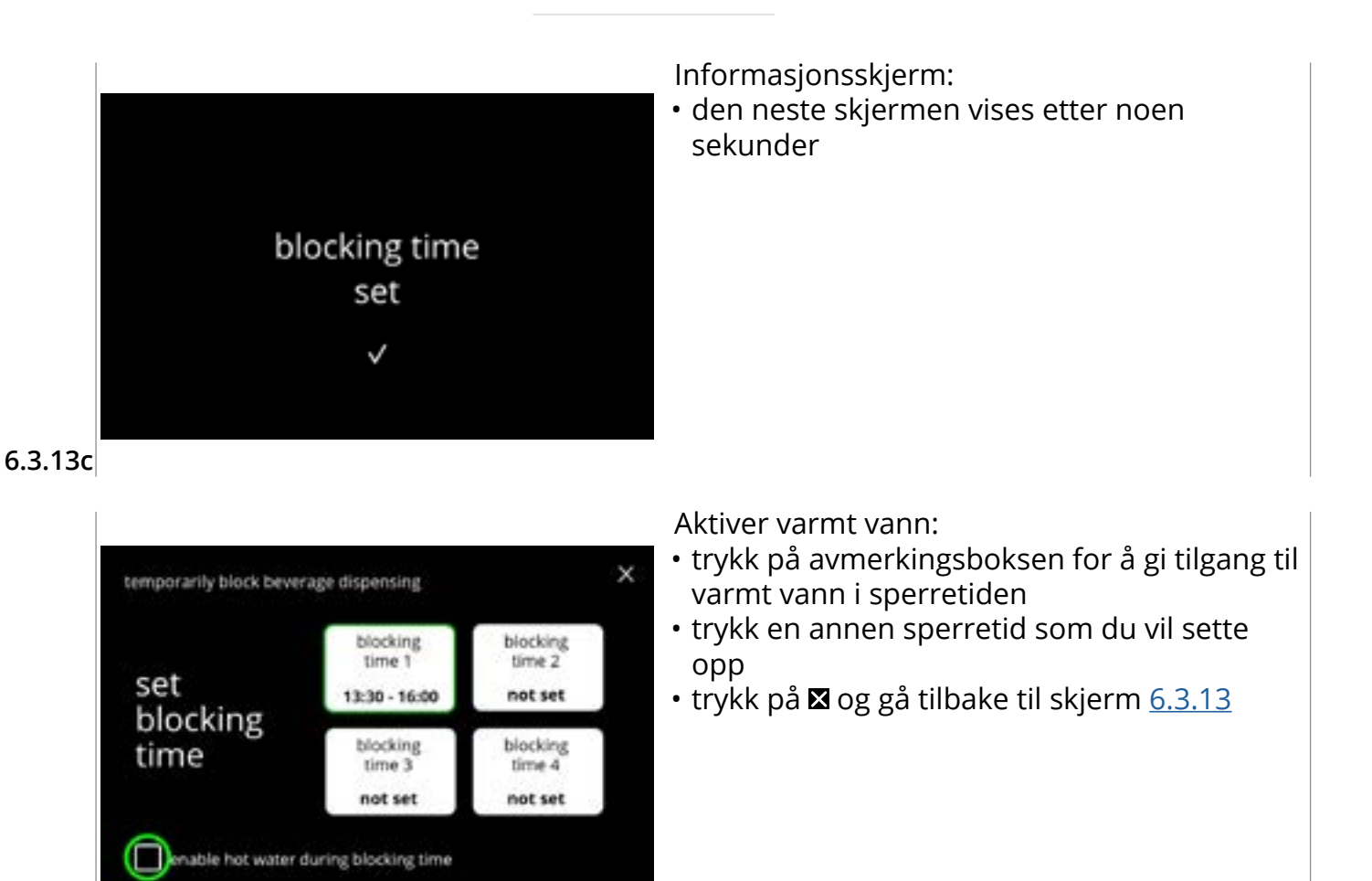

6.3.13d

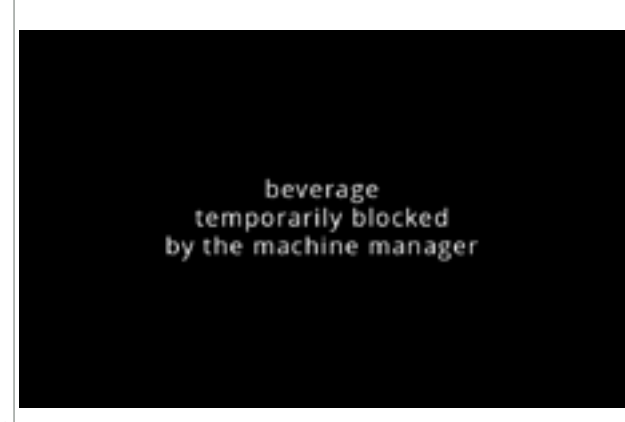

6.3.13e

Informasjonsskjerm:

• Hvis en nedtonet knapp blir trykket mens en sperring er aktivt, vil maskinen vise denne skjermen i tre sekunder.

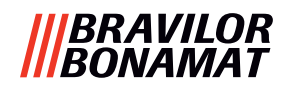

#### 6.3.14 Stille inn automatiske PÅ/AV-tider

Hovedformålet med denne funksjonen er å sørge for at maskinen er *klar til bruk* og *slår seg av* på definerte tidspunkt.

Hvis starttidspunktet f.eks. er satt til kl. 08.00 om morgenen, betyr det at maskinen må være klar til å dispensere drikkevarer fra og med dette tidspunktet. Hvis sluttidspunktet er satt til f.eks. kl. 18.00, blir alle prosessene slått av på det tidspunktet. Skjermen vil vise et livstegn, slik at brukerne kan forstå at maskinen er i en slags "dvalemodus". Livstegnet er styrkeikonet, den stiliserte kaffebønnen 🌅, som beveger seg over skjermen (på samme måte som treikonet beveger seg i økomodus). Skjermens intensitet er satt til en så lav verdi som mulig, slik at styrkeikonet bare er synlig, se skjerm 6.3.14f.

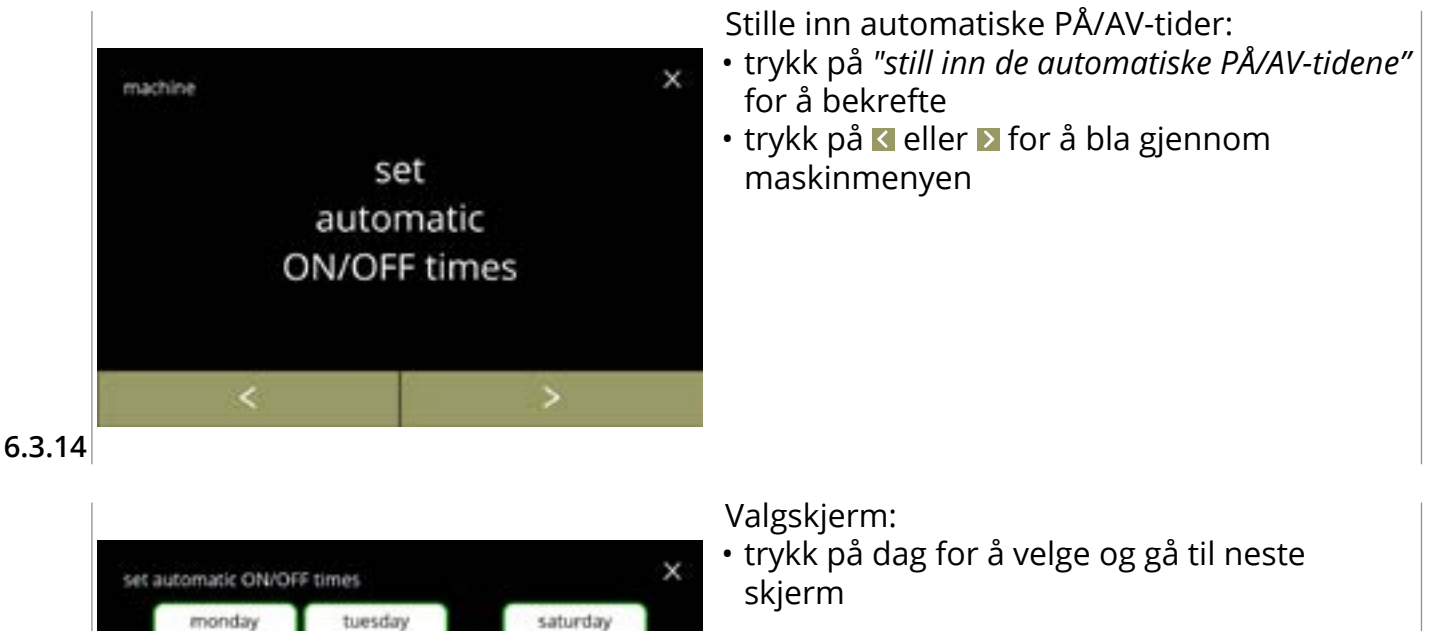

► Hvis en automatisk tid er satt (standard er "PÅ"), vil den hvite knappen ha en grønn ramme, se skjerm 6.3.13d.

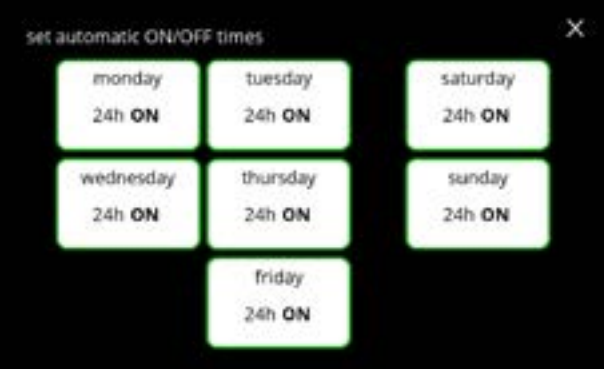

#### 6.3.14a

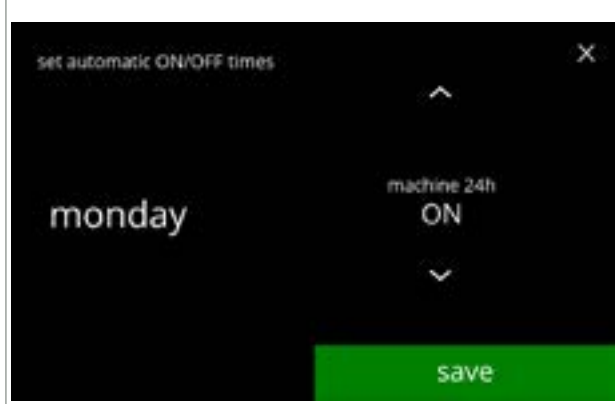

6.3.14b

Endre tiden:

- alternativene
  - » PÅ i 24 timer » AV i 24 timer
- trykk på lagre for å bekrefte og gå til skjerm 6.3.14d *eller*

» angi en spesifikk tid

• trykk på ≥ for å gå til neste skjerm

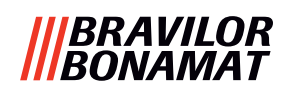

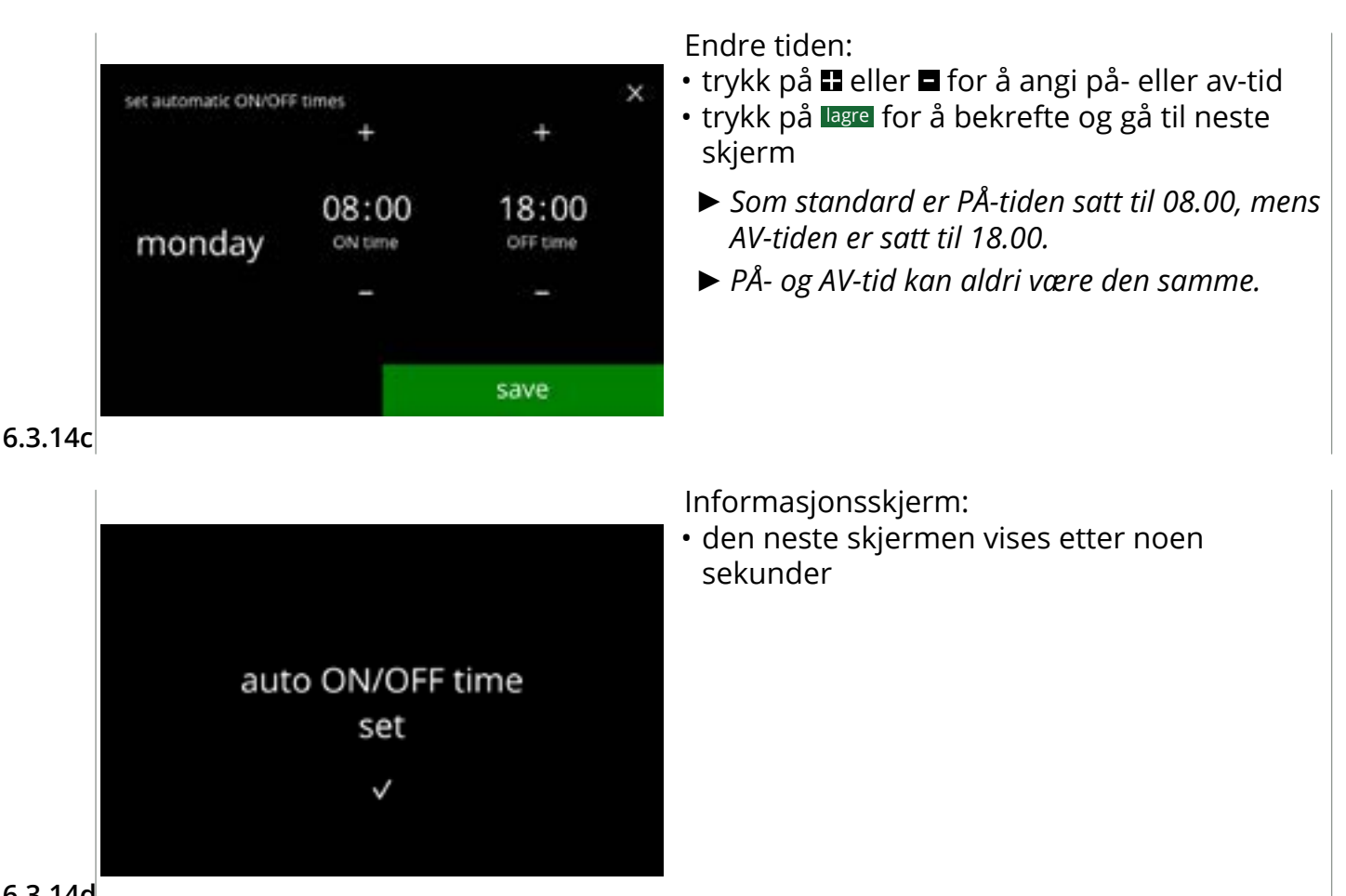

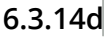

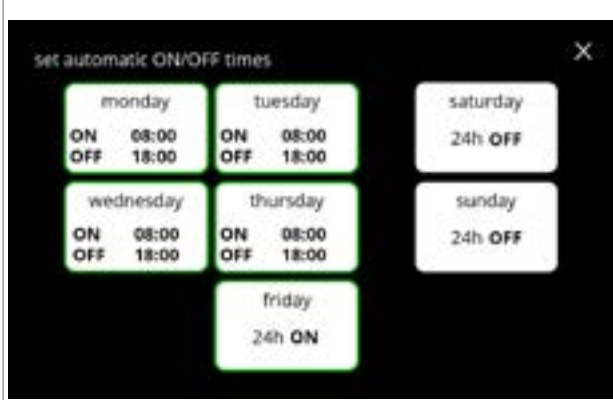

#### Valgskjerm:

- trykk en annen dagstid for å sette opp
- trykk på ⊠ og gå tilbake til skjerm 6.3.14

6.3.14e

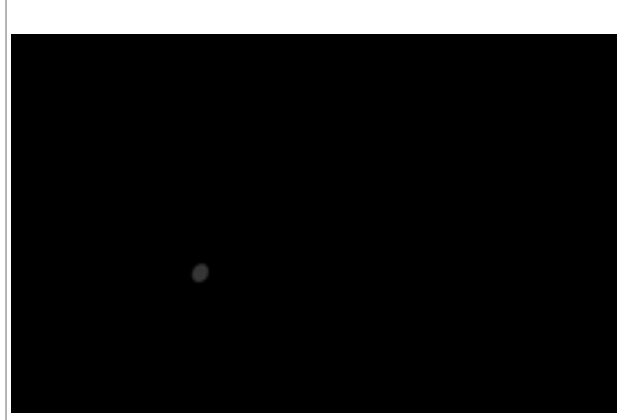

Vekke en maskin etter AV-status:

- ta på skjermen
  - Maskinen "våkner" og skjermen for valg av drikke vises. Kjelen må varmes opp før drikke kan dispenseres, og dette vises ved at oppvarmingsskjermen til kjelen vises, se <u>3k på s.5</u>.
  - Hvis maskinen vekkes mens en AV-tid er aktiv, vil den gå tilbake til AV 15 minutter etter siste handling.

6.3.14f

## BRAVILOR Bonamat

## 6.4 Programvaremeny

Alle firmware-relaterte elementer kan leses, angis eller endres i programvaremenyen. Velg ett av de tilgjengelige valgene:

- trykk på ≤ eller ≥ for å velge neste alternativ av "programvaremenyen"
  trykk i *"tekstområdet"* for å velge neste nivå i den menyen
- trykk på 🛛 for å gå tilbake til kapittel 6. Programmeringsmeny på s.17

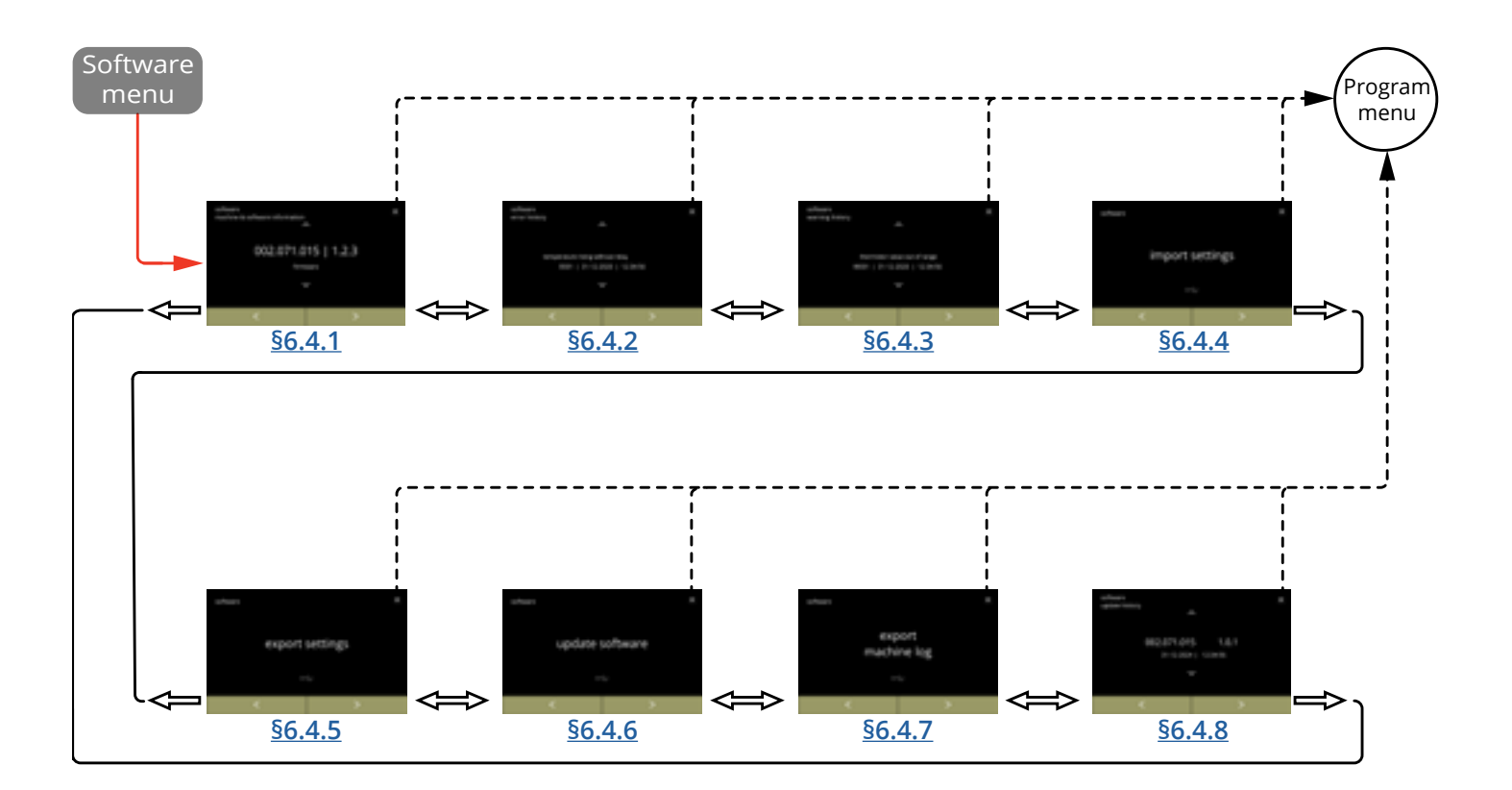

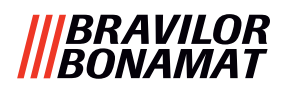

#### 6.4.1 Maskin- og programvareinformasjon

Denne menyen viser informasjon som identifiserer maskinen.

| programvare                     |               |                                                               | maskinvare                                                  | annet                                                                                                    |  |
|---------------------------------|---------------|---------------------------------------------------------------|-------------------------------------------------------------|----------------------------------------------------------------------------------------------------|--|
| HMI (versjon)                   | I/O (versjon) | eksterne<br>(versjon,<br>artikkelnummer)                      | (versjon,<br>artikkelnummer)                                |                                                                                                    |  |
| • bootloader                    | • bootloader  | • Grensesnittkort<br>(hvis slikt finnes)                      | • HMI-kort                                                  | <ul> <li>IP-informasjon<br/>(IP-adresse, MAC-<br/>adresse, gateway og<br/>DNS) (hvis maskinen<br/>er koblet til et nett)</li> </ul> |  |
| • applikasjon<br>» API<br>» GUI | • applikasjon | <ul> <li>andre enheter<br/>(hvis slike<br/>finnes)</li> </ul> | • I/O-kort                                                  | • serienummer maskin                                                                                                    |  |
| • touchscreen kontroller        |               |                                                               | <ul> <li>grensesnittkort<br/>(hvis slikt finnes)</li> </ul> |                                                                                                    |  |
| • Bluetooth/<br>Wi-Fi           |               |                                                               | <ul> <li>andre enheter<br/>(hvis slike finnes)</li> </ul>   |                                                                                                    |  |

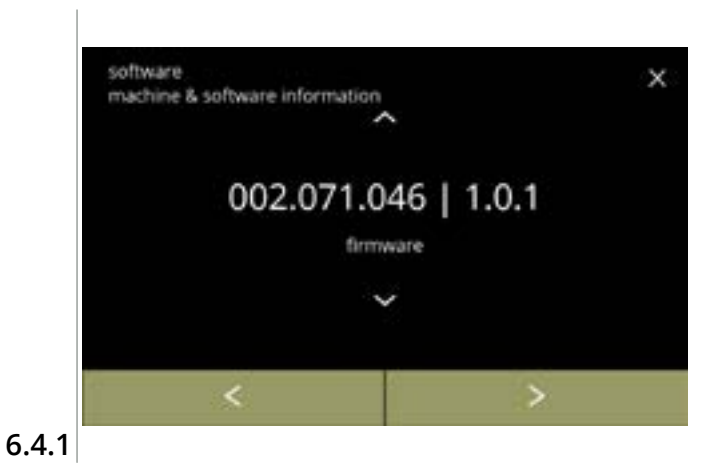

- trykk på extbf{a} eller for å hente informasjon om annen maskin og programvare
- trykk på d eller ≥ for å bla gjennom programvaremenyen

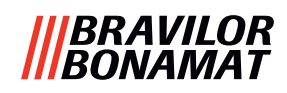

## 6.4.2 Feilliste

I denne menyen vises feilhistorikken.

- Følgende elementer vises:
- feilkode
- feilmelding
- dato og klokkeslett

Feillisten kan inneholde opptil 50 feilmeldinger, den siste genererte feilkoden vises først.

► Du kan finne en oversikt over feilmeldingene i <u>§7.2 på s.134</u>.

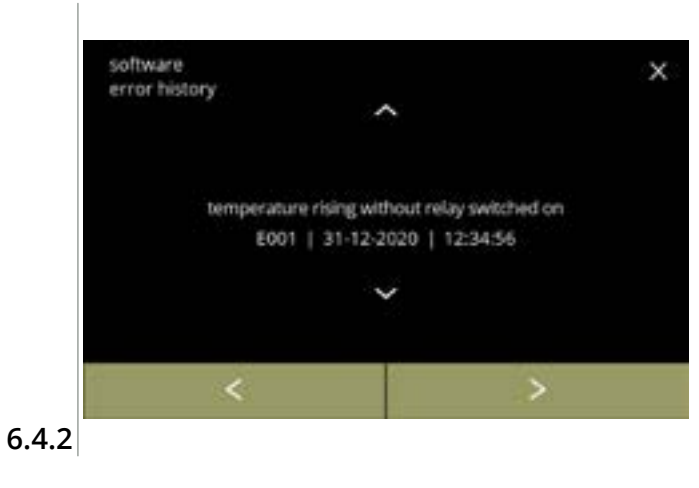

- trykk på 🛯 eller 🗳 for å hente feilhistorikken
- trykk på ≤ eller ≥ for å bla gjennom programvaremenyen
  - ► Den siste genererte feilkoden vises først.

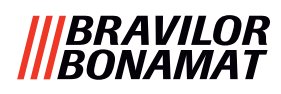

## 6.4.3 Advarselliste

I denne menyen vises advarselhistorikken.

- Følgende elementer vises:
- advarselkode
- advarselmelding
- dato og klokkeslett

Advarsellisten kan inneholde opptil 50 advarsler, den siste genererte advarselkoden vises først.

► Du kan finne en oversikt over advarslene i <u>§7.1 på s.132</u>.

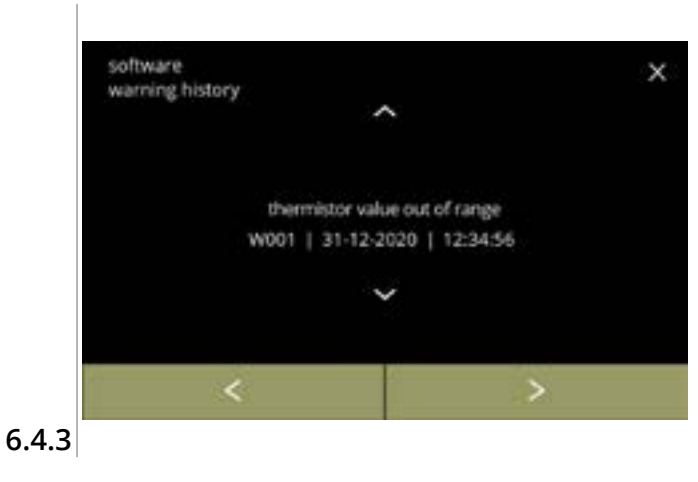

- trykk på eller for å hente advarselhistorikken
- trykk på ≤ eller > for å bla gjennom programvaremenyen
  - ► Den siste genererte advarselkoden vises først.

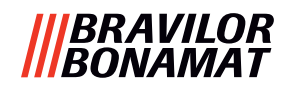

#### 6.4.4 Importer maskininnstillinger

I denne menyen kan innstillingene til en annen maskin (eller fra Bravilor-fabrikken) importeres. Med de følgende innstillingene menes følgende:

- oppskrifter
- maskinkonfigurasjon
- sikkerhetsnivåer
- ► Innstillingene kan bare overføres hvis identiteten til begge maskinene er den samme.

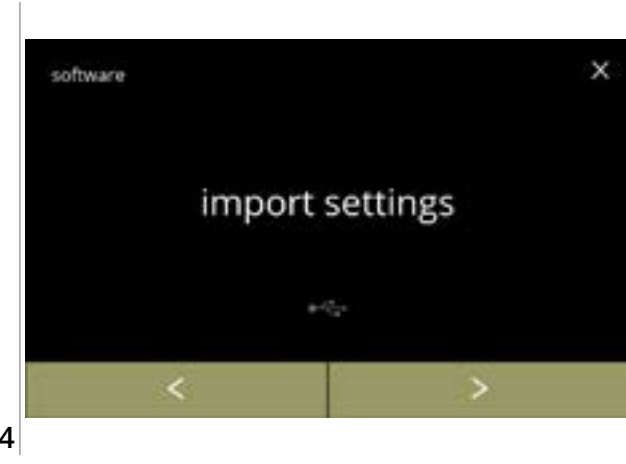

Importer maskininnstillinger:

- sett inn en USB-pinne
  - Dersom det ikke er en USB-pinne i maskinen vil alternativet være nedtonet.
- trykk på "importer innstillinger" for å bekrefte
- trykk på ≤ eller ≥ for å bla gjennom programvaremenyen

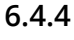

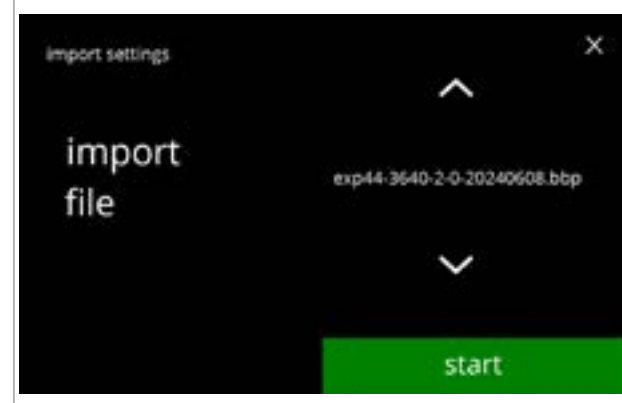

6.4.4a

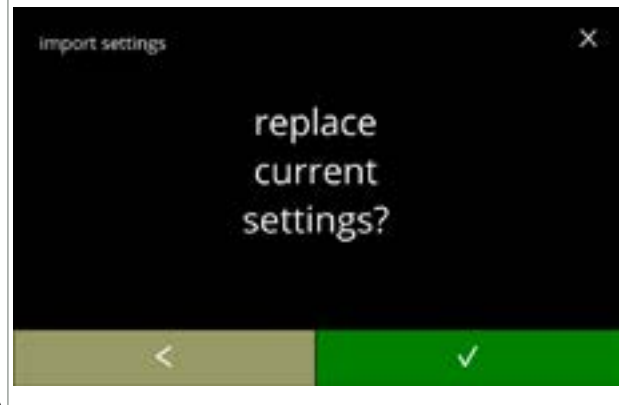

6.4.4b

Importere innstillingene på maskinen:

- trykk på eller for å velge en innstillingsfil
- trykk på start for å starte importeringen
  - Det er kun mulig å importere en fil med samme identifikasjon:
    - EXP44 : identisk modell
      3640 : identisk kjeleeffekt (Watt)
      2 : antall utløp
      0 : type (0 = standard / 1 = XL)
      20240807 : datoen er variabel (ååååmmdd)

bbp : identisk filtype

Bekreftelseskjerm:

- Vær oppmerksom på at gjeldende innstillinger vil bli overskrevet.
- trykk på 🗹 for å bekrefte
- trykk på 🗹 for å gå tilbake til forrige skjerm

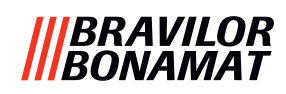

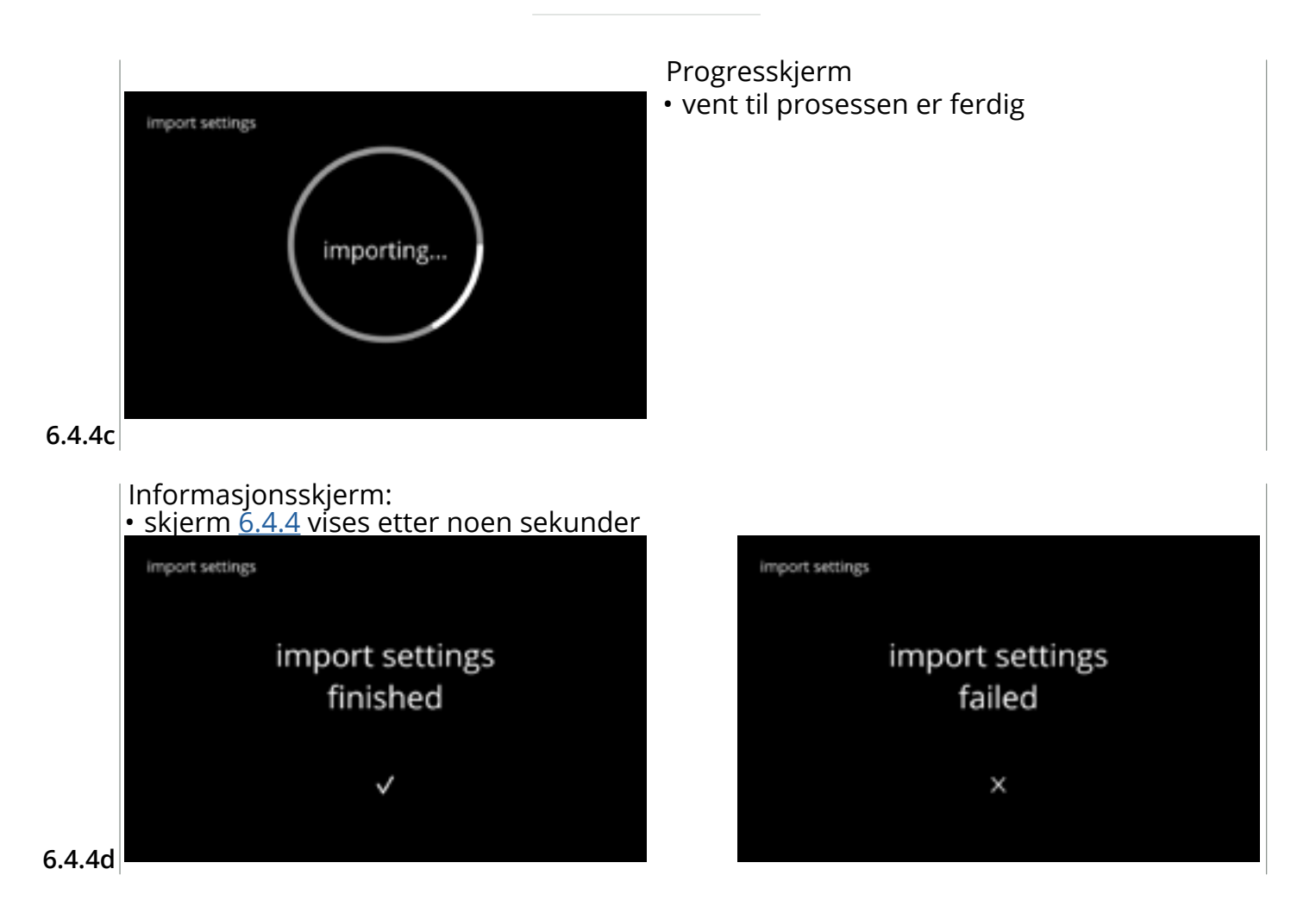

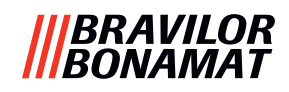

#### 6.4.5 Eksporter maskininnstillinger

I denne menyen eksporteres maskininnstillingene til en fil. Med de følgende innstillingene menes følgende:

- oppskrifter
- maskinkonfigurasjon
- sikkerhetsnivåer
- identitet (brukes til å sjekke om den nye maskinen har samme identitet)
- ► Vær oppmerksom på at maskinens sikkerhetsnivå også kopieres.

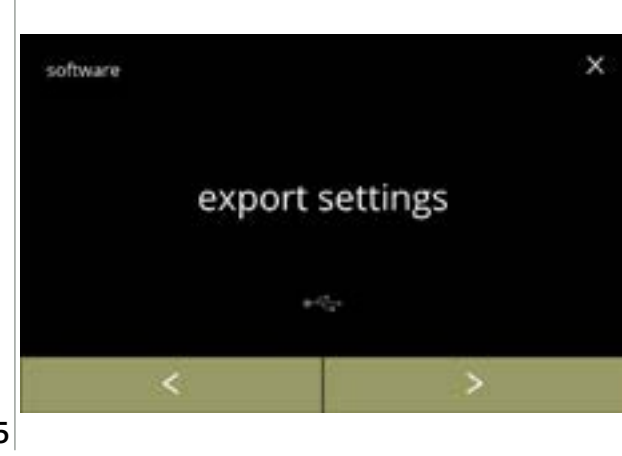

Eksporter maskininnstillinger:

• sett inn en USB-pinne

Progresskjerm

vent til prosessen er fullført

• trykk på avbryt for å avbryte

- Dersom det ikke er en USB-pinne i maskinen vil alternativet være nedtonet.
- trykk på "eksporter innstillinger" for å bekrefte
- trykk på ≤ eller ≥ for å bla gjennom programvaremenyen

6.4.5

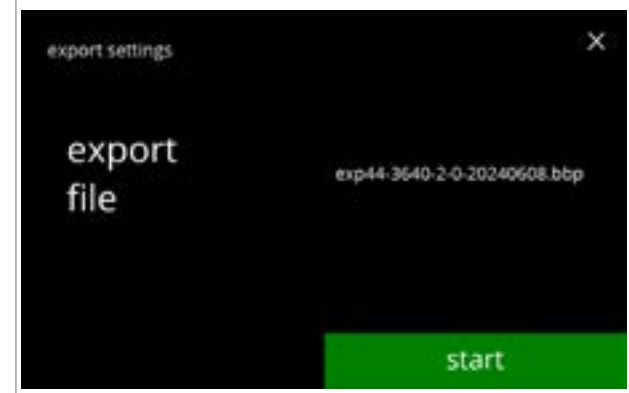

Eksporter innstillingene for gjeldende maskin:

- trykk på start for å starte eksporteringen
  - Navnet på eksportfilen har følgende struktur:
     EXP44 : identisk modell
    - 3640 : identisk kjeleeffekt (Watt)
      2 : antall utløp
      0 : type (0 = standard / 1 = XL)
      20240807 : datoen er variabel (ååååmmdd)
      bbp : identisk filtype

6.4.5a

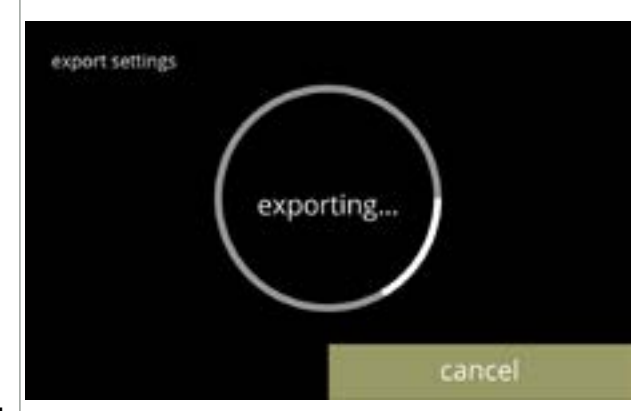

6.4.5b

## |||BRAVILOR ||BONAMAT

Informasjonsskjermer: • skjerm <u>6.4.5</u> vises etter noen sekunder

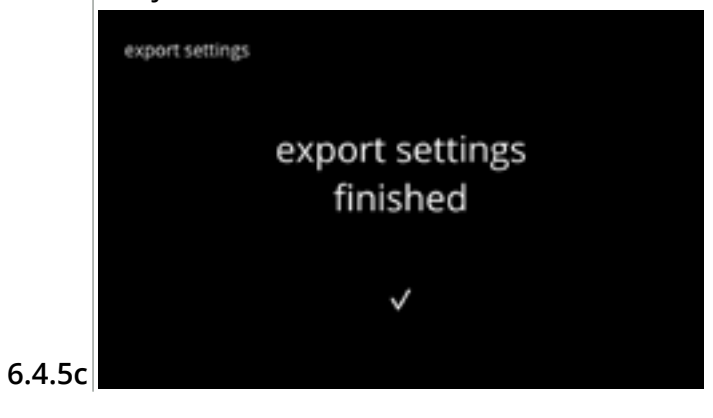

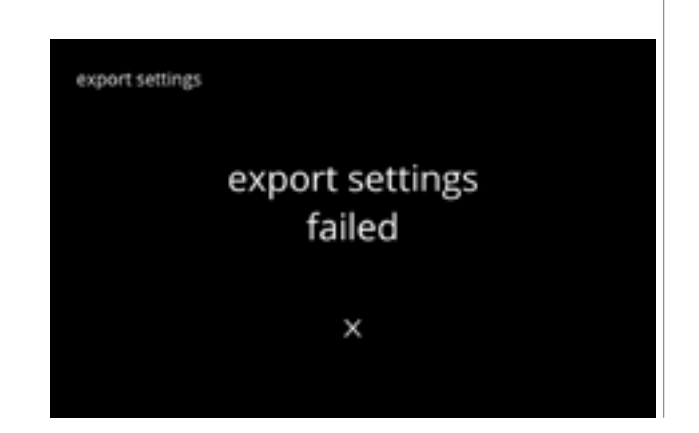

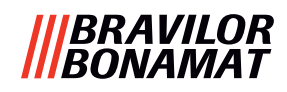

#### 6.4.6 Oppdater programvare

l denne menyen kan programvaren oppdateres. Programvaren (pakken) kan velges fra USB-pinnen, og etter valg vil pakkeinformasjonen vises.

х

▶ Programvaren kan opp- eller nedgraderes etter behov.

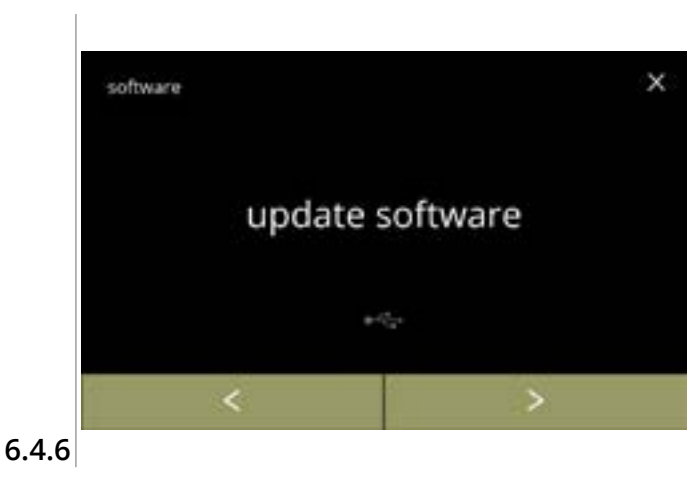

Oppdater maskinens programvare:

- sett inn en USB-pinne
  - Dersom det ikke er en USB-pinne i maskinen vil alternativet være nedtonet.
- trykk på *"oppdater programvare"* for å bekrefte

Velg filen for å oppdatere programvaren:

- trykk på start for å starte oppdateringen

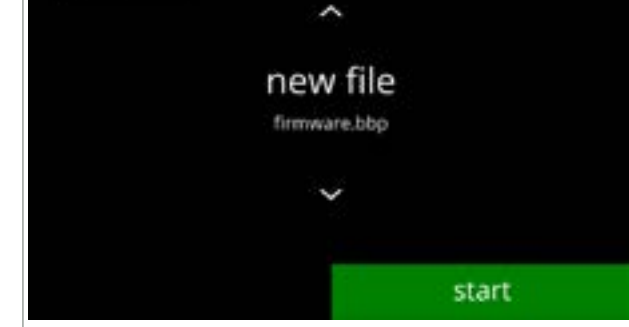

6.4.6a

update software

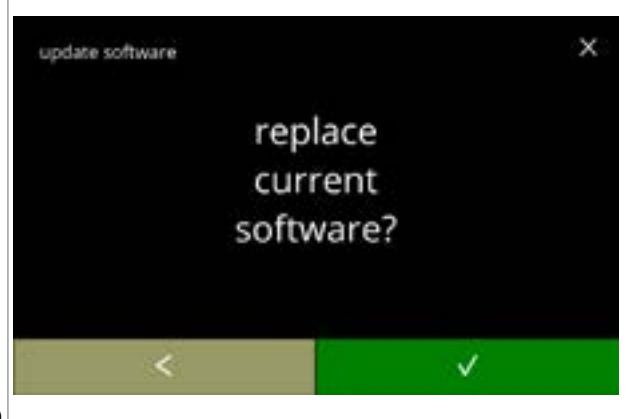

6.4.6b

#### Bekreftelseskjerm:

- Vær oppmerksom på at gjeldende firmware vil bli overskrevet.
- trykk på **v** for å bekrefte
- trykk på 🗹 for å gå tilbake til forrige skjerm

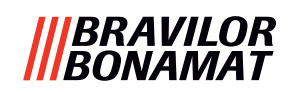

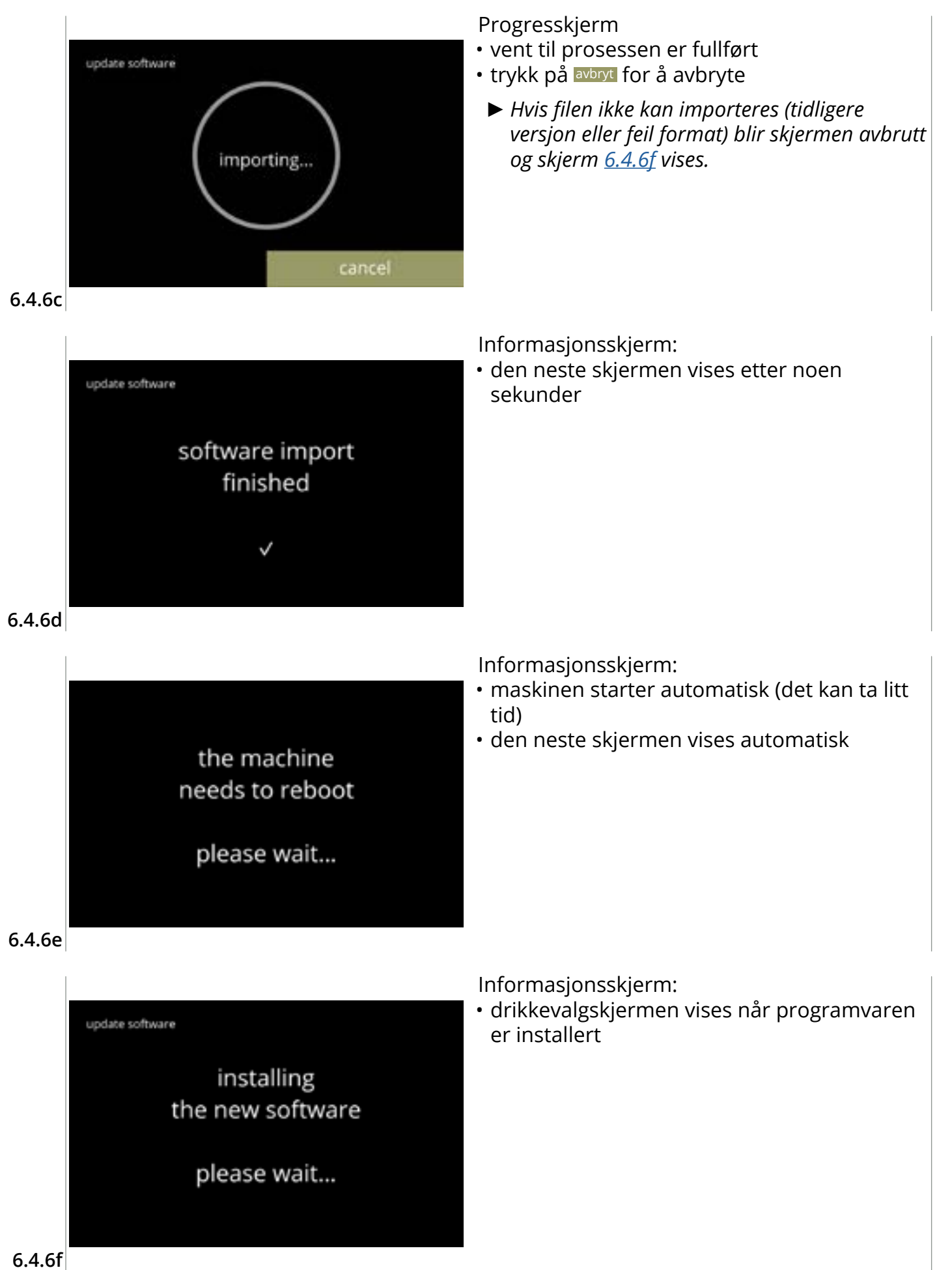

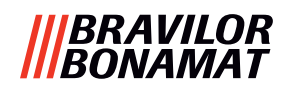

#### 6.4.7 Eksporter maskinlogg

l denne menyen eksporteres maskinloggen til en fil. Rapporten består av tellere (gratis og betalte drikker), advarsler og feilmeldinger.

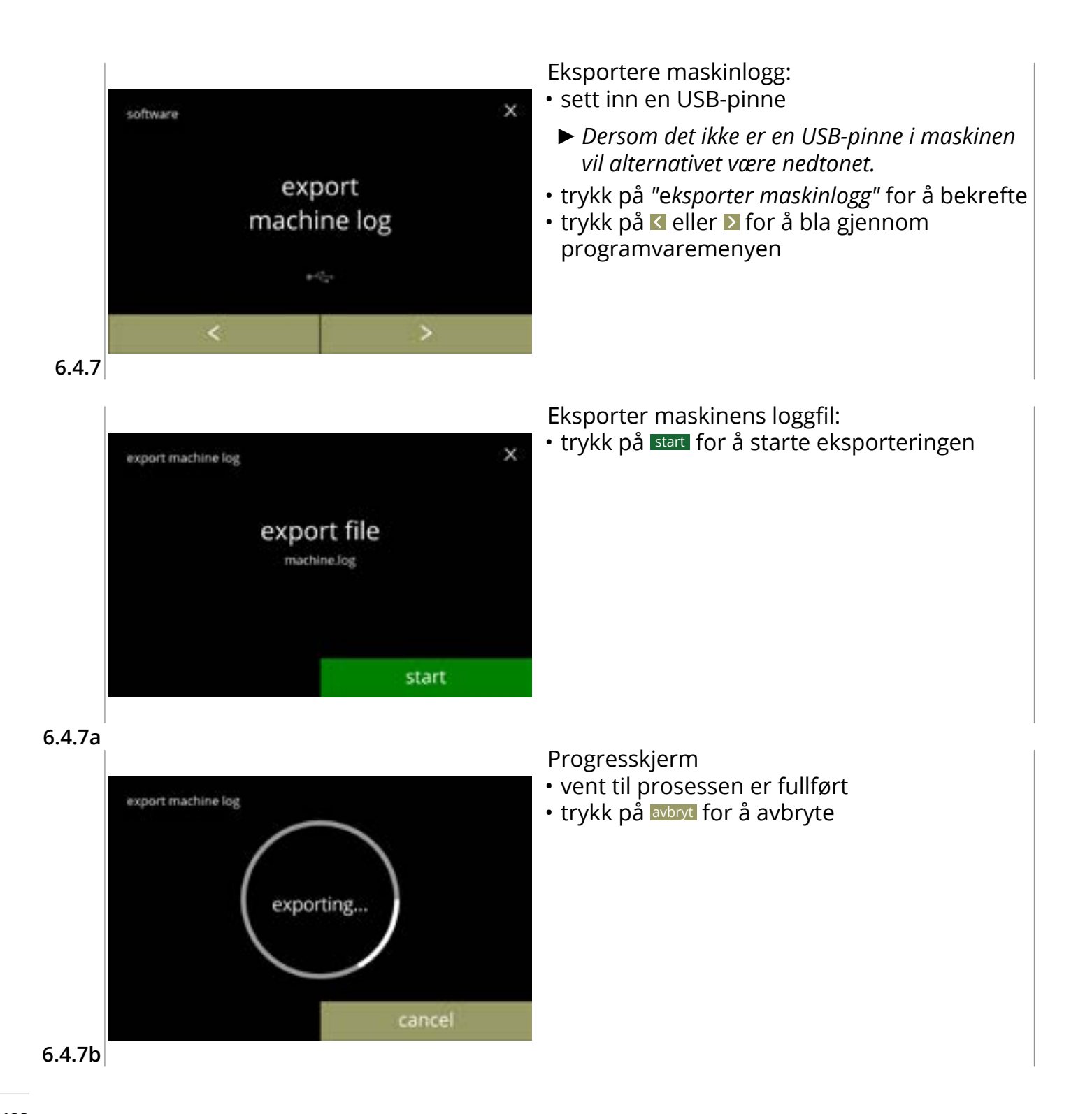

## |||BRAVILOR ||BONAMAT

Informasjonsskjermer: • skjerm <u>6.4.7</u> vises etter noen sekunder

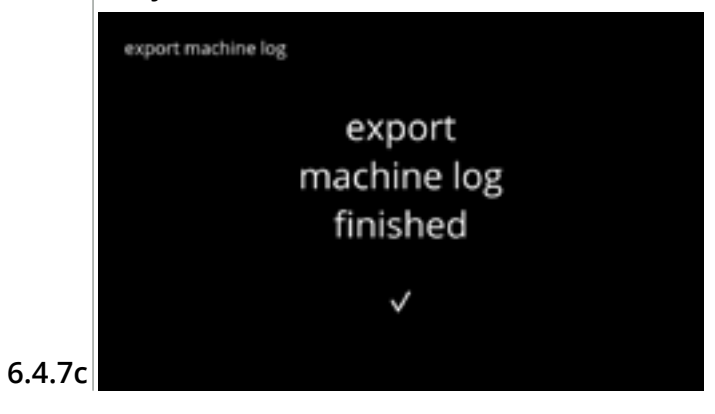

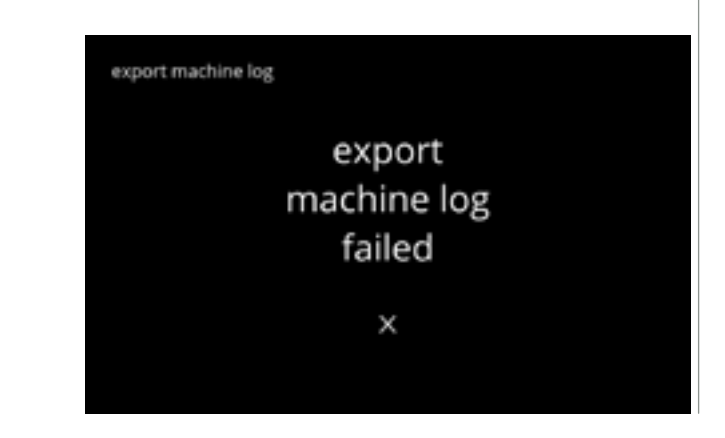

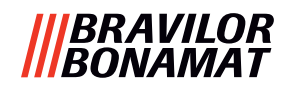

#### 6.4.8 Programvareoppdaterings-historikk

I denne menyen vises programvarehistorikken.

Følgende programvarehistorikk vises med artikkelnummer, versjon, dato og klokkeslett:

- produktprogramvare (HMI)
- I/O-kort programvare
- berøringsprogramvare
- Wi-Fi/Bluetooth
- BUS-enheter (hvis tilkoblet)

Den oppdaterte logge kan inneholde opptil 50 elementer, den siste oppdateringen vises først.

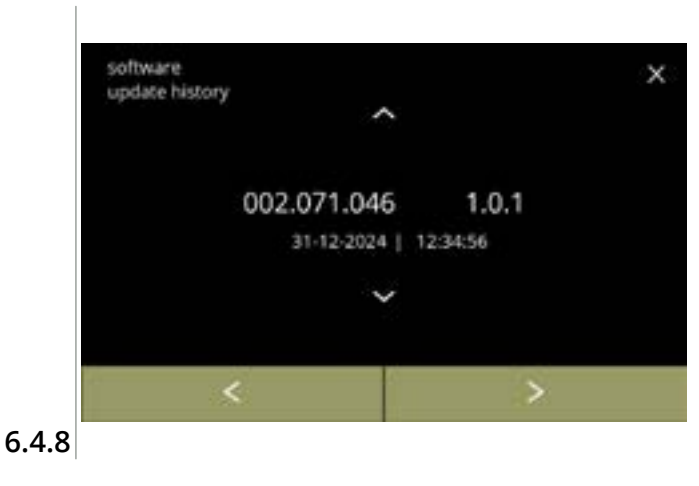

- trykk på ▲ eller for å hente oppdatert historikk
- trykk på ≤ eller ≥ for å bla gjennom programvaremenyen

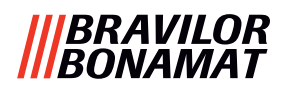

# 6.5 Online-informasjon

Online informasjon kan hentes frem ved hjelp av QR-koden på skjermen. Velg ett av de tilgjengelige valgene

- trykk på **I** eller **I** for å velge neste alternativ av "maskinmenyen"
- trykk i "tekstområdet" for å velge neste nivå i den menyen
- trykk på I for å gå tilbake til kapittel 6. Programmeringsmeny på s.17

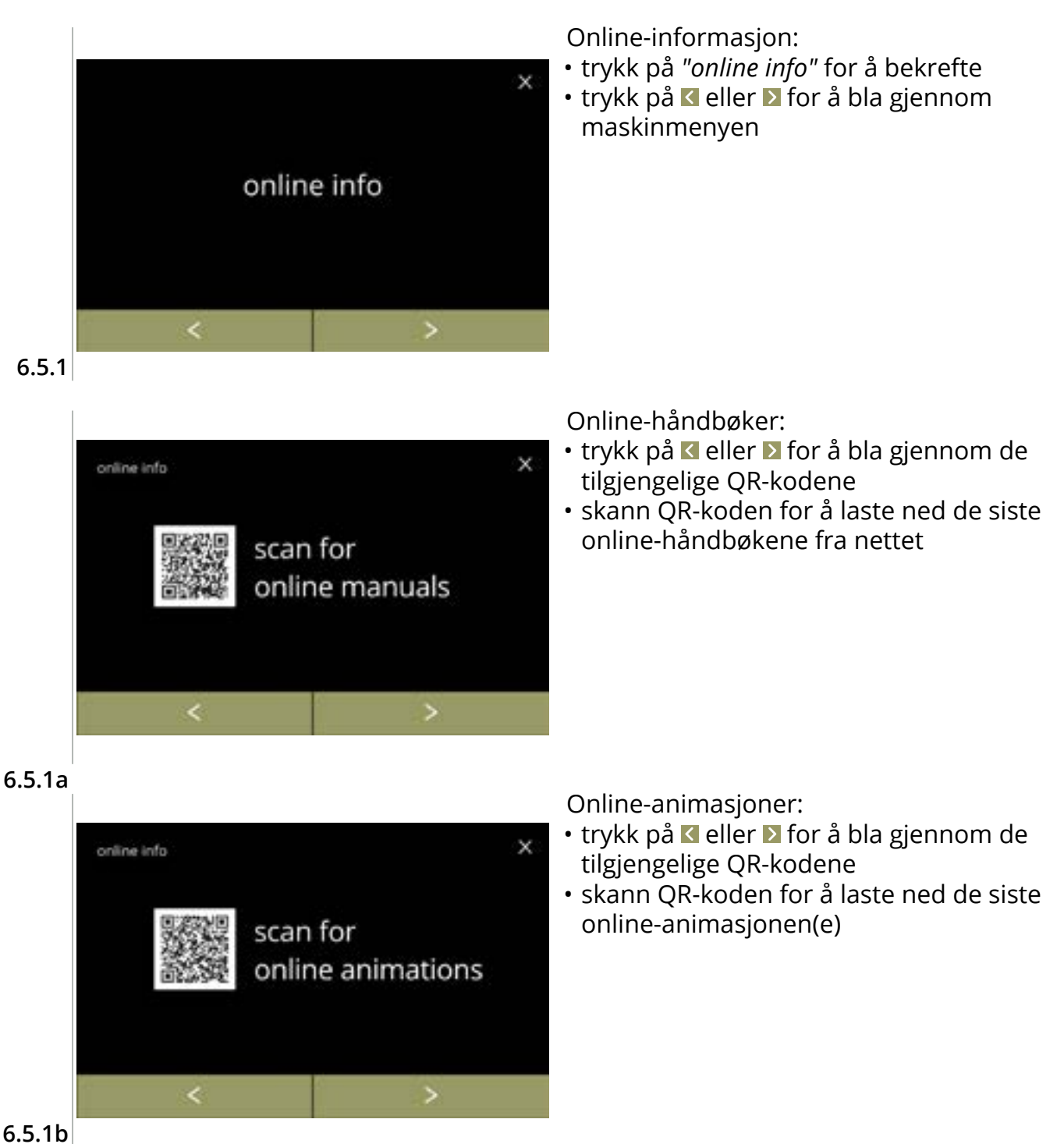

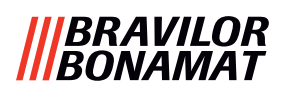

# 7. Advarsler og feil

# 7.1 Advarsler

Advarsler brukes til å informere deg om en tilstand som kan hindre Bolero i å fungere korrekt. En generell advarsel vises etter at en drikk er valgt.

- Meldingen / advarselen vises i 30 sekunder og går deretter tilbake til startskjermen.
   » en melding (Mxxx) er en positiv bekreftelse på en brukerhandling.
  - » en advarsel (Wxxx) indikerer et problem eller potensielt skadelig tilstand.

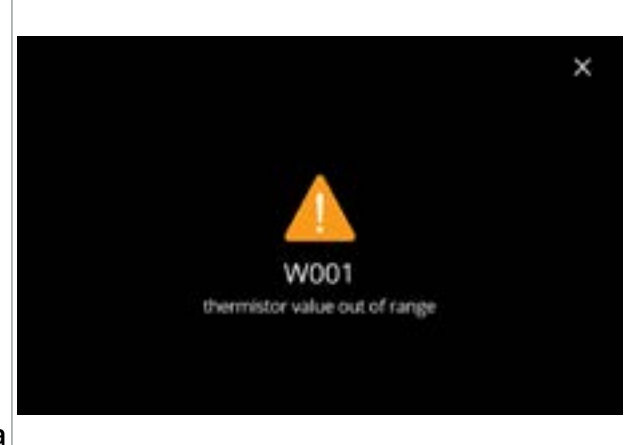

Eksempelvisning for en advarsel. Disse meldingene lagres i en loggfil (<u>§6.4.3 på s.121</u>).

| 7 | • | 1 | а |
|---|---|---|---|
|   |   |   |   |

| kode | beskrivelse                                                        | tiltak                                                                                                    |  |  |
|------|--------------------------------------------------------------------|----------------------------------------------------------------------------------------------------|--|--|
| W001 | temperatursensor utenfor<br>målområdet                             | <ul> <li>ingen handling nødvendig, forsvinner etter noen<br/>sekunder, kommer etter tre hendelser E002</li> </ul>                               |  |  |
| W002 | temperatur for høy                                                 | <ul> <li>ingen handling nødvendig, forsvinner etter noen<br/>sekunder</li> </ul>                                                                |  |  |
| W003 | temperaturen stiger ikke<br>når reléet er aktivert                 | <ul> <li>ingen handling nødvendig, forsvinner etter noen<br/>sekunder, kommer etter tre hendelser E004<br/>innenfor et visst tidsrom</li> </ul> |  |  |
| W004 | motor for beholder ikke                                            | <ul> <li>tilbakestill meldingen på skjermen</li> </ul>                                                                                          |  |  |
|      | delektert                                                          | » kontakt forhandleren dersom advarselen<br>vedvarer                                                                                            |  |  |
| W005 | ikke i bruk                                                        |                                                                                                    |  |  |
| W006 | miksekopper må skylles                                             | <ul> <li>tilbakestill meldingen på skjermen</li> </ul>                                                                                          |  |  |
|      |                                                                    | » skylle blandesystemet, se <u>§6.1.1 på s.19</u>                                                                                               |  |  |
| W007 | /007 maskinen må snart renses • tilbakestill meldingen på skjermen |                                                                                                    |  |  |
|      |                                                                    | » planlegg for avkalkingsprosedyre snart                                                                                                    |  |  |

|||BRAVILOR ||BONAMAT

| kode | beskrivelse                  | tiltak                                                                                                    |
|------|------------------------------|----------------------------------------------------------------------------------------------------|
| W008 | maskinen må renses nå        | <ul> <li>tilbakestill meldingen på skjermen<br/>(advarselen vil dukke opp etter hver utleverte drikk)</li> </ul> |
|      |                              | » fjerne belegg i maskinen, se <u>§6.1.2 på s.21</u>                                                             |
| W009 | vannfilteret må byttes snart | <ul> <li>tilbakestill meldingen på skjermen</li> </ul>                                                           |
|      |                              | » planlegg å bytte ut vannfilter snart                                                                           |
| W010 | vannfilteret må byttes nå    | <ul> <li>tilbakestill meldingen på skjermen<br/>(advarselen vil dukke opp etter hver utleverte drikk)</li> </ul> |
|      |                              | » bytt ut vannfilteret og bekreft i <u>§6.1.3 på s.28</u>                                                        |

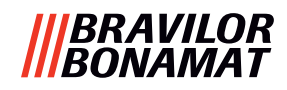

# 7.2 Feilmeldinger

Feilmeldinger dukker opp når maskinens operativsystem oppdager en feil. Når feilen er aktiv og blir avbrutt av brukeren, går maskinen ut av sikkerhetsmodus og prøver å gjenopprette. Hvis feilen ikke blir fjernet ved å prøve på nytt, vises feilen igjen.

► Kontakt forhandleren hvis feilmeldingene kommer tilbake etter at du har gjennomført den nødvendige handlingen.

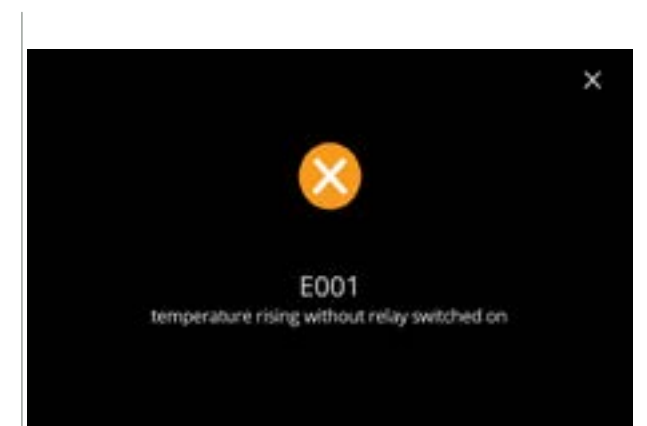

Eksempelvisning for en advarsel. Disse feilene lagres i en loggfil, se  $\underline{\$6.4.2 \text{ på s.}120}$ .

7.2a

| kode | beskrivelse                       | tiltak                                                 |
|------|-----------------------------------|--------------------------------------------------------|
| E001 | temperaturen stiger når           | <ul> <li>tilbakestill meldingen på skjermen</li> </ul> |
|      | releet er deaktivert              | » kontakt forhandleren dersom feilen vedvarer          |
| E002 | temperatursensor utenfor          | <ul> <li>tilbakestill meldingen på skjermen</li> </ul> |
|      | maiomradet                        | » kontakt forhandleren dersom feilen vedvarer          |
| E003 | uventet åpning av<br>magnetventil | <ul> <li>tilbakestill meldingen på skjermen</li> </ul> |
|      |                                   | » kontakt forhandleren dersom feilen vedvarer          |
| E004 | temperaturen stiger ikke          | <ul> <li>tilbakestill meldingen på skjermen</li> </ul> |
|      | nar releet er aktivert            | » kontakt forhandleren dersom feilen vedvarer          |
| E005 | vannvelgerfeil                    | <ul> <li>tilbakestill meldingen på skjermen</li> </ul> |
|      |                                   | » kontakt forhandleren dersom feilen vedvarer          |

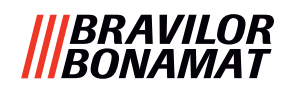

| kode | beskrivelse                                                                                    | tiltak                                                                                                    |  |  |
|------|------------------------------------------------------------------------------------------------|----------------------------------------------------------------------------------------------------|--|--|
| E006 | vanntilkoblingsfeil                                                                            | <ul> <li>tilbakestill meldingen på skjermen, hvis feilen<br/>gjentas bekreft følgende:</li> </ul>                                                               |  |  |
|      |                                                                                                | » sjekk om vannkranen er åpen                                                                                                    |  |  |
|      |                                                                                                | » sjekk at vannslangen ikke er i klem eller knekt                                                                                                    |  |  |
|      |                                                                                                | » sjekk at det kommer vann ut av vannkranen                                                                                                    |  |  |
|      |                                                                                                | » kontakt forhandleren dersom feilen vedvarer                                                                                                    |  |  |
| E007 | ikke i bruk                                                                                    |                                                                                                    |  |  |
| E008 | bussystem                                                                                      | <ul> <li>tilbakestill meldingen på skjermen</li> </ul>                                                                                                    |  |  |
|      | kommunikasjonsfeil                                                                             | » kontakt forhandleren dersom feilen vedvarer                                                                                                    |  |  |
| E009 | feil på pumpemotor                                                                             | <ul> <li>tilbakestill meldingen på skjermen</li> </ul>                                                                                                    |  |  |
|      |                                                                                                | » kontakt forhandleren dersom feilen vedvarer                                                                                                    |  |  |
| E010 | miksermotor ikke detektert                                                                     | <ul> <li>tilbakestill meldingen på skjermen, hvis feilen<br/>gjentas bekreft følgende:</li> </ul>                                                               |  |  |
|      |                                                                                                | » sjekk at blandebollen er ren og ikke blokkert                                                                                                    |  |  |
|      |                                                                                                | » kontakt forhandleren dersom feilen vedvarer                                                                                                    |  |  |
| E011 | motor for beholder feilet                                                                      | <ul> <li>tilbakestill meldingen på skjermen, hvis feilen<br/>gjentas bekreft følgende:</li> </ul>                                                               |  |  |
|      |                                                                                                | » fjern beholderen og prøv igjen                                                                                                    |  |  |
|      |                                                                                                | » fjern ingredienspulveret fra beholderen og prøv<br>igjen                                                                                                    |  |  |
|      |                                                                                                | » kontakt forhandleren dersom feilen vedvarer                                                                                                    |  |  |
|      | E011 detekteres ikke av mas<br>hastighet, dvs. når svært sm<br>er tilfellet for oppskrifter me | skinvaren når beholdermotoren går på svært lav<br>nå mengder ingredienser dispenseres, noe som vanligvis<br>ed et svært lavt forhold mellom ingrediens og vann. |  |  |

### |||BRAVILOR |||BONAMAT

# 7.3 Andre problemer

I tillegg til meldingene og feilene som finnes i maskinen, kan det oppstå en rekke andre problemer, disse problemene er beskrevet nedenfor.

| Problembeskrivelse                  | Mulig årsak                                                | Kontroller følgende                                                                                                    |  |
|-------------------------------------|------------------------------------------------------------|----------------------------------------------------------------------------------------------------|--|
| drikk for svak                      | nesten tomt for pulver i<br>ingrediensbeholderen           | Ingrediensbeholder                                                                                                    |  |
|                                     | styrke ikke korrekt                                        | • juster drikkinnstillinger i oppskriftsredaktøren                                                                                        |  |
|                                     |                                                            | » kontakt forhandleren dersom feilen vedvarer                                                                                             |  |
| drikk for sterk                     | styrke ikke korrekt                                        | • juster drikkinnstillinger i oppskriftsredaktøren                                                                                        |  |
|                                     |                                                            | » kontakt forhandleren dersom feilen<br>vedvarer                                                                                          |  |
| intet vann dosert                   | slange blokkert                                            | • kontakt forhandleren din                                                                                                    |  |
| blandeenhet blokkeres               | blandeenhet ikke<br>rengjort                               | <ul> <li>rengjøre blandeenheten</li> </ul>                                                                                                |  |
|                                     | for mye pulver                                             | <ul> <li>sjekk den anbefalte doseringen på<br/>emballasjen til pulveret, bruk en vekt for å<br/>veie mengden pulver som brukes</li> </ul> |  |
|                                     | det brukes pulver som<br>ikke er beregnet for<br>automater | <ul> <li>bruk pulver som er beregnet for automater</li> </ul>                                                                             |  |
|                                     | pumpekalibrering ikke<br>korrekt                           | <ul> <li>kalibrer pumpen (tilgjengelighet avhengig av<br/>PIN-innstilling)</li> </ul>                                                     |  |
|                                     |                                                            | • kontakt forhandleren din                                                                                                    |  |
|                                     | blander ødelagt eller<br>mangler                           | • kontroller blanderen                                                                                                    |  |
|                                     | blandeenhet ødelagt                                        | <ul> <li>kontroller blandeenheten</li> </ul>                                                                                              |  |
|                                     | vifterotoren roterer ikke                                  | <ul> <li>rengjør vifterotoren og huset og fjern<br/>eventuelle blokkeringer</li> </ul>                                                    |  |
|                                     |                                                            | » kontakt forhandleren dersom feilen<br>vedvarer                                                                                          |  |
| vann strømmer over<br>blandeenheten | pumpekalibrering ikke<br>korrekt                           | <ul> <li>kalibrer pumpen (tilgjengelighet avhengig av<br/>PIN-innstilling)</li> </ul>                                                     |  |
|                                     |                                                            | • kontakt forhandleren din                                                                                                    |  |
|                                     | blandeskål blokkert                                        | <ul> <li>blandeskål, se tidligere beskrevet problem</li> </ul>                                                                            |  |
|                                     |                                                            | » kontakt forhandleren dersom feilen vedvarer                                                                                             |  |
| blandeenhet lekker                  | blandeskåltetning lekker                                   | <ul> <li>rengjør hele blandeenheten</li> </ul>                                                                                            |  |
|                                     |                                                            | » kontakt forhandleren dersom feilen vedvarer                                                                                             |  |

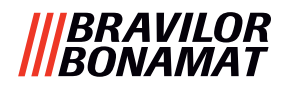

| Problembeskrivelse                           | Mulig årsak                      | Kontroller følgende                                                                             |  |  |
|----------------------------------------------|----------------------------------|-------------------------------------------------------------------------------------------------|--|--|
| ikke noe skum på<br>drikken                  | blanderhastighet ikke<br>korrekt | <ul> <li>juster blanderhastigheten (tilgjengelighet<br/>avhengig av PIN-innstilling)</li> </ul> |  |  |
|                                              |                                  | » kontakt forhandleren dersom feilen<br>vedvarer                                                |  |  |
|                                              | type instantingrediens           | <ul> <li>prøv en annen instantingrediens</li> </ul>                                             |  |  |
| for mye skum på<br>drikken                   | blanderhastighet ikke<br>korrekt | <ul> <li>juster blanderhastigheten (tilgjengelighet<br/>avhengig av PIN-innstilling)</li> </ul> |  |  |
|                                              |                                  | » kontakt forhandleren dersom feilen<br>vedvarer                                                |  |  |
| ikke nok vann dosert                         | belegg i vannsystemet            | • avkalke maskinen                                                                              |  |  |
|                                              |                                  | » kontakt forhandleren dersom feilen<br>vedvarer                                                |  |  |
| vifterotoren går ikke                        | vifte ikke rengjort              | <ul> <li>rengjør vifterotoren og huset og fjern<br/>eventuelle blokkeringer</li> </ul>          |  |  |
|                                              |                                  | » kontakt forhandleren dersom feilen<br>vedvarer                                                |  |  |
| vann dispenseres i feil                      | belegg i vannvelgeren            | • avkalke maskinen                                                                              |  |  |
| υτιøρ                                        |                                  | » kontakt forhandleren dersom feilen vedvarer                                                   |  |  |
| maskinen skrur seg ikke<br>på                | bryteren er ikke skrudd<br>på    | • skru på bryteren på baksiden                                                                  |  |  |
|                                              | ingen strøm                      | kontroller strømforsyningen                                                                     |  |  |
|                                              |                                  | » kontakt forhandleren dersom feilen vedvarer                                                   |  |  |
| melding sikkerhetskrets                      | dør og lokk ikke lukket          | <ul> <li>lukk lokket først og deretter døren</li> </ul>                                         |  |  |
| brutt på displayet                           | servicenøkkel ikke satt i        | • sett i servicenøkkelen                                                                        |  |  |
|                                              |                                  | » kontakt forhandleren dersom feilen<br>vedvarer                                                |  |  |
| berøringsskjermen<br>responderer ikke alltid | berøringsskjermen er<br>skitten  | <ul> <li>skru av maskinen og rengjør<br/>berøringsskjermen med en fuktig klut</li> </ul>        |  |  |
|                                              |                                  | ► Ikke bruk aggressive rengjøringsmidler.                                                       |  |  |
|                                              |                                  | » kontakt forhandleren dersom feilen<br>vedvarer                                                |  |  |

## |||BRAVILOR |||BONAMAT

# 8.Vedlegg

# 8.1 Filterinformasjon og vannets hardhetsgrad

|            | veldig<br>bløtt | bløtt       | middels     | moderat     | hardt       |
|------------|-----------------|-------------|-------------|-------------|-------------|
| °dH        | 0 - 4           | 4 - 8       | 8 - 12      | 12 - 18     | 18 - 30     |
| °fH/°TH    | 0 - 7           | 7 - 15      | 15 - 22     | 22 - 32     | 32 - 54     |
| °e / Clark | 0 - 5           | 5 - 10      | 10 - 15     | 15 - 23     | 23 - 38     |
| mmol/l     | 0 - 0,72        | 0,72 - 1,43 | 1,43 - 2,15 | 2,15 - 3,22 | 3,22 - 5,37 |
| rens       | 2000 I.         | 1500 l.     | 1000 I.     | 500 I.      | 250 I.      |

► Kapasiteten på vannfilteret avhenger av type og den lokale hardhetsgraden på vannet.

► Se <u>§6.1.6 på s.34</u> for å angi vannets hardhetsgrad.

# 8.2 Dørbryter funksjoner

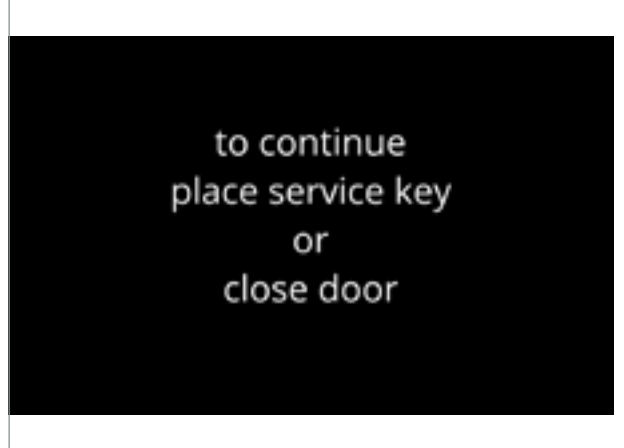

Når døren åpnes aktiveres sikkerhetsbryteren og meldingen vises.

Følgende maskinvare blir inaktiv:

- alle blandere
- alle beholderne
- kjele
- apparater som er koblet til bus-systemets 24 V-sikkerhet
- Når dørbryteren aktiveres under dosering av en drikk, avbrytes doseringen og mikserkoppen rengjøres med en etterskylling.

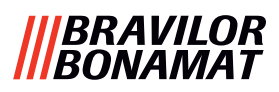

# 8.3 Grunnleggende maskinkonfigurasjoner

### 8.3.3 Bolero Turbo (standard)

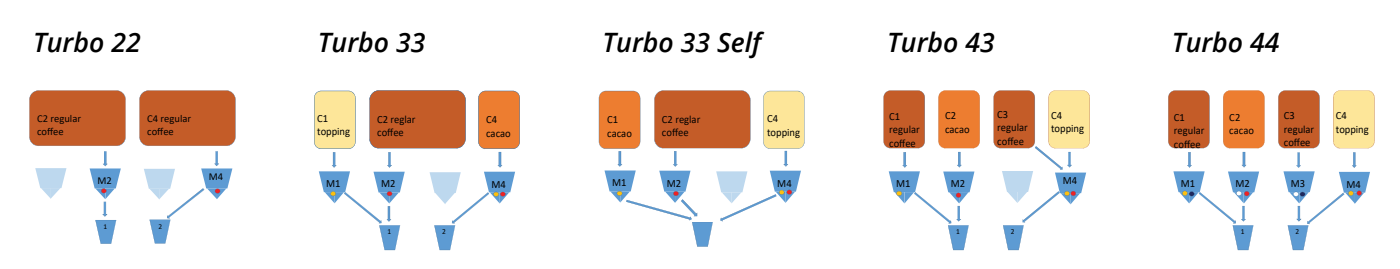

#### 8.3.1 Bolero Turbo (spesielle)

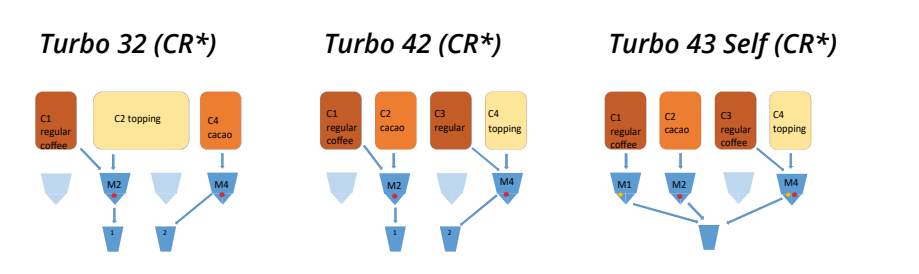

\*CR = Kommersielt ønsket

#### 8.3.2 Bolero Turbo XL (standard)

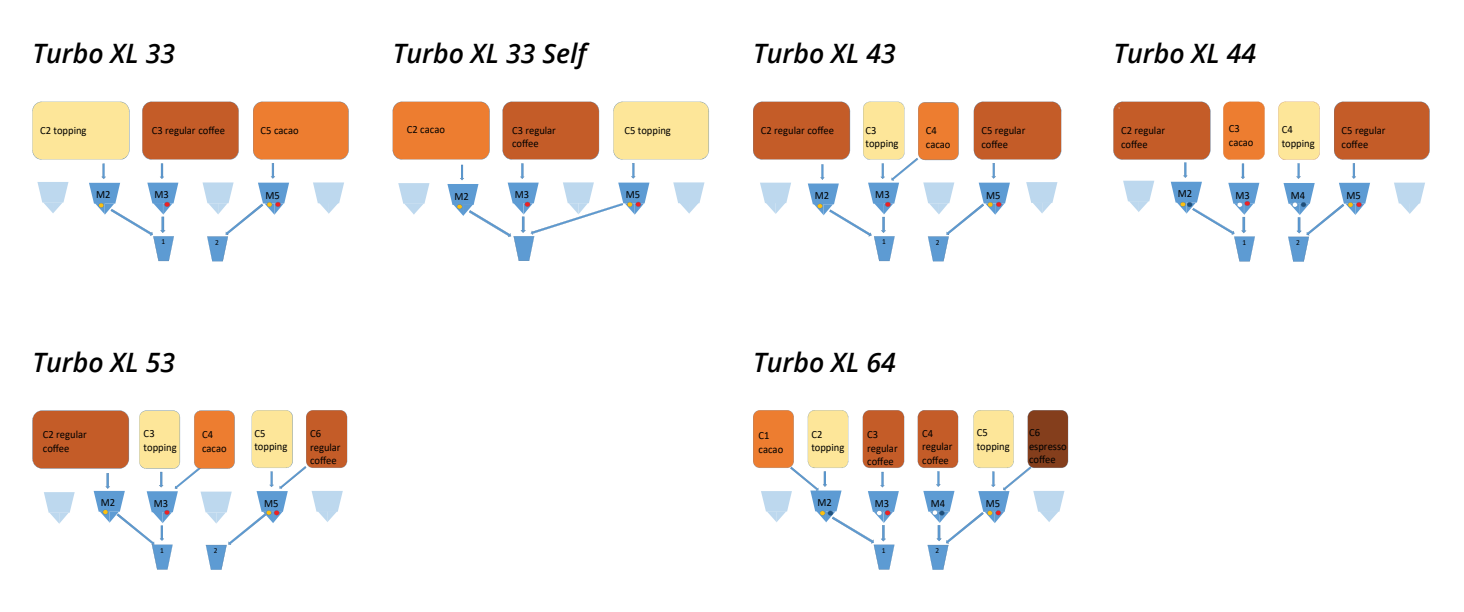

► Det er i øyeblikket ingen CR-modeller tilgjengelig av Bolero Turbo XL.

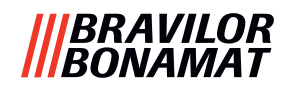

## 8.3.4 Forhåndsvalgte ingredienser og drikker

## **Bolero Turbo 22**

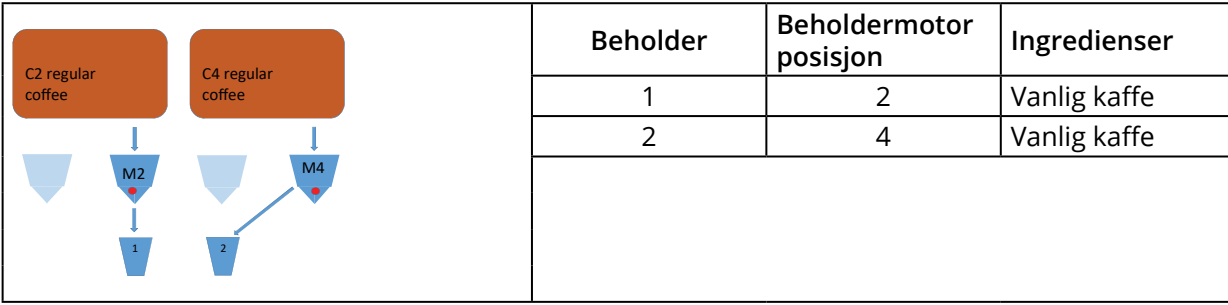

| Knapp | Oppskrifter | Kopp/krus/kanne (ml) | Venstre      | Høyre        | Samtidig     |
|-------|-------------|----------------------|--------------|--------------|--------------|
| 1     | svart kaffe | 120/150/300          | $\checkmark$ | <b>~</b>     | $\checkmark$ |
| 2     | espresso    | 60/ 80/120           | $\checkmark$ | $\checkmark$ | $\checkmark$ |
| 3     | café crème  | 120/150/300          | ✓            | ✓            | ✓            |
| 9     | varmt vann  | 120/150/300          | l midten     |              | ×            |

## **Bolero Turbo 33**

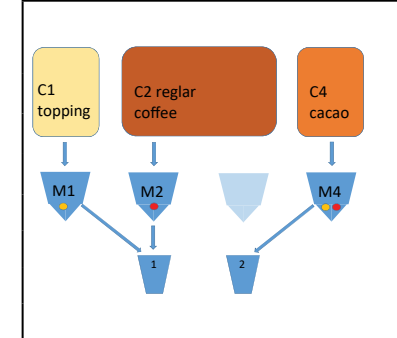

| Beholder | Beholdermotor<br>posisjon | Ingredienser |  |
|----------|---------------------------|--------------|--|
| 1        | 1 Topping                 |              |  |
| 2        | 2                         | Vanlig kaffe |  |
| 4        | 4                         | Kakao        |  |
|          |                           |              |  |

| Knapp | Oppskrifter           | Kopp/krus/kanne (ml) | Venstre      | Høyre        | Samtidig     |
|-------|-----------------------|----------------------|--------------|--------------|--------------|
| 1     | svart kaffe           | 120/150/300          | $\checkmark$ | ×            | $\checkmark$ |
| 2     | espresso              | 60/ 80/120           | $\checkmark$ | ×            | $\checkmark$ |
| 3     | café crème            | 120/150/300          | $\checkmark$ | ×            | $\checkmark$ |
| 4     | kaffe + melk          | 120/150/300          | $\checkmark$ | ×            | ×            |
| 5     | cappuccino            | 120/150/300          | $\checkmark$ | ×            | ×            |
| 6     | latte macchiato       | 120/150/300          | $\checkmark$ | ×            | ×            |
| 7     | varm melk             | 120/150/300          | $\checkmark$ | ×            | $\checkmark$ |
| 8     | varm sjokolade        | 120/150/300          | ×            | $\checkmark$ | $\checkmark$ |
| 9     | varmt vann            | 120/150/300          | i mid        | ten          | ×            |
| 19    | kanne, svart kaffe    | 1000/1500/2000       | ✓            | ×            | ✓            |
| 20    | kanne, varm melk      | 1000/1500/2000       | ✓            | ×            | $\checkmark$ |
| 21    | kanne, varm sjokolade | 1000/1500/2000       | ×            | $\checkmark$ | $\checkmark$ |
| 27    | kanne, varmt vann     | 1000/1500/2000       | i mid        | ten          | ×            |
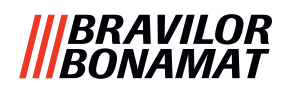

#### Bolero Turbo 33 S

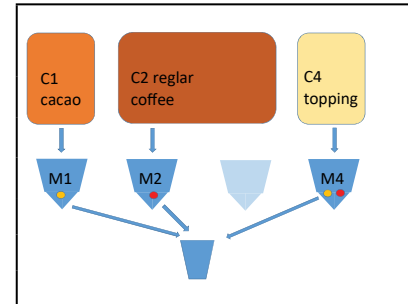

| Beholder | Beholdermotor<br>posisjon | Ingredienser |
|----------|---------------------------|--------------|
| 1        | 1                         | Kakao        |
| 2        | 2                         | Vanlig kaffe |
| 4        | 4                         | Topping      |
|          |                           |              |

| Кпарр | Oppskrifter           | Kopp/krus/kanne (ml) | Enkelt utløp | Samtidig |
|-------|-----------------------|----------------------|--------------|----------|
| 1     | svart kaffe           | 120/150/300          | ✓            | ×        |
| 2     | espresso              | 60/ 80/120           | $\checkmark$ | ×        |
| 3     | café crème            | 120/150/300          | $\checkmark$ | ×        |
| 4     | kaffe + melk          | 120/150/300          | $\checkmark$ | ×        |
| 5     | cappuccino            | 120/150/300          | $\checkmark$ | ×        |
| 6     | latte macchiato       | 120/150/300          | $\checkmark$ | ×        |
| 7     | varm melk             | 120/150/300          | $\checkmark$ | ×        |
| 8     | varm sjokolade        | 120/150/300          | ✓            | ×        |
| 9     | varmt vann            | 120/150/300          | ✓            | ×        |
| 19    | kanne, svart kaffe    | 1000/1500/2000       | ✓            | ×        |
| 20    | kanne, varm melk      | 1000/1500/2000       | ✓            | ×        |
| 21    | kanne, varm sjokolade | 1000/1500/2000       | $\checkmark$ | ×        |
| 27    | kanne, varmt vann     | 1000/1500/2000       | $\checkmark$ | ×        |

#### **Bolero Turbo 43**

| C1      | C2             | С3      | C4      |
|---------|----------------|---------|---------|
| regular | cacao          | regular | topping |
| coffee  |                | coffee  |         |
| 1       | I.             |         |         |
| M1      | M2             |         | M4      |
|         | •              |         |         |
|         | $\searrow$ I – | /       |         |
|         | 1              | 2       |         |

| Beholder | Beholdermotor<br>posisjon | Ingredienser |  |
|----------|---------------------------|--------------|--|
| 1        | 1                         | Vanlig kaffe |  |
| 2        | 2                         | Kakao        |  |
| 3        | 3                         | Vanlig kaffe |  |
| 4        | 4                         | Topping      |  |
|          |                           |              |  |

| Кпарр | Oppskrifter           | Kopp/krus/kanne (ml) | Venstre | Høyre                 | Samtidig     |
|-------|-----------------------|----------------------|---------|-----------------------|--------------|
| 1     | svart kaffe           | 120/150/300          | ✓       | ✓                     | ✓            |
| 2     | espresso              | 60/ 80/120           | ✓       | ✓                     | $\checkmark$ |
| 3     | café crème            | 120/150/300          | ✓       | ✓                     | ✓            |
| 4     | kaffe + melk          | 120/150/300          | ×       | ✓                     | ×            |
| 5     | cappuccino            | 120/150/300          | ×       | <ul> <li>✓</li> </ul> | ×            |
| 6     | latte macchiato       | 120/150/300          | ×       | ✓                     | ×            |
| 7     | varm melk             | 120/150/300          | ×       | ✓                     | $\checkmark$ |
| 8     | varm sjokolade        | 120/150/300          | ×       | ×                     | $\checkmark$ |
| 9     | varmt vann            | 120/150/300          | i midt  | en                    | ×            |
| 19    | kanne, svart kaffe    | 1000/1500/2000       | ✓       | ~                     | ✓            |
| 20    | kanne, varm melk      | 1000/1500/2000       | ×       | ~                     | ✓            |
| 21    | kanne, varm sjokolade | 1000/1500/2000       | ~       | ×                     | ✓            |
| 27    | kanne, varmt vann     | 1000/1500/2000       | i midt  | en                    | ×            |

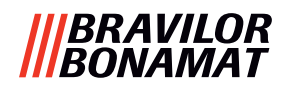

#### **Bolero Turbo 44**

| CI      | ~     | (3      | C4      | Beholder | Beholdermotor<br>posisjon | Ingredienser |
|---------|-------|---------|---------|----------|---------------------------|--------------|
| regular | cacao | regular | topping | 1        | 1                         | Vanlig kaffe |
|         |       |         |         | 2        | 2                         | Kakao        |
| M1      | M2    | МЗ      | M4      | 3        | 3                         | Vanlig kaffe |
|         |       |         |         | 4        | 4                         | Topping      |
|         | 1     | 2       |         |          |                           |              |

| Кпарр | Oppskrifter           | Kopp/krus/kanne (ml) | Venstre      | Høyre                 | Samtidig     |
|-------|-----------------------|----------------------|--------------|-----------------------|--------------|
| 1     | svart kaffe           | 120/150/300          | ✓            | <ul> <li>✓</li> </ul> | $\checkmark$ |
| 2     | espresso              | 60/ 80/120           | $\checkmark$ | <ul> <li>✓</li> </ul> | $\checkmark$ |
| 3     | café crème            | 120/150/300          | $\checkmark$ | <ul> <li>✓</li> </ul> | $\checkmark$ |
| 4     | kaffe + melk          | 120/150/300          | ×            | <ul> <li>✓</li> </ul> | ×            |
| 5     | cappuccino            | 120/150/300          | ×            | <b>~</b>              | ×            |
| 6     | latte macchiato       | 120/150/300          | ×            | <ul> <li>✓</li> </ul> | ×            |
| 7     | varm melk             | 120/150/300          | ×            | <ul> <li>✓</li> </ul> | ×            |
| 8     | varm sjokolade        | 120/150/300          | $\checkmark$ | ×                     | ×            |
| 9     | varmt vann            | 120/150/300          | i midten     |                       | ×            |
| 19    | kanne, svart kaffe    | 1000/1500/2000       | ✓            | ✓                     | ~            |
| 20    | kanne, varm melk      | 1000/1500/2000       | ×            | ✓                     | ~            |
| 21    | kanne, varm sjokolade | 1000/1500/2000       | $\checkmark$ | ×                     | ~            |
| 27    | kanne, varmt vann     | 1000/1500/2000       | i midt       | ten                   | ×            |

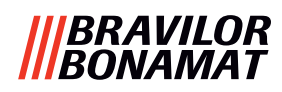

#### Bolero Turbo XL 33

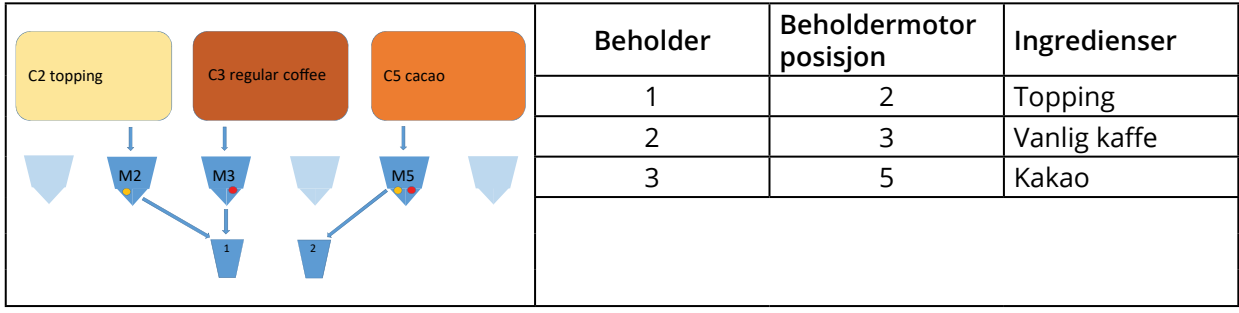

| Knapp | Oppskrifter           | Kopp/krus/kanne (ml) | Venstre      | Høyre                 | Samtidig     |
|-------|-----------------------|----------------------|--------------|-----------------------|--------------|
| 1     | svart kaffe           | 120/150/300          | $\checkmark$ | ×                     | $\checkmark$ |
| 2     | espresso              | 60/ 80/120           | $\checkmark$ | ×                     | $\checkmark$ |
| 3     | café crème            | 120/150/300          | $\checkmark$ | ×                     | $\checkmark$ |
| 4     | kaffe + melk          | 120/150/300          | $\checkmark$ | ×                     | ×            |
| 5     | cappuccino            | 120/150/300          | $\checkmark$ | ×                     | ×            |
| 6     | latte macchiato       | 120/150/300          | $\checkmark$ | ×                     | ×            |
| 7     | varm melk             | 120/150/300          | $\checkmark$ | ×                     | ✓            |
| 8     | varm sjokolade        | 120/150/300          | ×            | <ul> <li>✓</li> </ul> | $\checkmark$ |
| 9     | varmt vann            | 120/150/300          | i midt       | en                    | ×            |
| 19    | kanne, svart kaffe    | 1000/1500/2000       | ✓            | ✓                     | ×            |
| 20    | kanne, varm melk      | 1000/1500/2000       | $\checkmark$ | ×                     | $\checkmark$ |
| 21    | kanne, varm sjokolade | 1000/1500/2000       | ×            | ~                     | $\checkmark$ |
| 27    | kanne, varmt vann     | 1000/1500/2000       | i midt       | en                    | ×            |

#### **Bolero Turbo XL 33 S**

| (2 (200 | C2 regular | CE topping | Beholder | Beholdermotor<br>posisjon | Ingredienser |
|---------|------------|------------|----------|---------------------------|--------------|
|         | coffee     | Cotopping  | 1        | 2                         | Kakao        |
|         |            |            | 2        | 3                         | Vanlig kaffe |
| M2      | M3         | M5         | 3        | 5                         | Topping      |
|         | Ĭ          |            |          |                           |              |

| Кпарр | Oppskrifter           | Kopp/krus/kanne (ml) | Enkelt utløp | Samtidig |
|-------|-----------------------|----------------------|--------------|----------|
| 1     | svart kaffe           | 120/150/300          | $\checkmark$ | ×        |
| 2     | espresso              | 60/ 80/120           | ✓            | ×        |
| 3     | café crème            | 120/150/300          | ✓            | ×        |
| 4     | kaffe + melk          | 120/150/300          | ✓            | ×        |
| 5     | cappuccino            | 120/150/300          | ✓            | ×        |
| 6     | latte macchiato       | 120/150/300          | ✓            | ×        |
| 7     | varm melk             | 120/150/300          | ✓            | ×        |
| 8     | varm sjokolade        | 120/150/300          | ✓            | ×        |
| 9     | varmt vann            | 120/150/300          | ✓            | ×        |
| 19    | kanne, svart kaffe    | 1000/1500/2000       | ✓            | ×        |
| 20    | kanne, varm melk      | 1000/1500/2000       | ✓            | ×        |
| 21    | kanne, varm sjokolade | 1000/1500/2000       | ~            | ×        |
| 27    | kanne, varmt vann     | 1000/1500/2000       | ~            | ×        |

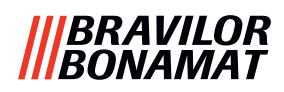

#### **Bolero Turbo XL 43**

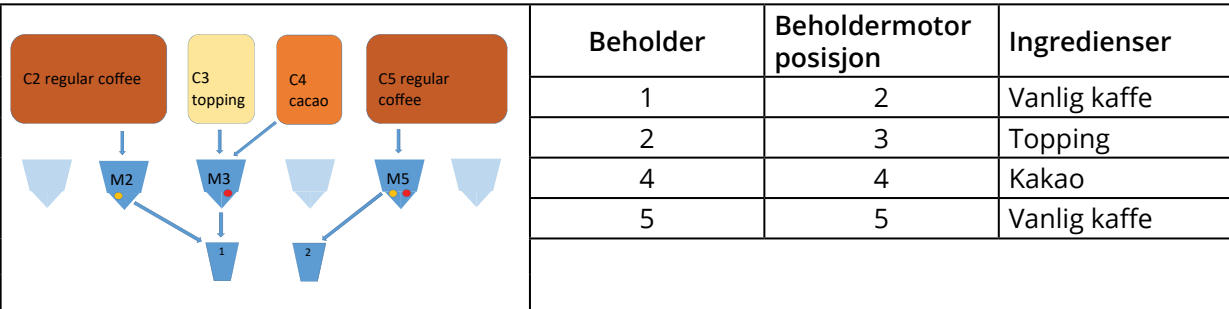

| Knapp | Oppskrifter           | Kopp/krus/kanne (ml) | Venstre                          | Høyre                 | Samtidig |
|-------|-----------------------|----------------------|----------------------------------|-----------------------|----------|
| 1     | svart kaffe           | 120/150/300          | $\checkmark$                     | <ul> <li>✓</li> </ul> | ~        |
| 2     | espresso              | 60/ 80/120           | $\checkmark$                     | <ul> <li>✓</li> </ul> | ✓        |
| 3     | café crème            | 120/150/300          | $\checkmark$                     | <ul> <li>✓</li> </ul> | ~        |
| 4     | kaffe + melk          | 120/150/300          | $\checkmark$                     | ×                     | ×        |
| 5     | cappuccino            | 120/150/300          | $\checkmark$                     | ×                     | ×        |
| 6     | latte macchiato       | 120/150/300          | $\checkmark$                     | ×                     | ×        |
| 7     | varm melk             | 120/150/300          | $\checkmark$                     | ×                     | ✓        |
| 8     | varm sjokolade        | 120/150/300          | $\checkmark$                     | ×                     | ~        |
| 9     | varmt vann            | 120/150/300          | i midten                         |                       | ×        |
| 19    | kanne, svart kaffe    | 1000/1500/2000       | <ul> <li>✓</li> <li>✓</li> </ul> |                       | ~        |
| 20    | kanne, varm melk      | 1000/1500/2000       | ✓                                | ×                     | ~        |
| 21    | kanne, varm sjokolade | 1000/1500/2000       | $\checkmark$                     | ×                     | ~        |
| 27    | kanne, varmt vann     | 1000/1500/2000       | i mid                            | ten                   | ×        |

#### **Bolero Turbo XL 44**

|        | (2)   | 64      |        | Beholder | Beholdermotor<br>posisjon | Ingredienser |
|--------|-------|---------|--------|----------|---------------------------|--------------|
| coffee | cacao | topping | coffee | 1        | 2                         | Vanlig kaffe |
|        |       |         |        | 2        | 3                         | Kakao        |
| M2     | M3    | M4      | M5     | 3        | 4                         | Vanlig kaffe |
|        |       | Ĭ.      |        | 4        | 5                         | Topping      |
|        | 1     | 2       |        |          |                           |              |

| Кпарр | Oppskrifter           | Kopp/krus/kanne (ml) | Venstre | Høyre | Samtidig     |
|-------|-----------------------|----------------------|---------|-------|--------------|
| 1     | svart kaffe           | 120/150/300          | ✓       | ✓     | $\checkmark$ |
| 2     | espresso              | 60/ 80/120           | ✓       | ✓     | $\checkmark$ |
| 3     | café crème            | 120/150/300          | ✓       | ✓     | $\checkmark$ |
| 4     | kaffe + melk          | 120/150/300          | ×       | ✓     | ×            |
| 5     | cappuccino            | 120/150/300          | ×       | ✓     | ×            |
| 6     | latte macchiato       | 120/150/300          | ×       | ✓     | ×            |
| 7     | varm melk             | 120/150/300          | ×       | ✓     | ×            |
| 8     | varm sjokolade        | 120/150/300          | ✓       | ×     | ~            |
| 9     | varmt vann            | 120/150/300          | i midt  | ten   | ×            |
| 19    | kanne, svart kaffe    | 1000/1500/2000       | ✓       | ✓     | ~            |
| 20    | kanne, varm melk      | 1000/1500/2000       | ×       | ~     | ~            |
| 21    | kanne, varm sjokolade | 1000/1500/2000       | ✓       | ×     | ~            |
| 27    | kanne, varmt vann     | 1000/1500/2000       | i midt  | ten   | ×            |

#### |||BRAVILOR ||BONAMAT

#### **Bolero Turbo XL 53**

|                                      | Beholder | Beholdermotor<br>posisjon | Ingredienser |
|--------------------------------------|----------|---------------------------|--------------|
| coffee topping cacao topping regular | 1        | 2                         | Vanlig kaffe |
|                                      | 2        | 3                         | Topping      |
| M2 M3 M5                             | 3        | 4                         | Kakao        |
|                                      | 4        | 5                         | Topping      |
| 1 2                                  | 5        | 6                         | Vanlig kaffe |
|                                      |          |                           |              |

| Кпарр | Oppskrifter           | Kopp/krus/kanne (ml) | Venstre      | Høyre                 | Samtidig |
|-------|-----------------------|----------------------|--------------|-----------------------|----------|
| 1     | svart kaffe           | 120/150/300          | ✓            | <ul> <li>✓</li> </ul> | ~        |
| 2     | espresso              | 60/ 80/120           | ✓            | ✓                     | ~        |
| 3     | café crème            | 120/150/300          | ✓            | ✓                     | ~        |
| 4     | kaffe + melk          | 120/150/300          | ✓            | ✓                     | ×        |
| 5     | cappuccino            | 120/150/300          | ✓            | ✓                     | ×        |
| 6     | latte macchiato       | 120/150/300          | ✓            | <ul> <li>✓</li> </ul> | ×        |
| 7     | varm melk             | 120/150/300          | ✓            | ✓                     | ~        |
| 8     | varm sjokolade        | 120/150/300          | ✓            | ×                     | ~        |
| 9     | varmt vann            | 120/150/300          | i midt       | en                    | ×        |
| 19    | kanne, svart kaffe    | 1000/1500/2000       | ✓            | ✓                     | ~        |
| 20    | kanne, varm melk      | 1000/1500/2000       | ✓            | ✓                     | ~        |
| 21    | kanne, varm sjokolade | 1000/1500/2000       | $\checkmark$ | ×                     | ~        |
| 27    | kanne, varmt vann     | 1000/1500/2000       | i midt       | en                    | ×        |

#### Bolero Turbo XL 64

|   | 1 (7         | C3      | C4      | C5      | C6       | Beholder | Beholdermotor<br>posisjon | Ingredienser   |
|---|--------------|---------|---------|---------|----------|----------|---------------------------|----------------|
|   | acao topping | regular | regular | topping | espresso | 1        | 1                         | Kakao          |
|   |              |         |         |         | conce    | 2        | 2                         | Topping        |
| 1 | M2           | МЗ      | M4      | M5      |          | 3        | 3                         | Vanlig kaffe   |
|   |              |         |         |         |          | 4        | 5                         | Vanlig kaffe   |
|   |              | 1       | 2       |         |          | 5        | 5                         | Topping        |
|   |              | -       |         |         |          | 6        | 6                         | Espresso kaffe |

| Knapp | Oppskrifter           | Kopp/krus/kanne (ml) | Venstre | Høyre                 | Samtidig     |
|-------|-----------------------|----------------------|---------|-----------------------|--------------|
| 1     | svart kaffe           | 120/150/300          | ✓       | <ul> <li>✓</li> </ul> | $\checkmark$ |
| 2     | espresso              | 60/ 80/120           | ✓       | <ul> <li>✓</li> </ul> | $\checkmark$ |
| 3     | café crème            | 120/150/300          | ✓       | <ul> <li>✓</li> </ul> | $\checkmark$ |
| 4     | kaffe + melk          | 120/150/300          | ✓       | <ul> <li>✓</li> </ul> | ×            |
| 5     | cappuccino            | 120/150/300          | ✓       | <ul> <li>✓</li> </ul> | ×            |
| 6     | latte macchiato       | 120/150/300          | ✓       | <ul> <li>✓</li> </ul> | ×            |
| 7     | varm melk             | 120/150/300          | ✓       | <ul> <li>✓</li> </ul> | $\checkmark$ |
| 8     | varm sjokolade        | 120/150/300          | ✓       | ×                     | $\checkmark$ |
| 9     | varmt vann            | 120/150/300          | i midt  | ten                   | ×            |
| 19    | kanne, svart kaffe    | 1000/1500/2000       | ✓       | <ul> <li>✓</li> </ul> | ~            |
| 20    | kanne, varm melk      | 1000/1500/2000       | ✓       | ✓                     | ~            |
| 21    | kanne, varm sjokolade | 1000/1500/2000       | ✓       | ×                     | $\checkmark$ |
| 27    | kanne, varmt vann     | 1000/1500/2000       | i midt  | ten                   | ×            |

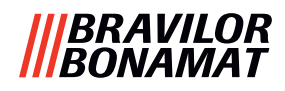

## 8.4 PIN-kode sikkerhetsinnstillinger

Tabellen nedenfor viser de tilgjengelige menyalternativene knyttet til PIN-kodene. Når en PIN-kode *ikke* er angitt, vil alle menyelementer være tilgjengelig, og denne tabellen må ignoreres.

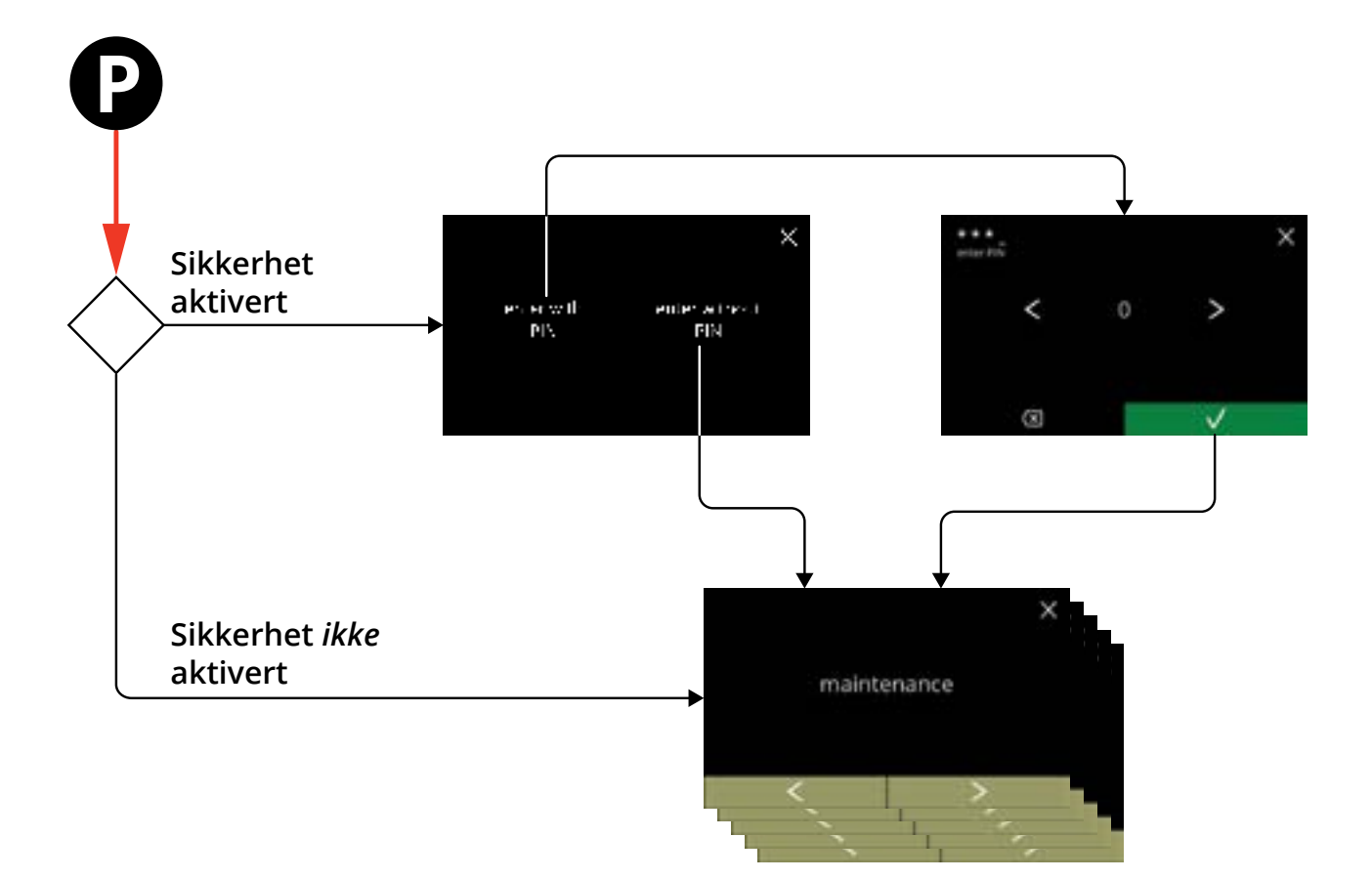

| Seksjon | Menynavn                      | PIN 1                 | PIN 2                 | uten PIN     |
|---------|-------------------------------|-----------------------|-----------------------|--------------|
| 6.      | Programmeringsmeny            | ✓                     | ✓                     | ✓            |
| 6.1     | Vedlikeholdsmeny              | ✓                     | <ul> <li>✓</li> </ul> | ✓            |
| 6.1.1   | Skylle blandesystemet         | ✓                     | $\checkmark$          | $\checkmark$ |
| 6.1.2   | Fjern belegg                  | ✓                     | $\checkmark$          | $\checkmark$ |
| 6.1.3   | Administrasjon av vannfilter  | <ul> <li>✓</li> </ul> | $\checkmark$          | $\checkmark$ |
| 6.1.4   | Hurtigtast for skyllefunksjon | ✓                     | $\checkmark$          | ×            |
| 6.1.5   | Rensebehandling               | ✓                     | $\checkmark$          | ×            |
| 6.1.6   | Fjerning av belegg-behandling |                       | $\checkmark$          | ×            |
| 6.1.7   | Beholderkalibrering           |                       | $\checkmark$          | ×            |
| 6.1.8   | Pumpekalibrering              |                       | ×                     | ×            |
| 6.1.9   | Inngangstest                  |                       | ×                     | ×            |
| 6.1.10  | Uttakstest                    |                       | ×                     | ×            |
| 6.1.11  | Renseinstruksjoner            |                       | $\checkmark$          | $\checkmark$ |
| 6.1.12  | Tellere                       | ✓                     | $\checkmark$          | $\checkmark$ |
|         | tilbakestill dagstelleverk    | <ul> <li>✓</li> </ul> | $\checkmark$          | $\checkmark$ |
|         | tilbakestill alle telleverk   | ✓                     | ×                     | ×            |
| 6.1.13  | Vedlikeholdshistorikk         | $\checkmark$          | $\checkmark$          | $\checkmark$ |

#### |||BRAVILOR |||BONAMAT

| Seksjon | Menynavn                              | PIN 1        | PIN 2        | uten PIN     |
|---------|---------------------------------------|--------------|--------------|--------------|
| 6.2     | Drikkemeny                            | ✓            | ✓            | ×            |
| 6.2.1   | Legg til drikk på skjerm              | ✓            | ✓            | ×            |
| 6.2.2   | Endre drikknavn                       |              | ✓            | ×            |
| 6.2.3   | Endre drikkeikon                      |              | ✓            | ×            |
| 6.2.4   | Endre drikkepris                      | ✓            | ✓            | ×            |
| 6.2.5   | Oppskrifter                           | ✓            | ✓            | ×            |
|         | oppskriftsredaktør                    | ✓            | ✓            | ×            |
|         | oppskriftsbygger                      | ✓            | ✓            | ×            |
|         | slette oppskrift                      | ✓            | ✓            | ×            |
| 6.2.6   | Velg ingrediensbeholdere              | ✓            | $\checkmark$ | ×            |
| 6.2.7   | Endre navn på ingrediens              | ✓            | $\checkmark$ | ×            |
| 6.2.8   | Tilpasse drikkestyrke                 | $\checkmark$ | $\checkmark$ | ×            |
| 6.2.9   | Angi standardvolum                    | ✓            | $\checkmark$ | ×            |
| 6.2.10  | Samtidig dispenserbare drikker        | $\checkmark$ | $\checkmark$ | ×            |
| 6.3     | Maskinmeny                            | $\checkmark$ | $\checkmark$ | ×            |
| 6.3.1   | Dato                                  | $\checkmark$ | $\checkmark$ | ×            |
| 6.3.2   | Tid                                   | $\checkmark$ | $\checkmark$ | ×            |
| 6.3.3   | Språk                                 | ✓            | $\checkmark$ | ×            |
| 6.3.4   | Skjermspareradministrasjon            | $\checkmark$ | $\checkmark$ | ×            |
| 6.3.5   | Bakgrunn                              | $\checkmark$ | $\checkmark$ | ×            |
| 6.3.6   | Juster lysstyrke                      | $\checkmark$ | $\checkmark$ | ×            |
| 6.3.7   | Lydnivå på tilbakemelding             | $\checkmark$ | $\checkmark$ | ×            |
| 6.3.8   | Kjeletemperatur                       | $\checkmark$ | $\checkmark$ | ×            |
| 6.3.9   | Energisparemodus (ECO)                | $\checkmark$ | $\checkmark$ | ×            |
| 6.3.10  | Sikkerhetsinnstillinger               | $\checkmark$ | $\checkmark$ | ×            |
| 6.3.11  | Tilkoblede enheter                    | $\checkmark$ | $\checkmark$ | ×            |
| 6.3.12  | Tilbakestill til fabrikkinnstillinger | $\checkmark$ | ×            | ×            |
| 6.3.13  | Sette opp sperretider                 | $\checkmark$ | $\checkmark$ | ×            |
| 6.3.14  | Sette opp automatiske PÅ/AV-tider     | $\checkmark$ | $\checkmark$ | ×            |
| 6.4     | Programvaremeny                       | $\checkmark$ | $\checkmark$ | $\checkmark$ |
| 6.4.1   | Maskin- og programvareinformasjon     | $\checkmark$ | $\checkmark$ | $\checkmark$ |
| 6.4.2   | Feilliste                             | $\checkmark$ | $\checkmark$ | ×            |
| 6.4.3   | Advarselliste                         | $\checkmark$ | $\checkmark$ | ×            |
| 6.4.4   | Importer maskininnstillinger          | $\checkmark$ | ×            | ×            |
| 6.4.5   | Eksporter maskininnstillinger         | $\checkmark$ | ×            | ×            |
| 6.4.6   | Oppdater programvare                  | ~            | ×            | ×            |
| 6.4.7   | Eksportere maskinlogg                 | $\checkmark$ | ×            | ×            |
| 6.4.8   | Programvareoppdaterings-historikk     | $\checkmark$ | ×            | ×            |
| 6.5     | Online-informasjon                    | $\checkmark$ | $\checkmark$ | $\checkmark$ |

▶ Menyelementene som er sikret med PIN-kode er nedtonet, se <u>§6.3.10 på s.105</u> angi PIN-koder.

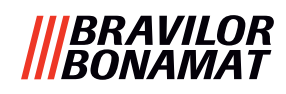

### 8.5 Spesielle funksjoner

Ved å bruke en "hemmelig tastekombinasjon" kan spesielle funksjoner aktiveres.

#### 8.5.1 Kansellering av drikke på/av

Se <u>§6.3.11 på s.110</u>.

Grunnen til denne funksjonen er at kunden kan velge om drikken kan avbrytes eller ikke når et betalingssystem er tilkoblet.

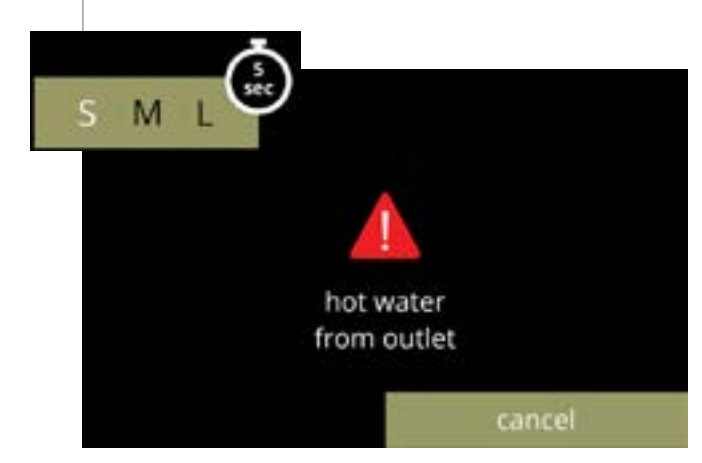

#### 8.5.2 Hurtigskylling

Ved å trykke på S, M eller L på drikkevalgskjermen i fem sekunder aktiveres hurtigskyllingen umiddelbart med 90 ml (varmt vann) per blandesystem.

► For å angi denne funksjonen, se <u>§6.1.4 på s.31</u>.

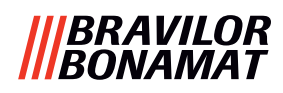

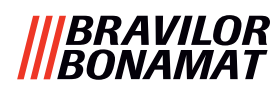

# Brewing your coffee

# **SINCE 1948**

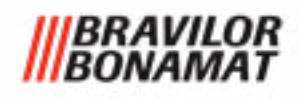

© 2025-05-09 VHH